Crisis Management Centre Former Yugoslav Republic of Macedonia

# TECHNICAL ASSISTANCE FOR DEVELOPMENT OF INTEGRATED SYSTEM FOR PREVENTION AND EARLY WARNING OF FOREST FIRES (SYSTEM IMPROVEMENT)

**FINAL REPORT** 

March 2014

Japan International Cooperation Agency (JICA) YSK Consultants Co., Ltd. Kokusai Kogyo Co., Ltd.

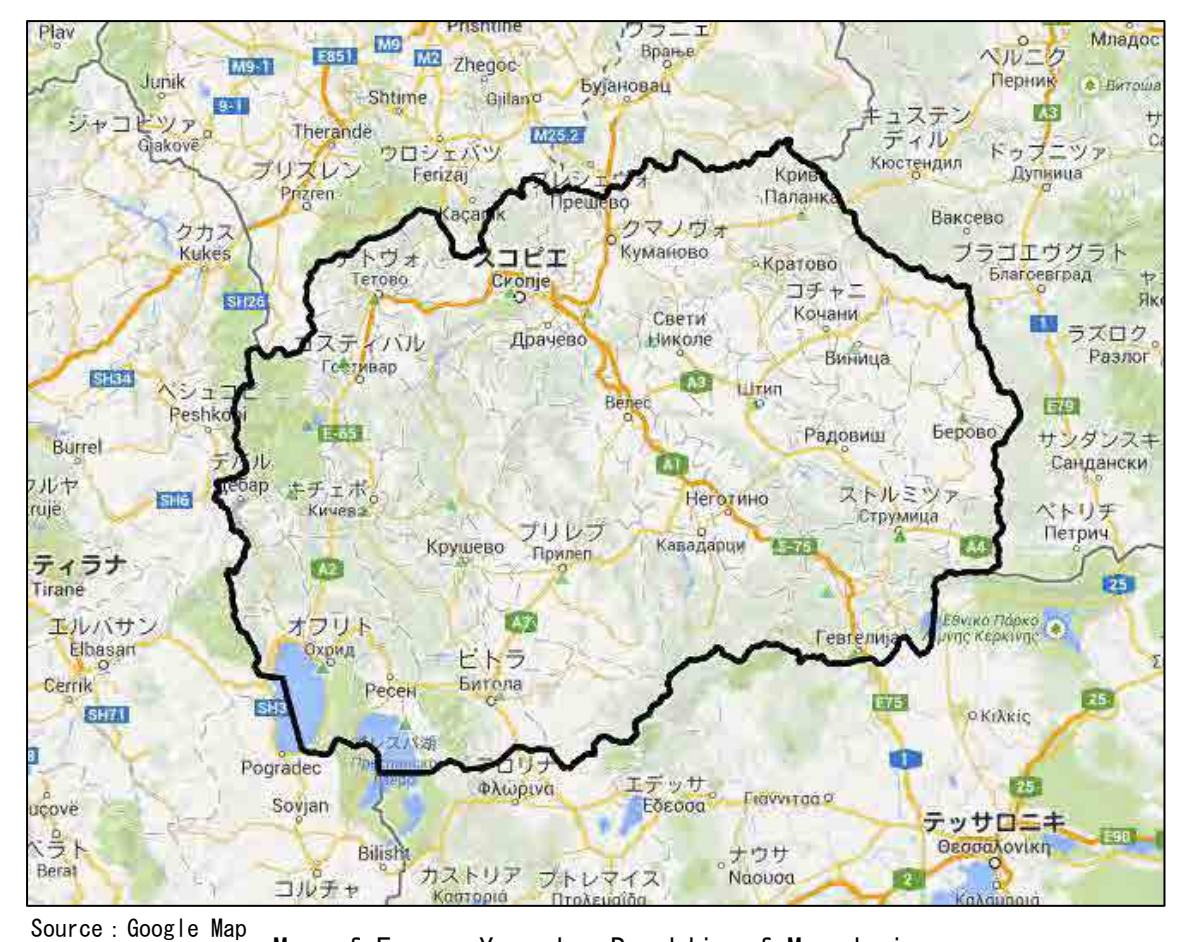

Map of Former Yugoslav Republic of Macedonia

# **Table of Contents**

# Map Table of Contents

| 1 | Proj  | ect Overview                                                                          | 1   |
|---|-------|---------------------------------------------------------------------------------------|-----|
|   | 1.1   | Project Background                                                                    | 1   |
|   | 1.2   | Purpose of Mission                                                                    | 2   |
|   | 1.3   | PDM                                                                                   | 3   |
| 2 | Wor   | k Contents                                                                            | 5   |
|   | 2.1   | Job assignment for each Consultant                                                    | 5   |
|   | 2.2   | Workflow                                                                              | 6   |
|   | 2.3   | Implementation Items and Schedule                                                     | 7   |
|   | 2.4   | Consultant Dispatch Record                                                            | 8   |
|   | 2.5   | Activities                                                                            | 9   |
|   | 2.5.1 | System improvement/Design (Kozu: 1 <sup>st</sup> dispatch)                            | 9   |
|   | 2.5.2 | Development Management (Kozu: 2 <sup>nd</sup> dispatch)                               | 11  |
|   | 2.5.3 | GIS Data Quality Improvement (Morikawa: 1 <sup>st</sup> and 2 <sup>nd</sup> dispatch) | 17  |
| 3 | Issu  | es on implementation and operation of the Project                                     | 21  |
|   | 3.1   | System improvement design/development management                                      | 21  |
|   | 3.2   | GIS data quality improvement                                                          | 23  |
| 4 | Prop  | oosal for Overall Goal                                                                | .24 |

# Appendices

- Consultant Dispatch Record Training Report
- Appendix 1 Appendix 2 Appendix 3 Appendix 4
- FAQ
- Progress Report

## **Project Overview**

# 1.1 Project Background

The Republic of Macedonia (hereinafter, Macedonia) is a mountainous, landlocked country with a total area of about 25,000 square kilometers and forest occupies 38 percent of the country. Due to the hot, dry summer of the Mediterranean climate, the loss of forests with frequent massive fires has become a serious problem in the Balkan Region as a whole. In the last ten years, Macedonia has had about 2,400 forest fires and has lost 96,000 ha of forest area (this is about half of the area of Tokyo), and total damage has been estimated to be about 50 million euros. The government of Macedonia declared a state of national emergency when a large-scale forest fire occured in 2007. Thus, forest fires are a national issue in Macedonia.

In 2005, the government of Macedonia established a Crisis Management Centre (hereinafter called CMC) which is responsible for the accumulation and analysis of information to enhance the prevention and early warning of national crises, and to promote cooperation and coordination with organizations concerned. The forest fire prevention and warning is one of its missions and the information relating to forest fires is expected to be managed centrally at CMC; to provide recommendations and results of the analysis based on the information in order to quickly deliver to the public and relevant organizations; and to reduce the damage caused by massive forest fires. However, CMC is facing challenges in developing the system of collecting, accumulating and analysing relevant information, and is facing the challenges of insufficient capacity to utilize the system and to coordinate with organizations concerned.

Under such circumstances, the Japan International Cooperation Agency (JICA) has been implementing the Project on Development of Integrated System for Prevention and Early Warning of Forest Fires from May 2011 to April 2014, based on a request made by the government of Macedonia. Now, two long-term experts, one is a chief advisor responsible for project management and the other is a project coordinator responsible for project coordination and information system management, have been assigned to the project. The project has the following targets.

- 1) To build and maintain a mechanism for risk assessment against forest fires, which consists of both a soft component (e.g. related organizations and human resources) and a hard component (e.g. information system).
- 2) To enhance the cooperation and information sharing between the related organizations and the relevant personnel.

In terms of the hard component 1) above, two GIS short-term experts and one network design short-term expert were dispatched in the fiscal year 2011 and conducted the conceptual design, the basic design and the detailed design of the information system. The system was developed by a local developer based on these designs in the fiscal year 2012, under the quality management and the technical assistance of three other short-term experts (system design, development management and data creation). And the version 1.0 of the system was released in March 2013.

1

# 1.2 Purpose of Mission

The consultants dispatched this time aim at performing the following along with the CMC staff:

- Clarification of the part of the GIS to be improved through the test operation.
- > Design of the portion of the system to be upgraded based on above clarification.
- Completion of the GIS which contains necessary information for prevention, early detection, warning, firefighting management and damage evaluation of forest fires, and enables the sharing of this information among the concerned organizations through the activities of development management for the improvement work by the local developer who will be contracted by JICA.
- Advice and guidance towards future expansion and operation of the system

Purpose of this mission in detail is as follows.

- (1) Clarification of the part of the system for prevention, early detection and warning, management, operation adjustment and damage evaluation of forest fires to be improved.
- (2) Design of the part of the system to be improved, and order support.
- (3) Support for selection of developers
- (4) Management of the system improvement work by the selected developer
- (5) Construction of system maintenance management system.
- (6) Investigation, analysis and instruction for improved data quality

# 1.3 PDM

PDM ver2 (approved by SC on 15 November 2012)

| Narrative Summary                                                                                                    | Objectively Verifiable Indicators                                                                                                    | Means of<br>Verification                                                                                            | Important<br>Assumptions                                                                                                    |
|----------------------------------------------------------------------------------------------------|----------------------------------------------------------------------------------------------------|----------------------------------------------------------------------------------------------------|----------------------------------------------------------------------------------------------------|
| Overall Goal<br>The occurrences of massive<br>forest fire are reduced by<br>strengthening the social<br>capacity for prevention (*i) and<br>early warning of forest fire.                                               | <ol> <li>Data/information provided from CMC to institutions under the Crisis Management System will become more promptly and adequately.</li> <li>Rate of forest fire that reaches massive level will be reduced.</li> <li><u>Note for Indicators: By March 2013, indicators for the Overall Goal, including definition of "more promptly, "more adequately", "rate of forest fire", and "massive level", will be examined by TCGM and proposal on necessary modification will be submitted to the subsequent SC for approval.</u></li> </ol>                                                                                                    | Regulations,<br>guidelines,<br>reports and<br>documents of<br>CMC and of the<br>government of<br>Macedonia          | <ol> <li>There will be no<br/>significant change in<br/>crisis management<br/>policy against forest<br/>fires.</li> <li>Unexpected extreme<br/>weather will not occur.</li> </ol>    |
| Project Purpose<br>The capacity of CMC for<br>transmitting information to<br>domestic relevant<br>institutions (*ii) for<br>prevention and early<br>warning of forest fire and<br>coordinating them is<br>strengthened. | <ol> <li>By the Project end, modifications in the existing government procedures, necessary to fit the integrated GIS, in legislative framework, are adopted by the relevant authorities.</li> <li>By the Project end, information contained in forest fire risk assessment tools of the integrated GIS at CMC is updated with pre-determined frequency for transmission to the relevant institutions.</li> <li>By the Project end, data/information from CMC based on the integrated GIS is utilized by the domestic relevant institutions for prevention and early warning of forest fire.</li> </ol>                                                                                                    | <ol> <li>Records of the<br/>date of adoption</li> <li>Record of<br/>system<br/>monitoring</li> <li>ditto</li> </ol> | 1. Budget and number<br>of personnel of CMC<br>will not be<br>significantly<br>decreased.                                                                                            |
| Outputs<br>1. National system for<br>forest fire risk<br>assessment (*iii), using<br>the integrated GIS<br>(*iv), is developed.                                                                                         | <ul> <li>1a By February 2013, integrated GIS is developed based on the risk assessment methodology developed by the Project (i.e. integrated GIS ver1); and is improved by December 2013 (i.e. integrated GIS ver2).</li> <li>1b From March 2013, all of the data required for forest fire risk assessment with pre-determined time/spatial resolution, provided by PEMF and Hydro-met, is received and stored in the integrated GIS.</li> <li>1c By February 2013, four forest risk assessment tools (i.e. hot spot map and vegetation dryness map, covering all land of Macedonia, as well as forest vegetation map and fire history map, covering 90% of forests in Macedonia) are stored in the integrated GIS; and the other three (i.e. FWI map and suppression resource table, covering all land of Macedonia, as well as damaged forest value table, covering 90% of forests) are stored by December 2013.</li> <li>1d By March 2013, at least X officers from HQ and regional CMC and X officers from HQ and regional offices of the principal information user institutions (X from PEM, X from MAFWE, X from DPR) are trained in administration and/or utilization of the integrated GIS as well as interpretation of the first 4 forest fire risk assessment tools; and the other four tools by March 2013.</li> <li>1e By March 2013, information contained in the forest fire risk assessment tools of the integrated GIS is available to the principal information users (*v) through intranet for utilization in prevention and early warning according to the agreed access rights.</li> <li>1f By April 2013, part of information contained in the forest fire risk assessment tools (i.e. X, X, · · · ) of the integrated GIS is published at CMC's website for utilization by other relevant institutions.</li> </ul> Note for Indicator 1d: Target number (X) shall be specified by December 2012 in consultation with TCG for approval by the subsequent SC. Note for Indicator 1f. Forest fire risk assessment tools that shall be published through internet shall be identified through consultati | 1aInspectionreportofsystem1b, 1cRecordofsystemmonitoring1dTrainingrecord1e, 1f: Record ofsystemmonitoring           | Necessary<br>cooperation by<br>allocation of<br>sufficient budget,<br>and other resources<br>by relevant<br>institutions is<br>secured according to<br>the PO approved by<br>the SC. |
| 2. National coordination<br>mechanism of<br>information sharing                                                                                                    | <ul> <li>2a By the Project end, the final draft(s) for necessary modifications of the existing government procedures is (are) submitted by the responsible organizations to the relevant authority/authorities for adoption.</li> <li>2b By the Project end, a technical-level coordination meeting on prevention and early warning is formalized for the post-project period.</li> </ul>                                                                                                    | 2a Date of<br>submission of<br>the final drafts<br>2b&2c M/M of                                                     |                                                                                                    |

| and       | cooperation       | 2c | By the Project end, recommendations for improvement of coordination, using the integrated GIS, are made based on monitoring in | TCG |  |
|-----------|-------------------|----|----------------------------------------------------------------------------------------------------|-----|--|
| among     | domestic          |    | some model areas within jurisdiction of selected RCMCs for action by CMC.                                                      |     |  |
| relevant  | institutions for  |    |                                                                                                    |     |  |
| preventio | on and early      |    |                                                                                                    |     |  |
| warning   | of forest fire is |    |                                                                                                    |     |  |
| reinforce | d.                |    |                                                                                                    |     |  |

| Activities                                                                                                    | Inputs                                                                                                    |                                                                                                    |
|----------------------------------------------------------------------------------------------------|----------------------------------------------------------------------------------------------------|----------------------------------------------------------------------------------------------------|
| <ul> <li>1-1 Design risk assessment methodology for forest fire and document the methodology (*vi).</li> <li>1-2 Identify and collect data/information useful for the forest fire risk assessment.</li> <li>1-3 Develop the integrated GIS, including software, hardware and equipment.</li> <li>1-4 Prepare and store GIS risk maps and tables for forest fire in the integrated GIS.</li> <li>1-5 Design methodology on assessment of damages and consequences of forest fire.</li> <li>1-6 Prepare the feasibility study on the technical system for forest fire early detection.</li> <li>1-7 Hold training/workshops on the integrated GIS &amp; forest fire risk assessment tools for system users/administrators at CMC and the relevant institutions.</li> <li>1-8 Share information for forest fire risk assessment from CMC to the relevant institutions through the integrated GIS.</li> </ul> | Japanese Side         1. Experts         - Forest Fire Management         - GIS system/database         - Other fields required         Chief Advisor and Project Coordinator will be assigned from above experts.         2. Training of counterpart personnel in Japan         3. Provision of equipment for the Project activities in the followings:         - Forest fire management         - GIS system/database         - Others if necessary         4. Operational costs | Necessary cooperation<br>such as appointment of<br>users/administrators of the<br>integrated GIS allocation of<br>sufficient budget by<br>relevant institutions is<br>secured according to the<br>PO approved by SC. |
| <ul> <li>2-1 Develop sustainable coordination mechanism of CMC and relevant institutions about information sharing and coordination using the integrated GIS.</li> <li>2-2 Periodically organize Technical Coordination Group Meetings (TCGM).</li> <li>2-3 Confirm the existing state of coordination of information sharing and cooperation on prevention and early warning of forest fire at some model areas.</li> <li>2-4 Assess the effectiveness of the integrated GIS in coordination of CMC and relevant institutions and identify supplementary measures, if necessary, utilizing the results of 2-3.</li> </ul>                                                                                                    | Macedonian Side         1. Government Staff as Project staff as needed for the Project         ① Project Director         ② Project Manager         ③ Project staff (Counterpart personnel)         ④ Supporting staff         2. Administrative and operational costs         3. Provision of land, building, facilities and equipment for the Project.                                                                                                    | Pre-Conditions<br>Commitment and<br>willingness of project<br>partners in CMC and<br>relevant institutions.                                                                                                    |

i "Prevention" includes risk reduction among others.

ii "Domestic relevant institutions" targeted by the Project are MAFWE, PEMF, DPR, municipal government, local fire fighting forces and others as required.

iii Concept of "forest fire risk assessment" consists of four elements (hazard, exposure, vulnerability, and capacity and measure).

iv Integrated GIS developed by the Project is known as "Macedonian Forest Fire Information System (MKFFIS)".

v "Principal information users" targeted by the Project are the relevant institutions, to which equipment for information users are provided (i.e. PEMF, MAFWE, DPR).

vi "Document of the risk assessment methodology for forest fires" means of a set of specific documents that define integrated method and procedures for work on forest fire risk assessment in all relevant institutions such as: (1) Method of collecting information and utilization of proper equipment; and (2) How to make data collection and how to conduct appropriate data processing.

# Work Contents

2

# 2.1 Job assignment for each Consultant

Table 1 shows TOR of each consultant and Chart 2 shows the implementation system of this mission.

| Name          | Title             | work contents                                                                      |
|---------------|-------------------|------------------------------------------------------------------------------------|
| Hiroyuki Kozu | Chief consultant/ | <domestic preparation=""></domestic>                                               |
|               | System            | (A) Collection and analysis of relevant information                                |
|               | improvement       | (B) Preparation and submission of the Inception Report                             |
|               | design•           | <local activities=""></local>                                                      |
|               | development       | (C) Explanation of the Inception Report to JICA Balkan Office                      |
|               | management        | (D) Improvement of integrated web GIS system                                       |
|               |                   | a. Summarization and analysis of user request on system expansion and improve      |
|               |                   | b. Designing system expansion and improvement                                      |
|               |                   | c. Drafting work orders to local developers                                        |
|               |                   | d. Final confirmation of contents of system improvement design shown to devel      |
|               |                   | e.Examination of developers' proposals as a developer selection committee.         |
|               |                   | f. Quality and progress management                                                 |
|               |                   | g. Confirmation and advice of training materials which have been created           |
|               |                   | h. Acceptance inspection of unit tests and comprehensive tests                     |
|               |                   | (E) Advice and suggestions on system maintenance                                   |
|               |                   | (F) Preparation and submission of the work report.                                 |
|               |                   | <domestic summarization=""></domestic>                                             |
|               |                   | (G) Final confirmation of content of improvement                                   |
|               |                   | (H) Preparation and submission of the Final Report                                 |
| Yuta Morikawa | Vice chief        | <domestic preparation=""></domestic>                                               |
|               | consultant/ GIS   | (A) Collection and analysis of relevant information                                |
|               | Data Quality      | (B) Preparation and submission of the Inception Report                             |
|               | improvement       | <local activities=""></local>                                                      |
|               |                   | (C) Explanation of the Inception Report to JICA Balkan Office                      |
|               |                   | (D) Evaluation of data quality and Training                                        |
|               |                   | i.Verification of GIS data, analysis and evaluation of quality of the data         |
|               |                   | j. Planning and preparation of the required training based on result of the item ( |
|               |                   | k Implementation of training and guidance                                          |
|               |                   | (E) Advice and suggestions on system maintenance                                   |
|               |                   | (F) Preparation and submission of the work report.                                 |
|               |                   | <domestic summarization=""></domestic>                                             |
|               |                   | (G) Preparation ans submission of the Final Report                                 |

Table1: Job assignment table)

Chart 1 shows the implementation system. In the local activities, basically, each consultant in charge carries out his respective business with responsibility, and summarizes his results. However the two consultants will collaborate in compilation of the Final Report. Mr. Kozu takes overall responsibility for this mission.

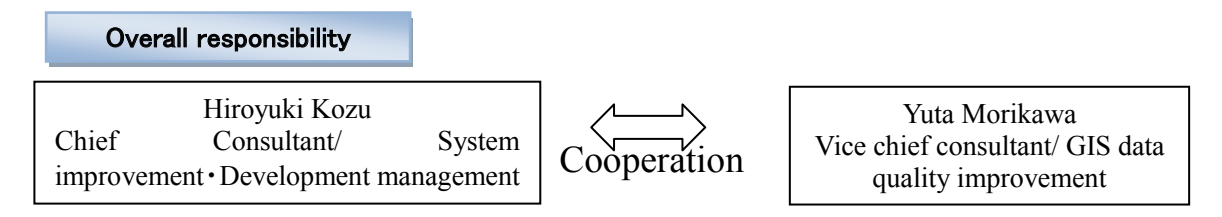

Chart 1: Implementation system

# 2.2 Workflow

Temporary return to Japan of the chief consultant/ system improvement • development management for confirming design was scheduled for early-July before starting the tender of the local developer. Although, selecting the local developer was planned to be conducted while the chief consultant was in Japan, and contacted with the Project by e-mail because selecting was screened based on documents. Furthermore, the work in Macedonia of the vice-chief consultant / GIS data quality improvement was scheduled for mid-May and January because the C/Ps were supposed to go out for field surveys in summer.

Chart 2 shows the work flow for this project.

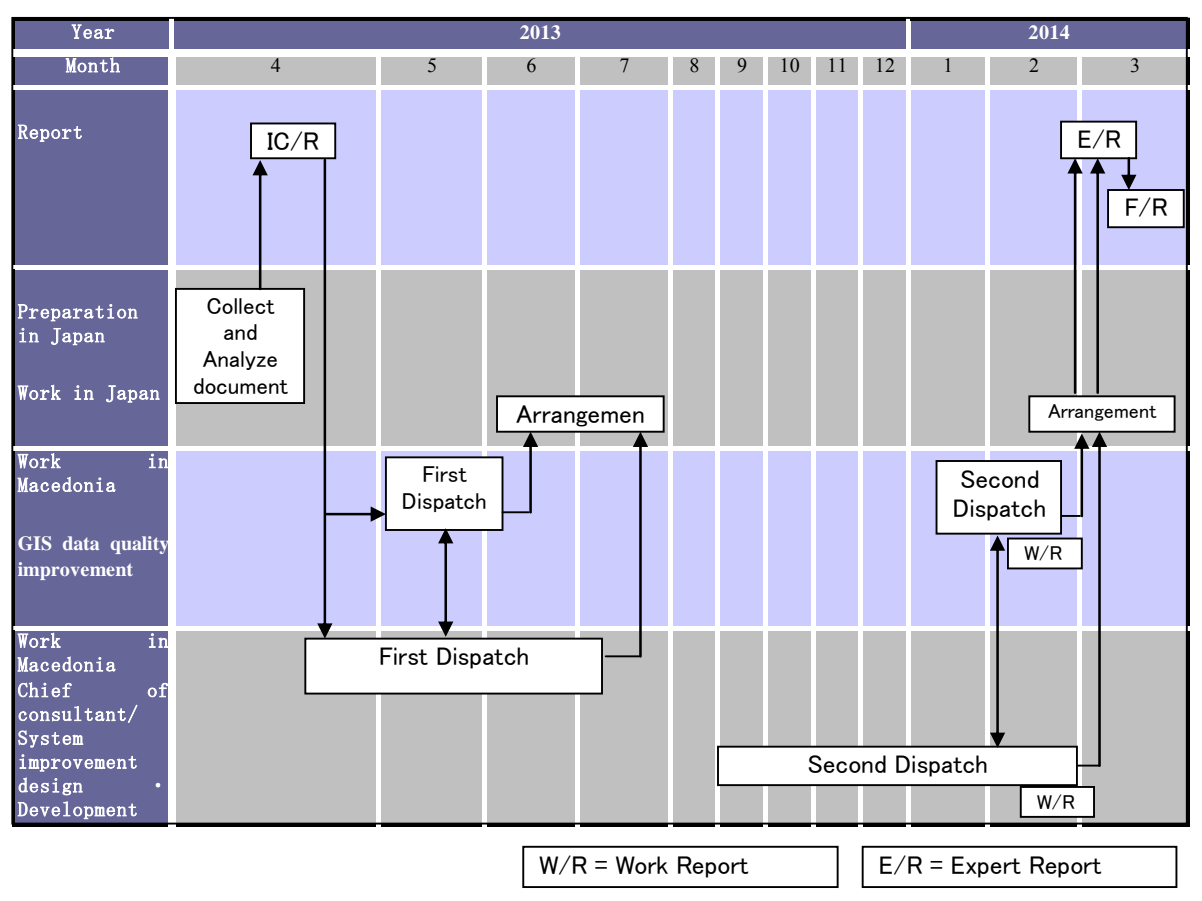

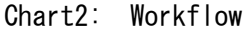

# 2.3 Implementation Items and Schedule

Based on the JICA's instructions this mission was started from the beginning of April 2013. Required local studies were carried out from the end of April. All the information collected was summarized and analyzed by late February 2014. And the final report was submitted by late-March 2014. Table 2 shows the work plan and activities.

| Period                                                                                                 |                     | 2013 |   |   |   |   |    |    |    |   |                |                      |
|----------------------------------------------------------------------------------------------------|---------------------|------|---|---|---|---|----|----|----|---|----------------|----------------------|
| Contents                                                                                               | 4                   | 5    | 6 | 7 | 8 | 9 | 10 | 11 | 12 | 1 | 2              | 3                    |
| [Chief consultant/System Improvement design•development<br>management]                                 |                     |      |   |   |   |   |    |    |    |   |                |                      |
| <domestic preparation=""></domestic>                                                                   |                     |      |   |   |   |   |    |    |    |   |                |                      |
| (A) Collection and analysis of relevant information                                                    |                     |      |   |   |   |   |    |    |    |   |                |                      |
| (B)Preparation and submission of the inception report                                                  |                     |      |   |   |   |   |    |    |    |   |                |                      |
| <local activities=""></local>                                                                          |                     |      |   |   |   |   |    |    |    |   |                |                      |
| (C) Explanation of the Inception report to JICA Balkan office                                          |                     | 1    |   |   |   |   |    |    |    |   |                |                      |
| (D) Improvement of integrated web GIS system                                                           |                     |      |   |   |   |   |    |    |    |   |                |                      |
| <ul> <li>Summarization and analysis of user request on system expansion<br/>and improvement</li> </ul> |                     |      |   |   |   |   |    |    |    |   |                |                      |
| b. Designing system expansion and improvement                                                          |                     |      |   |   |   |   |    |    |    |   |                |                      |
| c. Drafting work orders to local developers                                                            |                     |      |   |   |   |   |    |    |    |   |                |                      |
| d. Final confirmation of contents of system improvement design                                         |                     |      |   |   |   |   |    |    |    |   |                |                      |
| e.Examination of developers' proposals as a developer selection                                        |                     |      |   |   |   |   |    |    |    |   |                |                      |
| f. Quality and progress management                                                                     |                     |      |   |   |   |   |    |    |    |   |                |                      |
| g. Confirmation and advice of training materials whichi have been<br>created                           |                     |      |   |   |   |   |    |    |    |   |                |                      |
| h. Acceptance inspection of unit tests and comprehensive tests                                         |                     |      |   |   |   |   |    |    |    |   |                |                      |
| (E) Advice and suggestions on system maintenance                                                       |                     |      |   |   |   |   |    |    |    |   |                |                      |
| (F) Preparation and submission of the work report.                                                     |                     |      |   |   |   |   |    |    |    |   |                |                      |
| <domestic summarization=""></domestic>                                                                 |                     |      |   |   |   |   |    |    |    |   |                |                      |
| (G) Final confirmation of content of improvement                                                       |                     |      |   |   |   |   |    |    |    |   |                |                      |
| (H) Preparation and submission of the final report                                                     |                     |      |   |   |   |   |    |    |    |   |                |                      |
| [GIS data quality improvement]                                                                         |                     |      |   |   |   |   |    |    |    |   |                |                      |
| <domestic preparation=""></domestic>                                                                   |                     |      |   |   |   |   |    |    |    |   |                |                      |
| (A) Collection and analysis of relevant information                                                    |                     |      |   |   |   |   |    |    |    |   |                |                      |
| (B) Preparation and submission of the Inception report                                                 |                     |      |   |   |   |   |    |    |    |   |                |                      |
| <local activities=""></local>                                                                          |                     |      |   |   |   |   |    |    |    |   |                |                      |
| (C) Explanation of the Inception report to JICA Balkan office                                          |                     |      |   |   |   |   |    |    |    |   |                |                      |
| (D) Evaluation of data quality and Training                                                            |                     |      |   |   |   |   |    |    |    |   |                |                      |
| i.Verification of GIS data, analysis and evaluation of quality of the<br>data                          |                     |      |   |   |   |   |    |    |    |   |                |                      |
| j. Planning and preparation of the required training based on result of the item (i)                   |                     |      |   |   |   |   |    |    |    |   |                |                      |
| k Implementation of training and guidance                                                              |                     |      |   |   |   |   |    |    |    |   |                |                      |
| (E) Advice and suggestions on system maintenance                                                       |                     |      |   |   |   |   |    |    |    |   |                |                      |
| (F) Preparation and submission of the work report.                                                     |                     |      |   |   |   |   |    |    |    |   |                |                      |
| <domestic summarization=""></domestic>                                                                 |                     |      |   |   |   |   |    |    |    |   |                |                      |
| (G) Preparation ans submission of the final report                                                     |                     |      |   |   |   |   |    |    |    |   |                |                      |
| Period                                                                                                 | 4                   | 5    | 6 | 7 | 8 | 9 | 10 | 11 | 12 | 1 | 2              | 3                    |
| Chief consultants/System improvement design development management                                     |                     |      |   |   |   |   |    |    |    |   |                |                      |
| GIS data quality improvement                                                                           |                     |      |   |   |   |   |    |    |    |   |                |                      |
| Outputs                                                                                                | Inception<br>report | n    |   |   |   |   |    |    |    |   | Work<br>report | ∑<br>Final<br>report |

# Table2: Work plan/Activities

Legend: 
Local activities, 
Domestic preparation, 
Work in temporary return

# 2.4 Consultant Dispatch Record

Consultant dispatch record is shown in Appendix 1.

# 2.5 Activities

- 2.5.1 System improvement/Design (Kozu: 1<sup>st</sup> dispatch)
  - The followings were performed as activities concerning system improvement design.
- 2.5.1.1 The work plan was submitted to the C/Ps and the JICA Balkan Office and its contents were approved before starting the mission. Progress was reported monthly to JICA HQ and Balkan Office.
- 2.5.1.2 System Improvement Design
  - A) Requirement analysis of improvement of existing functions
  - B) Investigation and analysis of new functions to add
  - C) Selection of improvement items
    - Included as many requests of CMC/PEMF as possible.
  - D) Design document for improvement, work instructions
    - FSD was created. (See Table 3 for contents of improvement)

# 2,5,1,3 Other Activities

- A) Minor corrections of MKFFIS/GFIS were requested to Edusoft
- B) Contracted with Prof. MILTINOVIC as System Advisor
- C) Data collection for adjustment of FWI/VDM/hotspot
  - Weather data from year 2006 to 2011 were obtained from Hydromet
  - Forest fire history will be retrieved as much as possible from individual PEMF fire reports of daily bases; however the data quality is low.
- D) Data collection for three National Parks and Zone 1 Protected Forests was carried out.
- E) Small correction was done to FWI module (Bug fix)
- F) Establishment of maintenance system using the system health monitor
  Discussion with Hydromet on AWS maintenance started.
- G) VDM module was modified to be able to download satellite data by HTTP, because anonymous FTP from NASA site seemed to be disabled.
- 2.5.1.4 Contents of Improvement

Table 3 shows the contents of improvement.

| No. | Target                                        | Content                                                                                                    |           |
|-----|-----------------------------------------------|----------------------------------------------------------------------------------------------------|-----------|
| 1   | MKFFIS GIS                                    | Reform MKFFIS Left Pane                                                                                                    | developer |
| 2   | MKFFIS GIS /                                  | Add a link to user manual                                                                                                    | developer |
|     | Fire Report                                   |                                                                                                    | -         |
| 3   | MKFFIS GIS                                    | Change background image seasonally                                                                                                    | developer |
| 4   | MKFFIS GIS                                    | Add a common calendar control to specify a date for all the maps: VDM, FWI and hotspots                                                                                                    | developer |
| 5   | MKFFIS GIS                                    | Display FWI Map of the previous day until today's FWI Map becomes available                                                                                                    | developer |
| 6   | MIFFIS GIS                                    | Relocate vegetation map's attribute selector from Layers panel to the top of FMU selector                                                                                                    | developer |
| 7   | MKFFIS GIS<br>GFIS GIS                        | Add new layers:<br>National Parks, Protected Forest Zone 1, MGRS Grid, Indirect damage vulnerable area                                                                                                    | developer |
| 8   | MKFFIS GIS                                    | Grid information:<br>MGRS code, Summary of resources, Summary of events, Summary of inventories, FWI at the<br>center of the grid, Vegetation dryness at the center of the grid                                                                                           | developer |
| 9   | MKFFIS GIS                                    | Demographic information:<br>Demographic information by administrative area                                                                                                    | developer |
| 10  | MKFFIS GIS                                    | Real-time disaster report from RCMC                                                                                                    | developer |
| 11  | MKFFIS GIS                                    | Search disaster reports                                                                                                    | developer |
| 12  | MKFFIS GIS                                    | Switch MKFFIS for internal and public                                                                                                    | developer |
| 13  | MKFFIS Fire                                   | Fill some fields in CMC Fire Report taking meteorological data from AWS                                                                                                    | developer |
| 14  | GFIS GIS,<br>Planning, Fire<br>report         | Add a link to user manual                                                                                                    | developer |
| 15  | GFIS GIS                                      | Limit available FMU by user privilege                                                                                                    | developer |
| 16  | GFIS GIS                                      | Allow access to past version of forest plan                                                                                                    | developer |
| 17  | GFIS GIS                                      | Search FMU by year of expiry of special plan                                                                                                    | developer |
| 18  | GFIS Planning                                 | Change monthly input to daily for form3, 3a and 5                                                                                                    | developer |
| 19  | GFIS Planning                                 | Keep annual achievement for 10 years in form 6 and form 8                                                                                                    | developer |
| 20  | GFIS Planning                                 | Fill area in form 1 taken from polygon attribute                                                                                                    | developer |
| 21  | GFIS Planning                                 | Add National and Regional office level summary to the reports in Reports/Rekapitulari menu                                                                                                    | developer |
| 22  | GFIS<br>Fire report,<br>MKFFIS Fire<br>Report | Modify PEMF fire report input module to report by fire                                                                                                    | developer |
| 23  | MKFFIS, GFIS                                  | Performance tuning                                                                                                    | developer |
| 24  | MKFFIS                                        | <ul> <li>System monitor:</li> <li>AWS Measurements, AWS Status, Module Status, MODIS/Seviri FTP Status,<br/>MODIS raw data status and PEMF Replication status</li> <li>Alarm function</li> <li>Dynamic Adjustment (FWI/VDM/hotspot)</li> <li>SYNOP data import</li> </ul> | Kozu      |
| 25  | MKFFIS                                        | Upgrade FWI Module                                                                                                    | Kozu      |
| 26  | MKFFIS                                        | Upgrade VDM Module                                                                                                    | Kozu      |

|  | Table 3 | 3. | Contents | of | Improvement |
|--|---------|----|----------|----|-------------|
|--|---------|----|----------|----|-------------|

2.5.1.5 The activities above were reported and submitted to the C/Ps and the JICA Balkan Office.

2.5.1.6 Instruction during absence

Instructions during absence (in July and August) were given to the C/Ps as follows.

- A) SD1 developer's final dead line is 31st August. Make sure Edusoft submit all the deliverables and documents by the due date.
- B) Create attribute conversion table for data of national parks.
- C) Input fire history data (manual editing before entering data will be required, such as taking away unnecessary sheets, adding FMU number, etc.).
- D) Upgrade Windows for Internet server, intranet server and PEMF forest server.
- E) Upgrade memories.
- F) Reinstall MKFFIS to intranet server (use Dual CPU machine for Intranet server)
- G) Reinstall GFIS to PEMF Forest server.
   Be careful not to lose data during the server update. Backup data first and update the system.

#### 2.5.1.7 Activity in Japan

A) As a member of the developer selection committee, the consultant joined the technical proposal review in August 2013.

# 2.5.2 Development Management (Kozu: 2<sup>nd</sup> dispatch)

The followings were performed as activities concerning development management.

2.5.2.1 The work plan was submitted to the C/Ps and JICA Balkan Office and its contents were approved before starting the mission. And the progress was reported monthly to JICA HQ and Balkan Office.

#### 2.5.2.2 Development progress and quality management

- A) Systematization of the system development management
  - For smooth implementation of the system development, it was required to perform systematic processes and quality management. The CMC, the project and local developer have agreed to the following matters such as reporting the process and progress of test implementation policy and test item design. However, the agreement was not always in effect because the developer often neglected to inform to the project the part that they have updated, as a result the project had to seek what was improved in the last update, causing very low efficiency to the application functionality test.
- B) Progress management of the system development by steering committee meeting.

The steering comittee consists of CMC, developers and the Project, and weekly meetings were held. In the meetings, the any delays in the development were investigated and the cause of the delay was analyzed to work out whether the delay was as the fault of the developer or CMC. Each situation was dealt with in accordance with the cause.

C) Guidance concerning the change in development management

In the system development management process, when the delveloper proposes any change for improvement such as proposals that were considered from a point of view of limitations or maintenance abilities, the results of the consideration were explained to the project. Basically, the developer's proposal should be based on the functional specification document (FSD). If the proposal is exceeding the functionalities specified by FSD which was made to carry out during the maintenance period of the development that is outside of the project period; a large change might not be produced in the SD2 basic design itself.

D) System Quality Management

This is the part that the consultant put the most effort into.

• Usability of the system was examined by operating the actual system. In case that any abnormal behavior was found, the consultant requested the developer for correction. Extraordinary number of errors were detected and ordered to correct. This led the consultant to suspect that the developer had problems with their

internal test process, or that they did not conduct internal tests. The consultant found that some developers had very poor quality management and no sense of group development. For example, from time to time, the part which had been working before did not work in the next update. This means that their version management was poor and this made the test process very inefficient.

- Discrepancy issues between all the maps served by Geoserver and Google Maps was completely solved.
- Discrepancy issues between FMU maps and Google Maps on the iPad was completely solved.
- Discrepancy issues between FMU maps downloaded from GFIS version2 and Google Maps on QGIS was completely solved.
- Discrepancy issues between FMU maps downloaded from GFIS version1 and Google Maps on QGIS was solved by applying custom CRS to the FMU maps.
- In order to eliminate discrepancy issues, EPSG:4326 was exclusively used as the CRS through out the FMU and damage area editing flow.
- Sample program to draw Emergency Grid (MGRS) was developed and offered to the developer.
- Sample program to obtain FWI of any location was developed and offered to the developer.

2.5.2.3 Check contents of the training materials that have been created

- A) Give advice and support for creating manuals and training materials. This part was covered by Ms. Honda, except for the manuals of agents created by the consultant and materials of trainings performed by the consultant.
- B) Give advice and support for user training This part was covered by Ms. Honda, except for the training conducted by the consultant.
- 2.5.2.4 Give advice and support the project on acceptance inspection of the system
  - A) Acceptance inspection of improvement development

The inspection was done together with the CMC, the project and the developers in the steering committee meeting, making the developer demonstrate how the inspection should be undertaken. In case the inspection was not implemented suitably, the consultant requested the developer for correction. Further investigation was mostly done by Ms. Honda and the consultant. Ms. Honda covered all the MKFFIS system and the consultant covered the MKFFIS GIS part.

- 2.5.2.5 Give advice and proposals to the long-term experts and the C/Ps about system maintenance
  - A) Establish system maintenance management structure
    - Expanding the system monitoring tool developed in the year 2012, a new web-based system health monitor (MKFFIS Monitor) was developed and introduced to both CMC and

Hydromet. The monitor shows messages helpful for the trouble shooting when any mulfunction is detected. Recommendation was made that CMC should establish a system to monitor the system health constantly by using this tool in order to allow for quick trouble shooting. (See Fig.3)

| MKFF         | IS mo                                                                | onitor                                                                          |                                          |                              | Login as <b>masiii</b> [ <u>Logout</u> ]                                    |
|--------------|----------------------------------------------------------------------|---------------------------------------------------------------------------------|------------------------------------------|------------------------------|-----------------------------------------------------------------------------|
| Home         | AWS                                                                  | Server status                                                                   | Settings U                               | ser About                    |                                                                             |
| ✓ Auto refre | sh                                                                   | Last Refresh: 02:06                                                             | _AII                                     | Server<br>the items mu       | Status<br>st be Green ■                                                     |
| 1. Data Act  | quisition [<br>AWS                                                   | Refresh                                                                         |                                          |                              |                                                                             |
|              | <ul> <li>MyS</li> <li>call SIMT</li> </ul>                           | QL-H.M. Latest data<br>)                                                        | 22/02/2014 05:10                         | MySQL HM I                   | as not been updated for more than 60 minutes. Check AWS Agent at H.M. (or   |
|              | <ul> <li>MySe</li> <li>call SIMT</li> </ul>                          | QL-CMC Latest data<br>)                                                         | 22/02/2014 05:10                         | MySQL CMC                    | has not been updated for more than 60 minutes. Check MySQL replication. (or |
| • •          | <ul> <li>MySQL r</li> <li>Modis-Raw</li> <li>Synop FTP (I</li> </ul> | greSQL Latest data<br><mark>eplication or Copy My</mark><br>FTP (H.M.)<br>H.M.) | 22/02/2014 05:10<br>rsql-Postgres Agent. | PostgreSQL<br>(or call SIMT) | has not been updated for more than 60 minutes. Check AWS Agent at H.M,      |
| 2. Products  | Fire Weather<br>Fire Weather<br>Vegetation [                         | n<br>r Index Latest p<br>Dryness Latest p                                       | roduct: 24/02/2014<br>roduct: 26/02/2014 | - 05/03/2014                 |                                                                             |

Fig. 3 : MKFFIS Monitor

#### B) Stable operation of vegetation dryness module

The consultant made following modifications to deal with malfunction of the vegetation dryness map creation module created by the Sawada laboratory in the Institute of Industrial Science, Unversity of Tokyo.

• Changed the protocol to receive satellite data, from FTP to HTTP, because specification of NASA server was changed (this was done in the 1st dispatch).

Modified to publish created VDM to the Geoservers

Vegetation dryness map creation module had only mapping function, and map publication was done in a separate module written by the developer. Because the map publication was not functioning as expected, and also technology of the developer in this field was skeptical, map publication function was added to the VDM module. From the system design point of view, it is natural and effective that the module which creates a map should publish the map to the Geoservers, rather than using separate modules for map creation and map publication.

• Change installation partition for the VDM Module

Partition with small capacity was used for storing satellite data and maps created. This caused overflow of the partition and resulted in a malfunction in VDM creation. The consultant modified the module to use larger partition for storing growing data. The partition has enough space to keep satellite data for 10 years; however the consultant recommended that every year IT staff should delete data that is more than 5 years old to save space.

- C) Stable hotspot acquisition, FWI map creation and publication, VDM publication In order to stabilize the functions to create the MKFFIS main products: hotspots, FWI map and VDM map; the consultant developed the following modules additionally. Some old modules developed in SD1 were discarded from the point of view of reliability and accuracy.
  - fwiEx: This is the FWI map creation and publication module. This version uses data from AWS and SYNOP, and for backing up AWS. The old SD1 FWI module was obsolete.
  - modisRawEx: This is the module for acquisition of MODIS raw data from HydroMet satellite server by FTP and hotspot publication. The old SD1 module written by the developer was obsolete. Also raw data transfer using Delta-Copy was obsolete because IT department cannot manage it when an error arises. Simple FTP is used currently for the raw data transfer that IT department can manage easily. After this modification MODIS raw data acquisition module is working stably.
  - cleanModisRaw: This is the module for safe cleaning of MODIS raw data accumulated in the satellite server at Hydromet. It deletes MODIS raw data after confirming acquisition of the data in order to avoid overwhelming the storage capacity of the satellite server. The old deleting function had become obsolete.
  - seviriFtpEx: This is the module for acquisition of Seviri hotspot from Eumetsat FTP server and hotspot publication. Old SD1 module written by the developer was obsolete.
  - fwiAutoPublish: This is the module to seek FWI maps which have not been published due to an error, so that they can be published.
  - vdmAutoPublish: This is the module to find VDM maps which have not been published due to an error, so that they can be published.
  - fwiChaser: This is the module to fill hotspot attributes FWI and VDM rank if a hotspot missed them.

# 2.5.2.6 Training

The consultant conducted the following training sessions.

- A) Training on FMU/ Fire damaged area polygon handling among GFIS-QGIS-iPad with GPS
- Purpose : PEMF forest engineers will become to be able to handle (edit, create new, and convert CRS of) FMU polygon and Fire damaged area polygon through the practice following the PEMF workflow.
- Contents : Explanation of the coordinate system throughout the workflow, QGIS environment settings for editing work, Acquisition of FMU shapefiles from GFIS, Editing FMU by QGIS, Uploading FMU on iPad, Drawing Fire Dameged Area Polygon on iPad manually, Drawing Fire Damaged Area Polygon on iPad assisted by GPS, Editing Fire Damaged Area Polygon by QGIS, Coordinate Reference System Conversion for the polygons created by the old version of GFIS system.
- Date : 20th February (full day)

Target: PEMF Forest Engineers (3)

- Outcome : Amang the participants, Mr. Miroslav Grujevski could obtain enough technologies to teach the contents of this training to the other PEMF forest engineers, because he could independently verify the contents of teaching materials, and perform practice. However the other participants could not leave any outcomes because they could just superficially go through the teaching materials with a lot of help of Ms. Honda (project coodinator) and Mr. Koneski (project secretary).
- B) MKFFIS Monitor Training AWS part
- Purpose : Hydromet staff will become to be able to use the AWS monitoring function of MKFFIS Monitor and utilize it to their AWS maintenance planning.
- Contents : Explanation of AWS data acquisition view, AWS recieved data view, AWS latest data table, AWS gauge checker and AWS data download function.

Date : 21st February (1 hour)

- Target : Hydromet Forecast (3), Meteorology (2), IT (1)
- Outcome : Formerly, hydromet had no way to see the data of AWSs which JICA supplied. They did not
- C) MKFFIS Monitor Training
- Purpose : CMC staff will be able to perform quick troubleshooting of MKFFIS System by grasping mulfunctioning of the system using the MKFFIS Monitor. Neither the means to utilize the data for their business, nor the means to discuss possibility to utilize the data was provided. In spite of this situation Hydromet was to carry out the maintenance management of the AWSs. Under such circomstances, we could not expect high motivation of Hydromet against maintenance of the AWSs provided by JICA. By this training, Hydromet obtained the means to utilize data from those AWSs, and a view by which they can look through the present condition of all the AWSs. Improvement of the AWSs will be used for their own purpose in the future. However the AWSs provided by JICA have been used only to create FWI at present, and confirmation whether or not they can be diverted to other uses has not been performed yet.
- Contents : Explanation of functionalities of MKFFIS Monitor, daily check points, Caution to change MKFFIS Settings, and User management.
- Date : 21st February (2 hours)
- Target : CMC Analysis (3), IT(3), Project (3)
- Outcome : CMC Staff became to be able to use a view of MKFFIS Monitor, in which daily monitoring tasks required to maintain MKFFIS system are consolidated. As a result, it is expected to improve efficiency of the MKFFIS system monitoring and troubleshooting.
- 2.5.2.7 Meeting with Professor Milutinovic

- A) Drawing MGRS Grid Date : 24th October (half day) Attendance: Kozu
- B) Adjustment of FWI Danger Classes I 29th January (half day) Attendance : Sato, Kozu
- C) Adjustment of FWI Danger Classes II 24th February (half day) Attendance : Sato, Kozu
- 2.5.2.8 The consultant produced a work report in English based on the above activities, and submitted and explained it to the C/Ps and the JICA Balkan Office.

- 2.5.3 GIS Data Quality Improvement (Morikawa: 1<sup>st</sup> and 2<sup>nd</sup> dispatch) Following activities were performed for PEMF concerning GIS data quality improvement.
  - 2.5.3.1 The consultant read relevant reports about the Web-GIS such as design documents created by short-term experts, understood its design policy, how to use, required functionalities, and created inception report with the other consultant in charge of development management.
  - 2.5.3.2 The consultant submitted the inception reports (in both Japanese and English) to JICA Head Office and discussed implementation items.
  - 2.5.3.3 The consultant submitted and explained the inception report to the JICA Balkan Office and the C/Ps. Also submited progress report to JICA Balkan Office at appropriate intervals.
  - 2.5.3.4 The consultant implemented the following contents with CMC IT department and PEMF (Public Enterprise Macedonian Forests) which supported system end-user.
    - A) Confirmed, evaluated and anslyzed GIS data which were entered and modified by PEMF after starting system operation.
    - B) Performed on-the-job guidance and support for GIS data creation and data editing.
    - C) Performed guidance and support for FMU data creation which PEMF conducted by itself.
    - D) Based on the result of analysis performed in A, performed planning and preparation of the necessary training.
    - E) Implemented the training sessions above.
    - F) Updated data quality evaluation procedures and created data quality evaluation procedure documents.
    - G) Created and updated FAQ (Frequently Asked Questions).

Details of above A-G are as follows.

A) GIS data quality evaluation

Editing GIS data started since April 2013 by PEMF. Although training on basic operation and how to use the system had already been given to PEMF staff, they made some mistakes when they have started using the system. Thus, GIS data quality was evaluated.

In addition, edited GIS data which were reflected based on the field notes was evaluated later in the new year.

Based on the result of evaluation, data editors learnt how to solve errors and assignments. The evaluation results were reflected to the FAQ which will be described later, and to the data quality evaluation procedures.

#### B) OJT (On the Job Training)

In the first dispatch, the amount of edited GIS data was limited because the system had just been developed. GIS data editing operation and some other issues were confirmed by conducting interviews of every engineer on an individual basis. Solutions were taught to the engineers under the OJT style.

In the second dispatch, many more engineers started GIS data editing as a result of the Review training which will be described later. Hearing investigation was also performed as well as the case in the first dispatch, though the time spent for each engineer was shortened.

#### C) FMU data set creation

Since the new FMU data set had to be created by PEMF itself, other than the regular data editing work, specialized operations and effective ways focused on the new FMU data creation were instructed in the first dispatch. Although this new FMU data creation was not completed in the first dispatch, support was continued by exchanging e-mails.

Since the regular work using CAD continued during system development, 11 FMU CAD data were more updated than the GIS data (shapefiles) created by the developer. These FMU GIS data had to be updated based on the CAD data. CAD data are easily converted to the GIS data if their quality is high. On the other hand, CAD data with low quality take a lot of time for converting. After trial and error and discussions with PEMF C/Ps, it was decided that CAD data would only be used for the reference.

## D) Planning and preparation of QGIS training

QGIS training sessions were planned and prepared based on the data quality evaluation which was described in A), and based on the interviews with the engineers in PEMF. In the training which was implemented in February 2013, GIS general knowledge and major commands were explained. In this year, training was performed considering practical operations related to the regular work using actual data.

## E) Implementation of Training

Based on the planning and preparation described in D),the consultant conducted the training. Details of the training have been described in the attached training report. Summary is as follows.

① Refresher training

Target : At the end of training, the trainee will be expected to do

|          | regular work by themselves on QGIS.         |
|----------|---------------------------------------------|
| Contents | : Basic data editing operation in QGIS1.8.0 |
|          |                                             |

OGIG

.1

1 1

Period : 23rd and 24th January (2 days)

Participants : 12 engineers from PEMF (including 1 support member)

# ② Final Training

| Target   | : At the end of training, the trainees will be expected to do |
|----------|---------------------------------------------------------------|
|          | regular work by themselves on QGIS and evaluate data          |
|          | quality.                                                      |
| Contents | : Basic operation and data modification on QGIS.              |
|          |                                                               |

Data evaluation procedure. Period : 18th, 19th and 21st February (3 days)

Participants : 19 engineers and 2 cartographers from PEMF

# F) Data quality evaluation procedure document

Data quality evaluation procedure document, which was created last year, was updated based on the latest situation of GIS data for the responsible persons and the administrators in PEMF. After discussion with the C/Ps, it was decided that not only the administrators but all the engineers needed to have the responsibility for the managment of FMUs. The above-mentioned document contains too much information and is complicated for the engineers. Thus, a simpler version of data quality evaluation procedure document was created for the engineers. The contents were decided upon discussions with the C/Ps and were then explained to the engineers in the final training.

# G) Creation and update of FAQ

In the 1st and 2nd assignment to Macedonia a lot of questions and issues were coming to the surface through the process of interviews with the PEMF staff. These issues were solved and taught in OJT on a personal basis. In order to share the issues and solutions among the PEMF staff, frequently asked questions (FAQ) were compiled. (Refer to Appendix 3 for the FAQ)

- 2.5.3.5 The consultant gave advice and proposals to the long-term experts and the C/Ps about system maintenance especially on data quality improvement and data maintenance.
- 2.5.3.6 The consultant produced a work report in English based on the above activities, and submitted and explained it to the C/Ps and the JICA Balkan Office.

#### Issues on implementation and operation of the Project

The following are issues, ideas and lessons on the implementation of the project.

#### 3.1 System improvement design/development management

① Difficulty in selection of developer

By comparing the speed of the new and old MKFFIS using the same Macedonian Internet service, the new MKFIS recorded a processing speed of more than four times that of the old MKFFIS. In addition, it can be said from the fact that opinion favorable to the new MKFFIS has been received from training participants in terms of both speed and ease of use, that the purpose of the SD2 has been largely achieved. As a result of developer's continued development through a maintenance period from SD1 to SD2, developer's level of technology, especially the skill of development of the GIS application using Geoserver, has been more clearly improved than the time of SD1. However, the question remains whether a developer with a higher skill level could not have been selected at the beginning. In both SD1 and SD2, developers were selected by evaluating their technical proposals, but the contents written in the proposal were not necessarily performed. Considering the fact that some templates for writing a splendid technical proposal exist, it might be difficult to select an excellent developer only by a technical proposal. The best way to judge level of technology of a developer might be to check the similar system under operation created by the developer; however, whether such a developer exists in the recipient country is another question. In the case that such a developer can be found, if developer is selected by competitive tender, a technically satisfying developer will not necessarily be selected. When a similar project will be carried out in the future, sufficient preliminary study on the solution to be used, technological level of developer available in the recipient country, and the needs for the use of foreign skilled developers must be conducted.

2 Development period restriction by JICA one-year budget

Considering user training after development, only three to four months could be spared for the development itself, in accordance with the procurement schedule of JICA taken in both SD1 and SD2. This period seemed to be too short for the development of the size of MKFFIS/GFIS. However, we could establish practical system finally in SD2. This is because of the seemingly generous custom of system development in Macedonia that will allow not only bug fixes but also even addition of functionalities in the maintenance period.

#### ③ Limit in creating scientific application

We can take FWI map creation for example. In the case of EFFIS which is providing FWI map of Europe on their website, they have no missing values in their data source. So, calculation of FWI is very easy for them as they have to just follow a textbook for carrying out the calculation. On the other hand, in the case of Macedonia, there are special circumstances such as missing data in their measurement of AWSs. And as we were unable to find the paper describing a method for calculating FWI under missing data, it is necessary to develop a unique approach for the FWI calculation, such as by conducting technical research which normally takes time. In order to employ a developer to create FWI, we should create a functionality specification document first. So, in the case of Macedonia we cannot have an employed developer for this purpose in SD1. After all, the FWI module which the developer created in SD1 was useless, and the consultant rewrote the module after a lot of trial and error. Scientific development of this kind which requires research should be carried out in collaboration with a research institute (s) such as a university.

З

④ Problem of consortium

At a rough estimate, three technologies network, database and GIS was required in the development of MKFFIS/GFIS. The developer that CMC/Project selected was a consortium of three companies. Each of them was responsible for a particular niche.

A consortium has advantage that they can combine several specialized fields into one project, but also has disadvantage that responsibility becomes uncertain about the boundary between each specialized field. This is an obstacle for the development management. Probably, it will be safer to avoid employing a consortium, unless it is necessitated by a lack of skilled resources.

## 3.2 GIS data quality improvement

## ① Privilege for data editing

All the QGIS training sessions were implemented targeting all the engineers incorporating the intention of PEMF. After the completion of the training conducted in the first and second dispatch, all the engineers obtained general knowledge of GIS which was new concept for them, and got to perform the basic level editing of GIS data. On the other hand, some engineer's skills have not come to the level whereby they can edit GIS data with high accuracy. At the end PEMF should be decided how they will manage to maintain data in high accuracy; however they should consider the way to give privilege of data editing only to the selected engineers not to all the engineers.

#### 2 Data quality management

Each engineer has to have responsibility for data quality of his/her FMUs in charge. After that, cartographers and an administrator will inspect data quality based on the data quality evaluation procedures, and upload the data to the system. In February 2014, since the data upload interface is still under development, data specification such as naming conventions has not been decided yet. It is necessary to disseminate to all levels of the data editor to comply with the data specification which will be determined by developers.

#### ③ New FMU data creation

Since the regular work using CAD continued during the period of system development, 11 FMU CAD data are more updated than the GIS data created by the developer in SD1. After trial and error and discussions with the C/Ps, it was decided that CAD data would be used only for the reference, and corresponding GIS data would be updated to the new FMU. It could be converted to the shapefile with good efficiency if CAD data could have been created with high accuracy. This fact can be a good lesson for a system development while regular work is on going.

Additionally, there are some GIS data which have already been edited in the datum of the old system MGIBalkanZone7\_EPSG:31277. These data should be converted to WGS84\_EPSG:4326. Although the engineers studied how to convert them in the training, but they should be very careful for this conversion.

#### 4 Use of QGIS Version 2

An open source software (OSS) QGIS was nominated and introduced as a GIS data editing software. PEMF staff had used QGIS 1.8.0 until last year. And QGIS version 2.0 was released in September 2013. In general, caution should be exercised when introcucing newest version of software, because normally bugs are remaining in the codes and it might bother users raising unexpected errors. After discussions with the C/Ps, QGIS 2.0 was introduced to the PEMF staff since we considered there would be a significant advantage in using the new version and also we could confirm that its working environment is very stable. As a result, we spent some time to get used to the new version, and it is believed that it was worth it.

On the other hand, the time spent to evaluate QGIS version 2.0 was not enough to extract all the underlying bugs. We cannot deny the possibility that unexpected bugs may occur in the future. In that case, it is recommended to consider partial use of the previous version 1.8.0 in the period during which the existence of bugs is investigated.

# **Proposal for Overall Goal**

4

Continued use of MKFFIS/GFIS system will be required in order to reduce the occurrences of massive forest fires by strengthening the social capacity for prevention and early warning of forest fires. VDM, hotspots and FWI are the main products of MKFFIS/GFIS system, and among them, the creation of VDM and Hotspots deeply depend on MODIS services. Basically, life-time of these maps creation functions are determined by the life-time of these satellites. Terra has been working for 14 years and Aqua for 12 years. There is a possibility of these services being stopped suddenly.

On the other hand, FWI does not depend on MODIS service. It depends on only data from AWS and the AWS data are backuped by Synop data. This means FWI is available as long as the classic meteorological stations are operational. In light of this situation, the following proposals are made.

- ① In the legislation regarding MKFFIS/GFIS, FWI should be used as a main criterion of judgment and VDM and hotspots should be limited to auxiliary use.
- ② To prepare for the possibility of MODIS services coming to an end, a study of alternative services to replace MODIS should be undertaken. It is a good idea to keep in touch with EFFIS as they are providing similar information (Hotspots) taking from MODIS. And it is important for CMC to look for some organization such as a university, in which joint research is possible.

Appendix 1 Consultant Dispatch Record

|                      |                                                                             |               |                              |                       |                           |          |                         | 2013  |   |    |     |       |                         | 20                      | 014                |                 |     | M         | Л     |
|----------------------|-----------------------------------------------------------------------------|---------------|------------------------------|-----------------------|---------------------------|----------|-------------------------|-------|---|----|-----|-------|-------------------------|-------------------------|--------------------|-----------------|-----|-----------|-------|
|                      | Post         Name         Belonging         2013         2014           4<5 |               |                              |                       |                           |          |                         |       |   |    | 014 |       | Total                   | Total                   |                    |                 |     |           |       |
|                      |                                                                             |               |                              | 4                     | 5                         | 6        | 7                       | 8     | 9 | 10 | 11  | 12    | 1                       | 2                       | 3                  |                 |     | Macedonia | Japan |
|                      | Chief consultant/ System Improvement<br>(Design•Development Management)     | Hiroyuki Kozu | YSK CONSULTANTS<br>CO., LTD. | 4/21                  | (75                       | 5)       | 7/4<br>∎                | 9/    | 1 |    |     | (180) | )                       | 2/2'                    | 7                  |                 | 255 | 8.50      |       |
| Work in<br>Macedonia | System Improvement<br>(GIS Data Quality Improvement)                        | Yuta Morikawa | KOKUSAI KOGYO<br>CO., LTD.   | 5/1                   | 13 (<br>(20               | 6/1<br>) |                         |       |   |    |     | 1/    | (13                     | 2/2<br>46)              | 7                  |                 | 66  | 2.20      |       |
|                      |                                                                             |               |                              |                       |                           |          |                         |       |   |    |     |       |                         |                         |                    | Total           | 321 | 10.70     | /     |
|                      | Chief consultant/ System Improvement<br>(Design•Development Management)     | Hiroyuki Kozu | YSK CONSULTANTS<br>CO., LTD. | $\frac{4/54}{00}$ (4) | ′8~4,                     | /10      | 7/8~<br><b>D</b><br>(3) | -7/10 |   |    |     |       |                         | 3/3~<br>[]<br>(3        | ·3/5<br>3)         |                 | 10  |           | 0.50  |
| Work in<br>Japan     | System Improvement<br>(GIS Data Quality Improvement)                        | Yuta Morikawa | KOKUSAI KOGYO<br>CO., LTD.   |                       | 4/5<br><b>0</b> 5/<br>(1) | '10      |                         |       |   |    |     | 1/9~  | 1/10<br><b>D</b><br>(2) | 2/28<br><b>D</b><br>(1) | 3                  |                 | 6   |           | 0.30  |
|                      |                                                                             |               |                              |                       |                           |          |                         |       |   |    |     |       |                         |                         |                    | Total           | 16  |           | 0.80  |
|                      | Report                                                                      |               |                              | ∆<br>Incept<br>Repo   | tion<br>ort               |          |                         |       |   |    |     | Wor   | k Rep                   | ort 🚺<br>Wo<br>Compl    | Δ<br>ork<br>.etior | Final<br>Report |     |           |       |
|                      |                                                                             |               |                              |                       |                           |          |                         |       |   |    |     |       |                         | Rep                     | ort                |                 |     | 10.70     | 0.80  |
|                      |                                                                             |               |                              |                       |                           |          |                         |       |   |    |     |       |                         |                         |                    | Total           |     | 11.5      | 50    |

Legend : Local activities Domestic preparation

Appendix 2 Training Report
# QGIS Training Report

#### Contents

| 1. Outline of Training           | 1        |
|----------------------------------|----------|
| 1.1 Refresh Training             | 1        |
| 1.2 Final Training               | 1        |
| 2. Training material             | 1        |
| 3. Sample of training material   | <b>2</b> |
| 4. Sample of practice material   | 3        |
| Appendix                         | 4        |
| A-1 Contents of Refresh Training | 4        |
| A-2 Contents of Final Training   | 6        |
| A-3 Picture of Training          | 8        |

### 1. Outline of Training

#### 1.1 Refresh Training

Purpose: At the end of training, trainees will be expected to do regular work by themselves on QGIS.

Contents: Basic operation and data modification on QGIS

Software: Quantum GIS 1.8.0

Period:24th and 25th Jan 2014

Number of Participants:12

Participants overview: All participants are engineers from PEMF

### 1.2 Final Training

Purpose: At the end of training, trainees will be expected to do regular work by themselves on QGIS and evaluate data quality.

Contents: Basic operation and data modification on QGIS.

Data evaluate procedure.

Software: Quantum GIS 2.0

Period:18th,19th and 21th Feb 2014

Number of Participants:21

Participants overview: 19 participants are engineer from PEMF

2 participants are cartographer from PEMF

### 2. Training material

Below picture shows the components of training material

|                              | × | 名前                                      |
|------------------------------|---|-----------------------------------------|
| 🛅 Training Material          |   | HowToConnectToServer_QGIS2.0.docx       |
| 🖃 🛅 FinalTraining            |   | SettingPractice.doc                     |
| 🖃 🛅 DistributedMaterial      |   | BasicOperationToolsQGIS2.0.doc          |
| 👝 Day1                       |   | 2014-02-18GFIS_PolygonEditing_flow.pptx |
| Day2                         |   | EdittingPractice3.pdf                   |
| Day3                         |   | The Editting Practice 2.pdf             |
| 🖃 🛅 Training Material        |   | T EdittingPractice1.pdf                 |
| 🛅 Day1                       |   |                                         |
| 🖂 🧰 Day2                     |   |                                         |
| 🕀 🚞 2.1CRScheck              |   |                                         |
| 🛅 2.2PotisionalAccuracy      |   |                                         |
| 표 🚞 2.3TopologyCheck         |   |                                         |
| 🖂 🚞 Day3+                    |   |                                         |
| C AreaCaluculation           |   |                                         |
| 🛅 GPS                        |   |                                         |
| 🛅 Photo                      |   |                                         |
| 표 🚞 TopologyCheck            |   |                                         |
| 🖂 🚞 RefreshTraining          |   |                                         |
| 🛅 DistributeMaterial         |   |                                         |
| 🚞 MaterialForRefreshTraining |   |                                         |

### 3. Sample of training material

The following materials are the sample of the distributed manual for training.

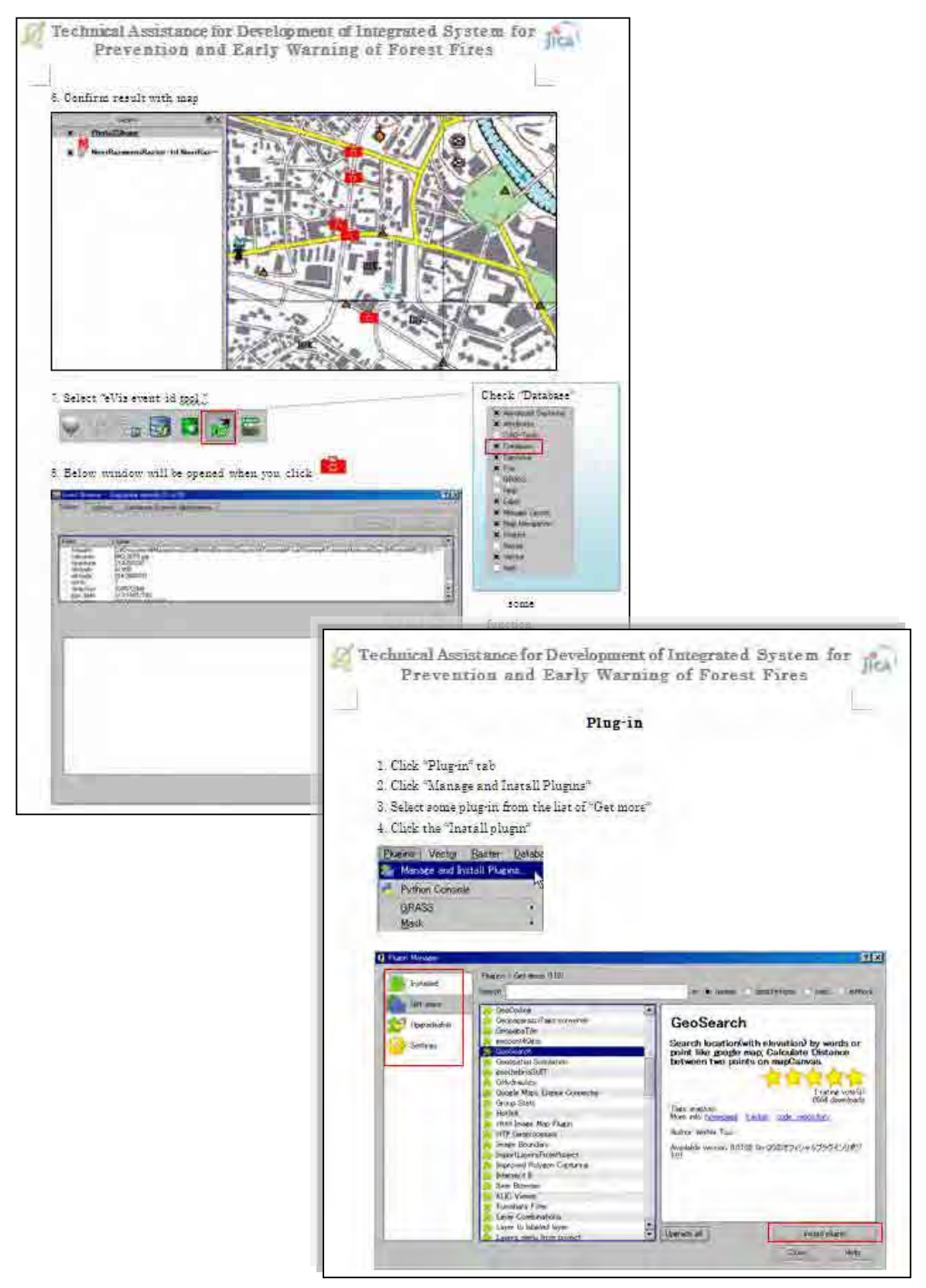

### 4. Sample of practice material

Following materials were distributed for trainees as practice material

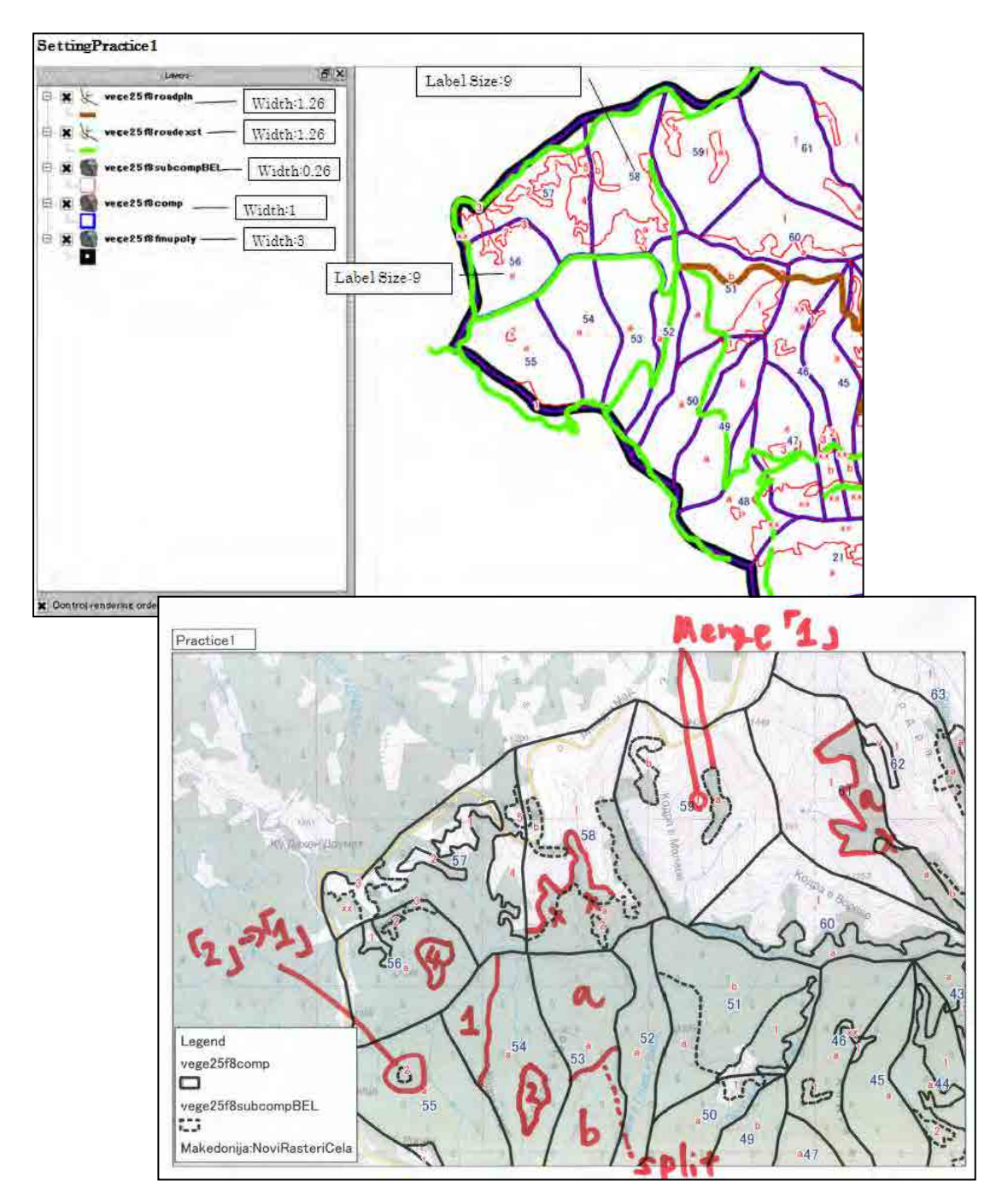

### Appendix

### A-1 Contents of Refresh Training

### Scope & Target

The training is designed for GIS beginners. Training will be provided on the QGIS software tool and general GIS knowledge will be gained. The material will be selected from the actual GIS data which PEMF has to manage.

### Objectives

The trainee at the end of the training are expected to do below task by themselves.

Objectives focus on the regular operation.

- ✓ To modify existing polygon
- ✓ To modify attribute data
- ✓ To create new polygon

After training, trainees try to modify data that you are responsible.

First week of February, data inspection will be done.

#### Training Schedule

| Contents of training                                    | Time             |   |
|---------------------------------------------------------|------------------|---|
| 1. Downloading Data from the server                     | Lecture (0.25h)  |   |
| Explain by Miro-san                                     | Practice (0.25h) |   |
|                                                         |                  |   |
| 2. Basic Operation of QGIS                              | Lecture (0.5h)   |   |
| 2.1 QGIS (Start-up, Add data and Save)                  | Practice (1h)    |   |
| 2.2 Basic Operation of QGIS                             |                  |   |
| Zooming in/out, Scrolling, Symbol, Transparency& Label  |                  |   |
| 2.3 Attribute data                                      |                  |   |
| Open data, Edit data and others                         |                  | D |
| Practice Setting                                        |                  | А |
|                                                         |                  | Υ |
| 3. Shape file modification                              | Lecture (0.5h)   | 1 |
| 3.1 Shape change of polygon and polyline                | Practice (1h)    |   |
| Snap and Topology function                              |                  |   |
| 3.2 Delete, Merge and Split                             |                  |   |
| 3.3 Consistency between Compartment and Sub-compartment |                  |   |
| Practice Editing                                        |                  |   |
|                                                         |                  |   |

| 4.  | Saving                                                                       | Lecture (0.5h)  |   |
|-----|------------------------------------------------------------------------------|-----------------|---|
|     | Shape file saving VS Map Saving                                              | Practice (0.5h) |   |
|     |                                                                              |                 |   |
| 5.  | New Polygon Creation                                                         | Practice (1h)   |   |
|     |                                                                              |                 |   |
| 6.  | Practice                                                                     | Review (1h)     |   |
| Со  | mmon troubles                                                                | Practice (3h)   | D |
|     | <ul> <li>I cannot see a map feature which is supposed to be there</li> </ul> |                 | А |
|     | <ul> <li>I cannot grab (select) an object</li> </ul>                         |                 | Y |
|     | <ul> <li>I want to remove the yellow color of some polygons.</li> </ul>      |                 | 2 |
|     | ♦ Others                                                                     |                 |   |
| Pra | actice                                                                       |                 |   |

### A-2 Contents of Final Training

### Scope & Target

The training is designed for QGIS users. Training will be provided on the QGIS2.0 software tool and general GIS knowledge will be gained. The material will be selected from the actual GIS data which PEMF has to manage.

#### Objectives

The trainee at the end of the training are expected to do below task by themselves on QGIS2.0. Objectives focus on the regular operation.

- ✓ To modify existing polygon
- ✓ To modify attribute data
- ✓ To inspect data quality and modify errors

After training, trainee tries to modify data that they have a responsibility.

| Training Schedule                                                   |                  |   |
|---------------------------------------------------------------------|------------------|---|
| Contents of training                                                | Time             |   |
| 1. New Flow of FMU/Damage polygon editing                           | Lecture (0.15h)  |   |
| Explain by Kozu-san                                                 | Practice (0.15h) |   |
|                                                                     |                  |   |
| 2. Basic Operation of QGIS 2.0                                      | Lecture (0.5h)   |   |
| 2.1 QGIS (Start-up, Add data and Save)                              | Practice (1h)    |   |
| 2.2 Basic Operation of QGIS                                         |                  |   |
| Zooming in/out, Scrolling, Symbol, Transparency and Label Coloring. |                  |   |
| 2.3 Attribute data                                                  |                  |   |
| Open data, Edit data and others                                     |                  |   |
| Practice setting                                                    |                  |   |
|                                                                     |                  |   |
| 3. Shape file modification on QGIS2.0                               | Lecture (0.5h)   | D |
| 3.1 Shape change of polygon and polyline                            | Practice (1h)    | А |
| Snap and Topology function                                          |                  | Υ |
| 3.2 Delete, Merge, Split and Donut polygon                          |                  | 1 |
| 3.3 Connect to the server                                           |                  |   |
| Practice editing                                                    |                  |   |
|                                                                     |                  |   |
| 4. Data inspection                                                  | Lecture (1h)     |   |
| 4.1 CRS (Coordinate Reference System)                               | Practice (1h)    |   |
| 4.2 Plug-in                                                         |                  | D |

| 4.3 Data Quality Evaluation Procedure               |               | А |
|-----------------------------------------------------|---------------|---|
| 4.4 Topology Check                                  |               | Y |
| 4.5 Modification topology errors                    |               | 2 |
| Practice Data Quality Evaluation                    |               |   |
|                                                     |               |   |
| 5. Common Trouble and Effective operation           | Review (1h)   |   |
| <ul> <li>Area calculation</li> </ul>                | Practice (3h) |   |
| <ul> <li>Picture on the map(Photo2Shape)</li> </ul> |               |   |
| <ul> <li>Open project in QGIS2.0 not 1.8</li> </ul> |               |   |
| <ul> <li>Bookmark</li> </ul>                        |               | D |
| <ul> <li>Color style saves</li> </ul>               |               | А |
| ♦ Label Setting                                     |               | Y |
| <ul> <li>GPS data transfer</li> </ul>               |               | 3 |
| ♦ Join Table                                        |               |   |
| <ul> <li>Missing Toolbar</li> </ul>                 |               |   |
| ◆ Others                                            |               |   |
|                                                     |               |   |

### A-3 Picture of Training

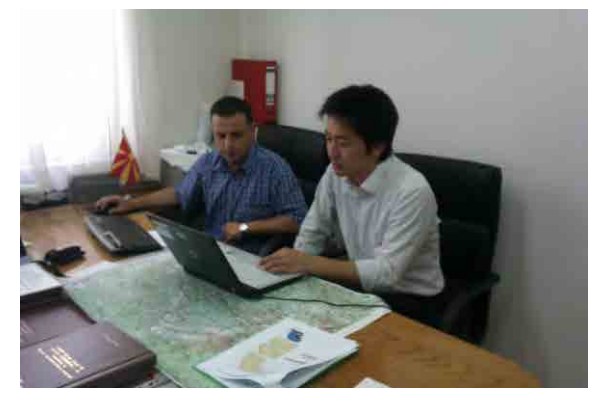

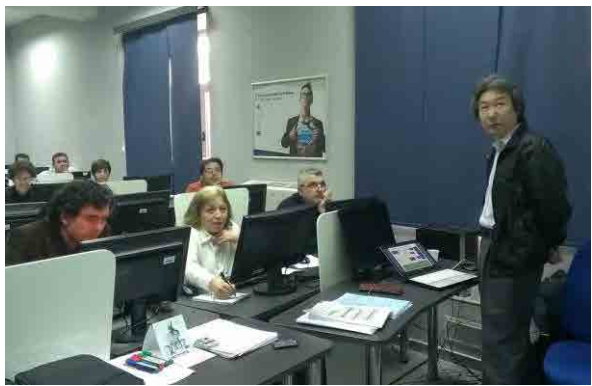

Explanation

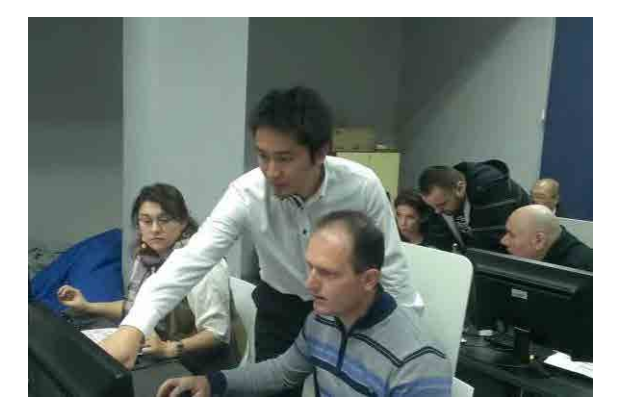

Personal explanation

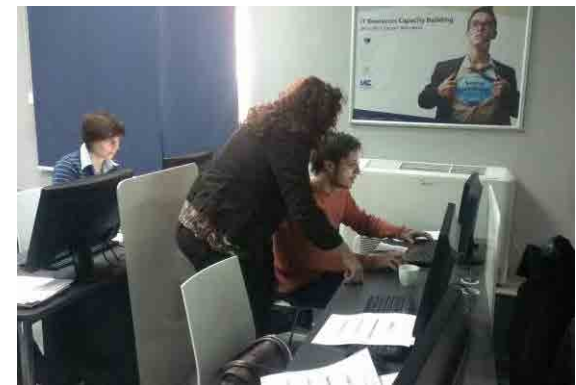

Supporting each other's

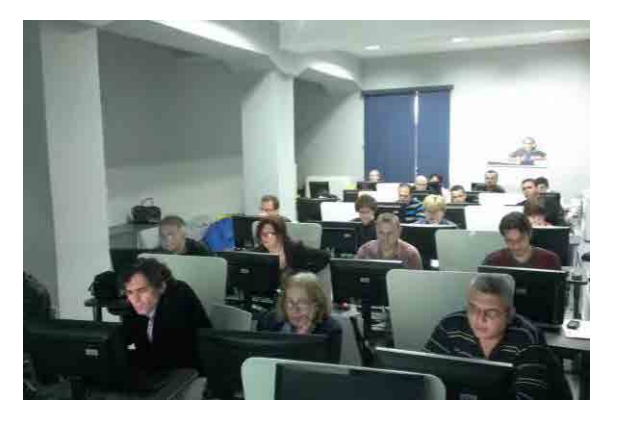

Class room

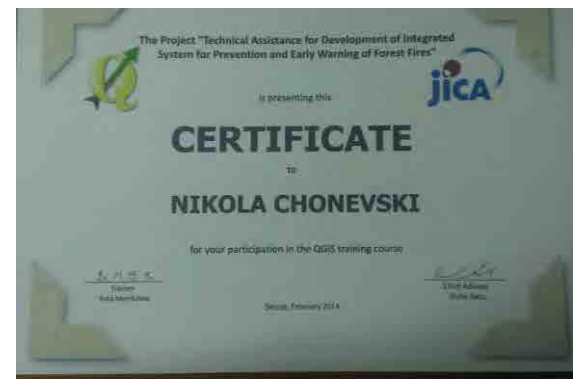

Certificate

Appendix 3 FAQ

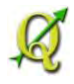

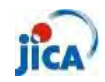

 $25 \; \mathrm{Feb} \; 2014$ 

### FAQ

Frequently Asked Questions

# $\sim {\rm QGIS}$ @ PEMF $\sim$

| Sett             | ing 1 -                                                                     |
|------------------|-----------------------------------------------------------------------------|
| $\triangleright$ | Can I print out A0 size? 1 -                                                |
| $\triangleright$ | How do I cover lower layer between the dot (dash) lines of upper layer? 2 - |
| $\triangleright$ | How do I set black and white color to the raster data?                      |
| $\triangleright$ | How do I put a different color for the forest and non-forest?               |
| $\triangleright$ | Can I put a label inside a feature?                                         |
| Edit             | - 10 -                                                                      |
| $\triangleright$ | Can I delete part of feature? 10 -                                          |
| $\triangleright$ | Part of feature still exists $12$ -                                         |
| $\triangleright$ | How do I select a behind feature? $15$ -                                    |
| $\triangleright$ | Can I change the order of column in attribute table? $17$ -                 |
| $\succ$          | How do I divide a road polyline by the each feature of compartment $19$ -   |
| $\succ$          | Can I use the same setting of "Print Composer"? $20$ -                      |
| Ana              | lysing 21 -                                                                 |
| $\triangleright$ | How do I calculate area of polygon? 21 -                                    |
| GPS              | 524 -                                                                       |
| $\triangleright$ | Can I see the map on the GPS 24 -                                           |
| Refe             | erence_Plugin 27 -                                                          |
| $\triangleright$ | What is Plug-in?                                                            |
| $\triangleright$ | How to use Plug-in? 28 -                                                    |

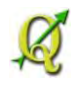

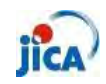

#### Setting

| ۶ | Car   | ı I prin | t out . | A0 siz | e?    |     |
|---|-------|----------|---------|--------|-------|-----|
| S | tep1: | Open     | ı "Pri  | nt Co  | mpose | er" |
|   | -     |          | in.     | and a  |       | m.  |

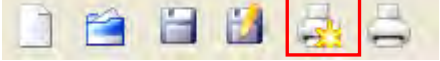

Step2: Right click on the right side of print composer screen and check "Composition"

| Paper and qualitySize                              | A4 (210×297 mm)                               | Composition                           | × |
|----------------------------------------------------|-----------------------------------------------|---------------------------------------|---|
| Width 297. 🜩 Hei<br>Orientation<br>Print as raster | ght 21 ( 🜩 mm<br>Landscape<br>Quality 300 dpi | · · · · · · · · · · · · · · · · · · · |   |

Step3: Change the size of paper

| -Paper and quality               |                                                                              |   |
|----------------------------------|------------------------------------------------------------------------------|---|
|                                  |                                                                              |   |
| Size                             | A4 (210×297 mm)                                                              | ▼ |
| Width 297. 🖨 Heig<br>Orientation | Custom<br>A5 (148×210 mm)<br>A4 (210×297 mm)<br>A3 (297×420 mm)              |   |
| Print as raster                  | A2 (420x594 mm)<br>A1 (594x841 mm)<br>A0 (841 x1 189 mm)<br>E5 (15 x 250 mm) |   |
| -Snapping                        | B3 (170 × 250 mm)<br>B4 (250 × 353 mm)<br>B3 (353 × 500 mm)                  |   |
|                                  |                                                                              |   |

Step4: Create map in the usual procedure

Step5: Set Page A0 from "Page Setup"

| File     | View      | Layout    |        |
|----------|-----------|-----------|--------|
|          | Load Fro  | m templat | e      |
| 4        | Save as   | template  |        |
|          | Export as | s Image   |        |
| 5        | Export as | PDF       |        |
| <b>5</b> | Export as | s SVG     |        |
|          | Page Set  | tup       |        |
| à        | Print     |           |        |
| 0        | Quit      |           | Ctrl+Q |
| -        | -         |           |        |

Step6: Print out!!

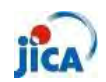

How do I cover lower layer between the dot (dash) lines of upper layer?

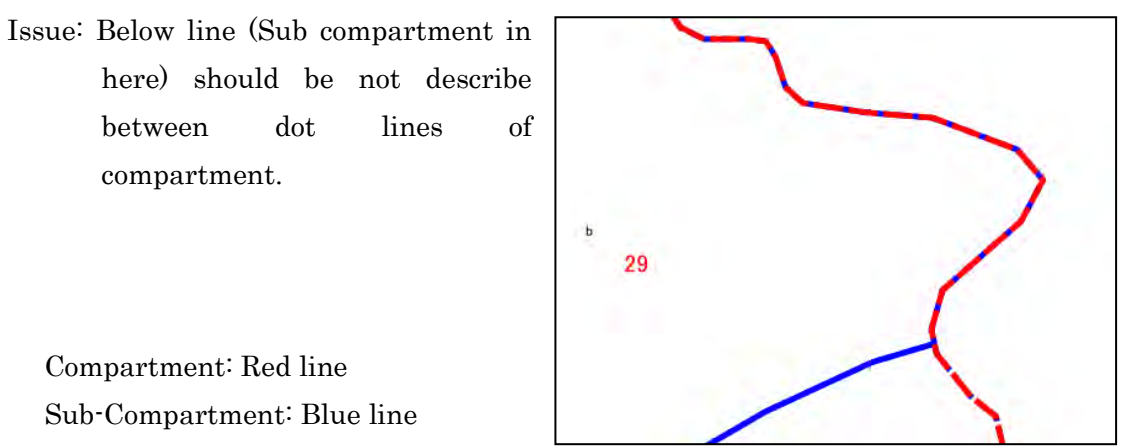

Step1: Add symbol layer form the "Symbol properties"

| ymbol layers     | Symbol layer type        | Outline: Simple line | - |
|------------------|--------------------------|----------------------|---|
| Simple line      | -Symbol layer properties |                      |   |
|                  | Color                    | Change               |   |
|                  | Pen width                | 1.26000              | + |
|                  | Offset                   | 0.00000              | - |
|                  | Pen style                | Dash Line            | • |
|                  | Use custom dash patt     | tern                 |   |
|                  | Chence                   |                      |   |
| Add symbol layer |                          |                      |   |
|                  | Join style               | Bevel                | - |
|                  | and total                |                      |   |

Step2: Click "Move down"

| Simple in     |  |  |
|---------------|--|--|
| 🚥 Simple line |  |  |
|               |  |  |
|               |  |  |
|               |  |  |
|               |  |  |
|               |  |  |

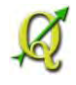

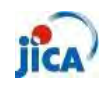

Step3: Change setting by referring to the below figure

Border width should be the same of the upper symbol layer.

| ymbol layers | Symbol layer type       | Simple fill       |          |
|--------------|-------------------------|-------------------|----------|
| Simple line  | Symbol layer properties |                   |          |
| Simple fill  | Color                   | Change            |          |
|              | Fill style              | No Brush          | ]•       |
|              | Border color            | Change            |          |
|              | Border style            | Solid Line        | ÷        |
|              | Border width            | 1.26000           | -        |
| mbol preview | Offset X,Y              | 0.00000 🚖 0.00000 | <b>.</b> |
|              |                         |                   |          |
|              |                         |                   | Connel   |

Step4: Click "OK" and confirm result

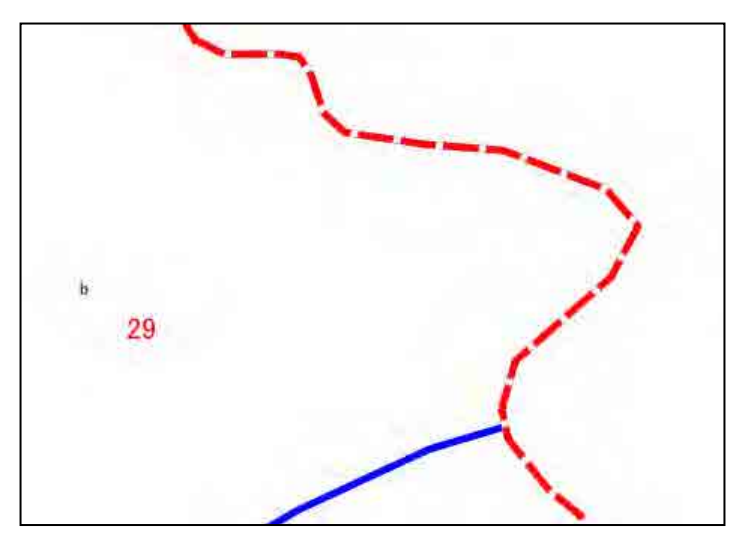

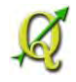

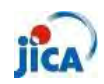

#### > How do I set black and white color to the raster data?

Issue: Topographic map should be described black and white color.

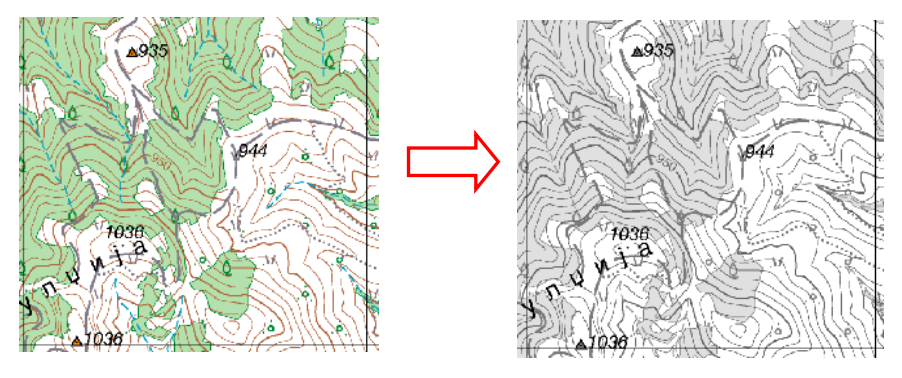

Step1: Open property of target raster data

Step2: Select "Style" tab

Step3: Change "Render as" from "Three band color" to "Single band gray"

| Style Colormap                                       | Transparency             | General               | Metadata 🖉           | Pyramids | 🔄 Histogram   |    |
|------------------------------------------------------|--------------------------|-----------------------|----------------------|----------|---------------|----|
| Render as                                            |                          |                       |                      | _        |               |    |
| Single band gray                                     | 3                        | Three band color      | ĸ                    | inv      | ert color map |    |
| RGB mode band selection and sc                       | aling                    |                       | _                    |          |               |    |
| Red band                                             | Band 1                   |                       |                      |          |               | Ŧ  |
| Green band                                           | Band 2                   |                       |                      |          |               |    |
| Blue band                                            | Band 3                   |                       |                      |          |               | +  |
| Oustom min / max values                              |                          |                       | Default R:1          | G:2 B:3  |               |    |
| Red min                                              | Ū                        |                       | Red max              |          | 255           |    |
| Green min                                            | 0                        |                       | Green max            | ŧ        | 255           |    |
| Blue min                                             | D                        |                       | Blue max             |          | 255           |    |
| Use standard deviation                               |                          |                       |                      |          | 2.00          |    |
| ote: Minimum Maximum values are                      | e estimates, user define | d, or calculated from | n the current extent |          |               |    |
| Load min / max values from band<br>Estimate (faster) |                          |                       |                      |          |               |    |
| Restore Default Style                                | Save As D                | e fault               | Load Style           |          | Save Sti      | de |

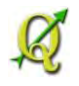

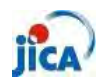

Step4: Confirm result

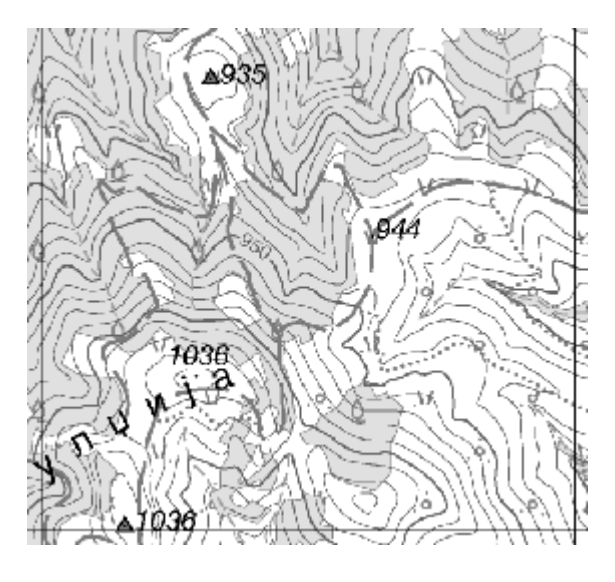

Additional Step: Adjust color description from "band properties" and others.

| 🥑 Style                                                               | Bolormap                                                                                                    | Transparency              | K General             | 🕧 Metadata          | Pyramids    | Histogram        |          |
|-----------------------------------------------------------------------|----------------------------------------------------------------------------------------------------|---------------------------|-----------------------|---------------------|-------------|------------------|----------|
| Render as                                                             |                                                                                                    |                           |                       |                     |             |                  |          |
| Single                                                                | band gray                                                                                                    |                           | Three band col        | or                  |             | Invert color map |          |
| Single band                                                           | properties                                                                                                    |                           |                       |                     |             |                  |          |
| Gray band                                                             | Band 1                                                                                                    |                           |                       |                     |             |                  |          |
| -                                                                     |                                                                                                    |                           |                       |                     |             |                  | N        |
| Color map                                                             | Grayscale                                                                                                    |                           |                       |                     |             |                  | <u> </u> |
| Color map                                                             | Grayscale<br>m min / max values                                                                                 |                           |                       |                     | Min         | Mex              |          |
| Color map<br>Custo<br>Use st                                          | Grayscale<br>m min / max values<br>andard deviation                                                             |                           |                       |                     | Min         | Mex              |          |
| Color map<br>Dusto<br>Use st<br>Jote: Minimu                          | Grayscale<br>n min / max values<br>andard deviation<br>n Maximum values e                                       | are estimates, user defin | ed, or calculated fro | om the current exte | Min<br>2.00 | Max              |          |
| Color map<br>Dusto<br>Use st<br>Jote: Minimur<br>Load min /<br>Estima | Grayscale<br>m min / max values<br>andard deviation<br>m Maximum values a<br>max values from bar<br>te (faster) | ere estimates, user defin | ed, or calculated fro | om the current exte | Win<br>2.00 | Max              |          |

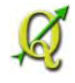

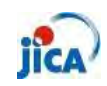

How do I put a different color for the forest and non-forest? Step1: Select only non-forest feature of Sub-compartment

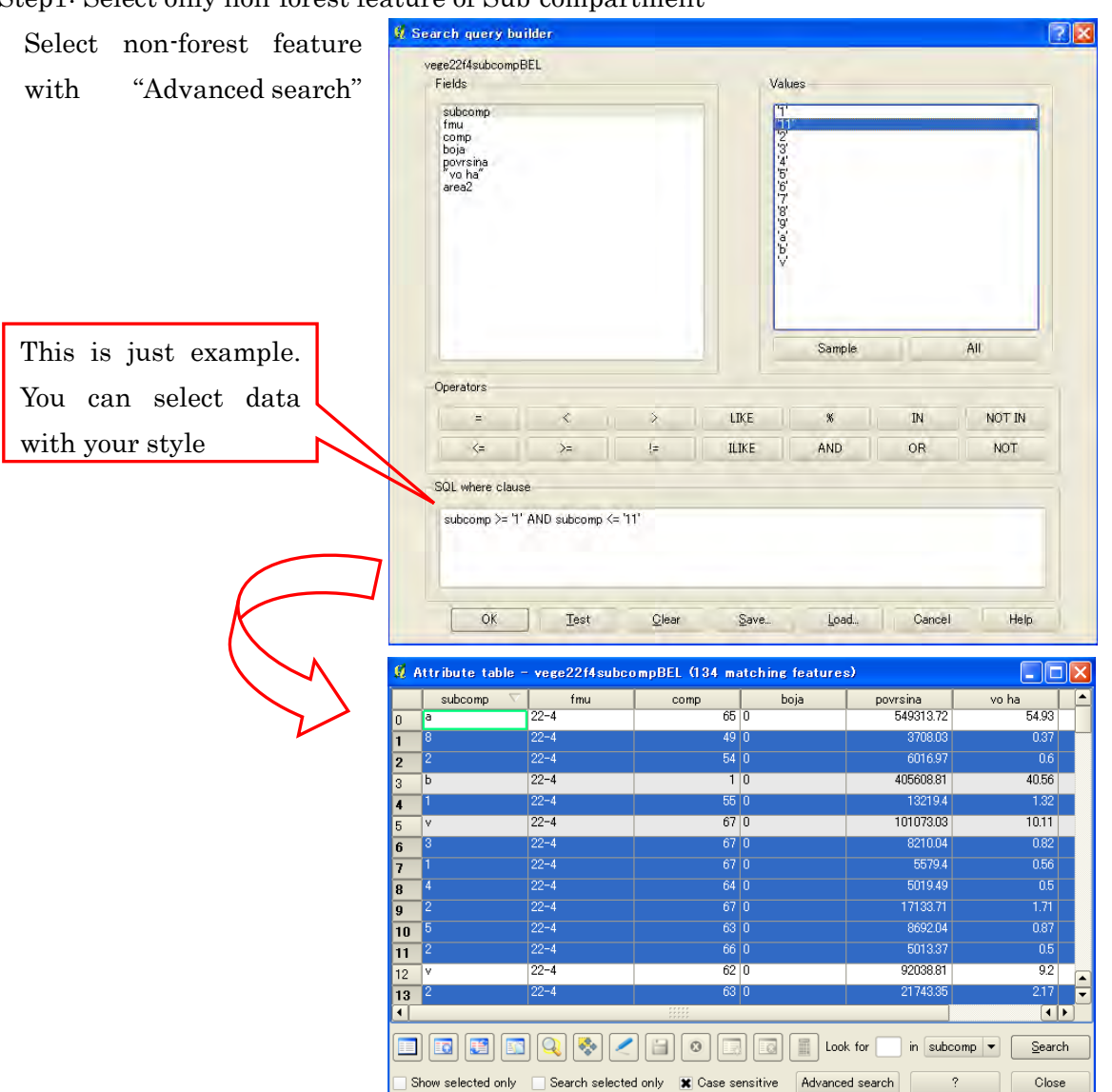

Step2: Create new shape file by "Save selection as"

Right click target polygon and select "Save selection as" and save data

Step3: Add saved data on the map Step4: Set different color for each polygon

% Non-forest polygon must be put upper layer in this example.

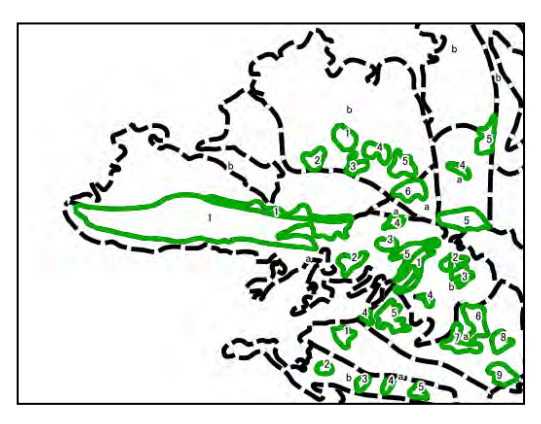

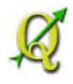

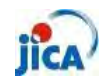

Can I put a label inside a feature?

Issue: Some label's position are outside of feature.

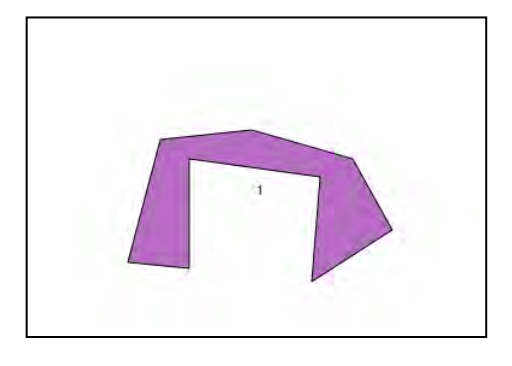

- Step1: Install "EasyCustomLabeling" as "Plug-in" with reference to the "Reference\_Plugin"
- Step2: Check "EasyCustomLabeling" from "Plugin manager"

|               | and the second second second second second second second                                                                    |
|---------------|----------------------------------------------------------------------------------------------------|
| enable / disa | ple a plugin, click its checkbox or description                                                                             |
| r.<br>L       | DB Manager (U.1.2U)<br>Manage your databases within QGis<br>Installed in Plugins menu/toolbar                               |
|               | Diagram Overlay                                                                                                    |
| ]             | A plugin for placing diagrams on vector layers<br>Installed in Plugins menu/toolbar                                         |
|               | Dxf2Shp Converter                                                                                                    |
|               | Converts from dxf to shp file format<br>Installed in Vector menu/toolbar                                                    |
|               | Cosy EasyCustomLabeling (0.4)                                                                                               |
| D             | Allows to quickly duplicate layer into memory layer ready for data defined<br>labeling<br>installed in Plugins menu/toolber |
| .0            | GPS Tools                                                                                                    |
|               | Tools for loading and importing GPS data<br>Installed in Vector menu/toolbar                                                |
|               | GRASS                                                                                                    |
| 0             | GRASS layer                                                                                                    |
|               | w w installed in Plugins menu/toolbar                                                                                       |

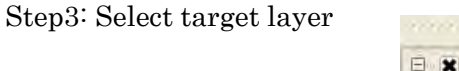

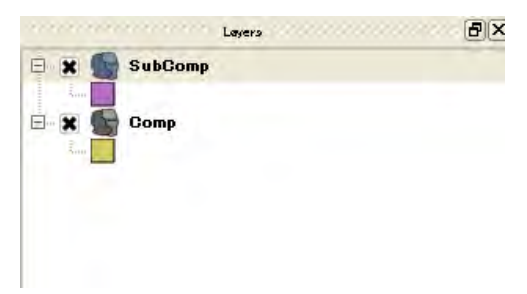

Step4: Click "Generates centroid layer for custom labeling tool " and set proper CRS

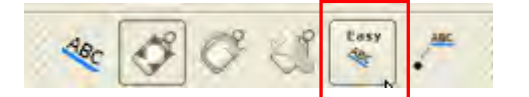

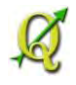

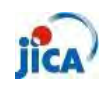

Step5: Confirm result

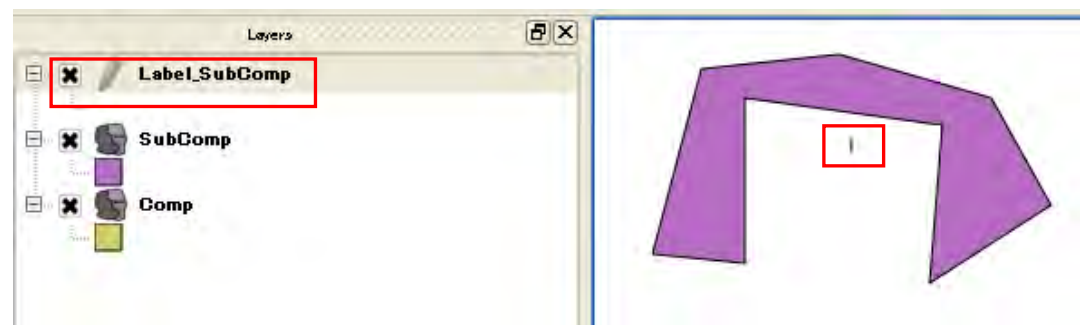

Step6: Select "move label" and move label on the map

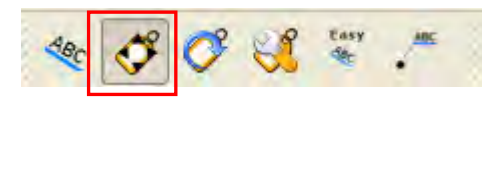

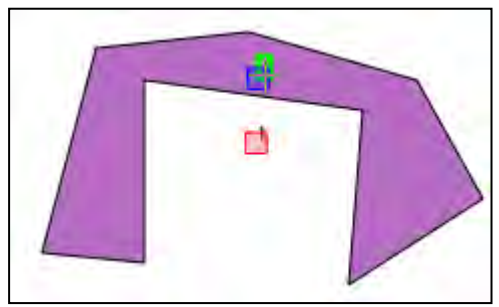

Step7: Add plug-in (Memory Layer Server 2.1 or 3.0)

The label which was created above steps is temporary file. You can save even this temporary file on the project file with this plug-in.

You can confirm if this data is temporary or not from Metadata

| Calls Labola Telator S                                                                                                    | Castaval Matadata                                  | a second              | worth reaso      | Disesses            | Diff. Considered       |                                 |
|----------------------------------------------------------------------------------------------------|----------------------------------------------------|-----------------------|------------------|---------------------|------------------------|---------------------------------|
| Style Labels Fields                                                                                                    | General Metauata                                   | Actions               | Joins            | Diagrams            | Diversity              |                                 |
|                                                                                                    |                                                    |                       |                  |                     |                        |                                 |
| tie                                                                                                    |                                                    |                       |                  |                     |                        |                                 |
|                                                                                                    |                                                    |                       |                  |                     |                        |                                 |
| bstract                                                                                                    |                                                    |                       |                  |                     |                        |                                 |
|                                                                                                    |                                                    |                       |                  |                     |                        |                                 |
|                                                                                                    |                                                    |                       |                  |                     |                        |                                 |
|                                                                                                    |                                                    |                       |                  |                     |                        |                                 |
|                                                                                                    |                                                    |                       |                  |                     |                        |                                 |
|                                                                                                    |                                                    |                       |                  |                     |                        |                                 |
| General                                                                                                    |                                                    |                       |                  |                     |                        |                                 |
|                                                                                                    |                                                    |                       |                  |                     |                        |                                 |
| Storage type of this layer: Memory storage                                                                                                    |                                                    |                       |                  |                     |                        |                                 |
| Storage type of this layer: Memory storage<br>Source for this layer: Point                                                                                                    |                                                    |                       |                  |                     |                        |                                 |
| Storage type of this layer: Memory storage<br>Source for this layer: Point                                                                                                    |                                                    |                       |                  |                     |                        |                                 |
| Storage type of this layer: Memory storage<br>Source for this layer: Point<br>Geometry type of the features in this layer: Point                                                                                                    | ıt                                                 |                       |                  |                     |                        |                                 |
| Storage type of this layer: Memory storage<br>Source for this layer: Point<br>Geometry type of the features in this layer: Poin<br>The number of features in this layer: 1                                                                                                    | it                                                 |                       | ander Datata A   | 43. to 0. to 0      | Salata and Salata      | the second second second second |
| Storage type of this layer: Memory storage<br>Source for this layer: Point<br>Geometry type of the features in this layer: Poin<br>The number of features in this layer: 1<br>Editing capabilities of this layer: Add Features, D                                                                                                    | nt<br>Delete Features, Change Attribu              | te Values, Add Attri  | ibutes, Delete A | ttributes, Create S | Spatial Index, Fast Ac | ccess to Features at ID,        |
| Storage type of this layer: Memory storage<br>Source for this layer: Point<br>Geometry type of the features in this layer: Poin<br>The number of features in this layer: 1<br>Editing capabilities of this layer: Add Features, D<br>Change Geometries                                                                                                    | tt<br>Delete Features, Change Attribu              | te Values, Add Attri  | ibutes, Delete A | ttributes, Create S | Spatial Index, Fast Ac | ccess to Features at ID,        |
| Storage type of this layer: Memory storage<br>Source for this layer: Point<br>Geometry type of the features in this layer: Poin<br>The number of features in this layer: 1<br>Editing capabilities of this layer: Add Features, D<br>Change Geometries<br>Extents:                                                                                                    | it<br>Delete Features, Change Attribu              | tte Values, Add Attri | ibutes, Delete A | atributes, Create S | Spatial Index, Fast Ac | ccess to Features at ID,        |
| Storage type of this layer: Memory storage<br>Source for this layer: Point<br>Geometry type of the features in this layer: Poin<br>The number of features in this layer: 1<br>Editing capabilities of this layer: Add Features, D<br>Change Geometries<br>Extents:<br>In layer spatial reference system units : unknow                                                                              | nt<br>Delete Features, Change Attribu<br>vn extent | tte Values, Add Attri | ibutes, Delete A | ttributes, Create S | Spatial Index, Fast Ac | ccess to Features at ID,        |
| Storage type of this layer: Memory storage<br>Source for this layer: Point<br>Geometry type of the features in this layer: Point<br>The number of features in this layer: 1<br>Editing capabilities of this layer: Add Features, D<br>Change Geometries<br>Extents:<br>In layer spatial reference system units : unknow<br>Layer Spatial Reference System:                                          | nt<br>Delete Features, Change Attribu<br>vn extent | te Values, Add Attri  | ibutes, Delete A | utributes, Create S | Spatial Index, Fast Ac | ccess to Features at D,         |
| Storage type of this layer: Memory storage<br>Source for this layer: Point<br>Geometry type of the features in this layer: Point<br>The number of features in this layer: 1<br>Editing capabilities of this layer: Add Features, D<br>Change Geometries<br>Extents:<br>In layer spatial reference system units : unknow<br>Layer Spatial Reference System:<br>+proj=longlat +datum=WGS84 +no_defs   | tt<br>Delete Features, Change Attribu<br>vn extent | te Values, Add Attri  | ibutes, Delete A | ttributes, Create S | Spatial Index, Fast Ac | ccess to Features at D,         |
| Storage type of this layer: Memory storage<br>Source for this layer: Point<br>Geometry type of the features in this layer: Point<br>The number of features in this layer: 1<br>Editing capabilities of this layer: Add Features, D<br>Change Geometries<br>Extents:<br>In layer spatial reference system units : unknow<br>Layer Spatial Reference System:<br>+proj=longlat +datum=VVGS84 +no_dets  | nt<br>Delete Features, Change Attribu<br>vn extent | te Values, Add Attri  | ibutes, Delete A | ttributes, Create S | Spatial Index, Fast Ac | ccess to Features at ID,        |
| Storage type of this layer: Memory storage<br>Source for this layer: Point<br>Geometry type of the features in this layer: Point<br>The number of features in this layer: 1<br>Editing capabilities of this layer: Add Features, D<br>Change Geometries<br>Extents:<br>In layer spatial reference system units : unknow<br>Layer Spatial Reference System:<br>+projelonglat +datum=VVGS84 +no_dets  | it<br>Velete Features, Change Attribu<br>vn extent | te Values, Add Attri  | ibutes, Delete A | ttributes, Create S | opatial Index, Fast Ac | ccess to Features at D,         |
| Storage type of this layer: Memory storage<br>Source for this layer: Point<br>Geometry type of the features in this layer: Point<br>Heating capabilities of this layer: Add Features, D<br>Change Geometries<br>Extents:<br>In layer spatial reference system units : unknow<br>Layer Spatial Reference System:<br>+proj=longlat +datum=WGS84 +no_defs                                              | tt<br>Delete Features, Change Attribu<br>vn extent | te Values, Add Attri  | ibutes, Delete A | ttributes, Create S | Spatial Index, Fast Ac | ccess to Features at D,         |
| Storage type of this layer: Memory storage<br>Source for this layer: Point<br>Geometry type of the features in this layer: Point<br>The number of features in this layer: 1<br>Editing capabilities of this layer: Add Features, D<br>Change Geometries<br>Extents:<br>In layer spatial reference system units : unknow<br>Layer Spatial Reference System:<br>+proj=longlet +datum=VVGS84 +no_defs. | t<br>Delete Features, Change Attribu<br>vn extent  | nte Values, Add Attri | ibutes, Delete A | ttributes, Create S | ipatial Index, Fast Ac | ccess to Features at D,         |
| Storage type of this layer: Memory storage<br>Source for this layer: Point<br>Geometry type of the features in this layer: Point<br>The number of features in this layer: 1<br>Editing capabilities of this layer: Add Features, D<br>Change Geometries<br>Extents:<br>In layer spatial reference system units : unknow<br>Layer Spatial Reference System:<br>+proj=longlat +datum=VVQS84 +no_dets  | t<br>Delete Features, Change Attribu<br>vn extent  | te Values, Add Attri  | ibutes, Delete A | ttributes, Create S | Spatial Index, Fast Ac | ccess to Features at D,         |
| Storage type of this layer: Memory storage<br>Source for this layer: Point<br>Geometry type of the features in this layer: Point<br>Editing capabilities of this layer: Add Features, D<br>Change Geometries<br>Extents:<br>In layer spatial reference system units : unknow<br>Layer Spatial Reference System:<br>+proj=longlat +datum=WGS84 +no_defs                                              | t<br>Delete Features, Change Attribu<br>vn extent  | te Values, Add Attri  | ibutes, Delete A | ttributes, Create S | Spatial Index, Fast Ac | ccess to Features at D,         |
| Storage type of this layer: Memory storage<br>Source for this layer: Point<br>Geometry type of the features in this layer: Point<br>The number of features in this layer: 1<br>Editing capabilities of this layer: Add Features, D<br>Change Geometries<br>Extents:<br>In layer spatial reference system units : unknow<br>Layer Spatial Reference System:<br>+proj=longlat +datum=WGS84 +no_defs   | t<br>Delete Features, Change Attribu<br>vn extent  | te Values, Add Attri  | ibutes, Delete A | ttributes, Create S | spatial Index, Fast Ac | ccess to Features at D,         |

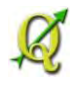

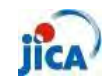

Step8: Click "Memory Layer Server"

After editing label place and size, click "Memory Layer Server" from Plug-in

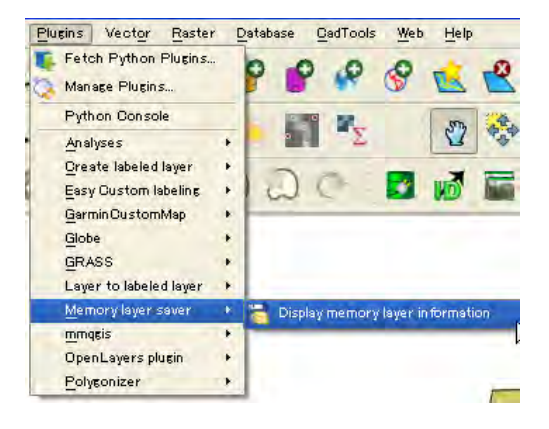

You can confirm additional files in the folder which project file is located.

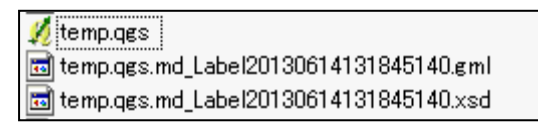

#### Point!!

Different layer

EasyCustomLabeling create new layer as label. This layer is saved on the map temporary. If it is necessary to save eternally, save layer from "save as"

> Change label style

You can change the label style, position and etc from "Change label" and "Rotate label"

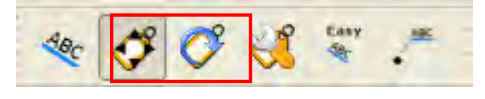

Add arrow

You can add the arrows between label and centroid feature.

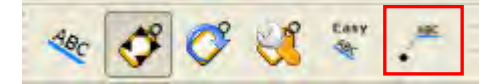

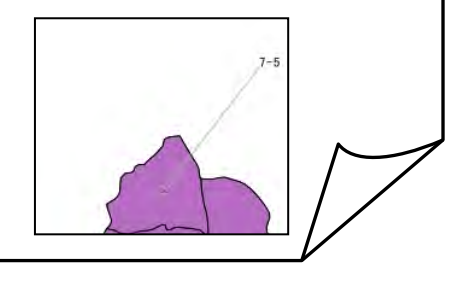

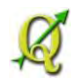

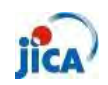

### Editing

Can I delete part of feature?

Issue: There are overlapped feature in the same layer. Although I try to delete overlapped feature as normal way, I could not delete part.

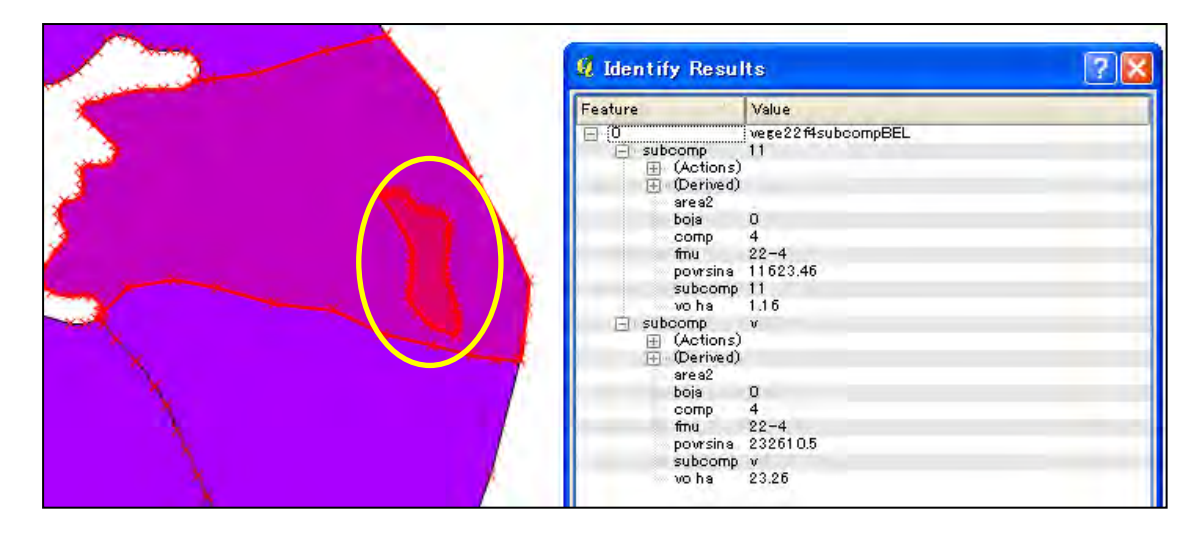

Step1: Select target feature

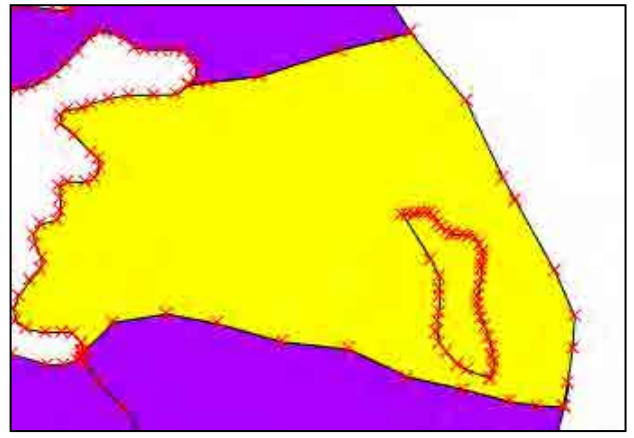

Step2: Move target feature

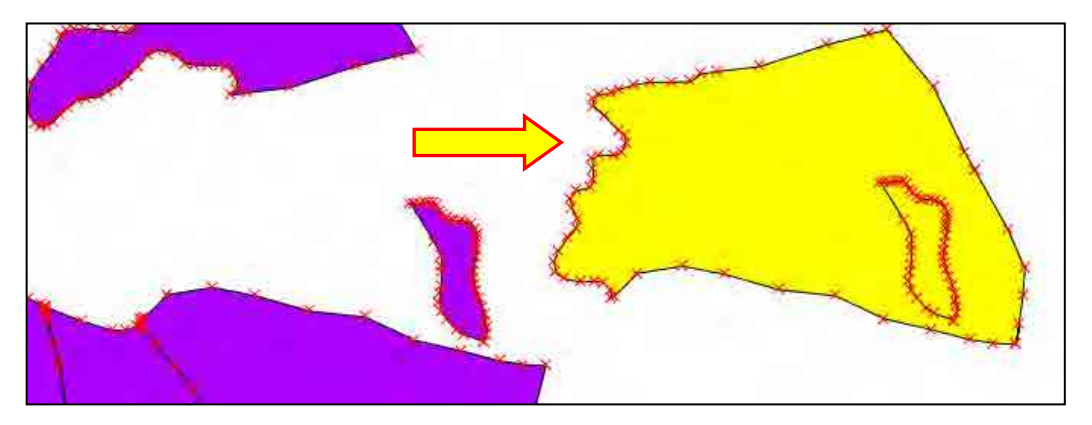

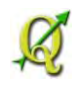

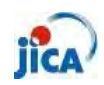

Step3: Select "Delete part" and click on the target feature

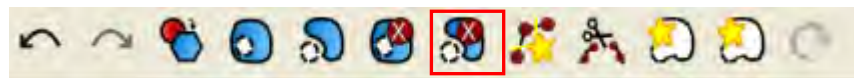

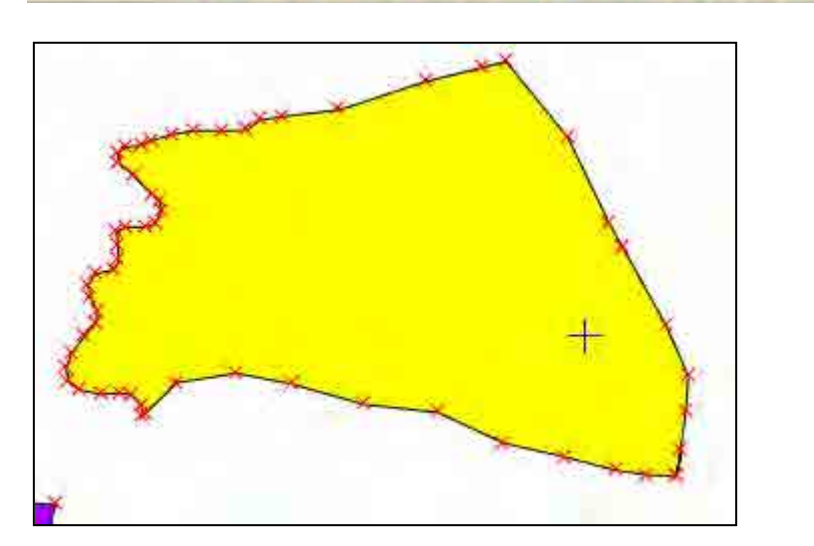

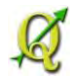

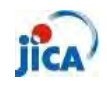

Part of feature still exists....

Issue: Two features must be the one feature, though there is a border line. I tried to delete part with following the above-mentioned instruction. The part of feature still exists.

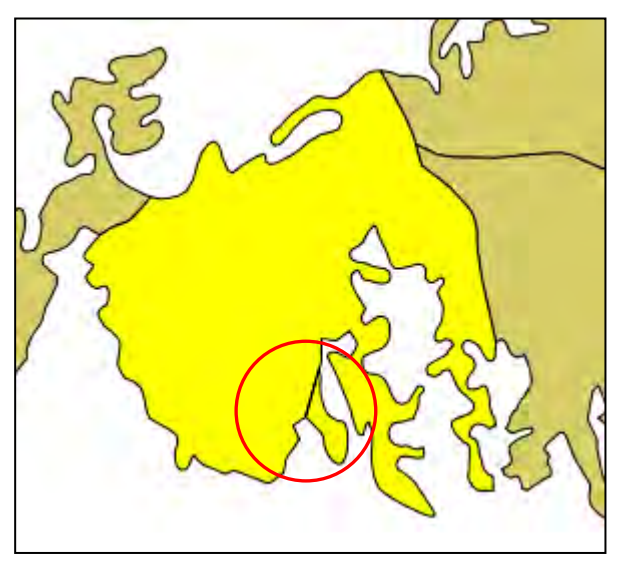

There are two ways to solve this issue.

① Buffer

Step1: Select "Buffer"

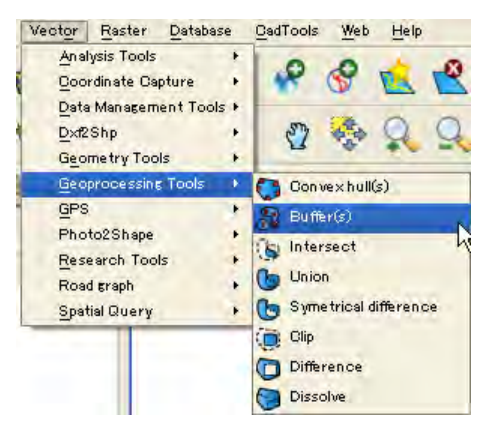

Step2: Create new polygon by buffer function with setting "0" as buffer distance.

| 🕴 Buffer (s)                                            |   | ? 🛛     |
|---------------------------------------------------------|---|---------|
| Input vector layer                                      |   |         |
| vege22f4comp                                            |   | 1.      |
| Use only selected features<br>Segments to approximate 5 |   |         |
| Buffer distance                                         | 0 |         |
| Buffer distance field                                   |   |         |
| imu                                                     |   | -       |
| Dissolve buffer results<br>Output shapefile             |   |         |
|                                                         |   | Browse  |
| 0%                                                      |   | K Close |

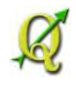

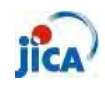

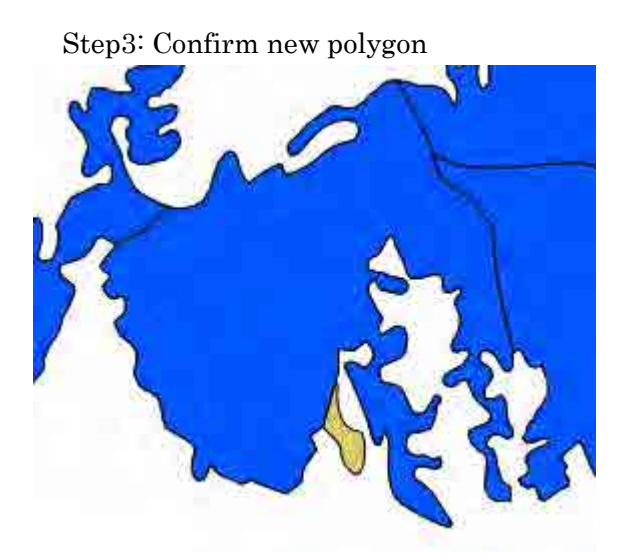

Blue: Buffered polygon Brown: Existed polygon

② Merge shape files to one( if there is an original file before editing) Step1: Add original polygon and delete features except target feature

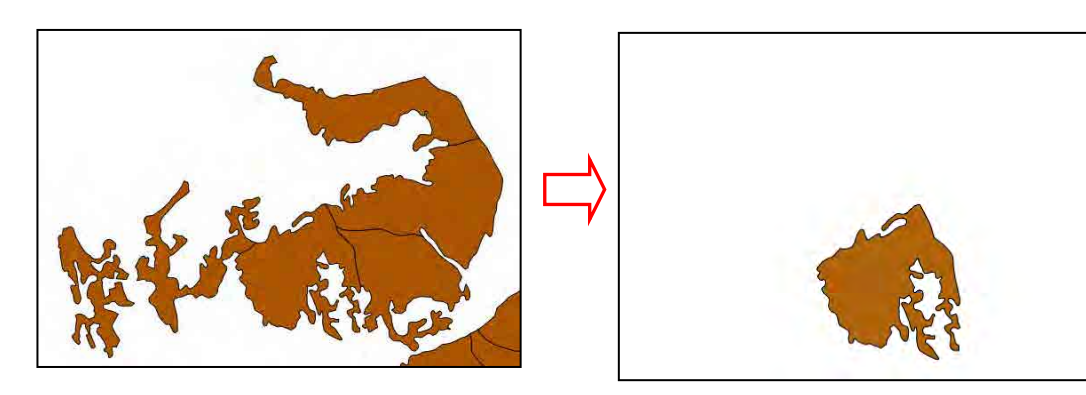

Step2: Delete target feature of edited polygon

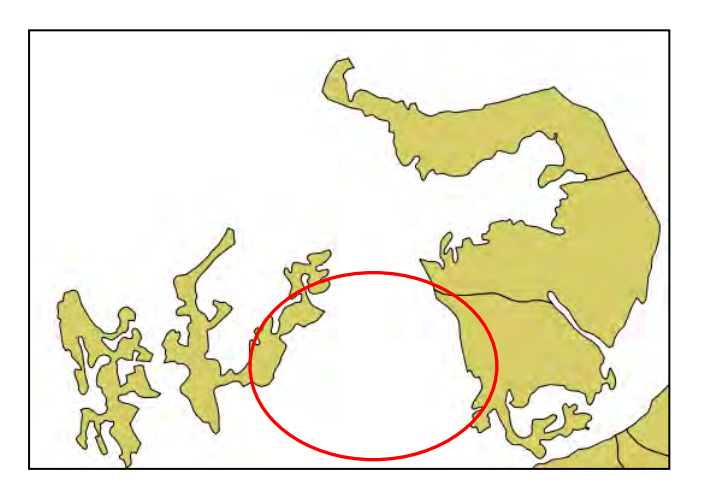

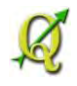

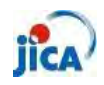

Step3: Select "Merge shapefiles to one"

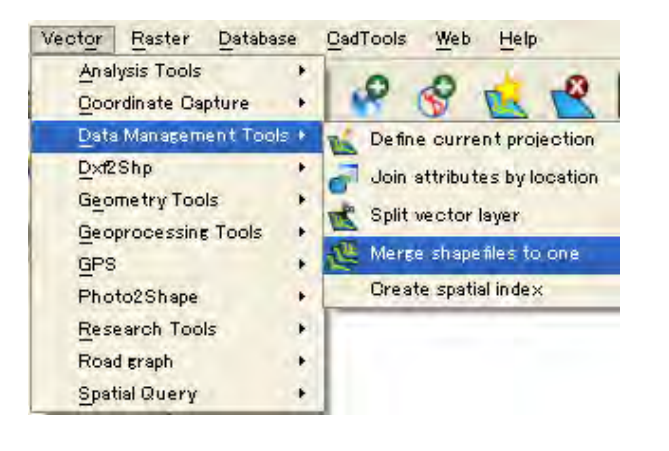

| 🦸 Merge shapefiles             |                            | ? 🔀    |
|--------------------------------|----------------------------|--------|
| X Select by layers in the fold | der                        |        |
| Shaperile type                 | Polyson                    |        |
| Input files                    |                            |        |
| a2013/Work/FirstDispatch/N     | nilo/comp/Buffer+alpha.shp | Browse |
| Output shape file              |                            |        |
| e donia2013/Work/FirstDispat   | ch/Milo/comp/Merged.shp    | Browse |
| X Add result to map can vas    |                            |        |
| 1                              | 0%                         |        |
| 1                              | 0%                         |        |
|                                | OK                         | Close  |

Step4: Confirm merged file and use this file.

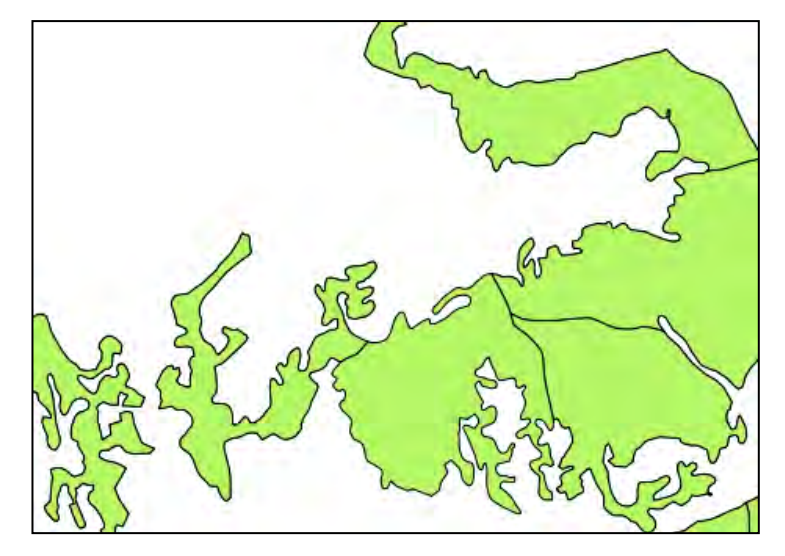

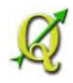

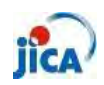

#### How do I select a behind feature?

Issue: I can not select behind overlapped feature.

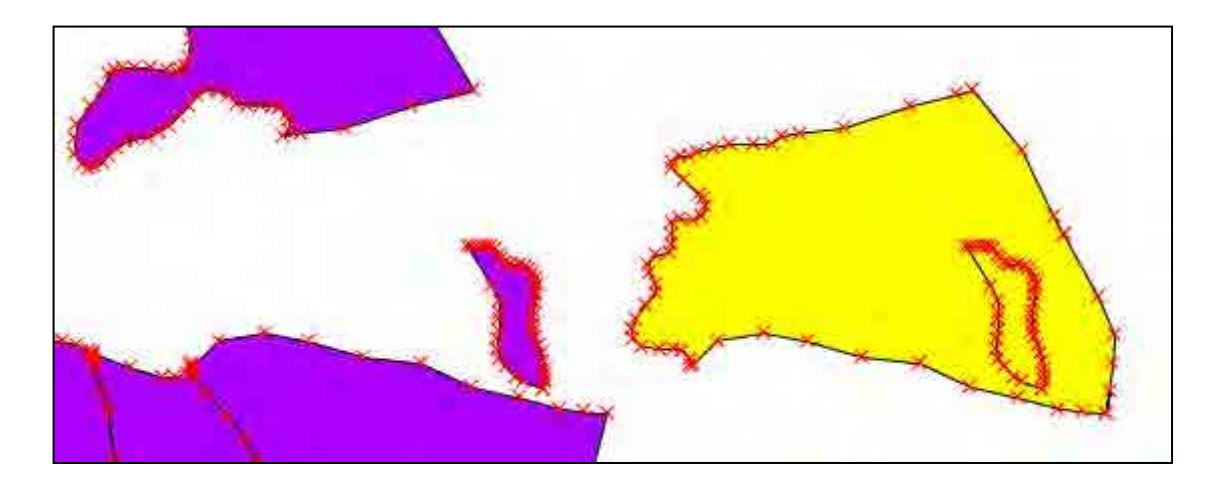

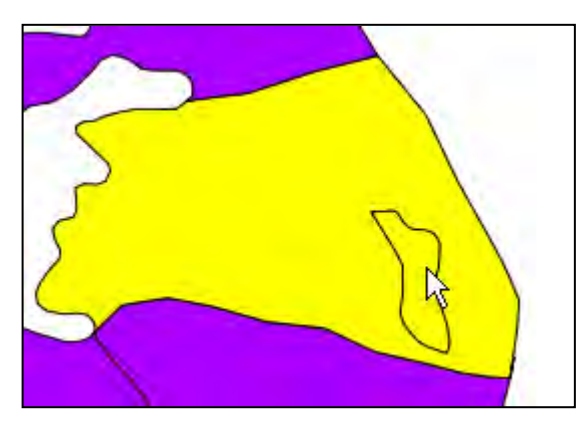

I can select only upper feature.

Step1: Check value of each feature from "Identify Features"

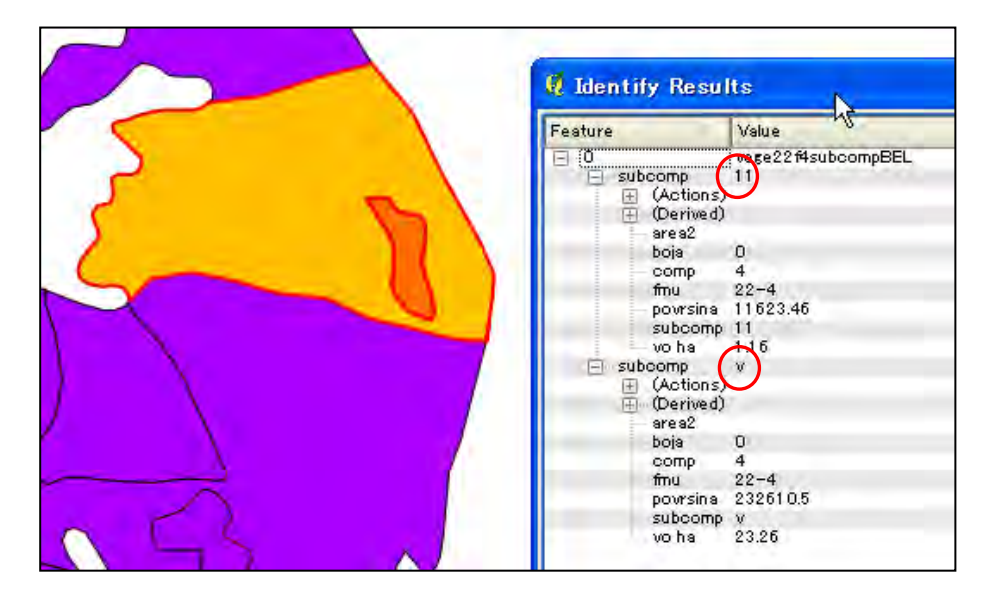

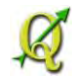

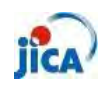

| 6       a       22-4       2       0       724556.63       72.46         7       a       22-4       2       0       780091.74       7801         8       a       22-4       2       0       724556.63       72.46         9       a       22-4       2       0       780091.74       7801         10       1       22-4       2       0       780091.74       7801         10       1       22-4       3       0       26023.44       2.6         11       2       22-4       3       0       11498.04       1.15         12       a       22-4       3       0       612411.83       61.24         13       5       22-4       4       0       10199.9       1.02         14       1       22-4       4       0       15545.06       1.55         16       b       22-4       4       0       73511.71       7.35         17       a       22-4       4       0       232610.5       23.26         18       11       22-4       4       0       232610.5       23.26         20       1 <t< th=""><th>-</th><th>subcomp</th><th>tmu</th><th>comp</th><th>boja</th><th>povrsina</th><th>vo ha</th><th></th></t<> | -  | subcomp | tmu  | comp | boja | povrsina  | vo ha |   |
|----------------------------------------------------------------------------------------------------|----|---------|------|------|------|-----------|-------|---|
| 7       a       22-4       2       0       780091.74       7801         8       a       22-4       2       0       724556.63       72.46         9       a       22-4       2       0       780091.74       78.01         10       1       22-4       2       0       780091.74       78.01         10       1       22-4       3       0       26023.44       2.6         11       2       22-4       3       0       11498.04       1.15         12       a       22-4       3       0       612411.83       61.24         13       5       22-4       4       0       10199.9       1.02         14       1       22-4       4       0       9912.54       0.99         15       3       22-4       4       0       73511.71       735         16       b       22-4       4       0       616797.69       61.68         18       11       22-4       4       0       232610.5       232.6         20       1       22-4       5       0       667374.14       9.1                                                                                                    | 6  | a       | 22-4 | 2    | 0    | 724556.63 | 72.46 |   |
| 8       a       22-4       2       0       724556.63       72.46         9       a       22-4       2       0       780091.74       78.01         10       1       22-4       3       0       26023.44       2.6         11       2       22-4       3       0       11498.04       1.15         12       a       22-4       3       0       612411.83       61.24         13       5       22-4       4       0       10199.9       1.02         14       1       22-4       4       0       9912.54       0.99         15       3       22-4       4       0       15545.06       1.55         16       b       22-4       4       0       73511.71       7.35         16       b       22-4       4       0       616797.69       61.68         18       11       22-4       4       0       232610.5       232.6         19       v       22-4       5       0       667374.14       9.1       -                                                                                                    | 7  | a       | 22-4 | 2    | 0    | 780091.74 | 78,01 |   |
| 9       a       22-4       2       0       780091.74       78.01         10       1       22-4       3       0       26023.44       2.6         11       2       22-4       3       0       11498.04       1.15         12       a       22-4       3       0       612411.83       61.24         13       5       22-4       4       0       10199.9       1.02         14       1       22-4       4       0       9912.54       0.99         14       1       22-4       4       0       15545.06       1.55         16       b       22-4       4       0       73511.71       7.35         16       b       22-4       4       0       616797.69       61.68         18       11       22-4       4       0       232610.5       23.26         19       v       22-4       4       0       232610.5       23.26         20       1       22-4       5       0       667374.14       9.1                                                                                                    | 8  | a       | 22-4 | 2    | 0    | 724556.63 | 72.46 | - |
| 10       1       22-4       3       0       2602344       2.6         11       2       22-4       3       0       11498.04       1.15         12       a       22-4       3       0       612411.83       61.24         13       5       22-4       4       0       10199.9       1.02         14       1       22-4       4       0       9912.54       0.99         15       3       22-4       4       0       15545.06       1.55         16       b       22-4       4       0       73511.71       7.35         17       a       22-4       4       0       616797.69       61.68         18       11       22-4       4       0       232610.5       23.26         19       v       22-4       4       0       232610.5       23.26         20       1       22-4       5       0       667374.14       9.1       4                                                                                                    | 9  | a       | 22-4 | 2    | 0    | 780091.74 | 78.01 | F |
| 11       2       22-4       3       0       11498.04       1.15         12       a       22-4       3       0       612411.83       61.24         13       5       22-4       4       0       10199.9       1.02         14       1       22-4       4       0       9912.54       0.99         15       3       22-4       4       0       15545.06       1.55         16       b       22-4       4       0       73511.71       7.35         16       b       22-4       4       0       616797.69       61.68         18       11       22-4       4       0       232610.5       23.26         19       v       22-4       4       0       232610.5       23.26         20       1       22-4       5       0       667374.14       9.1                                                                                                    | 10 | 1       | 22-4 | 3    | 0    | 26023.44  | 2.6   |   |
| 12       a       22-4       3       0       612411.83       61.24         13       5       22-4       4       0       101999       1.02         14       1       22-4       4       0       9912.54       0.99         15       3       22-4       4       0       15545.06       1.55         16       b       22-4       4       0       73511.71       7.35         17       a       22-4       4       0       616797.69       61.68         18       11       22-4       4       0       232610.5       23.26         19       v       22-4       4       0       232610.5       23.26         20       1       22-4       5       0       667374.14       9.1                                                                                                    | 11 | 2       | 22-4 | 3    | 0    | 11498.04  | 1.15  | Ē |
| 13       5       22-4       4       0       10199.9       1.02         14       1       22-4       4       0       9912.54       0.99         15       3       22-4       4       0       15545.06       1.55         16       b       22-4       4       0       73511.71       7.35         17       a       22-4       4       0       616797.69       61.68         18       11       22-4       4       0       232610.5       232.6         19       v       22-4       4       0       232610.5       232.6         20       1       22-4       5       0       667374.14       9.1                                                                                                    | 12 | a       | 22-4 | 3    | 0    | 612411.83 | 61.24 |   |
| 14       1       22-4       4       0       9912.54       0.99         15       3       22-4       4       0       15545.06       1.55         16       b       22-4       4       0       73511.71       7.35         17       a       22-4       4       0       616797.69       61.68         18       11       22-4       4       0       11628.46       1.16         19       v       22-4       4       0       232610.5       232.6         20       1       22-4       5       0       667374.14       9.1                                                                                                    | 13 | 5       | 22-4 | 4    | 0    | 10199.9   | 1.02  | Ē |
| 15       3       22-4       4       0       15545.06       1.55         16       b       22-4       4       0       73511.71       7.35         17       a       22-4       4       0       616797.69       61.68         18       11       22-4       4       0       11628.46       1.16         19       v       22-4       4       0       2326105       2326         20       1       22-4       5       0       667374.14       9.1                                                                                                    | 14 | 1       | 22-4 | 4    | 0    | 9912.54   | 0.99  |   |
| 16       b       22-4       4       0       73511.71       7.35         17       a       22-4       4       0       616797.69       61.68         18       11       22-4       4       0       11628.46       1.16         19       v       22-4       4       0       2326105       23.26         20       1       22-4       5       0       667374.14       9.1                                                                                                    | 15 | 3       | 22-4 | 4    | 0    | 15545.06  | 1.55  | Ē |
| 17     a     22-4     4     0     616797.69     61.68       18     11     22-4     4     0     11628.46     1.16       19     v     22-4     4     0     232610.5     23.26       20     1     22-4     5     0     667374.14     9.1                                                                                                    | 16 | Ь       | 22-4 | 4    | 0    | 73511.71  | 7.35  |   |
| 18     11     22-4     4     0     11628.46     1.16       19     V     22-4     4     0     232610.5     23.26       20     1     22-4     5     0     667374.14     9.1                                                                                                    | 17 | a       | 22-4 | 4    | 0    | 616797.69 | 61.68 | F |
| 19     V     22-4     4     0     2326105     23.26       20     1     22-4     5     0     667374.14     9.1                                                                                                    | 18 | 11      | 22-4 | 4    | 0    | 11628,46  | 1.16  |   |
| 20 1 22-4 5 0 667374.14 9.1 -                                                                                                    | 19 | V       | 22-4 | 4    | 0    | 232610.5  | 23.26 |   |
|                                                                                                    | 20 | 1       | 22-4 | 5    | 0    | 667374.14 | 9.1   | - |
|                                                                                                    | •  |         |      |      |      |           |       |   |

Step2: Select target feature from attribute table

Step3: Move target feature by "Move Feature"

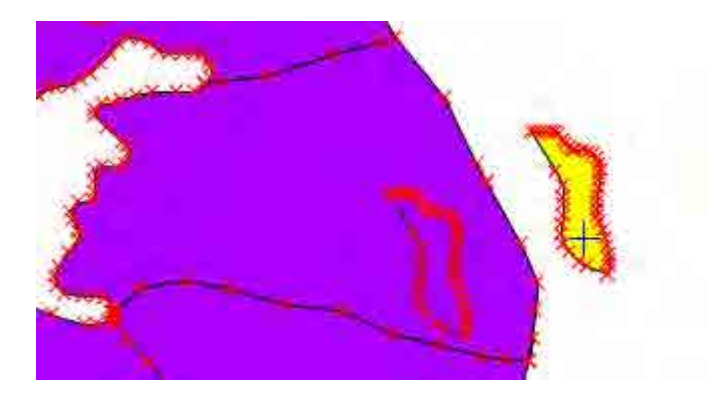

### Point!!

As far as MORIKAWA know, you can not use snapping function by feature. Snapping function works only node.

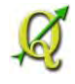

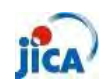

> Can I change the order of column in attribute table?

Issue: I want to change the order of column. "fmu" must be put at the far right in this example.

| ø  | Attribute table    | - vege22f4com | p = 0 / 43 fea | ture(s) sel | ected           |          |                |
|----|--------------------|---------------|----------------|-------------|-----------------|----------|----------------|
|    | fmu                | comp          | boja           |             |                 |          | -              |
| 0  | 22-4               | 2             | 0              |             |                 |          |                |
| 1  | 22-4               | 37            | 0              |             |                 |          | 20             |
| 2  | 22-4               | 42            | 0              |             |                 |          | 0              |
| 3  | 22-4               | 51            | 0              |             |                 |          |                |
| 4  | 22-4               | 65            | 0              | -           |                 |          |                |
| 5  | 22-4               | 31            | 0              |             |                 |          |                |
| 6  | 22-4               | 4             | 0              |             |                 |          |                |
| 7  | 22-4               | 3             | 0              |             |                 |          |                |
| 8  | 22-4               | 32            | 0              | -           |                 |          |                |
| 9  | 22-4               | - 39          | 0              |             |                 |          |                |
| 10 | 22-4               | 33            | 0              |             |                 |          |                |
| 11 | 22-4               | 34            | 0              |             |                 |          |                |
| 12 | 22-4               | 35            | 0              | -           |                 |          |                |
| 13 | 22-4               | 36            | 0              |             |                 |          | 1              |
| 14 | 22-4               | 38            | 0              |             |                 |          |                |
|    |                    |               |                |             | Look for        | in fmu 🔻 | <u>S</u> earch |
|    | Show selected only | Search select | ed only 🗶 Case | sensitive   | Advanced search | ?        | Close          |

#### Step1: Create new column (fmu)

|    | fmu 🔽 | comp | boja | fmuf     |          | -      |
|----|-------|------|------|----------|----------|--------|
| 0  | 22-4  | 2    | 0    | NULL     |          |        |
| 1  | 22-4  | 37   | 0    | NULL     |          | 1      |
| 2  | 22-4  | 42   | 0    | NULL     |          |        |
| 3  | 22-4  | 51   | 0    | NULL     |          |        |
| 1  | 22-4  | 65   | 0    | NULL     |          |        |
| 5  | 22-4  | 31   | 0    | NULL     |          |        |
| 6  | 22-4  | 4    | 0    | NULL     |          |        |
| 7  | 22-4  | 3    | 0    | NULL     |          |        |
| 3  | 22-4  | .32  | 0    | NULL     |          |        |
| 2  | 22-4  | 39   | 0    | NULL     |          |        |
| D  | 22-4  | 33   | 0    | NULL     |          |        |
| 11 | 22-4  | 34   | 0    | NULL     |          |        |
| 12 | 22-4  | 35   | 0    | NULL     |          |        |
| 13 | 22-4  | 36   | 0    | NULL     |          | -      |
| 14 | 22-4  | 38   | 0    | NULL     |          | -      |
|    |       |      |      | Look for | in fmu 💌 | Search |

Step2: Update existing field "fmu2" and select "fmu" from "Field Calculator"

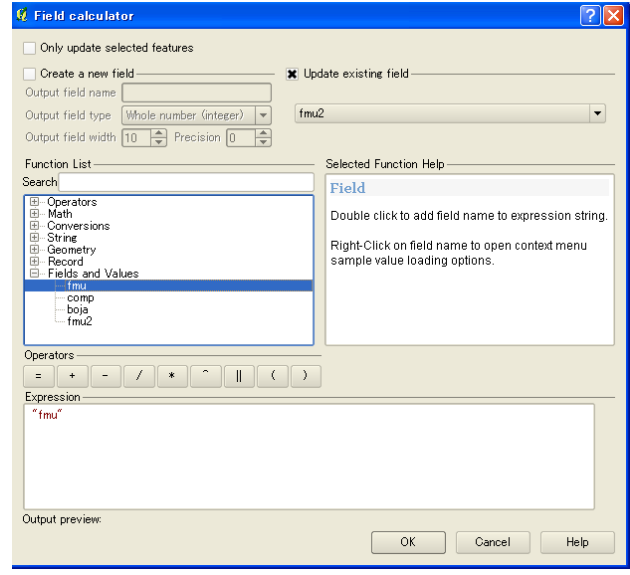

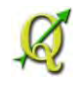

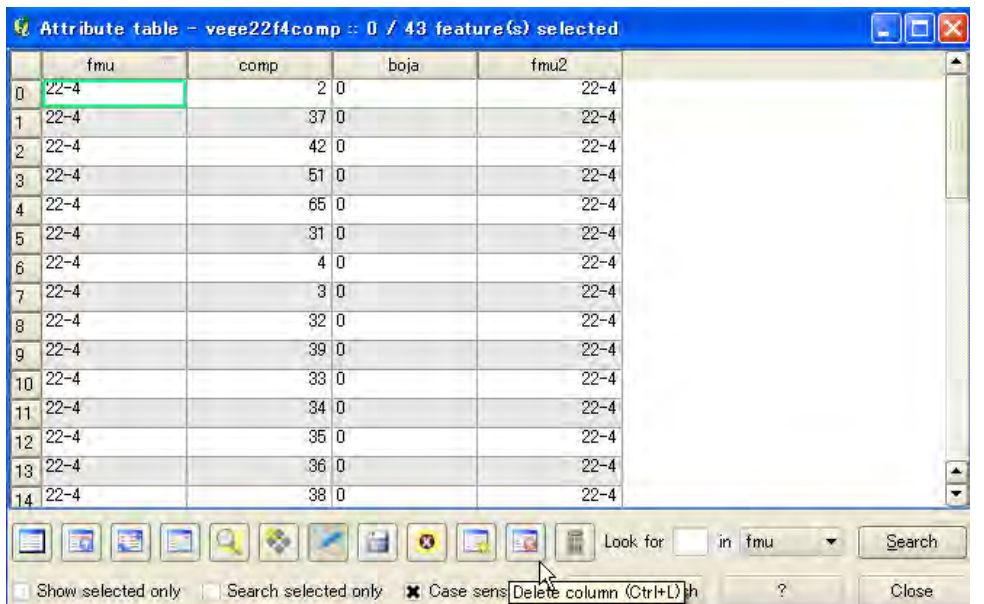

Step3: Delete old column, "fmu" in this example.

#### Step4: Confirm result

| 🛚 A | ttribute table    | - vege22f4com | np = 0 / 43 feature(s  | s) selected         |          |        |
|-----|-------------------|---------------|------------------------|---------------------|----------|--------|
|     | comp              | boja          | fmu2                   |                     |          |        |
| 0   | 2                 | 0             | 22-4                   |                     |          |        |
| 1   | 37                | 0             | 22-4                   |                     |          |        |
| 2   | 42                | 0             | 22-4                   |                     |          |        |
| 3   | 51                | 0             | 22-4                   |                     |          |        |
| 4   | 65                | 0             | 22-4                   |                     |          |        |
| 5   | 31                | 0             | 22-4                   |                     |          |        |
| 6   | 4                 | 0             | 22-4                   |                     |          |        |
| 7   | 3                 | 0             | 22-4                   |                     |          |        |
| 8   | 32                | 0             | 22-4                   |                     |          |        |
| 9   | 39                | 0             | 22-4                   |                     |          |        |
| 10  | 33                | 0             | 22-4                   |                     |          |        |
| 11  | 34                | 0             | 22-4                   |                     |          |        |
| 12  | 35                | 0             | 22-4                   |                     |          |        |
| 13  | 36                | 0             | 22-4                   |                     |          |        |
| 14  | 38                | 0             | 22-4                   |                     |          |        |
|     |                   |               |                        | Look for            | in tmu 👻 | Search |
| Sh  | now selected only | Search selec  | ted only 🗶 Case sensit | ive Advanced search | ?        | Close  |

#### Point!!

How to change the column name.

- ① Open \*.dbf file on EXCEL.
- ② Change the name
- ③ Save file
- ④ Add shape file and confirm differences.※Copy target file before editing ,just in case.

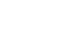

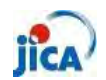

> How do I divide a road polyline by the each feature of compartment

Issue: Road polyline must be divided in each compartment.

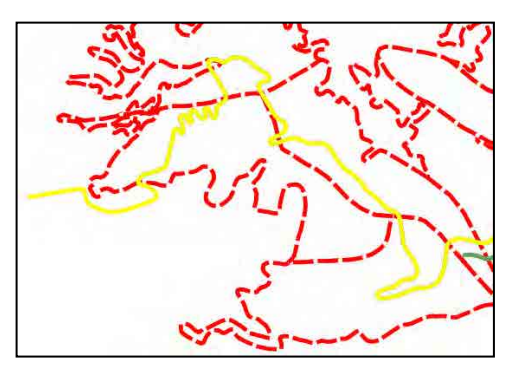

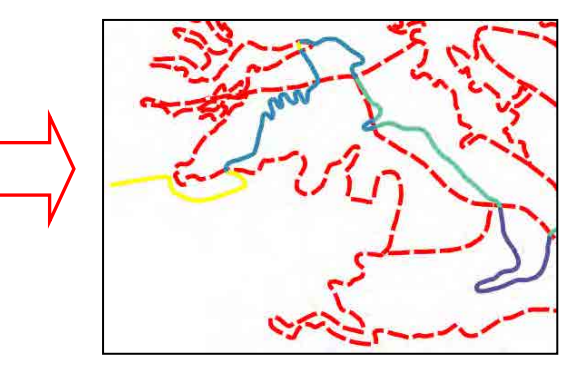

Step1: Select "Intersect"

| Vector <u>R</u> aster <u>D</u> atabas                                                      | se <u>C</u> adTools <u>W</u> eb <u>H</u> elp                                                                                                    |
|--------------------------------------------------------------------------------------------|----------------------------------------------------------------------------------------------------|
| Analysis Tools<br>Goordinate Capture<br>Data Management Tool:<br>Dxt2Shp<br>Geometry Tools | * * * <u>*</u>                                                                                                    |
| Geoprocessing Tools<br>GPS<br>Photo2Shape<br>Research Tools<br>Road graph<br>Sectio Dearge | Convex hull(s) Convex hull(s) Conve |
| Sharran coner à                                                                            | Clip<br>CD Difference<br>Dissolve                                                                                                    |

Step1: Set each setting refer to right figure.

| Input vector layer                                     |     |
|--------------------------------------------------------|-----|
| vege22f4roadexst                                       | *   |
| Use only selected features                             |     |
| Intersect layer                                        |     |
| vege22f4comp                                           | +   |
| Use only selected features                             |     |
| Output shapefile                                       | -   |
| ch/Milo/FMU Pelister-Brajcino (Miro)/RoadJntersect.shp | vse |
|                                                        |     |

Step3: Confirm result (Add new vector)

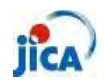

- > Can I use the same setting of "Print Composer"?
- Issue: I have to recreate map every time, though I wish I could use saved map not only temperate but also data itself.

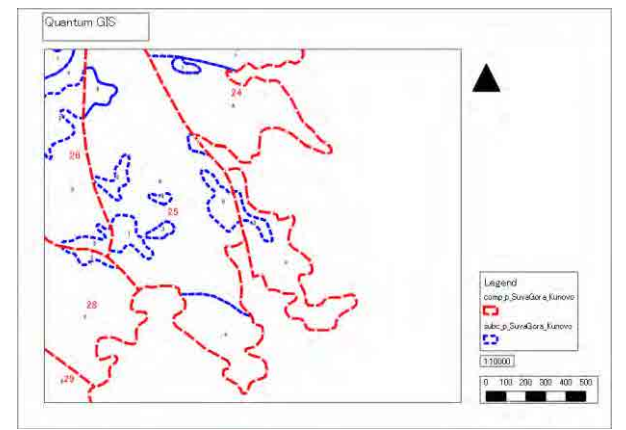

Confirmation : You can use template for another map.

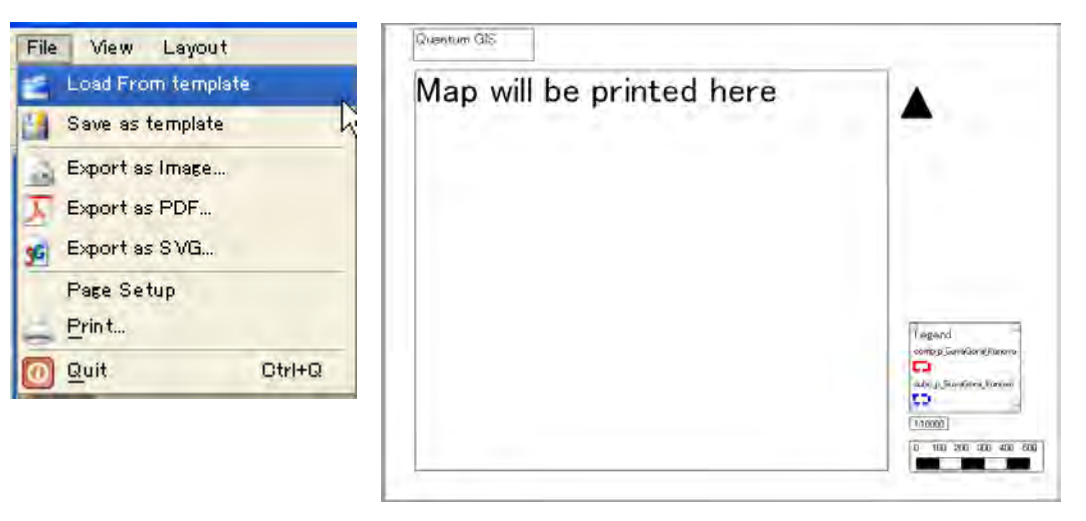

Step: Click "Composer Manager" and select existing composer and click "show".

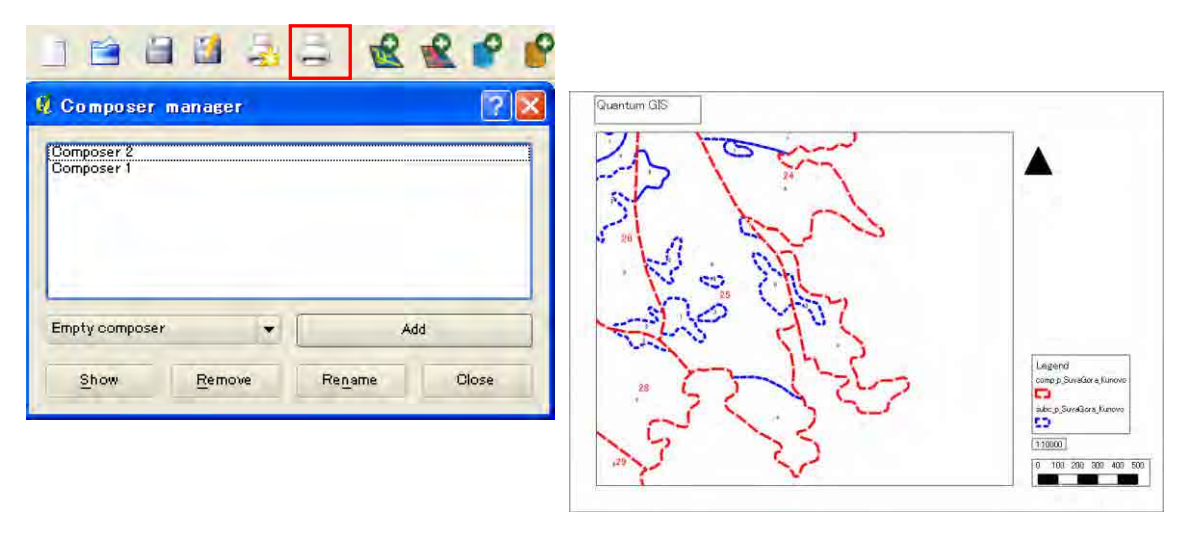

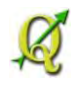

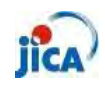

### Analysing

How do I calculate area of polygon?

- Issue : I calculated area with the attribute function. But, the area is very small.
- Reason :CRS of polygon is WGS84\_Lat/Long(EPSG:4326). You have to convert shape file to the UTM34 (EPSG:32634), for example.

XAny CRS is usefule if it is a "Projected Cordcate System" not "Geographic Coordinate System".

Step1:Right click on the target shape file in the layers.

Step2:Click "Save as"

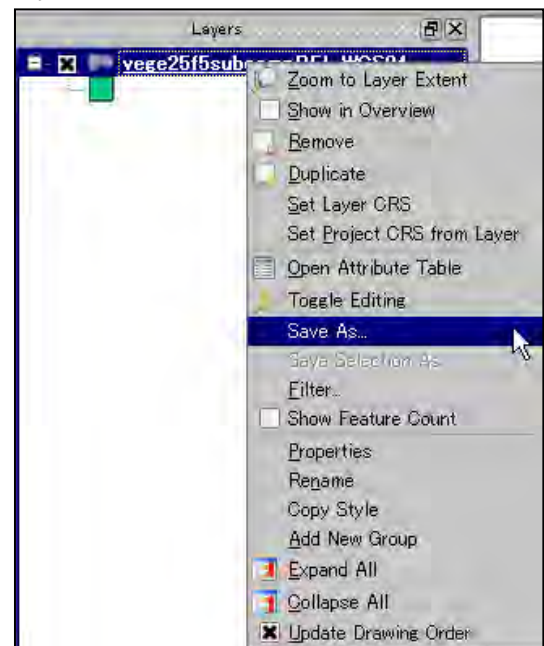

### Х

CRS changing from the property is just working on the current project file. You have to create new shape file, if you need it with new CRS.

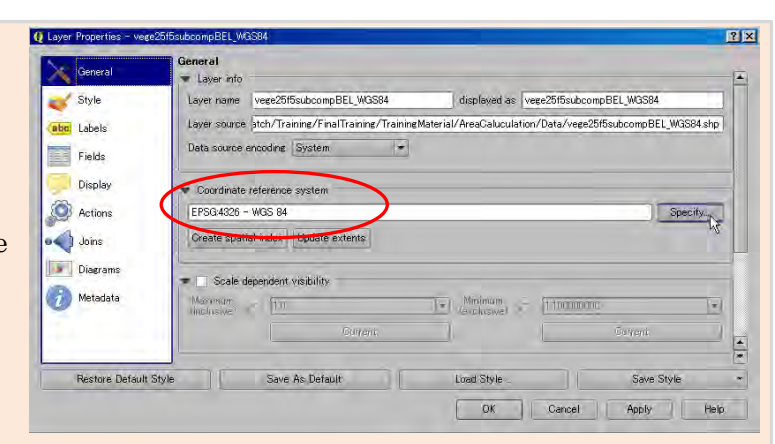

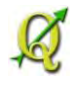

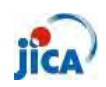

Step3:Select proper CRS from the "Browse".

\*Check "Add saved file to map"

| Format           |                              |        |
|------------------|------------------------------|--------|
|                  | ESRI Shapefile               | _      |
| Save as          | vege25f5subcompBEL_UTM34.shp | Browse |
| Encoding         | System                       |        |
| _ (              | Selected GRS                 |        |
| GRS (            | WGS 84 / UTM zone 34N        | Browse |
| Symbology export | No symbology                 |        |
| Scale            | (1500                        |        |
| Data source      |                              | -      |
| Layer            |                              |        |
| Skip attribute   | e creation                   |        |

Step5:Open attribute table and star editing. Step6:Click "Open filed Calculator"

| G            | Attribute table - ve | ege25f5subcompBEL_I | UTM34 :: Features to | tal: 527, filtered: 527, | selected: 0                   |
|--------------|----------------------|---------------------|----------------------|--------------------------|-------------------------------|
| Surray State |                      |                     | ۵ 🖉 💽                |                          |                               |
|              | subcomp              | fmu                 | comp                 | boja                     |                               |
| 0            | 2                    | 25-5                | 28                   | 0                        | Open field calculator (Ctri+D |
| 1            | 6                    | 25-5                | 21                   | 0                        |                               |

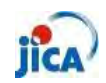

Step6:Check "Create a new field" and type proper name of field

Select "Decimal number(real)" and put "2" at precision.

Click "\$area" from Geometry.

| 🤨 Field calculator                                      | <u>?×</u>                                     |
|---------------------------------------------------------|-----------------------------------------------|
| Only update selected features Create a new field Update | evisting field                                |
| Output field name Area                                  |                                               |
| Output field type Decimal number (real) 👻 Subcomp       | ) <b>v</b>                                    |
| Output field width 10 🜩 Precision 2 🖨                   |                                               |
| Function List                                           | - Selected Function Help                      |
| Search                                                  | \$area function                               |
| ⊕… Operators     ⊕… Conditionals                        | Returns the area size of the current feature. |
| ⊞… Math<br>⊞… Conversions                               | Syntax                                        |
| t⊞ Date and Time<br>⊞ String                            | \$area                                        |
| Geometry                                                | Arguments                                     |
| yat<br>Saroa                                            | None                                          |
| Slength                                                 |                                               |
|                                                         | Example                                       |
| geomFromWKT ▲                                           | \$area → 42                                   |
| eeomFromGML                                             |                                               |
|                                                         |                                               |
|                                                         |                                               |
| ¢ avec                                                  |                                               |
| - Warea                                                 |                                               |
|                                                         |                                               |
|                                                         |                                               |
| Output preview: 1530.73413085938                        |                                               |
|                                                         | OK Cancel Help                                |
|                                                         |                                               |

### Confirm result!!

|     | subcomp | fmu  | comp | boja | Area      |
|-----|---------|------|------|------|-----------|
| (   | 2       | 25-5 | 28   | 0    | 1530.73   |
| ) ( | 6       | 25-5 | 21   | 0    | 5439.41   |
| 2   | 1       | 25-5 | 34   | 0    | 2696.48   |
| 3   | b       | 25-5 | 34   | 0    | 512101.82 |
| 4   | a       | 25-5 | 36   | Q    | 478520.06 |
| 5   | Ь       | 25-5 | Ĝ    | 0    | 467257.67 |
| 3   | 4       | 25-5 | 47   | ٥    | 7568.17   |
| 7   | a       | 25-5 | 42   | 0    | 727919.20 |
| 3   | a       | 25-5 | 58   | ٥    | 898249.29 |
| 7   | 6       | 25-5 | 19   | 0    | 12826.27  |
| 10  | 2       | 25-5 | 19   | a    | 6209.85   |
| 11  | 10      | 25-5 | 61   | a    | 2660.76   |
| 12  | 6       | 25-5 | 47   | 0    | 3090.04   |
| 13  | 6       | 25-5 | 60   | 0    | 2079.15   |
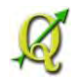

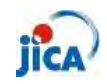

#### GPS

Can I see the map on the GPS

Step1a: Select "GarminCustomMap" from the "QGIS Python Plug-in installer"

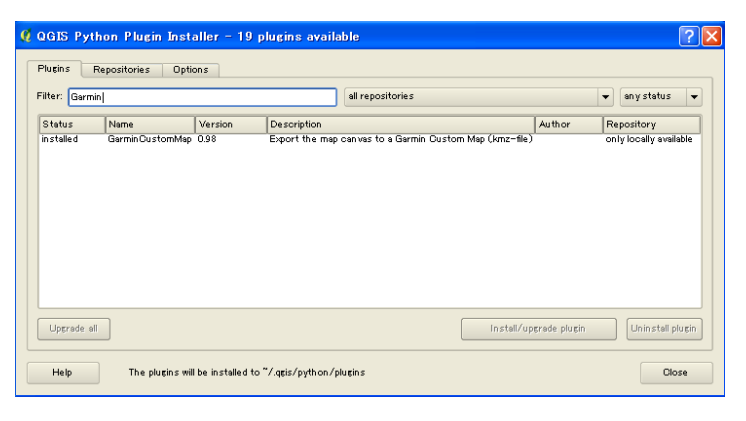

Step1b: Download plug-in package from below URL refer to reference "what is plug-in?"

http://plugins.qgis.org/plugins/plugins.xml

Step2: Create the map on QGIS

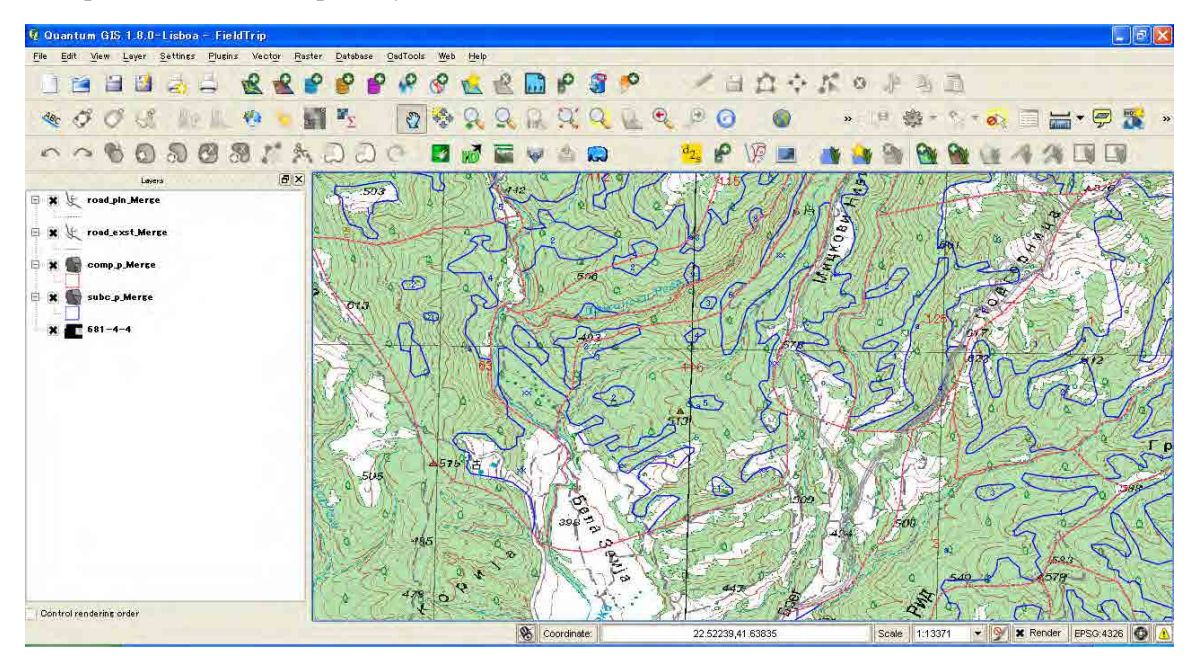

Coordinate Reference System have to be set WGS84 for using GPS with WGS84. When CRS of data is bessel841, it have to be converted to WGS84 refer to "03.ShpCreation\_2013\_3.4 Shape file to KML (Google Earth)"

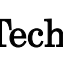

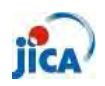

Step3: Start "GarminCustomMap" Plugins Vector Raster Database CadTools Web 🎼 Fetch Python Plugins... 🕥 Manage Plugins... Python Console Analyses . Garmin CustomMap Garmin SustomMap Globe \* GRASS × mmqgis ÷ OpenLayers plugin ¥ Polygonizer

Step4: Save the file as KMZ

| Select ou          | tput file                                                  |                               |                               | ? 🛛                                                       |
|--------------------|------------------------------------------------------------|-------------------------------|-------------------------------|-----------------------------------------------------------|
| Look in:           | D:¥Document¥Macedon                                        | ia2013¥Work¥FirstDispatch¥GPS | 100                           | 0 7 8 8                                                   |
| My Com             | nputer Name                                                | Size                          | Туре                          | Date Modified                                             |
| D Morikaw          | /a_Yut: ☐ FMUdata_WGS<br>☐ WGS84<br>☐ TopoMap<br>☐ FMUdata |                               | Fil⊷der<br>Fil⊷der<br>Fil⊶der | 2013/009:49<br>2013/027:37<br>2013/024:41<br>2013/0:16:59 |
| File <u>n</u> ame: | My_CustomMap.kmz                                           |                               |                               | Save<br>Cancel                                            |
|                    |                                                            |                               |                               |                                                           |

Step5: Put the file on the folder "Garmin/CustomMaps"

| 🗁 Custom Maps             |       |                    |        |           |
|---------------------------|-------|--------------------|--------|-----------|
| ファイル(E) 編集(E) 表示(V)       | お気に入  | り(A) ツール(T) ヘルプ(H) |        | <b>A</b>  |
| 3 戻る • 🕥 - 🏂 🎾            | ◎ 検索  | 🦻 フォルタ 🛄▼          |        |           |
| アドレス(D) 🔂 F:¥Garmin¥Custo | mMaps |                    |        | 🛛 🔁 移動    |
|                           | -     | 名前                 | サイズ    | 種類        |
| ファイルとフォルダのタスク             | *     | S F1.kmz           | 711 KB | KMZ ファイル  |
|                           |       | F2.kmz             | 765 KB | KMZ ファイル  |
| その他                       | *     | Skopje.kmz         | 793 KB | KMZ ファイル  |
|                           |       | Side_N.kmz         | 291 KB | KMZ ファイル  |
| 詳細                        | (*)   | Wide_S.kmz         | 289 KB | KMZ ファイル  |
|                           |       |                    |        | 1. Sec. 1 |
|                           |       |                    |        |           |
|                           |       | (c).               |        |           |

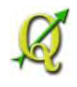

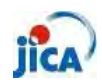

Step6: Confirm result on GPS

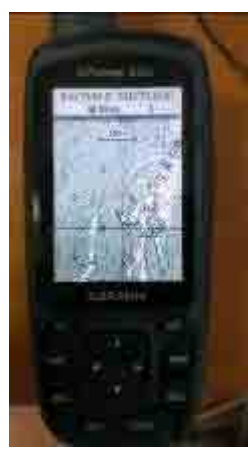

Step7: Better to check the present location (Skopje)

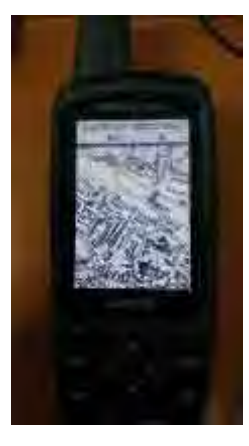

Each file is limited to **1 megapixel** (e.g. 1024 x 1024 pixel or 2048 x 512 pixel ). The time for drawing the map on your GPS unit is affected by the file size. The number of Custom Map files on a GPS unit is limited to max100.

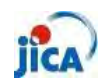

#### Reference\_Plugin

#### What is Plug-in?

QGIS has been designed with a plugin architecture. This allows many new features/functions to be easily added to the application. Many of the features in QGIS are actually implemented as either core or external plugins.

#### • Core Plugins

These are maintained by the QGIS Development Team and are automatically part of every QGIS distribution. They are written in one of two languages: C++ or Python. More information about core plugins are provided in Section Using QGIS Core Plugins

#### • External Plugins

These are currently all written in Python. They are stored in external repositories and maintained by the individual authors. They can be added to QGIS using the Python Plugin Installer. More information about external plugins is provided in Section Loading an external QGIS Plugin.

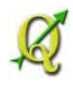

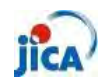

How to use Plug-in?

①Core plug-in

Step 1: Open Plug-in Manager

Click "Plugins" and "Manage Plug-ins"

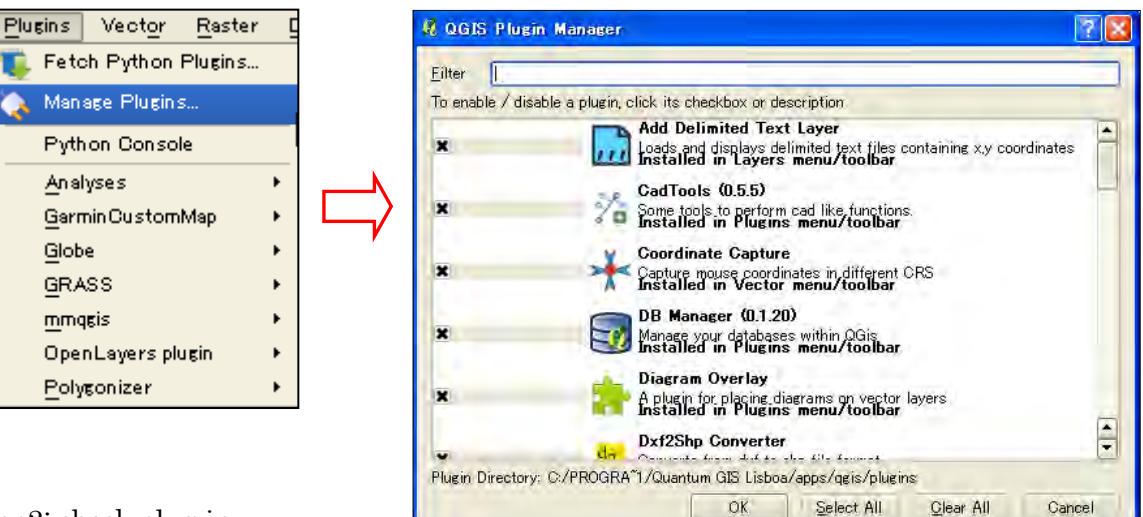

Step2: check plug-in

To enable a particular plug-in, click on the checkbox to the left of the plug-in name, and click OK. When you exit the application, a list of loaded plug-in is retained, and the next time you run QGIS these plug-in are automatically loaded.

② External Plug-in

There are two ways to install new plug-in.

<u>QGIS1.8.0</u>

Using "Fetch python plug-in"
 Click "Plug-in" >Click "Fetch python plug-in"
 >Choose plug-in from the list

To install a plug-in, select it from the list and click the Install plug-in button.

You can install new plugin from the list.

| filter:       |                                   | all repositorie | s                                        | -         | any status                 |
|---------------|-----------------------------------|-----------------|------------------------------------------|-----------|----------------------------|
| Status        | Name                              | Version         | Description                              |           |                            |
| not installed | LandXml import plugin             | 0.4             | Import parcels and nodes from a LINZ     | LandX     | ml file                    |
| not installed | SEXTANTE LWGEOM Provider          | 0.1             |                                          | IVED .    | TO processinglwgeompro     |
| not installed | Map Themes Builder                | 0.1.1           | Organize layers in themes for better v   | isibility | control                    |
| not installed | Remote Debug                      | 0.2.0           | Start Python remote debugger from G      | GIS pl    | lugin                      |
| not installed | RT QSpider                        | 0.3             | Convert the selected table to an ever    | t laye    | r (based on an X,Ypair) or |
| not installed | NumericalDigitize                 | 0.1.4           | Digitize with just the keyboard          |           |                            |
| not installed | ARPAT plugin                      | 0.3.3           | Display of stratigraphy from surveys. D  | evelop    | ing with funding from ARF  |
| not installed | WPS Olient                        | 1.0.3           | Client for OGC Web Processing Service    | es        |                            |
| not installed | Save As SLD                       | 0.3.0           | Save layer style as Styled Layer Desci   | iptor (   | SLD)                       |
| not installed | P2P QGis                          | 0.0.9           | Connect QGIS by network of type Per      | er-to-    | Peer                       |
| not installed | SLD Export                        | 0.0.1           | Creates an SLD file using vector style   |           |                            |
| not installed | Edit Any Layer                    | 0.9.1           | Make any vector layer editable by first  | conve     | rting it to a memory layer |
| not installed | Parallel Coordinates              | 0.1             | Allows interactive visual analysis using | paralle   | el coordinates.            |
| not installed | Select features of visible layers | 0.3             | Select features of visible layers by rec | tangle    |                            |
| not installed | Data-Driven Input Mask            | 0.1.3           | Opens a data-driven input mask for an    | y Post    | tgreSQL Laver              |
| not installed | GeopapaTile                       | 0.1.3           | GeopapaTile - Creates tiles for Geopa    | arazzi    | Android Surveying App      |
| not installed | Export To MySQL                   | 0.2             | Updated: Export as geometry! Quantur     | n GIS j   | plugin to export its geome |
| •             |                                   |                 |                                          |           |                            |
| Lipercodo oli | 7                                 |                 | Install/upper                            | do olu    |                            |
| Upgrade all   |                                   |                 | Instell/upgra                            | ide plu   | șin Uninstell plu          |

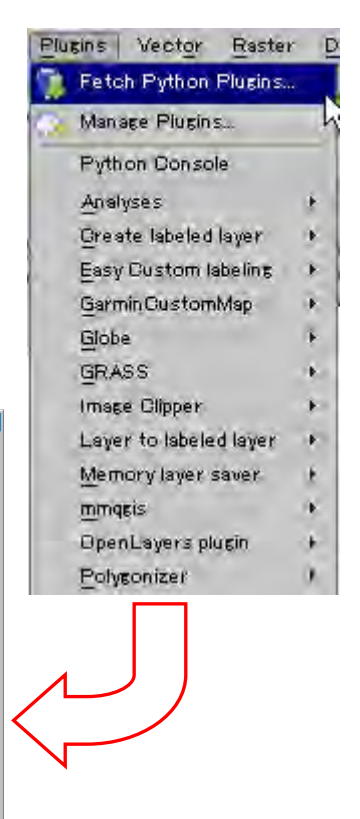

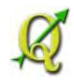

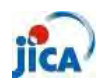

#### QGIS2.0.0

1. Click "Plug-in"

>Click "Manage and Install Plugins"

>Choose plug-in from the list

To install a plug-in, select it from the list and click the "Installed" tab.

From the "Get more" tab, you can get new plugin.

| Plu | eins | Vector     | Raster      | Databa |
|-----|------|------------|-------------|--------|
| ۶.  | Mana | age and In | istall Plue | ins    |
| 1   | Pyth | on Consol  | lė          | h      |
|     | GRA  | SS         |             |        |
|     | Mask | ¢          |             |        |

| lled                                                                                                    | The second second second second second second                                                                                                    |
|----------------------------------------------------------------------------------------------------|----------------------------------------------------------------------------------------------------|
| Search                                                                                                    | n: • names 🔿 descriptions 🔿 tags 🕤 author                                                                                                    |
| nore<br>Accuracy Assessment<br>Affine Transformations<br>Azimuth and Distance Plugin<br>Buffer by Percentage<br>cadastre<br>Contour plugin<br>Contrast homogenizer<br>Orayfish<br>Cxf_in<br>Data-Driven Input Mask<br>Datasource Importer<br>Digitizing Tools<br>DirectionalSlope<br>Dockable MirrorMap<br>EasyCustomLabeling<br>ELECTRE-TRI<br>Elevation<br>Expressions Plus<br>FlowMapper<br>FlowPathDown_BB | Get more plugins<br>Here you see the list of all plugins available in the repositorie<br>but which are not yet installed.<br>Click on the name to see details.<br>You can change the sorting via the context menu (right click).<br>A plugin can be downloaded and installed by clicking on it's<br>name, and then click the 'Install plugin' button. |
| GarminCustomMap                                                                                                    | Uperade all Uninstall pidem Remotal pidem                                                                                                    |

Get file from any site and put downloaded folder in the below folder.
 QGIS1.8: C:\Program Files\Quantum GIS Lisboa\Program\Program Program Files\Quantum GIS Dufour\Program Program Program Files\Quantum GIS Dufour\Program Program Program Program Files\Program Files\Progr

| site | <u>http://plugins.qgis.org/plugins/</u> |
|------|-----------------------------------------|
|      | http://pyqgis.org/repo/contributed      |
|      | etc                                     |

Appendix 4 Progress Report

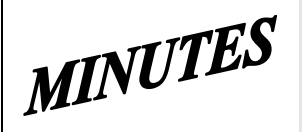

# JICA SD2 Project for Improvement of **Integrated System for Prevention and Early Warning of Forest Fires Steering Committee Meeting** held on September 3<sup>th</sup>, 2013 at 2 p.m. in CMC HQ meeting room

Note taker: Ljupco Tagasovski

#### Attendees:

Eisho Sato, Honda Yasuyo, Hiroyuki Kozu – JICA Stevko Stefanoski, Igorce Karafilovski - CMC Ljupcho Tagasovski - EDUSOFT Predrag Radojicic, Anastas Ristevski - SIMT Igor Mazganski, Vasko Bozov - TRINITY

# **Agenda topics**

# **Topic Mediator**

1 Introductory, Initial meeting

2 Other Project program activities - JICA

- Open

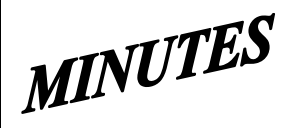

# **JICA SD2 Project for Improvement of Integrated System for Prevention and Early Warning of Forest Fires Steering Committee Meeting** held on September 3<sup>th</sup>, 2013 at 2 p.m. in CMC HQ meeting room

#### **Agenda topic:**

#### **Review of weekly activities**

- JICA

#### **Discussion**:

This Introductory and first initial, kick-off meeting was chaired and opened by Mr. Sato.

Ms. Honda described and reconfirmed how the newly introduced project will officially conduct **Operational matters:** 

- Communication between involved parties:
  - o main/general lesion will be between Mr. Tagasovski and Mr. Sato, and sometimes for some admin coordination between Mr. Tagasovski and Mr. Koneski;
  - operational/topic specific communication will be directly between involved relevant parties 0 with mandatory Cc: Sato, Honda, Kozu, Koneski, Stefanoski, Karafilovski, and Tagasovski;
  - All e-mails should be answered as soon as possible, with at least by promptly acknowledge its reception.
  - Prompt informing/emailing each time when new versions or new stuff will be uploaded.
- Regular Committee meetings will be held every working Friday at 10am in JICA/CMC office
- Reporting:
  - Weekly Progress Reports to be in the same format as the one in SD1, and delivered to JICA 2 days before the Committee meetings. For example, for a regular Friday's meeting, the Weekly Progress Report must be submitted to JICA by 4p.m on Wednesday;
  - Minutes from the Committee meetings will be in the same format as ones in SD1, and tentatively delivered one working day after the meeting.
- Deadlines:
  - End of December is the firm deadline which MUST be met. It means all the precursor activities and working versions must be installed, tested and commissioned way before, so that in December the final-final Operational Acceptance is completely signed off.
  - Training will HAVE to be conducted as planned in January 2014. The signed Contract specifically determine the obligations regarding user trainings, but generally Contractor will provide trainers and training materials while the Purchaser/User will provide training venue and logistics.
- Mr. Kozu then described the Technical matters:
  - There will be two virtual environments established especially dedicated for software development and testing. Only finally tested software and approved by Purchaser/User can be moved and introduced in live working environment. Mr. Karafilovski from CMC will coordinate this and by Friday, September 6th, will report availability of the testing environments:
  - Some of the modules listed in the Functional Requirements shall be developed by Mr. 0 Kozu. He will be responsible for the complete development circle including testing and operational acceptance and documenting (test reports, tech documentation and manuals). Once Mr. Kozu will commence these modules he will instruct and handover the maintains and warranty to SIMT and Trinity accordingly which will be notified also in the SDD.

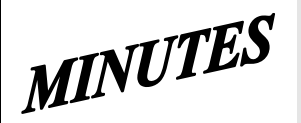

# **JICA SD2 Project for Improvement of Integrated System for Prevention and Early Warning of Forest Fires Steering Committee Meeting** held on September 3<sup>th</sup>, 2013 at 2 p.m. in CMC HQ meeting room

This conclusion also will apply to those modules Mr. Kozu and Mr. Sawada have developed for SD1;

o Elaborated and more detailed by Mr. Kozu were all the items/modules listed in the topic "4. Application Improvement Requirements" of the signed Contract. For each item there was discussion and clarifications. At the end agreed was that there is a immanent need of having joint meeting with PEMF as soon as possible. Suggested was to arrange tentative meeting with PEMF on Friday, September 6<sup>th</sup>, in 10am in JICA/CMC premises. On that meeting SIMT and Trinity will come with already formulated precise questions for PEMF.

| Agenda topic: | Other Project program activities | - all |
|---------------|----------------------------------|-------|
| 0 1           | <b>J I O</b>                     |       |

At the end of the meeting Mr. Sato and Ms. Honda asked about the status of finalization of SD1 deliverables. SIMT reported that they have just installed new version with fixed bugs, and the relevant documentation and CDs will be accordingly updated and moved in FTP site for Purchaser review by the end of Wednesday, September 4th. However, some portions which are joint stuff with have to wait for Trinity' update. Trinity said that due to fixing some issues noted just last week, they will try to complete their part of deliverables before Friday, September 6th. JICA will then review and approve and give instruction for putting on CD and what to be printed on paper. Hopefully, these deliverables' packages will be presented/given to Mr. Makita during his visit to Skopje next week.

Next Steering Committee meeting was scheduled for Friday, September 6<sup>th</sup>, 2013 at 10 a.m. at CMC

| Tasks to be accomplish and reported on the next meeting         | Person/firm responsible | Deadline                                       |
|-----------------------------------------------------------------|-------------------------|------------------------------------------------|
| Prepare and make functional the two Testing environments at CMC | CMC/ Mr. Karafilovski   | Friday,<br>September<br>6 <sup>th</sup> , 2013 |
| Prepare concrete clarification questions for meeting with PEMF  | SIMT and Trinity        | Friday,<br>September<br>6 <sup>th</sup> , 2013 |
| Put on FTP site all the SD1 deliverables for JICA review        | SIMT and Trinity        | Friday,<br>September<br>6 <sup>th</sup> , 2013 |

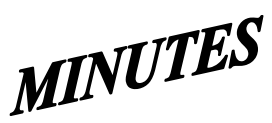

#### JICA SD2 Project for Improvement of Integrated System for Prevention and Early Warning of Forest Fires Steering Committee Meeting

held on September 6<sup>th</sup>, 2013 at 10 a.m. in CMC HQ meeting room

#### Note taker: Ljupco Tagasovski

#### Attendees:

Eisho Sato, Honda Yasuyo, Hiroyuki Kozu – **JICA** Stevko Stefanoski, Igorce Karafilovski – **CMC** Ljupcho Tagasovski – **EDUSOFT** Predrag Radojicic, Anastas Ristevski - **SIMT** Igor Mazganski – **TRINITY** Miroslav Grujevski, Jovan Chakovski - **PEMF** 

# Agenda topics

# **Topic Mediator**

1 Report on status of tasks from previous meeting

assigneesOpen

2 PEMF related functional requirements

MINUTES

#### JICA SD2 Project for Improvement of Integrated System for Prevention and Early Warning of Forest Fires Steering Committee Meeting

held on September 6<sup>th</sup>, 2013 at 10 a.m. in CMC HQ meeting room

#### Agenda topic:Report on status of assigned tasks- JICA

In the opening Ms. Honda reconfirm the AWS related meeting at HydroMet at 12:30 same day and welcomed PEMF participants Mr. Grujevski and Mr. Chakovski. Wrapping up, Ms. Honda emphasized that in contrast to previous SD1 project, now for the current SD2 there is much less time for completion. He reminded that in accordance to the signed contract, the deadlines are definitive and firmed, and therefore the whole improvements have to be completed in little bit more then next two months. Once the SDD is created and approved, there will not be additions to it. She also noted that due to short deadlines the work on SD2 shall got the maximum attention, and therefore the work on SD1 deliverables can be only for fixing bugs and irregularities, i.e. no time for SD1 additional modifications.

Trinity reported that they have FTP-ed all their SD1 deliverables, and now underway is integration with SIMT ones. SIMT said that they will finish the integration and wrap-up on the FTP site all the SD1 deliverables by the end of the day.

Mr. Karafiloski from CMC reported that the Testing environment has been established at CMC HQ, and invited SIMT and Trinity to log and check them.

| Agenda topic: | PEMF related functional requirements | all |
|---------------|--------------------------------------|-----|
|---------------|--------------------------------------|-----|

Mr. Kozu then briefly went through the list of Functional requirement items related to PEMF, reconfirming that all their comments are reflected in that list. Mr. Radojicic and Mr. Ristevski from SIMT pointed out some items from that list for which additional clarification and additional explanations are needed, among which: Definitive list of three types, unsuitability of Form-8 regarding 5-year vs 10-year terms, defining which reports/recapitulars out of existing 38 ones at FMU level will also have to be created at National and Regional levels too, P2 Fire Reports issues, etc.

It was agreed that PEMF participants at the meeting cannot answer right away nor make decision but shall rather firstly make internal consultations upon which provided will be corresponding answers and clarifications. Because of tidily deadlines, SIMT will participate at PEMF's internal meeting next week in order to push and have PEMF's definitive answers and clarification by the end of next week.

| Agenda topic: | Other Project program activities | - all |
|---------------|----------------------------------|-------|
|---------------|----------------------------------|-------|

JICA, CMC and SIMT representatives continue the meeting at HydroMet premises to discuss the AWS related issues.

Next Steering Committee meeting was scheduled for Friday, September 13<sup>th</sup>, 2013 at 10 a.m. at CMC

| Tasks to be accomplish and reported on the next meeting                                                                                                    | Person/firm<br>responsible | Deadline                                        |
|----------------------------------------------------------------------------------------------------|----------------------------|-------------------------------------------------|
| Push for and participate in internal PEMF meeting in order to get their final and detailed functional requirement                                               | SIMT                       | Friday,<br>September 13 <sup>th</sup> ,<br>2013 |
| Review, approve and instruct what SD1 deliverables (put<br>previously on FTP site by SIMT and TRINITY) to be put on<br>CD and what needs to be printed on paper | ЛСА                        | Friday,<br>September 13 <sup>th</sup> ,<br>2013 |

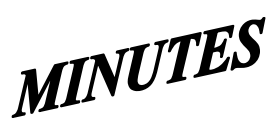

# JICA SD2 Project for Improvement of Integrated System for Prevention and Early Warning of Forest Fires **Steering Committee Meeting** held on September 27<sup>th</sup>, 2013 at 1:30 p.m. in CMC HQ meeting room

| Note taker: Ljupco Ta                                                                                                    | gasovski                                                                                                    |                                                                        |  |  |
|----------------------------------------------------------------------------------------------------|----------------------------------------------------------------------------------------------------|------------------------------------------------------------------------|--|--|
|                                                                                                    |                                                                                                    |                                                                        |  |  |
| Attendees:<br>Eisho Sato, Honda M<br>Stevko Stefanoski, Ig<br>Ljupcho Tagasovski<br>Predrag Radojicic, A<br>Igor Mazganski – <b>T</b> F                                                                                                    | ′asuyo, Hiroyuki Kozu – <b>JICA</b><br>gorce Karafilovski – <b>CMC</b><br>– <b>EDUSOFT</b><br>nastas Ristevski - <b>SIMT</b><br>≹INITY |                                                                        |  |  |
|                                                                                                    | Agenda topics                                                                                                    | Topic Mediator                                                         |  |  |
| 1 Concluding the                                                                                                    | cDD ver.1                                                                                                    | - Open                                                                 |  |  |
| Agenda topic:                                                                                                    | Report on status of assigned tasks                                                                                                    | - JICA                                                                 |  |  |
| It was a brief meeting dedicated to finalizing the CDD ver.1. Some changes in the CDD document were made on the spot, during the meeting. The adopted version was distributed/e-mailed immediately after the meeting to all involved parties. |                                                                                                    |                                                                        |  |  |
| At the end of the meeting<br>purchaser and User, and t<br>with adequate changes du                                                                                                    | Mr. Sato announced officially that CDE herefore the contracted developers can part to improve the system.                              | ) ver. 1 is formally approved by<br>practically move forward and start |  |  |
| Agenda topic:                                                                                                    | Other Project program activities                                                                                                    | -                                                                      |  |  |
| Next Steering Committee                                                                                                    | e meeting scheduled for Friday, Octobe                                                                                                 | r 4 <sup>th</sup> , 2013 at 10 a.m. in CMC                             |  |  |

# - SD 2 -

# WEEKLY PROGRESS REPORT No.1 Period until October 2<sup>nd</sup>, 2013

Author: EDUSOFT, SIMT, TRINITY Creation Date: October 2<sup>nd</sup>, 2013

| Seq.No | Task Description                                                                                                    | Assignee | Current<br>% of<br>progress | Start Date | End Date   | Target date |
|--------|----------------------------------------------------------------------------------------------------|----------|-----------------------------|------------|------------|-------------|
| 4.2    | Improve MKFFIS User Inteface                                                                                                    |          |                             |            |            |             |
|        | Reform MKFFIS Left pane                                                                                                    |          | 20%                         |            |            |             |
|        | <b>a)</b> Remove Accordion menu, Navigation and Layers button from the left pane.                                                                                                    | TRINITY  | 40%                         | 02.10.2013 | 10.10.2013 | 10.10.2013  |
|        | <b>b)</b> Add Tab control with five tabs.                                                                                                    | TRINITY  | 40%                         | 02.10.2013 | 10.10.2013 | 10.10.2013  |
|        | <b>c)</b> Deploy Layers panel in the first tab<br>named 'Layers'. This tab should be a<br>default. (See Fig. 7)                                                                                                    | TRINITY  |                             | 02.10.2013 | 10.10.2013 | 10.10.2013  |
|        | d) Deploy Map Selector in the second<br>tab named 'Maps'. Show hierarchy of<br>each map using a tree view control,<br>except vegetation map. Show only the<br>root node for vegetation map in the<br>tree view. (See Fig.6) Because<br>vegetation map has a lot of FMUs as its<br>children, FMU selector should be<br>accommodated in a separate tab (e).<br>(See Fig. 8) | TRINITY  | 40%                         | 02.10.2013 | 10.10.2013 | 10.10.2013  |
| 4.2.1  | <b>e)</b> Deploy FMU selector in the third tab named 'FMU'. (See Fig. 8)                                                                                                    | TRINITY  | 40%                         | 02.10.2013 | 10.10.2013 | 10.10.2013  |
|        | <ul> <li>f) Deploy an accordion menu with two<br/>menu items in the fourth tab named<br/>'Search'. Deploy Search Forest History<br/>panel in the first accordion menu item.<br/>(See Fig. 10)</li> </ul>                                                                                                    | TRINITY  | 40%                         | 02.10.2013 | 10.10.2013 | 10.10.2013  |
|        | <b>g)</b> Deploy AWS Overview panel in the fifth tab named 'AWS'. (See Fig. 9)                                                                                                    | TRINITY  | 40%                         | 02.10.2013 | 10.10.2013 | 10.10.2013  |
|        | h) Tab names should be displayed in<br>the language specified by the current<br>language mode.                                                                                                    | TRINITY  | 40%                         | 02.10.2013 | 10.10.2013 | 10.10.2013  |
|        | i) Layer settings in the Layers panel<br>(Order of the layers, selected maps)<br>and selected maps in the Map Selector<br>and FMU selector shall be kept in a<br>table with a relation to the user<br>account, and when the user logs in<br>again, the settings shall be restored.                                                                                        | TRINITY  | 0%                          | TBD        | 20.11.2013 | 20.11.2013  |
|        | Add a link to user manual                                                                                                    |          | %                           |            |            |             |
| 4.2.2  | <b>a)</b> Add a link to end user manual of MKFFIS GIS to the tool bar.                                                                                                    | TRINITY  | 0%                          | TBD        | 20.11.2013 | 20.11.2013  |

|       | <b>b)</b> Add a link to end user manual of MKFFIS Fire Report to the top link.                                                                                                    | TRINITY | 0%  | TBD         | 20.11.2013 | 20.11.2013 |
|-------|----------------------------------------------------------------------------------------------------|---------|-----|-------------|------------|------------|
|       | <b>c)</b> In English mode link to the user manual of English version, and In Macedonian mode link to the user manual of Macedonian version.                                                                                 | TRINITY | 0%  | TBD         | 20.11.2013 | 20.11.2013 |
|       | Change background image seasonally                                                                                                    |         | %   |             |            |            |
| 4.2.3 | <b>a)</b> Change background image on the login page seasonally. Image for each season will be provided by USER.                                                                                                    | TRINITY | 0%  | TBD         | 20.11.2013 | 20.11.2013 |
|       | Add a common calendar control                                                                                                    |         |     |             |            |            |
|       | a) Currently, vegetation dryness map<br>(VDM) and FWI map have their own<br>calendar control independently. And each<br>hotspot (Seviri, Modis and Modis raw)<br>has selections of 1 day ago, 2 days ago<br>and 3 days ago. | TRINITY | 20% | .04.10.2013 | 15.10.2013 | 15.02.2013 |
|       | <b>b)</b> Remove the calendar control for VDM and FWI map.                                                                                                    | TRINITY | 20% | 04.10.2013  | 15.10.2013 | 15.10.2013 |
|       | <b>c)</b> Remove the hot spot selections: 1 day ago, 2 days ago and 3 days ago.                                                                                                    | TRINITY | 20% | 04.10.2013  | 15.10.2013 | 15.10.2013 |
| 4.2.4 | <b>d)</b> Rename hot spot selections: 'Seviri<br>(Today)' as 'Seviri', 'Modis (Today)' as<br>'Modis' and 'Modis raw data (Today)' as<br>'Modis raw data'.                                                                   | TRINITY | 20% | 04.10.2013  | 15.10.2013 | 15.10.2013 |
|       | <ul> <li>e) Add a calendar control with label</li> <li>'Date' on the space where currently</li> <li>'Navigation' is there. (See Fig. 7)</li> </ul>                                                                          | TRINITY | 0%  | TBD         | 20.11.2013 | 20.11.2013 |
|       | <b>f)</b> Add a check box with label 'Now' next to the above calendar control. 'Now' shall be checked by default. *Labels should be in the language specified by current language mode.                                     | TRINITY | 0%  | TBD         | 20.11.2013 | 20.11.2013 |

|       | g) Modify code as follows:                                                                                                    | TRINITY      | 20% | 04.10.2013 | 15.10.2013 | 15.10.2013 |
|-------|----------------------------------------------------------------------------------------------------|--------------|-----|------------|------------|------------|
|       | • When a past day is specified by the calendar control, clear 'Now' check box, show VDM, FWI map, hotspots and real-time disaster report (see 4.3.5.4) of the day specified.                                                                  |              |     |            |            |            |
|       | <ul> <li>When 'Now' check box is checked,<br/>show vegetation map, FWI map,<br/>hotspots and real-time disaster report<br/>of the current day, and keep updating<br/>these four real-time maps.</li> </ul>                                    |              |     |            |            |            |
|       | Display FWI Map of the previous day until toda<br>Map becomes available                                                                                                    | ay's FWI     |     |            |            |            |
|       | a) Currently, FWI Map is not shown until a day is specified by its calendar control.                                                                                                    | TRINITY      | 0%  | TBD        | 20.11.2013 | 20.11.2013 |
| 4.2.5 | <b>b)</b> Modify code as follows: When 'Now' is<br>checked (it is checked by default) FWI<br>Map of now should be displayed. But FWI<br>Map is created almost every day at 2pm.<br>Therefore, it shall be displayed by the<br>following rule. | TRINITY      | 0%  | TBD        | 20.11.2013 | 20.11.2013 |
|       | •If FWI Map of the current day exists now, display it.                                                                                                    |              |     |            |            |            |
|       | •Otherwise display FWI Map of one day before, if such exists.                                                                                                    |              |     |            |            |            |
|       | •Otherwise don't display FWI Map.                                                                                                    |              |     |            |            |            |
|       | Relocate vegetation map's attribute selector fr<br>panel to the top of FMU selector                                                                                                    | om Layers    |     |            |            |            |
|       | <b>a)</b> Currently, attribute selectors of vegetation map are located in the Layers panel for each FMU (See Appendix A.4)                                                                                                    | TRINITY      | 0%  | TBD        | 20.11.2013 | 20.11.2013 |
| 4.2.6 | <b>b)</b> Remove all the attribute selectors from the Layers panel.                                                                                                    | TRINITY      | 0%  | TBD        | 20.11.2013 | 20.11.2013 |
|       | <b>c)</b> Add one attribute selector to the top line of FMU selector accommodated in the FMU Tab. (See Fig. 8)                                                                                                    | TRINITY      | 0%  | TBD        | 20.11.2013 | 20.11.2013 |
|       | <b>d)</b> Modify code to apply the selected attribute to all the FMUs.                                                                                                    | TRINITY      | 0%  | TBD        | 20.11.2013 | 20.11.2013 |
| 4.3   | Add New Layers / Improve Layers                                                                                                    |              |     |            |            |            |
|       | Improve Vegetation map Layer by including Na                                                                                                    | tional Parks |     |            |            |            |
| 4.3.1 | <b>a)</b> Shape files for three national parks will be provided from PURCHASER/USER.                                                                                                    | TRINITY      | 0%  | TBD        | 20.11.2013 | 20.11.2013 |

|       | <b>b)</b> Classification of species of National parks is not compatible to PEMF classification. So, Classification shall be converted to be compatible to PEMF's according to direction of PURCHASER/USER. | TRINITY | 0% | TBD | 20.11.2013 | 20.11.2013 |
|-------|----------------------------------------------------------------------------------------------------|---------|----|-----|------------|------------|
|       | c) Add each National park FMU polygon as a member of PEMF FMU group.                                                                                                    | TRINITY | 0% | TBD | 20.11.2013 | 20.11.2013 |
|       | Improve Vegetation map Layer by including Pro<br>area Zone 1                                                                                                    | otected |    |     |            |            |
| 4.3.2 | <b>a)</b> Shape files for Protected area Zone 1 will be provided from PURCHASER/USER. They don't contain attributes.                                                                                       | TRINITY | 0% | TBD | 30.11.2013 | 30.11.2013 |
|       | <b>b)</b> Add each Protected area Zone 1 polygon as a member of PEMF FMU group.                                                                                                    | TRINITY | 0% | TBD | 30.11.2013 | 30.11.2013 |
|       | Add a New Layer for MGRS Grid                                                                                                    |         |    |     |            |            |
|       | <b>a)</b> Add MGRS grid.                                                                                                    | TRINITY | 0% | TBD | 30.11.2013 | 30.11.2013 |
| 4.3.3 | <b>b)</b> Idea of implementation of MGRS grid<br>can be obtained from<br>http://dhost.info/usngweb/ (* definition<br>of MGRS grid is different from definition<br>of U.S. National Grid)                   | TRINITY | 0% | TBD | 30.11.2013 | 30.11.2013 |
|       | <b>c)</b> Definition of MGRS Grid can be<br>obtained from http://earth-<br>info.nga.mil/GandG/coordsys/grids/mgrs.<br>doc                                                                                  | TRINITY | 0% | TBD | 30.11.2013 | 30.11.2013 |
|       | <b>d)</b> Suitable grids according to current zoom-in factor shall be selectable from Zone, 100km, 10km, 1km, 100m and 10m.                                                                                | TRINITY | 0% | TBD | 30.11.2013 | 30.11.2013 |
|       | Add a new Layer "Damage Forest Value Map"                                                                                                    |         |    |     |            |            |
| 4.3.4 | <b>a)</b> Add a user privilege to enable/disable to access this map. When this layer is selected following functions shall be enabled.                                                                     | TRINITY | 0% | TBD | 30.11.2013 | 30.11.2013 |
|       | <b>b)</b> Allow users to draw a polygon                                                                                                    | TRINITY | 0% | TBD | 30.11.2013 | 30.11.2013 |
|       | <b>c)</b> Find intersections of the drawn polygon and subcompartments                                                                                                    | TRINITY | 0% | TBD | 30.11.2013 | 30.11.2013 |

|         | <b>d)</b> As table form, the following data shall be shown for the intersected area:                                                                                                    | TRINITY | 0% | TBD | 30.11.2013 | 30.11.2013 |
|---------|----------------------------------------------------------------------------------------------------|---------|----|-----|------------|------------|
|         | CompartmentNo./SubCompartmentNo.                                                                                                    |         |    |     |            |            |
|         | <ul> <li>Intersected Area (ha)</li> </ul>                                                                                                    |         |    |     |            |            |
|         | <ul> <li>Total Area of Subcompartment (ha)<br/>This value should be taken from Form9<br/>of Inventory for corresponding<br/>subcompartment</li> </ul>                                                                                       |         |    |     |            |            |
|         | <ul> <li>% of intersected area over total area of<br/>subcompartment This value should be<br/>calculated by Intersected Area / total<br/>area of subcompartment x 100</li> </ul>                                                            |         |    |     |            |            |
|         | <ul> <li>Value for the intersected area This<br/>value should be calculated as Value of<br/>Forest x % of intersected area where<br/>Value of Forest area shall be taken from<br/>corresponding field in Form 9 of<br/>Inventory</li> </ul> |         |    |     |            |            |
|         | <ul> <li>Total Value for the intersected areas</li> </ul>                                                                                                    |         |    |     |            |            |
|         | <b>e)</b> Result intersection polygons shall be displayed in this layer with a color classification according to the total value for the intersected areas. User shall provide classification of colors by value.                           | TRINITY | 0% | TBD | 30.11.2013 | 30.11.2013 |
| 4.3.5   | Add new layer group – CMC Operation M                                                                                                    | laps    |    |     |            |            |
|         | <b>a)</b> Add a user privilege to enable/disable to access this Layer group.                                                                                                    | TRINITY | 0% | TBD | 30.11.2013 | 30.11.2013 |
| 4.3.5   | <b>b)</b> When this layer group is selected, user<br>is allowed to draw a polygon which is<br>used for inner polygon searches enabled<br>by corresponding inner polygon search<br>switches. (see Fig.6-A)                                   | TRINITY | 0% | TBD | 30.11.2013 | 30.11.2013 |
|         | <b>c)</b> State of inner polygon search switches shall be kept in a table with a relation to the user account, and when the user logs in again, the state shall be restored.                                                                | TRINITY | 0% | TBD | 30.11.2013 | 30.11.2013 |
|         | <b>d)</b> The node of "CMC Operation Maps" shall be expanded by default.                                                                                                    | TRINITY | 0% | TBD | 30.11.2013 | 30.11.2013 |
| 4.3.5.1 | Add a "Resource Map" Layer                                                                                                    |         |    |     |            |            |

|         | <b>a)</b> Create and display resource icons<br>corresponding to resource types at the<br>coordinates specified in resource records<br>from UNDP Database. (See Appendix B-1)                                   | TRINITY | 0% | TBD | 30.11.2013 | 30.11.2013 |
|---------|----------------------------------------------------------------------------------------------------|---------|----|-----|------------|------------|
|         | <b>b)</b> This is not a permanent map.<br>Successful PROPOSER shall write code to<br>create and replace the map once a<br>month.                                                                               | TRINITY | 0% | TBD | 30.11.2013 | 30.11.2013 |
|         | <b>c)</b> Add function for optional inner<br>polygon search. Breakdown of resources<br>in the drawn polygon shall be displayed<br>as a table in the search result pane.                                        | TRINITY | 0% | TBD | 30.11.2013 | 30.11.2013 |
|         | Add a "Facility inventory Map" Layer                                                                                                    |         |    |     |            |            |
| 4.3.5.2 | <b>a)</b> Create and display facility inventory<br>icons corresponding to facility types at<br>the coordinates specified in facility<br>inventory records from UNDP Database.<br>(See Appendix B-1)            | TRINITY | 0% | TBD | 30.11.2013 | 30.11.2013 |
|         | <b>b)</b> This is not a permanent map.<br>Successful PROPOSER shall write code to<br>create and replace the map once a<br>month.                                                                               | TRINITY | 0% | TBD | 30.11.2013 | 30.11.2013 |
|         | <b>c)</b> Add function for optional inner<br>polygon search. Breakdown of facility<br>inventory in the drawn polygon shall be<br>displayed as a table in the search result<br>pane.                            | TRINITY | 0% | TBD | 30.11.2013 | 30.11.2013 |
|         | Add a "Demographic Map" Layer                                                                                                    |         |    |     |            |            |
|         | <ul> <li>a) Show a thematic map showing total<br/>population by color classification using<br/>border of settlements.</li> </ul>                                                                               | TRINITY | 0% | TBD | 30.11.2013 | 30.11.2013 |
| 4.3.5.3 | <b>b)</b> This is not a permanent map.<br>Successful PROPOSER shall write code to<br>create and replace the map once a<br>month.                                                                               | TRINITY | 0% | TBD | 30.11.2013 | 30.11.2013 |
|         | <b>c)</b> Demographic information will be in a database to be created by UNDP which will become accessible from MKFFIS in mid July 2013. (see Appendix B-2)                                                    | TRINITY | 0% | TBD | 30.11.2013 | 30.11.2013 |
|         | <b>d)</b> Add function for optional inner<br>polygon search. Breakdown of total<br>population of each settlement which is<br>intersected by the drawn polygon shall be<br>displayed in the search result pane. | TRINITY | 0% | TBD | 30.11.2013 | 30.11.2013 |

|         | Real-time disaster report from RCMC                                                                                                    |         |     |            |            |            |
|---------|----------------------------------------------------------------------------------------------------|---------|-----|------------|------------|------------|
|         | a) Add a user privilege to enable/disable this function                                                                                                    | TRINITY | 30% | 05.10.2013 | 01.11.2013 | 01.11.2013 |
|         | <b>b)</b> Users having this privilege are able to send/edit/delete disaster report. Report consists of followings.                                                                                                    | TRINITY | 30% | 05.10.2013 | 01.11.2013 | 01.11.2013 |
|         | <ul> <li>Geographic information (polygon, line,<br/>point, icon) drawn/dropped on the<br/>MKFFIS Map Pane</li> </ul>                                                                                                    |         |     |            |            |            |
|         | <ul> <li>Text information (Details shall be decided by USER)</li> </ul>                                                                                                    |         |     |            |            |            |
|         | <b>c)</b> Disaster report sent shall be stored in<br>Disaster Report Database. (Successful<br>PROPOSER shall prepare this database).                                                                                                 | TRINITY | 30% | 05.10.2013 | 01.11.2013 | 01.11.2013 |
| 4.3.5.4 | <b>d)</b> The report sent, edited, deleted shall be reflected in real time to all the MKFFIS users who are online.                                                                                                    | TRINITY | 30% | 05.10.2013 | 01.11.2013 | 01.11.2013 |
|         | <b>e)</b> Geographic information sent shall be<br>displayed as a Real-time disaster Map<br>which is one member layer of the CMC<br>Operation Maps. (see Fig.6-A)                                                                     | TRINITY | 30% | 05.10.2013 | 01.11.2013 | 01.11.2013 |
|         | <ul> <li>f) Alarm message shall be displayed upon<br/>arrival of real-time disaster report. (In a<br/>message box for example)</li> </ul>                                                                                            | TRINITY | 30% | 05.10.2013 | 01.11.2013 | 01.11.2013 |
|         | <b>g)</b> Salvage as much data as possible from<br>ESRI Application created on ArcSDE (see<br>APPENDIX C). Source code is not available<br>for ESRI Application, but user account of<br>ArcSDE database (MSSQL) will be<br>provided. | TRINITY | 0%  | TBD        | 01.11.2013 | 01.11.2013 |
|         | <ul> <li>h) If type of disaster is forest fire; create a<br/>new CMC Forest Fire Report. (Refer to<br/>4.6.1)</li> </ul>                                                                                                    | TRINITY | 0%  | TBD        | 01.11.2013 | 01.11.2013 |
|         | Search disaster reports                                                                                                    |         |     |            |            |            |
| 4.3.5.5 | a) Add a panel for this search in the second menu item of the accordion menu in Search tab. (see Fig. 10)                                                                                                    | TRINITY | 0%  | TBD        | 30.11.2013 | 30.11.2013 |
|         | <b>b)</b> Only the filter by CMC classification is required. PEMF classification is not necessary.                                                                                                    | TRINITY | 0%  | TBD        | 30.11.2013 | 30.11.2013 |

|       | <b>c)</b> Search disaster report panel has following controls:                                                                                    | TRINITY | 0% | TBD | 30.11.2013 | 30.11.2013 |
|-------|----------------------------------------------------------------------------------------------------|---------|----|-----|------------|------------|
|       | • From Date                                                                                                    |         |    |     |            |            |
|       | • To Date                                                                                                    |         |    |     |            |            |
|       | • GCUK unit selector                                                                                                    |         |    |     |            |            |
|       | • RCUK unit selector                                                                                                    |         |    |     |            |            |
|       | Municipality and Settlement selector                                                                                                    |         |    |     |            |            |
|       | • Type of events                                                                                                    |         |    |     |            |            |
|       | Search Report button                                                                                                    |         |    |     |            |            |
|       | Clear Result button                                                                                                    |         |    |     |            |            |
|       | Print Result button                                                                                                    |         |    |     |            |            |
|       | <b>d)</b> Search result shall be shown in the search result pane.                                                                                 | TRINITY | 0% | TBD | 30.11.2013 | 30.11.2013 |
|       | <b>e)</b> Color of GCUK or RCUK polygons shall be classified by the number of disasters in the polygons in the specified period.                  | TRINITY | 0% | TBD | 30.11.2013 | 30.11.2013 |
|       | <b>f)</b> Result Map shall be displayed as a<br>'Disaster search result' which is one<br>member layer of the CMC Operation<br>Maps. (see Fig.6-A) | TRINITY | 0% | TBD | 30.11.2013 | 30.11.2013 |
|       | <b>g)</b> As for Print Result function, format of printed report shall be provided by USER.                                                       | TRINITY | 0% | TBD | 30.11.2013 | 30.11.2013 |
| 4.4   | Add New Functions to MKFFIS                                                                                                    |         |    |     |            |            |
| 4.4.1 | Grid Inforamtion                                                                                                    |         |    |     |            |            |

| WEEKLY PROGRESS REPORT for the | period until October 2 | <sup>1d</sup> , 2013 |
|--------------------------------|------------------------|----------------------|
|--------------------------------|------------------------|----------------------|

|       | a) Show following information of a MGRS Grid clicked.                                                                                                    | TRINITY | 0% | TBD | 30.11.2013 | 30.11.2013 |
|-------|----------------------------------------------------------------------------------------------------|---------|----|-----|------------|------------|
|       | • MGRS Grid code                                                                                                    |         |    |     |            |            |
|       | • Summary of resources in the grid (see<br>Appendix B-1). Resources are in a<br>database created by UNDP which is<br>accessible from MKFFIS.                                                                                  |         |    |     |            |            |
|       | <ul> <li>Summary of disaster events in the grid.<br/>Disaster events are in a database<br/>created by UNDP which is accessible<br/>from MKFFIS.</li> </ul>                                                                    |         |    |     |            |            |
|       | <ul> <li>Summary of facility inventories in the<br/>grid. Inventories are in a database<br/>created by UNDP which is accessible<br/>from MKFFIS.</li> </ul>                                                                   |         |    |     |            |            |
|       | <ul> <li>FWI at the center of the grid. FWI grid<br/>values are kept as GeoTIFF image.</li> </ul>                                                                                                    |         |    |     |            |            |
|       | <ul> <li>I Vegetation dryness at the center of<br/>the grid. Vegetation dryness grid values<br/>are kept as GetTIFF image.</li> </ul>                                                                                         |         |    |     |            |            |
|       | Demographic information                                                                                                    |         |    |     |            |            |
|       | <b>a)</b> Show demographic information of an administrative area clicked (National, Municipalities, Settlements). When info button is clicked, show summary, and detail table representation to be shown below on the screen. | TRINITY | 0% | TBD | 30.11.2013 | 30.11.2013 |
| 4.4.2 | <b>b)</b> Demographic information will be in a database to be created by UNDP which will become accessible from MKFFIS in mid July 2013.                                                                                      | TRINITY | 0% | TBD | 30.11.2013 | 30.11.2013 |
|       | <b>c)</b> Demographic information to be shown<br>on the info button and detailed table will<br>be decided by USER.                                                                                                    | TRINITY | 0% | TBD | 30.11.2013 | 30.11.2013 |
| 4.4.3 | Add means to switch Between MKFFIS for inter<br>purpose and MKFFIS for Public                                                                                                    | rnal    |    |     |            |            |

|       |                                                                                                    |                 | -         |                   |            |                          |
|-------|----------------------------------------------------------------------------------------------------|-----------------|-----------|-------------------|------------|--------------------------|
|       | <ul> <li>a) Currently, MKFFIS serves for internal purpose controlling available features by user account. But another instance of MKFFIS will be installed on the Internet Server to serve public users. MKFFIS for Public can be opened without login process, but much stronger restriction will be applied. Successful PROPOSER shall add means to switch from MKFFIS for internal purpose to MKFFIS for Public. Following procedure is an example of solution.</li> <li>Define a special user GUEST.</li> </ul> | TRINITY         | 0%        | TBD               | 30.11.2013 | 30.11.2013               |
|       | <ul> <li>Restriction to the public user will be<br/>applied by privilege settings of user<br/>GUEST.</li> </ul>                                                                                                    |                 |           |                   |            |                          |
|       | <ul> <li>Add necessary exceptions applicable to<br/>GUEST user. For example, user profile<br/>of GUEST user is not kept.</li> </ul>                                                                                                    |                 |           |                   |            |                          |
|       | • Prepare PUBLIC flag in a configuration file of MKFFIS GIS.                                                                                                    |                 |           |                   |            |                          |
|       | <ul> <li>If the flag is OFF, MKFFIS starts<br/>normally from the login page.</li> </ul>                                                                                                    |                 |           |                   |            |                          |
|       | <ul> <li>VI. If the flag is ON, MKFFIS skips login<br/>page and starts from the main page,<br/>setting user name to GUEST<br/>automatically.</li> </ul>                                                                                                    |                 |           |                   |            |                          |
|       | b) Link to MKFFIS for internal purpose shall be added to the MKFFIS for public.                                                                                                    | TRINITY         | 0%        | TBD               | 30.11.2013 | 30.11.2013               |
| 4.4.4 | Add function to fill section 5.1 in <i>P2</i> report taki meteorological data from AWS.                                                                                                    | ing             |           |                   |            |                          |
|       | a) Add an AWS select box next to the<br>'Meteorological Station' text box. (See<br>Fig11) AWS Names in the select box<br>shall be taken dynamically from the<br>'meteorologicalstations' table in the CUK<br>database.                                                                                                    | TRINITY<br>SIMT | 0%<br>50% | TBD<br>25.09.2013 | 30.11.2013 | 30.11.2013<br>02.10.2013 |
|       | <b>b)</b> Search the meteorological data of the selected AWS which is closest to the date/time specified in the '2.2 Detection' text box.                                                                                                    | TRINITY<br>Simt | 0%<br>50% | TBD<br>25.09.2013 | 30.11.2013 | 30.11.2013<br>02.10.2013 |

|       |                                                                                                    |         | 00/ | трр        | 20.44.0042 | 20.44.0042 |
|-------|----------------------------------------------------------------------------------------------------|---------|-----|------------|------------|------------|
|       | c) If there is no data between 3 hours<br>before and after the date/time specified<br>by the '2.2 Detection' text box, show<br>message 'No AWS data available' and do<br>nothing to the textboxes, otherwise fill<br>following textboxes in the section 5.1 of<br>P2 report. | TRINITY | 0%  | IBD        | 30.11.2013 | 30.11.2013 |
|       | <ul> <li>Meteorological Station: (name of<br/>meteorological station)</li> </ul>                                                                                                    |         |     |            |            |            |
|       | <ul> <li>hour: (hour of the meteorological<br/>data measured)</li> </ul>                                                                                                    |         |     |            |            |            |
|       | <ul> <li>Number of days from last raining: (to<br/>fill this box some calculation is<br/>necessary)</li> </ul>                                                                                                    |         |     |            |            |            |
|       | <ul> <li>Maximum temperature: (fill maximum temperature of the specified day)</li> </ul>                                                                                                    |         |     |            |            |            |
|       | Relative humidity                                                                                                    |         |     |            |            |            |
|       | Wind Speed                                                                                                    |         |     |            |            |            |
|       | • Direction (Wind direction)                                                                                                    |         |     |            |            |            |
|       | Changes requested from Damages<br>deparment from CMC about forest fire<br>report                                                                                                    | SIMT    | 5%  | 03.10.2013 | TBD        | 07.10.2013 |
| 4.5   | Add New Functions/Interface to GFIS                                                                                                    |         |     |            |            |            |
|       | Add a link to user manual                                                                                                    |         |     |            |            |            |
|       | a) Add a link to end user manual of GFIS GIS to the tool bar.                                                                                                    | JICA    |     |            |            |            |
|       | <b>b)</b> Add a link to end user manual of GFIS Planning to the top link.                                                                                                    | JICA    |     |            |            |            |
| 4.5.1 | <b>c)</b> Add a link to end user manual of GFIS Fire Report to the top link.                                                                                                    | JICA    |     |            |            |            |
|       | d) In English mode link to the user<br>manual of English version, and In<br>Macedonian mode link to the user<br>manual of Macedonian version.                                                                                                    | JICA    |     |            |            |            |
|       | Limit available FMU by user privilege                                                                                                    |         |     |            |            |            |
| 4.5.2 | <b>a)</b> Add a function to the GFIS Admin page<br>in order to specify FMUs under<br>responsibility of each user.                                                                                                    | TRINITY | 0%  | TBD        | 30.11.2013 | 30.11.2013 |
|       | <b>b)</b> Limit FMUs to display and/or edit according to above privilege.                                                                                                    | TRINITY | 0%  | TBD        | 30.11.2013 | 30.11.2013 |

|       | <b>c)</b> Limit FMUs shown in the FMU Selector according to above privilege.                                                                                                    | TRINITY         | 0%       | TBD               | 30.11.2013        | 30.11.2013               |
|-------|----------------------------------------------------------------------------------------------------|-----------------|----------|-------------------|-------------------|--------------------------|
|       | <b>d)</b> Zoom in FMU under responsibility of the user when that user opens GFIS GIS.                                                                                                    | TRINITY         | 0%       | TBD               | 30.11.2013        | 30.11.2013               |
|       | Allow access to past versions of forest plan.                                                                                                    |                 |          |                   |                   |                          |
|       | <b>a)</b> Currently, if a FMU polygon is edited<br>and uploaded, old FMU polygons will be<br>replaced by new FMU polygons.<br>Therefore only the latest FMUs can be<br>seen on GFIS GIS. Successful PROPOSER<br>under the direction of PEMF shall add<br>function to show FMUs in a past date<br>specified by a calendar control. Following<br>procedures are just an example of<br>solution: | TRINITY         | 0%       | TBD               | 30.11.2013        | 30.11.2013               |
| 4.5.3 | <ul> <li>Add a calendar control to a suitable place<br/>on GFIS GIS.</li> </ul>                                                                                                    |                 |          |                   |                   |                          |
|       | <ul> <li>Add attributes (effective from, expired on)<br/>to each FMU.</li> </ul>                                                                                                    |                 |          |                   |                   |                          |
|       | • Preset some past date such as 1900.01.01 to 'effective from' and NULL to 'expired on'.                                                                                                    |                 |          |                   |                   |                          |
|       | • When a new FMU is uploaded, keep the old FMU and set its 'expired on' to the updated date.                                                                                                    |                 |          |                   |                   |                          |
|       | <ul> <li>Set the updated date to the new FMU's<br/>'effective from' and set NULL to 'expired<br/>on'.</li> </ul>                                                                                                    |                 |          |                   |                   |                          |
|       | <ul> <li>When a past date is specified, display FMUs<br/>according to their attribute 'effective from'<br/>and 'expired on'.</li> </ul>                                                                                                    |                 |          |                   |                   |                          |
|       | Search FMU by year of expiry of special plan                                                                                                    |                 |          |                   |                   |                          |
| 4.5.4 | a) Each FMU has its planning effective for<br>ten years. And the duration is kept in the<br>forest planning database. Successful<br>PROPOSER under the direction of PEMF<br>shall add a function to search FMUs<br>which special plans expire in the year<br>specified.                                                                                                    | TRINITY<br>SIMT | 0%<br>0% | TBD<br>01.12.2013 | 30.11.2013<br>TBD | 30.11.2013<br>20.12.2013 |
| 4.5.5 | Change monthly input to daily for form 3                                                                                                    | , 3a and 5      | SIMT     | 15.10.2013        | TBD               | 25.10.2013               |

|       | a) Currently, data entry to the form 3, 3a<br>and 5 is carried out on a monthly basis.<br>Successful PROPOSER under the direction<br>of PEMF shall modify the code to cater to<br>daily data entry. And add two options to<br>the print function for these forms, one is<br>daily summary, the other is monthly<br>summary. | SIMT | 0% | 15.10.2013 | TBD | 25.10.2013 |
|-------|----------------------------------------------------------------------------------------------------|------|----|------------|-----|------------|
|       | Keep annual achievement for 10 years in Form                                                                                                    | 6    |    |            |     |            |
| 4.5.6 | <b>a)</b> Successful PROPOSER under the direction of PEMF shall modify code and design of Form 6 data entry sheet to keep annual achievement for 10 years for each sub compartment. Items to keep are as follows.                                                                                                    | SIMT | 0% | 26.10.2013 | TBD | 31.10.2013 |
|       | • Area (ha)                                                                                                    |      |    |            |     |            |
|       | <ul> <li>Number of seedlings</li> </ul>                                                                                                    |      |    |            |     |            |
|       | Weight of seeds (kg)                                                                                                    |      |    |            |     |            |
|       | Keep annual achievement for 10 years in Form                                                                                                    | 8    |    |            |     |            |
| 4.5.7 | <b>a)</b> Successful PROPOSER under the direction of PEMF shall modify code and design of Form 8 data entry sheet to keep annual achievement for 10 years for each sub compartment. Items to keep are as follows.                                                                                                    | SIMT | 0% | 01.11.2013 | TBD | 06.11.2013 |
|       | <ul> <li>Length of roads (km)</li> </ul>                                                                                                    |      |    |            |     |            |
|       | Cleared wood (m3)                                                                                                    |      |    |            |     |            |
|       | Fill area in Form 1 taken from polygon attribut                                                                                                    | e    |    |            |     |            |
| 4.5.8 | a) Successful PROPOSER under the<br>direction of PEMF shall modify code of<br>Form 1 data entry sheet to fill area<br>automatically taken from the attribute of<br>polygon corresponding to selected sub<br>compartment.                                                                                                    | SIMT | 0% | 20.11.2013 | TBD | 01.12.2013 |
|       | Add National and Regional office level summaries to the                                                                                                    |      |    |            |     |            |
| 4.5.9 | a) Currently, reports under the<br>Reports/Rekapitulari menu are summary<br>of selected FMU. Successful PROPOSER<br>under the direction of PEMF shall add<br>summary of National level and Regional<br>Office level, and add links to<br>corresponding summaries in the menu.                                               | JICA |    |            |     |            |

|       | <b>b)</b> FMUs shall be classified by regional office in order to create regional office summary.                                                                                                    | SIMT    | 5% | 03.10.2013 | TBD | 20.10.2013 |
|-------|----------------------------------------------------------------------------------------------------|---------|----|------------|-----|------------|
| 6.    | Improvement related to MKFFIS & GFIS r                                                                                                    | nodules |    |            |     |            |
| 4.6.1 | Modify PEMF Fire Report inpu t module to report by fire.                                                                                                    |         |    |            |     |            |
|       | <ul> <li>a) Currently fire report is created in PEMF by each sub compartment even in case of one big fire over several compartments. On the other hand, in the CMC fire report (P2 report) is fire based, not sub compartment based. Therefore, a fire report divided into several reports by sub compartment must be merged at CMC to create P2 report for one fire. There are some complaints in PEMF for this process.</li> <li>PEMF does not want redundant data entry. For example, some common fields such as start of fire and end of fire should be entered repeatedly for each related sub compartment.</li> <li>PEMF has authority to identify a fire over several sub compartments, therefore merging reports by sub compartment into one fire report should be conducted by PEMF.</li> </ul> | SIMT    | 0% | 06.11.2013 | TBD | 25.11.2013 |
|       | • Fire report from PEMF does not have to be by sub compartment. Report by fire is acceptable.                                                                                                    |         |    |            |     |            |
|       | <b>b)</b> Because P2 report module has a function to manage a report containing information of multiple sub compartments, applying the same approach to the PEMF fire report will be an elegant solution.                                                                                                    | SIMT    | 0% | 06.11.2013 | TBD | 25.11.2013 |

| WEEKLY PROGRESS REPORT for the | e period until October 2 <sup>nd</sup> , 2013 |
|--------------------------------|-----------------------------------------------|
|--------------------------------|-----------------------------------------------|

| -     |                                                                                                    |         | 1   |            |            |            |
|-------|----------------------------------------------------------------------------------------------------|---------|-----|------------|------------|------------|
|       | <b>c)</b> Successful PROPOSER under direction of USER shall conduct following modification.                                                                                                    | SIMT    | 0%  | 06.11.2013 | TBD        | 25.11.2013 |
|       | • Modify current PEMF fire report<br>module on GFIS Fire Report so that it<br>can report by fire by adding<br>functionality to manage information<br>from multiple sub compartments.                                             |         |     |            |            |            |
|       | <ul> <li>Remove MERGE PEMF REPORT function<br/>from P2 report module in MKFFIS Fire<br/>Report.</li> </ul>                                                                                                    |         |     |            |            |            |
|       | <ul> <li>Add IMPORT PEMF REPORT function to<br/>MKFFIS Fire Report</li> </ul>                                                                                                    |         |     |            |            |            |
|       | <ul> <li>Adjust P2 Report module on MKFFIS<br/>Fire Report to be able to show correctly<br/>the Fire report which was imported<br/>from PEMF REPORT</li> </ul>                                                                   |         |     |            |            |            |
|       | <ul> <li>Rename P2 Report as CMC Forest Fire<br/>Report.</li> </ul>                                                                                                    |         |     |            |            |            |
|       | <ul> <li>Add 'read-only' user privilege to GFIS<br/>Fire Report and MKFFIS Fire Report<br/>which allows MKFFIS user to browse<br/>PEMF fire report, and allows GFIS user<br/>to browse CMC Fire Report.</li> </ul>               |         |     |            |            |            |
|       | <ul> <li>Printing format of PEMF Fire Report to<br/>obtain approval of SiFH shall not be<br/>changed.</li> </ul>                                                                                                    |         |     |            |            |            |
| 7.    | Performance Tuning                                                                                                    |         |     |            |            |            |
|       | Performance tuning of MKFFIS                                                                                                    |         | 10% |            |            |            |
|       | <b>a)</b> Currently, there are following complaints about speed.                                                                                                    | TRINITY | 30% | 02.10.2013 | 25.10.2013 | 25.10.2013 |
| 4.7.1 | <ul> <li>MKFFIS GIS takes very long time to show<br/>the login page, if it is accessed over a long<br/>distance. For example, accessing from<br/>Japan, it takes 90 seconds to open the login<br/>page and another 90</li> </ul> |         |     |            |            |            |
|       | • Speed to show FMUs is slow, and from time to time it fails to show them.                                                                                                    |         |     |            |            |            |
|       | <b>b)</b> MKFFIS GIS shall be optimized by execution speed.                                                                                                    | TRINITY | 30% | 02.10.2013 | 25.10.2013 | 25.10.2013 |

|       | c) Optimization is not limited to source<br>code level. All the possible factors shall<br>be taken into account. For example,<br>server configuration, deployment of files,<br>network structure, use of external servers<br>(Google server for jQuery), indexing of<br>tables in databases, etc. | TRINITY | 10% | 02.10.2013 | 25.10.2013 | 25.10.2013 |
|-------|----------------------------------------------------------------------------------------------------|---------|-----|------------|------------|------------|
|       | <b>d)</b> Improvement of performance should be shown quantitatively.                                                                                                    | TRINITY | 15% | 02.10.2013 | 25.10.2013 | 25.10.2013 |
|       | Performance tuning of GFIS                                                                                                    |         |     |            |            |            |
|       | <b>a)</b> Currently, there are following complaints about speed which are similar to MKFFIS GIS.                                                                                                    | TRINITY | 0%  | 25.10.2013 | 05.11.2013 | 05.11.2013 |
|       | • GFIS GIS takes very long time to show the login page, if it is accessed over a long distance.                                                                                                    |         |     |            |            |            |
|       | <ul> <li>Speed to show FMUs is slow, and from time<br/>to time it fails to show them.</li> </ul>                                                                                                    |         |     |            |            |            |
| 4.7.2 | <b>b)</b> GFIS GIS shall be optimized by execution speed                                                                                                    | TRINITY | 0%  | 25.10.2013 | 05.11.2013 | 05.11.2013 |
|       | <b>c)</b> Optimization is not limited to source code level. All the possible factors shall be taken into account. For example, server configuration, deployment of files, network structure, use of external servers (Google server for jQuery), indexing of tables in databases, etc.            | TRINITY | 0%  | 25.10.2013 | 05.11.2013 | 05.11.2013 |
|       | d) Improvement of performance should be shown quantitatively.                                                                                                    | TRINITY | 0%  | 25.10.2013 | 05.11.2013 | 05.11.2013 |
|       |                                                                                                    |         |     |            |            |            |
| 8.    | Installation/QA/Training/Documentation                                                                                                    |         |     |            |            |            |
| 4.8.1 | MKFFIS and GIS Installation, Quality Assurance, Training, Documentation                                                                                                    |         |     |            |            |            |
| 4.8.2 | GFIS and GIS Installation, Quality Assurance, Training, Documentation                                                                                                    |         |     |            |            |            |

#### 4.2 Improve MKFFIS User Interface

4.2.1 The 5 tabs have been created and now we are in the process of making the transfer of everything in the correct tab.

4.2.3 The calendar control function is under development. For the hotspot maps the plan is to publish all of the information in one shape file per hotspot map and the viewing will be filter based (from the attribute date in each of the layers).

4.3.5.4 According to the meeting held in CMC HQ with Mr. Karafilovski and representatives from RCUK the preliminary design of the creation of Disaster reports was determined. It was decided that for now we shall fully create a disaster even/report template for Fires only.

#### 4.3 Add New Layers / Improve Layers

4.3.1 Improve Vegetation map Layer by including National Parks TRINITY & SIMT (b, c) Target: MKFFIS GIS and GFIS GIS

According to the meeting at Friday, 06.09.2013 in PEMF with people form planiang section (Blaze and Miroslav), they explain that only shape attributes need to be added in the MKFFIS. There is no need for adding FMU's for planning in the PEMF attribute database or any database migration.

#### 4.3.5.4 Real-time disaster report from RCMC TRINITY & SIMT

Target: MKFFIS GIS

Very important is that topic **h** in the FSD for this section (If type of disaster is forest fire; create a new CMC Forest Fire Report) is abandoned according to the meeting in Monday, 16.09.2013 at CMC. CMC Persons agreed that this module will not be connected with forest fire reporting module, they will be separate modules.

#### 4.4 Add New Functions to MKFFIS

4.4.4 Add function to fill section 5.1 in P2 report taking meteorological data from AWS. SIMT Target: MKFFIS Fire Report SIMT postponed Initial date for first demo at CMC Test server originally planned for Friday September 27<sup>th</sup>, because of request for making changes in the report by damages department from CMC.

#### 4.5 Add New Functions/Interface to GFIS

4.5.4 Search FMU by year of expiry of special plan TRINITY & SIMT Target: GFIS GIS

For this function, user will have form where he selects FMU and year. According to that selection, if in the selected year plan for current FUM exist, system will open that old plan with all forms and reports. Also in the header of the page, selected plan with from-to year will be shown.

4.5.5 Change monthly input to daily for form 3, 3a and 5 SIMT

Target: GFIS Planning

Field for day will be added. Also, type of phase field will be added – it can be one from these options: transport, logging and supply. There will be two kinds of printouts. First will be right page from the plan according to the law, where no grouping per day, month or year will exist. Second will be summary reports where only phase type will be shown as columns, and as a row will be shown type of tree. These summaries will be on FMU level, regional center level or state level.

Also, very important is that system need to allow input of logging for sub-compartments, where logging was not planed (in rare occasions PEMF users need that function).

4.5.6 Keep annual achievement for 10 years in Form 6 SIMT Target: GFIS Planning New form will be created, and print out of right page will be created.

4.5.7 Keep annual achievement for 10 years in Form 8 SIMT Target: GFIS Planning New form will be created, and print out of new generated and designed right page will be created, very similar as right page of form 6.

4.5.8 Fill area in Form 1 taken from polygon attribute SIMT Target: GFIS Planning

New function will be added, where user will click on button and system automatically fills form 1 from shape file database. If old plan is used, system will update areas for matching items, and no exist items in the shape files will be deleted from planning database and if new shape files are added, then new items will be added in the planning database.

4.5.9 Add National and Regional office level summaries to the reports in Reports/Rekapitulari menu. SIMT Target: GFIS Planning

SIMT started with creating views in the database and queries which collects data from form 2 and form 2a and summaries by regional center and state level. Three views are created – for report by form od management, for report by cultivation form and by report for clean and mixed trees in uneven and even aged stands.

Only summary for both form 2 and form 2a will be added (at regional center level and state level):

- 1. Composition of plantations report
- 2. Form of cultivation report
- 3. Form of management report
- 4. Economy class report
- 5. Growing ratio report
- 6. Mixed and clean even aged plantations report
- 7. Phytocenosys report
- 8. Quality of stand report
- 9. Slope report
- 10. Soil report
- 11. Place of growth report
- 12. Within report
- 13. Aspect report

#### 4.6 Improvement related to both MKFFIS and GFIS modules

4.6.1 Modify PEMF Fire Report input module to report by fire. SIMT

Target: GFIS Fire Report, MKFFIS Fire Report

- 1. Change in PEMF fire report
- a. PEMF fire report record will be created for each fire with multiple damaged sub-compartments information.

- b. Damage to unmanaged area will be added to PEMF fire report. Also here will have code table with type of area that is not in jurisdiction of PEMF agriculture, etc.
- 2. Fire report merge function will be discarded. (There will be no need to merge)
- 3. Once the PEMF official click on "submit to RCMC" with the same meaning as report is finalized, Fire Report (Former P2 report) record will be created.
- 4. RCMC will add the data in Fire Report which does not come from PEMF
- 5. If PEMF report is not valid by Inspectorate: PEMF updates the data in PEMF fire report according to Inspectorate's instruction

4.7.1 Trinity extensively works on finding ways of fixing the performance issues. Unnecessary scripts are being deleted, performance tuning on the loading of the layers is done, external loading of the scripts is done etc.
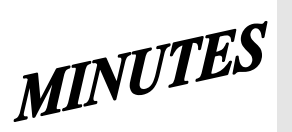

# JICA SD2 Project for Improvement of Integrated System for Prevention and Early Warning of Forest Fires **Steering Committee Meeting** held on October 4<sup>th</sup>, 2013 at 10 a.m. in CMC HQ meeting room

| Note ta                                                                                                    | <b>ker:</b> Ljupco Tagasovski                       |                       |  |  |  |  |  |
|----------------------------------------------------------------------------------------------------|-----------------------------------------------------|-----------------------|--|--|--|--|--|
|                                                                                                    |                                                     |                       |  |  |  |  |  |
| Attendees:<br>Eisho Sato, Honda Yasuyo, Hiroyuki Kozu – JICA<br>Stevko Stefanoski, Igorce Karafilovski – CMC<br>Ljupcho Tagasovski – EDUSOFT<br>Predrag Radojicic, Anastas Ristevski - SIMT<br>Igor Mazganski – TRINITY |                                                     |                       |  |  |  |  |  |
|                                                                                                    |                                                     |                       |  |  |  |  |  |
|                                                                                                    | Agenda topics                                       | <b>Topic Mediator</b> |  |  |  |  |  |
| 1                                                                                                    | Briefing on Trinity - CMC Operation Section meeting | - Trinity             |  |  |  |  |  |
| 2                                                                                                    | Report on SD2 progress                              | - Trinity and SIMT    |  |  |  |  |  |
| 3                                                                                                    | SD1 performance issues                              | - Trinity and SIMT    |  |  |  |  |  |
| 4                                                                                                    | Other                                               | - open                |  |  |  |  |  |
|                                                                                                    |                                                     |                       |  |  |  |  |  |

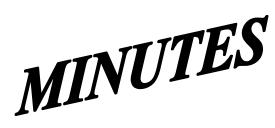

#### JICA SD2 Project for Improvement of Integrated System for Prevention and Early Warning of Forest Fires Steering Committee Meeting

held on October 4<sup>th</sup>, 2013 at 10 a.m. in CMC HQ meeting room

#### Agenda topic:

#### **Trinity - CMC Operation Section meeting**

- JICA

Mr. Sato opened the meeting introducing the Agenda topics as follows:

 <u>Briefing on Trinity - CMC Operation Section meeting</u> held this week. Mr. Mazganski from Trinity informed that it was a useful meeting which clarified a lot of things about how this CMC Section currently operates and what do they need and expect to get from switching to new application. Trinity was also given a documented technical material prepared by Mr. Karafilovski from CMC. As wrap up conclusion Mr. Mazganski from Trinity informed that basically it will be completely new set of functionalities and many, many new reports to be added into the current solution. For each category of event, new vector map layer will be created which will be constantly updated, showing always the current situation (no need to save past, historical traces). Bellow the map will be a info panel showing on the left-side event's information and on the right-side accompanying reports. Anticipated is that due to need of so many, numerous different reports they will be done during the warranty period.

Mr. Kozu's opinion is that integrating this CMC Operational Section task is far the biggest and the most complicated item in the list of SD2 deliverables. Therefore Mr. Kozu expressed concerns that these new additions to the already too long list of deliverables envisioned to be accomplished in such a short time, will burdened and stretch too much Trinity's resources and asked does Trinity have enough programmers. Mr. Mazganski answered that currently a team of 5 Trinity people are engaged in the SD2 development and that adding more will not be quite beneficiary nor effective. According to him the System Performance deliverable is the biggest and the most complex topic comparing it with "basic tool in a wall" which will require the biggest attention, effort and time. Mr. Kozu offered Trinity help and assistance regarding the "performance" deliverable.

Ms. Honda suggested careful approach to this issue of adding more and more deliverables into the list, expressing concern is everything realistically doable within the given timefram. She once again reminded about the fact that no deadline extensions or prolongations are possible, and therefore suggested that Trinity should really evaluate and estimate the volume of work versus affordable time and resource. She asked Trinity by next Wednesday to produce a categorized deliverable list, i.e. what is realistically doable by December, what can left to be realistically accomplished during Warranty period, and lastly what ca not be done at all. JICA and CMC should be provided with this categorized deliverables list one day in advance of next meeting which will probably be held next Thursday, October 10<sup>th</sup>.

Mr. Karafilovski from CMC suggested listed to be functionalities and just couple of reports while for the rest of the reports to be noted that they will be done during the Warranty period. He also suggested on the next meeting Trinity to illustrate the categorized deliverables list with some demo envisioned on-line examples.

Concluding the topic, Mr. Mazganski agreed and promised to once again carefully and realistically reevaluate and afterwards to prepare and send out the categorized list of

| MINUTES |
|---------|
|---------|

# JICA SD2 Project for Improvement of Integrated System for Prevention and Early Warning of Forest Fires **Steering Committee Meeting** held on October 4<sup>th</sup>, 2013 at 10 a.m. in CMC HQ meeting room

| deliverables, as w                                                                                                    | deliverables, as well to try to prepare (not promising anything) some illustrative examples for |                                |                                              |  |  |  |  |  |
|----------------------------------------------------------------------------------------------------|-------------------------------------------------------------------------------------------------|--------------------------------|----------------------------------------------|--|--|--|--|--|
| the next meeting.                                                                                                    |                                                                                                 |                                |                                              |  |  |  |  |  |
| Agenda topic:   Report on SD2 progress   - Trinity, SIM                                                                                                    |                                                                                                 |                                |                                              |  |  |  |  |  |
| 2. SD2 weekly progress report. On behalf of Trinity, Mr. Mazganski reported that they have already started with the most sensitive part regarding the system performance which is the basic ground for everything else. Simultaneously they have pre-prepared some of the required new functionalities too. Trinity re-took obligation to record their SD2 progress in a regular written form trough Weekly Progress Report by next meeting. Mr. Kozu remind Trinity also to send e-mail notification to JICA and CMC each time Trinity intervene and change something in the running system and/or each time when they update the FTP folders. Mr. Mazganski promised to take care Trinity to comply with the contracted obligations. On behalf of SIMT, Mr. Radojicic informed that they have started effective development work in accordance with the CDD, although they have still not obtained PEMF formal concurrence. JICA was asked if possible to push PEMF for such approval. In meantime, while developing other deliverables, SIMT also waits CMC Operations Section to provide clarifications and specifications for some of the requested report. |                                                                                                 |                                |                                              |  |  |  |  |  |
| Agenda topic:                                                                                                    | SD1 performance issu                                                                            | ies                            | - Trinity, SIMT                              |  |  |  |  |  |
| <ul> <li>3. SD1 current status. JICA representatives asked for explanation regarding some SD1 still malfunctioning, file transferring and FWI generating. In that context, Trinity was asked to:</li> <li>Check and report back if previously applied fixes were temporary or permanent ones</li> <li>Properly to document fixes in FTP folders, and to</li> <li>Promptly send e-mails notifying about their latest interventions and changes.</li> </ul>                                                                                                    |                                                                                                 |                                |                                              |  |  |  |  |  |
| Agenda topic:                                                                                                    | program activities                                                                              |                                | - all                                        |  |  |  |  |  |
| Because next Friday is a meeting scheduled for <b>Th</b>                                                                                                    | national holiday non working day, tenta<br>nursday, October 9th, 2013 at 10 a.m.                | tively the Next Stee<br>in CMC | ering Committee                              |  |  |  |  |  |
| Tasks to be accomplis                                                                                                    | h and reported on the next meeting                                                              | Person/firm<br>responsible     | Deadline                                     |  |  |  |  |  |
| Check and report on FWI<br>previous fixes are tempor<br>document them in SD1 de                                                                                                    | I generation issue, and weather<br>ary or permanent and accordingly<br>eliverables FTP site     | TRINITY                        | Monday October<br>7 <sup>th</sup> , 2013     |  |  |  |  |  |
| Carefully and realistically re-evaluate the list of deliverables,<br>categorized them into a list with 3 categories (doable by<br>December, doable in Warranty period, and not doable at all)<br>and send it to CMC and JICA for a pre-meeting review                                                                                                    |                                                                                                 |                                | Wednesday,<br>October 9 <sup>th</sup> , 2013 |  |  |  |  |  |
| Prepare and submit Week                                                                                                    | kly Progress Report.                                                                            | SIMT and<br>TRINITY            | Wednesday,<br>October 9 <sup>th</sup> , 2013 |  |  |  |  |  |
| If possible prepare illustration shown and disused on net                                                                                                    | ative examples on testing site to be<br>xt meeting                                              | TRINITY                        | Thursday,<br>October 9 <sup>th</sup> , 2013  |  |  |  |  |  |

## - SD 2 -

## WEEKLY PROGRESS REPORT No.2 For period from October 3<sup>rd</sup> to October 9<sup>th</sup>, 2013

Author: EDUSOFT, SIMT, TRINITY Creation Date: October 9<sup>th</sup>, 2013

| Seq.No                 | Task Description                                                                                                    | Assignee | Current<br>% of<br>progress | Start Date | End Date   | Target date |
|------------------------|----------------------------------------------------------------------------------------------------|----------|-----------------------------|------------|------------|-------------|
| 4.2                    | Improve MKFFIS User Inteface                                                                                                    |          |                             |            |            |             |
|                        | Reform MKFFIS Left pane                                                                                                    |          | 20%                         |            |            |             |
| Seq.No<br>4.2<br>4.2.1 | <b>a)</b> Remove Accordion menu, Navigation and Layers button from the left pane.                                                                                                    | TRINITY  | 60%                         | 02.10.2013 | 10.10.2013 | 10.10.2013  |
|                        | <b>b)</b> Add Tab control with five tabs.                                                                                                    | TRINITY  | 60%                         | 02.10.2013 | 10.10.2013 | 10.10.2013  |
| Seq.No.                | <b>c)</b> Deploy Layers panel in the first tab<br>named 'Layers'. This tab should be a<br>default. (See Fig. 7)                                                                                                    | TRINITY  |                             | 02.10.2013 | 10.10.2013 | 10.10.2013  |
|                        | d) Deploy Map Selector in the second<br>tab named 'Maps'. Show hierarchy of<br>each map using a tree view control,<br>except vegetation map. Show only the<br>root node for vegetation map in the<br>tree view. (See Fig.6) Because<br>vegetation map has a lot of FMUs as its<br>children, FMU selector should be<br>accommodated in a separate tab (e).<br>(See Fig. 8) | TRINITY  | 60%                         | 02.10.2013 | 10.10.2013 | 10.10.2013  |
| 4.2.1                  | e) Deploy FMU selector in the third tab named 'FMU'. (See Fig. 8)                                                                                                    | TRINITY  | 60%                         | 02.10.2013 | 10.10.2013 | 10.10.2013  |
| 4.2.1                  | <ul> <li>f) Deploy an accordion menu with two<br/>menu items in the fourth tab named<br/>'Search'. Deploy Search Forest History<br/>panel in the first accordion menu item.<br/>(See Fig. 10)</li> </ul>                                                                                                    | TRINITY  | 40%                         | 02.10.2013 | 10.10.2013 | 10.10.2013  |
|                        | <b>g)</b> Deploy AWS Overview panel in the fifth tab named 'AWS'. (See Fig. 9)                                                                                                    | TRINITY  | 40%                         | 02.10.2013 | 10.10.2013 | 10.10.2013  |
|                        | h) Tab names should be displayed in<br>the language specified by the current<br>language mode.                                                                                                    | TRINITY  | 40%                         | 02.10.2013 | 10.10.2013 | 10.10.2013  |
| Seq.No<br>4.2<br>4.2.1 | i) Layer settings in the Layers panel<br>(Order of the layers, selected maps)<br>and selected maps in the Map Selector<br>and FMU selector shall be kept in a<br>table with a relation to the user<br>account, and when the user logs in<br>again, the settings shall be restored.                                                                                        | TRINITY  | 0%                          | TBD        | 20.11.2013 | 20.11.2013  |
|                        | Add a link to user manual                                                                                                    |          | %                           |            |            |             |
| 4.2.2                  | <b>a)</b> Add a link to end user manual of MKFFIS GIS to the tool bar.                                                                                                    | TRINITY  | 0%                          | TBD        | 20.11.2013 | 20.11.2013  |

|       | <b>b)</b> Add a link to end user manual of MKFFIS Fire Report to the top link.                                                                                                    | TRINITY | 0%  | TBD         | 20.11.2013 | 20.11.2013 |
|-------|----------------------------------------------------------------------------------------------------|---------|-----|-------------|------------|------------|
|       | <b>c)</b> In English mode link to the user manual<br>of English version, and In Macedonian<br>mode link to the user manual of<br>Macedonian version.                                                                         | TRINITY | 0%  | TBD         | 20.11.2013 | 20.11.2013 |
|       | Change background image seasonally                                                                                                    |         | %   |             |            |            |
| 4.2.3 | a) Change background image on the login page seasonally. Image for each season will be provided by USER.                                                                                                    | TRINITY | 0%  | TBD         | 20.11.2013 | 20.11.2013 |
|       | Add a common calendar control                                                                                                    |         |     |             |            |            |
|       | a) Currently, vegetation dryness map<br>(VDM) and FWI map have their own<br>calendar control independently. And each<br>hotspot ( Seviri, Modis and Modis raw)<br>has selections of 1 day ago, 2 days ago<br>and 3 days ago. | TRINITY | 20% | .04.10.2013 | 15.10.2013 | 15.02.2013 |
|       | <b>b)</b> Remove the calendar control for VDM and FWI map.                                                                                                    | TRINITY | 20% | 04.10.2013  | 15.10.2013 | 15.10.2013 |
|       | c) Remove the hot spot selections: 1 day ago, 2 days ago and 3 days ago.                                                                                                    | TRINITY | 20% | 04.10.2013  | 15.10.2013 | 15.10.2013 |
| 4.2.4 | <b>d)</b> Rename hot spot selections: 'Seviri<br>(Today)' as 'Seviri', 'Modis (Today)' as<br>'Modis' and 'Modis raw data (Today)' as<br>'Modis raw data'.                                                                    | TRINITY | 20% | 04.10.2013  | 15.10.2013 | 15.10.2013 |
|       | <ul> <li>e) Add a calendar control with label</li> <li>'Date' on the space where currently</li> <li>'Navigation' is there. (See Fig. 7)</li> </ul>                                                                           | TRINITY | 0%  | TBD         | 20.11.2013 | 20.11.2013 |
|       | <b>f)</b> Add a check box with label 'Now' next to the above calendar control. 'Now' shall be checked by default. *Labels should be in the language specified by current language mode.                                      | TRINITY | 0%  | TBD         | 20.11.2013 | 20.11.2013 |

| -     |                                                                                                    |              |     |            |            |            |
|-------|----------------------------------------------------------------------------------------------------|--------------|-----|------------|------------|------------|
|       | g) Modify code as follows:                                                                                                    | TRINITY      | 20% | 04.10.2013 | 15.10.2013 | 15.10.2013 |
|       | • When a past day is specified by the calendar control, clear 'Now' check box, show VDM, FWI map, hotspots and real-time disaster report (see 4.3.5.4) of the day specified.                                                                  |              |     |            |            |            |
|       | • When 'Now' check box is checked,<br>show vegetation map, FWI map,<br>hotspots and real-time disaster report<br>of the current day, and keep updating<br>these four real-time maps.                                                          |              |     |            |            |            |
|       | Display FWI Map of the previous day until toda<br>Map becomes available                                                                                                    | ay's FWI     |     |            |            |            |
|       | a) Currently, FWI Map is not shown until a day is specified by its calendar control.                                                                                                    | TRINITY      | 0%  | TBD        | 20.11.2013 | 20.11.2013 |
| 4.2.5 | <b>b)</b> Modify code as follows: When 'Now' is<br>checked (it is checked by default) FWI<br>Map of now should be displayed. But FWI<br>Map is created almost every day at 2pm.<br>Therefore, it shall be displayed by the<br>following rule. | TRINITY      | 0%  | TBD        | 20.11.2013 | 20.11.2013 |
|       | •If FWI Map of the current day exists now, display it.                                                                                                    |              |     |            |            |            |
|       | •Otherwise display FWI Map of one day before, if such exists.                                                                                                    |              |     |            |            |            |
|       | •Otherwise don't display FWI Map.                                                                                                    |              |     |            |            |            |
|       | Relocate vegetation map's attribute selector fr<br>panel to the top of FMU selector                                                                                                    | om Layers    |     |            |            |            |
|       | <b>a)</b> Currently, attribute selectors of vegetation map are located in the Layers panel for each FMU (See Appendix A.4)                                                                                                    | TRINITY      | 0%  | TBD        | 20.11.2013 | 20.11.2013 |
| 4.2.6 | <b>b)</b> Remove all the attribute selectors from the Layers panel.                                                                                                    | TRINITY      | 0%  | TBD        | 20.11.2013 | 20.11.2013 |
|       | <b>c)</b> Add one attribute selector to the top line of FMU selector accommodated in the FMU Tab. (See Fig. 8)                                                                                                    | TRINITY      | 0%  | TBD        | 20.11.2013 | 20.11.2013 |
|       | <b>d)</b> Modify code to apply the selected attribute to all the FMUs.                                                                                                    | TRINITY      | 0%  | TBD        | 20.11.2013 | 20.11.2013 |
| 4.3   | Add New Layers / Improve Layers                                                                                                    |              |     |            |            |            |
|       | Improve Vegetation map Layer by including Na                                                                                                    | tional Parks |     |            |            |            |
| 4.3.1 | <b>a)</b> Shape files for three national parks will be provided from PURCHASER/USER.                                                                                                    | TRINITY      | 0%  | TBD        | 20.11.2013 | 20.11.2013 |

|       | <b>b)</b> Classification of species of National<br>parks is not compatible to PEMF<br>classification. So, Classification shall be<br>converted to be compatible to PEMF's<br>according to direction of<br>PURCHASER/USER. | TRINITY | 0% | TBD | 20.11.2013 | 20.11.2013 |
|-------|----------------------------------------------------------------------------------------------------|---------|----|-----|------------|------------|
| 4.3.2 | <b>c)</b> Add each National park FMU polygon as a member of PEMF FMU group.                                                                                                    | TRINITY | 0% | TBD | 20.11.2013 | 20.11.2013 |
|       | Improve Vegetation map Layer by including Pro<br>area Zone 1                                                                                                    | otected |    |     |            |            |
| 4.3.2 | <b>a)</b> Shape files for Protected area Zone 1 will be provided from PURCHASER/USER. They don't contain attributes.                                                                                                    | TRINITY | 0% | TBD | 30.11.2013 | 30.11.2013 |
|       | <b>b)</b> Add each Protected area Zone 1<br>polygon as a member of PEMF FMU<br>group.                                                                                                    | TRINITY | 0% | TBD | 30.11.2013 | 30.11.2013 |
|       | Add a New Layer for MGRS Grid                                                                                                    |         |    |     |            |            |
|       | a) Add MGRS grid.                                                                                                    | TRINITY | 0% | TBD | 30.11.2013 | 30.11.2013 |
|       | <b>b)</b> Idea of implementation of MGRS grid<br>can be obtained from<br>http://dhost.info/usngweb/ (* definition<br>of MGRS grid is different from definition<br>of U.S. National Grid)                                  | TRINITY | 0% | TBD | 30.11.2013 | 30.11.2013 |
| 4.3.3 | <b>c)</b> Definition of MGRS Grid can be<br>obtained from http://earth-<br>info.nga.mil/GandG/coordsys/grids/mgrs.<br>doc                                                                                                 | TRINITY | 0% | TBD | 30.11.2013 | 30.11.2013 |
| 4.3.3 | <b>d)</b> Suitable grids according to current<br>zoom-in factor shall be selectable from<br>Zone, 100km, 10km, 1km, 100m and<br>10m.                                                                                      | TRINITY | 0% | TBD | 30.11.2013 | 30.11.2013 |
|       | Add a new Layer "Damage Forest Value Map"                                                                                                    |         |    |     |            |            |
| 4.3.4 | <b>a)</b> Add a user privilege to enable/disable<br>to access this map. When this layer is<br>selected following functions shall be<br>enabled.                                                                           | TRINITY | 0% | TBD | 30.11.2013 | 30.11.2013 |
|       | <b>b)</b> Allow users to draw a polygon                                                                                                    | TRINITY | 0% | TBD | 30.11.2013 | 30.11.2013 |
|       | <b>c)</b> Find intersections of the drawn polygon and subcompartments                                                                                                    | TRINITY | 0% | TBD | 30.11.2013 | 30.11.2013 |

|         | <b>d)</b> As table form, the following data shall be shown for the intersected area:                                                                                                    | TRINITY | 0% | TBD | 30.11.2013 | 30.11.2013 |
|---------|----------------------------------------------------------------------------------------------------|---------|----|-----|------------|------------|
|         | CompartmentNo./SubCompartmentNo.                                                                                                    |         |    |     |            |            |
|         | <ul> <li>Intersected Area (ha)</li> </ul>                                                                                                    |         |    |     |            |            |
|         | <ul> <li>Total Area of Subcompartment (ha)<br/>This value should be taken from Form9<br/>of Inventory for corresponding<br/>subcompartment</li> </ul>                                                                                       |         |    |     |            |            |
|         | <ul> <li>% of intersected area over total area of<br/>subcompartment This value should be<br/>calculated by Intersected Area / total<br/>area of subcompartment x 100</li> </ul>                                                            |         |    |     |            |            |
|         | <ul> <li>Value for the intersected area This<br/>value should be calculated as Value of<br/>Forest x % of intersected area where<br/>Value of Forest area shall be taken from<br/>corresponding field in Form 9 of<br/>Inventory</li> </ul> |         |    |     |            |            |
|         | <ul> <li>Total Value for the intersected areas</li> </ul>                                                                                                    |         |    |     |            |            |
|         | <b>e)</b> Result intersection polygons shall be displayed in this layer with a color classification according to the total value for the intersected areas. User shall provide classification of colors by value.                           | TRINITY | 0% | TBD | 30.11.2013 | 30.11.2013 |
| 4.3.5   | Add new layer group – CMC Operation M                                                                                                    | laps    |    |     |            |            |
|         | <b>a)</b> Add a user privilege to enable/disable to access this Layer group.                                                                                                    | TRINITY | 0% | TBD | 30.11.2013 | 30.11.2013 |
| 4.3.5   | <b>b)</b> When this layer group is selected, user<br>is allowed to draw a polygon which is<br>used for inner polygon searches enabled<br>by corresponding inner polygon search<br>switches. (see Fig.6-A)                                   | TRINITY | 0% | TBD | 30.11.2013 | 30.11.2013 |
|         | <b>c)</b> State of inner polygon search switches shall be kept in a table with a relation to the user account, and when the user logs in again, the state shall be restored.                                                                | TRINITY | 0% | TBD | 30.11.2013 | 30.11.2013 |
|         | <b>d)</b> The node of "CMC Operation Maps" shall be expanded by default.                                                                                                    | TRINITY | 0% | TBD | 30.11.2013 | 30.11.2013 |
| 4.3.5.1 | Add a "Resource Map" Layer                                                                                                    |         |    |     |            |            |

|         | <b>a)</b> Create and display resource icons<br>corresponding to resource types at the<br>coordinates specified in resource records<br>from UNDP Database. (See Appendix B-1)                                   | TRINITY | 0% | TBD | 30.11.2013 | 30.11.2013 |
|---------|----------------------------------------------------------------------------------------------------|---------|----|-----|------------|------------|
|         | <b>b)</b> This is not a permanent map.<br>Successful PROPOSER shall write code to<br>create and replace the map once a<br>month.                                                                               | TRINITY | 0% | TBD | 30.11.2013 | 30.11.2013 |
|         | <b>c)</b> Add function for optional inner<br>polygon search. Breakdown of resources<br>in the drawn polygon shall be displayed<br>as a table in the search result pane.                                        | TRINITY | 0% | TBD | 30.11.2013 | 30.11.2013 |
|         | Add a "Facility inventory Map" Layer                                                                                                    |         |    |     |            |            |
| 4.3.5.2 | <b>a)</b> Create and display facility inventory<br>icons corresponding to facility types at<br>the coordinates specified in facility<br>inventory records from UNDP Database.<br>(See Appendix B-1)            | TRINITY | 0% | TBD | 30.11.2013 | 30.11.2013 |
|         | <b>b)</b> This is not a permanent map.<br>Successful PROPOSER shall write code to<br>create and replace the map once a<br>month.                                                                               | TRINITY | 0% | TBD | 30.11.2013 | 30.11.2013 |
|         | <b>c)</b> Add function for optional inner<br>polygon search. Breakdown of facility<br>inventory in the drawn polygon shall be<br>displayed as a table in the search result<br>pane.                            | TRINITY | 0% | TBD | 30.11.2013 | 30.11.2013 |
|         | Add a "Demographic Map" Layer                                                                                                    |         |    |     |            |            |
|         | <ul> <li>a) Show a thematic map showing total<br/>population by color classification using<br/>border of settlements.</li> </ul>                                                                               | TRINITY | 0% | TBD | 30.11.2013 | 30.11.2013 |
|         | <b>b)</b> This is not a permanent map.<br>Successful PROPOSER shall write code to<br>create and replace the map once a<br>month.                                                                               | TRINITY | 0% | TBD | 30.11.2013 | 30.11.2013 |
| 4.3.5.3 | <b>c)</b> Demographic information will be in a database to be created by UNDP which will become accessible from MKFFIS in mid July 2013. (see Appendix B-2)                                                    | TRINITY | 0% | TBD | 30.11.2013 | 30.11.2013 |
|         | <b>d)</b> Add function for optional inner<br>polygon search. Breakdown of total<br>population of each settlement which is<br>intersected by the drawn polygon shall be<br>displayed in the search result pane. | TRINITY | 0% | TBD | 30.11.2013 | 30.11.2013 |

|         | Real-time disaster report from RCMC                                                                                                    |         |     |            |            |            |
|---------|----------------------------------------------------------------------------------------------------|---------|-----|------------|------------|------------|
|         | a) Add a user privilege to enable/disable this function                                                                                                    | TRINITY | 30% | 05.10.2013 | 01.11.2013 | 01.11.2013 |
|         | <b>b)</b> Users having this privilege are able to send/edit/delete disaster report. Report consists of followings.                                                                                                    | TRINITY | 30% | 05.10.2013 | 01.11.2013 | 01.11.2013 |
|         | <ul> <li>Geographic information (polygon, line,<br/>point, icon) drawn/dropped on the<br/>MKFFIS Map Pane</li> </ul>                                                                                                    |         |     |            |            |            |
|         | <ul> <li>Text information (Details shall be decided by USER)</li> </ul>                                                                                                    |         |     |            |            |            |
|         | <b>c)</b> Disaster report sent shall be stored in<br>Disaster Report Database. (Successful<br>PROPOSER shall prepare this database).                                                                                                 | TRINITY | 30% | 05.10.2013 | 01.11.2013 | 01.11.2013 |
| 4.3.5.4 | <b>d)</b> The report sent, edited, deleted shall be reflected in real time to all the MKFFIS users who are online.                                                                                                    | TRINITY | 30% | 05.10.2013 | 01.11.2013 | 01.11.2013 |
|         | <b>e)</b> Geographic information sent shall be<br>displayed as a Real-time disaster Map<br>which is one member layer of the CMC<br>Operation Maps. (see Fig.6-A)                                                                     | TRINITY | 30% | 05.10.2013 | 01.11.2013 | 01.11.2013 |
|         | f) Alarm message shall be displayed upon<br>arrival of real-time disaster report. (In a<br>message box for example)                                                                                                    | TRINITY | 30% | 05.10.2013 | 01.11.2013 | 01.11.2013 |
|         | <b>g)</b> Salvage as much data as possible from<br>ESRI Application created on ArcSDE (see<br>APPENDIX C). Source code is not available<br>for ESRI Application, but user account of<br>ArcSDE database (MSSQL) will be<br>provided. | TRINITY | 0%  | TBD        | 01.11.2013 | 01.11.2013 |
|         | <ul> <li>h) If type of disaster is forest fire; create a<br/>new CMC Forest Fire Report. (Refer to<br/>4.6.1)</li> </ul>                                                                                                    | TRINITY | 0%  | TBD        | 01.11.2013 | 01.11.2013 |
|         | Search disaster reports                                                                                                    |         |     |            |            |            |
| 4.3.5.5 | <b>a)</b> Add a panel for this search in the second menu item of the accordion menu in Search tab. (see Fig. 10)                                                                                                    | TRINITY | 0%  | TBD        | 30.11.2013 | 30.11.2013 |
|         | <b>b)</b> Only the filter by CMC classification is required. PEMF classification is not necessary.                                                                                                    | TRINITY | 0%  | TBD        | 30.11.2013 | 30.11.2013 |

| -     |                                                                                                    |         |    |     |            |            |
|-------|----------------------------------------------------------------------------------------------------|---------|----|-----|------------|------------|
|       | <b>c)</b> Search disaster report panel has following controls:                                                                                    | TRINITY | 0% | TBD | 30.11.2013 | 30.11.2013 |
|       | • From Date                                                                                                    |         |    |     |            |            |
|       | • To Date                                                                                                    |         |    |     |            |            |
|       | • GCUK unit selector                                                                                                    |         |    |     |            |            |
|       | • RCUK unit selector                                                                                                    |         |    |     |            |            |
|       | Municipality and Settlement selector                                                                                                    |         |    |     |            |            |
|       | • Type of events                                                                                                    |         |    |     |            |            |
|       | Search Report button                                                                                                    |         |    |     |            |            |
|       | Clear Result button                                                                                                    |         |    |     |            |            |
|       | Print Result button                                                                                                    |         |    |     |            |            |
|       | <b>d)</b> Search result shall be shown in the search result pane.                                                                                 | TRINITY | 0% | TBD | 30.11.2013 | 30.11.2013 |
|       | <b>e)</b> Color of GCUK or RCUK polygons shall be classified by the number of disasters in the polygons in the specified period.                  | TRINITY | 0% | TBD | 30.11.2013 | 30.11.2013 |
|       | <b>f)</b> Result Map shall be displayed as a<br>'Disaster search result' which is one<br>member layer of the CMC Operation<br>Maps. (see Fig.6-A) | TRINITY | 0% | TBD | 30.11.2013 | 30.11.2013 |
|       | <b>g)</b> As for Print Result function, format of printed report shall be provided by USER.                                                       | TRINITY | 0% | TBD | 30.11.2013 | 30.11.2013 |
| 4.4   | Add New Functions to MKFFIS                                                                                                    |         |    |     |            |            |
| 4.4.1 | Grid Inforamtion                                                                                                    |         |    |     |            |            |

|       | a) Show following information of a MGRS Grid clicked.                                                                                                    | TRINITY                                                                                                  | 0%         | TBD        | 30.11.2013 | 30.11.2013 |
|-------|----------------------------------------------------------------------------------------------------|----------------------------------------------------------------------------------------------------|------------|------------|------------|------------|
|       | • MGRS Grid code                                                                                                    |                                                                                                    |            |            |            |            |
|       | <ul> <li>Summary of resources in the grid (see<br/>Appendix B-1). Resources are in a<br/>database created by UNDP which is<br/>accessible from MKFFIS.</li> </ul>                                                             |                                                                                                    |            |            |            |            |
|       | <ul> <li>Summary of disaster events in the grid.<br/>Disaster events are in a database<br/>created by UNDP which is accessible<br/>from MKFFIS.</li> </ul>                                                                    |                                                                                                    |            |            |            |            |
|       | <ul> <li>Summary of facility inventories in the<br/>grid. Inventories are in a database<br/>created by UNDP which is accessible<br/>from MKFFIS.</li> </ul>                                                                   |                                                                                                    |            |            |            |            |
|       | • FWI at the center of the grid. FWI grid values are kept as GeoTIFF image.                                                                                                    |                                                                                                    |            |            |            |            |
|       | <ul> <li>I Vegetation dryness at the center of<br/>the grid. Vegetation dryness grid values<br/>are kept as GetTIFF image.</li> </ul>                                                                                         |                                                                                                    |            |            |            |            |
|       | Demographic information                                                                                                    |                                                                                                    |            |            |            |            |
|       | <b>a)</b> Show demographic information of an administrative area clicked (National, Municipalities, Settlements). When info button is clicked, show summary, and detail table representation to be shown below on the screen. | TRINITY                                                                                                  | 0%         | TBD        | 30.11.2013 | 30.11.2013 |
| 4.4.2 | <b>b)</b> Demographic information will be in a database to be created by UNDP which will become accessible from MKFFIS in mid July 2013.                                                                                      | 3RS       TRINITY       0%       TBD       30.11.20         e       IIIIIIIIIIIIIIIIIIIIIIIIIIIIIIIIIIII | 30.11.2013 | 30.11.2013 |            |            |
|       | <b>c)</b> Demographic information to be shown<br>on the info button and detailed table will<br>be decided by USER.                                                                                                    | TRINITY                                                                                                  | 0%         | TBD        | 30.11.2013 | 30.11.2013 |
| 4.4.3 | Add means to switch Between MKFFIS for inter<br>purpose and MKFFIS for Public                                                                                                    | rnal                                                                                                    |            |            |            |            |

|       | a) Currently, MKFFIS serves for internal<br>purpose controlling available features by<br>user account. But another instance of<br>MKFFIS will be installed on the Internet<br>Server to serve public users. MKFFIS for<br>Public can be opened without login<br>process, but much stronger restriction<br>will be applied. Successful PROPOSER<br>shall add means to switch from MKFFIS<br>for internal purpose to MKFFIS for Public.<br>Following procedure is an example of<br>solution. | TRINITY | 0%  | TBD        | 30.11.2013 | 30.11.2013 |
|-------|----------------------------------------------------------------------------------------------------|---------|-----|------------|------------|------------|
|       | <ul> <li>Define a special user GUEST.</li> </ul>                                                                                                    |         |     |            |            |            |
|       | <ul> <li>Restriction to the public user will be<br/>applied by privilege settings of user<br/>GUEST.</li> </ul>                                                                                                    |         |     |            |            |            |
|       | <ul> <li>Add necessary exceptions applicable to<br/>GUEST user. For example, user profile<br/>of GUEST user is not kept.</li> </ul>                                                                                                    |         |     |            |            |            |
|       | • Prepare PUBLIC flag in a configuration file of MKFFIS GIS.                                                                                                    |         |     |            |            |            |
|       | <ul> <li>If the flag is OFF, MKFFIS starts<br/>normally from the login page.</li> </ul>                                                                                                    |         |     |            |            |            |
|       | <ul> <li>VI. If the flag is ON, MKFFIS skips login<br/>page and starts from the main page,<br/>setting user name to GUEST<br/>automatically.</li> </ul>                                                                                                    |         |     |            |            |            |
|       | b) Link to MKFFIS for internal purpose shall be added to the MKFFIS for public.                                                                                                    | TRINITY | 0%  | TBD        | 30.11.2013 | 30.11.2013 |
| 4.4.4 | Add function to fill section 5.1 in <i>P2</i> report taki meteorological data from AWS.                                                                                                    | ing     |     |            |            |            |
|       | a) Add an AWS select box next to the<br>'Meteorological Station' text box. (See<br>Fig11) AWS Names in the select box<br>shall be taken dynamically from the<br>'meteorologicalstations' table in the CUK<br>database.                                                                                                    | SIMT    | 80% | 25.09.2013 | 09.10.2013 | 09.10.2013 |
|       | <b>b)</b> Search the meteorological data of the selected AWS which is closest to the date/time specified in the '2.2 Detection' text box.                                                                                                    | SIMT    | 80% | 25.09.2013 | 09.10.2013 | 09.10.2013 |

|       | c) If there is no data between 3 hours<br>before and after the date/time specified<br>by the '2.2 Detection' text box, show<br>message 'No AWS data available' and do<br>nothing to the textboxes, otherwise fill<br>following textboxes in the section 5.1 of<br>P2 report. | SIMT    | 80% | TBD        | 09.10.2013 | 09.10.2013 |
|-------|----------------------------------------------------------------------------------------------------|---------|-----|------------|------------|------------|
|       | <ul> <li>Meteorological Station: (name of meteorological station)</li> </ul>                                                                                                    |         |     |            |            |            |
|       | <ul> <li>hour: (hour of the meteorological<br/>data measured)</li> </ul>                                                                                                    |         |     |            |            |            |
|       | <ul> <li>Number of days from last raining: (to<br/>fill this box some calculation is<br/>necessary)</li> </ul>                                                                                                    |         |     |            |            |            |
|       | <ul> <li>Maximum temperature: (fill maximum temperature of the specified day)</li> </ul>                                                                                                    |         |     |            |            |            |
|       | Relative humidity                                                                                                    |         |     |            |            |            |
|       | Wind Speed                                                                                                    |         |     |            |            |            |
|       | Direction (Wind direction)                                                                                                    |         |     |            |            |            |
|       | Changes requested from Damages deparment from CMC about forest fire report                                                                                                    | SIMT    | 80% | 03.10.2013 | 09.10.2013 | 09.10.2013 |
| 4.5   | Add New Functions/Interface to GFIS                                                                                                    |         |     |            |            |            |
|       | Add a link to user manual                                                                                                    |         |     |            |            |            |
|       | <b>a)</b> Add a link to end user manual of GFIS GIS to the tool bar.                                                                                                    | JICA    |     |            |            |            |
|       | <b>b)</b> Add a link to end user manual of GFIS Planning to the top link.                                                                                                    | JICA    |     |            |            |            |
| 4.5.1 | <b>c)</b> Add a link to end user manual of GFIS Fire Report to the top link.                                                                                                    | JICA    |     |            |            |            |
|       | d) In English mode link to the user<br>manual of English version, and In<br>Macedonian mode link to the user<br>manual of Macedonian version.                                                                                                    | JICA    |     |            |            |            |
|       | Limit available FMU by user privilege                                                                                                    |         |     |            |            |            |
| 4.5.2 | <b>a)</b> Add a function to the GFIS Admin page<br>in order to specify FMUs under<br>responsibility of each user.                                                                                                    | TRINITY | 0%  | TBD        | 30.11.2013 | 30.11.2013 |
|       | <b>b)</b> Limit FMUs to display and/or edit according to above privilege.                                                                                                    | TRINITY | 0%  | TBD        | 30.11.2013 | 30.11.2013 |

|       | <b>c)</b> Limit FMUs shown in the FMU Selector according to above privilege.                                                                                                    | TRINITY         | 0%       | TBD               | 30.11.2013        | 30.11.2013               |
|-------|----------------------------------------------------------------------------------------------------|-----------------|----------|-------------------|-------------------|--------------------------|
|       | <b>d)</b> Zoom in FMU under responsibility of the user when that user opens GFIS GIS.                                                                                                    | TRINITY         | 0%       | TBD               | 30.11.2013        | 30.11.2013               |
|       | Allow access to past versions of forest plan.                                                                                                    |                 |          |                   |                   |                          |
|       | a) Currently, if a FMU polygon is edited<br>and uploaded, old FMU polygons will be<br>replaced by new FMU polygons.<br>Therefore only the latest FMUs can be<br>seen on GFIS GIS. Successful PROPOSER<br>under the direction of PEMF shall add<br>function to show FMUs in a past date<br>specified by a calendar control. Following<br>procedures are just an example of<br>solution: | TRINITY         | 0%       | TBD               | 30.11.2013        | 30.11.2013               |
| 4.5.3 | <ul> <li>Add a calendar control to a suitable place<br/>on GFIS GIS.</li> </ul>                                                                                                    |                 |          |                   |                   |                          |
|       | <ul> <li>Add attributes (effective from, expired on)<br/>to each FMU.</li> </ul>                                                                                                    |                 |          |                   |                   |                          |
|       | <ul> <li>Preset some past date such as 1900.01.01<br/>to 'effective from' and NULL to 'expired on'.</li> </ul>                                                                                                    |                 |          |                   |                   |                          |
|       | <ul> <li>When a new FMU is uploaded, keep the old<br/>FMU and set its 'expired on' to the updated<br/>date.</li> </ul>                                                                                                    |                 |          |                   |                   |                          |
|       | <ul> <li>Set the updated date to the new FMU's<br/>'effective from' and set NULL to 'expired<br/>on'.</li> </ul>                                                                                                    |                 |          |                   |                   |                          |
|       | <ul> <li>When a past date is specified, display FMUs<br/>according to their attribute 'effective from'<br/>and 'expired on'.</li> </ul>                                                                                                    |                 |          |                   |                   |                          |
|       | Search FMU by year of expiry of special plan                                                                                                    |                 |          |                   |                   |                          |
| 4.5.4 | a) Each FMU has its planning effective for<br>ten years. And the duration is kept in the<br>forest planning database. Successful<br>PROPOSER under the direction of PEMF<br>shall add a function to search FMUs<br>which special plans expire in the year                                                                                                    | TRINITY<br>SIMT | 0%<br>0% | TBD<br>01.12.2013 | 30.11.2013<br>TBD | 30.11.2013<br>20.12.2013 |
| 1 E E | specified.                                                                                                    | 3a and 5        | SIMT     | 15 10 2012        | TRU               | 25 10 2012               |
| 4.3.3 | Shange monting input to daily for form of                                                                                                    | , Ja anu J      |          | 13.10.2013        | עטו               | 20.10.2013               |

|       | <b>a)</b> Currently, data entry to the form 3, 3a and 5 is carried out on a monthly basis. Successful PROPOSER under the direction of PEMF shall modify the code to cater to daily data entry. And add two options to the print function for these forms, one is daily summary, the other is monthly summary. | SIMT               | 0% | 15.10.2013 | TBD | 25.10.2013 |
|-------|----------------------------------------------------------------------------------------------------|--------------------|----|------------|-----|------------|
|       | Keep annual achievement for 10 years in Form                                                                                                    | 6                  |    |            |     |            |
| 4.5.6 | <b>a)</b> Successful PROPOSER under the direction of PEMF shall modify code and design of Form 6 data entry sheet to keep annual achievement for 10 years for each sub compartment. Items to keep are as follows.                                                                                             | SIMT               | 0% | 26.10.2013 | TBD | 31.10.2013 |
|       | • Area (ha)                                                                                                    |                    |    |            |     |            |
|       | • Number of seedlings                                                                                                    |                    |    |            |     |            |
|       | • Weight of seeds (kg)                                                                                                    |                    |    |            |     |            |
|       | Keep annual achievement for 10 years in Form                                                                                                    | 8                  |    |            |     |            |
| 4.5.7 | <b>a)</b> Successful PROPOSER under the direction of PEMF shall modify code and design of Form 8 data entry sheet to keep annual achievement for 10 years for each sub compartment. Items to keep are as follows.                                                                                             | SIMT               | 0% | 01.11.2013 | TBD | 06.11.2013 |
|       | Length of roads (km)                                                                                                    |                    |    |            |     |            |
|       | Cleared wood (m3)                                                                                                    |                    |    |            |     |            |
|       | Fill area in Form 1 taken from polygon attribut                                                                                                    | e                  |    |            |     |            |
| 4.5.8 | a) Successful PROPOSER under the<br>direction of PEMF shall modify code of<br>Form 1 data entry sheet to fill area<br>automatically taken from the attribute of<br>polygon corresponding to selected sub<br>compartment.                                                                                      | SIMT               | 0% | 20.11.2013 | TBD | 01.12.2013 |
|       | Add National and Regional office level summa reports in Reports/Rekapitulari men                                                                                                    | aries to the<br>u. |    |            |     |            |
| 4.5.9 | a) Currently, reports under the<br>Reports/Rekapitulari menu are summary<br>of selected FMU. Successful PROPOSER<br>under the direction of PEMF shall add<br>summary of National level and Regional<br>Office level, and add links to<br>corresponding summaries in the menu.                                 | JICA               |    |            |     |            |

|       | <b>b)</b> FMUs shall be classified by regional office in order to create regional office summary.                                                                                                    | SIMT    | 5%  | 03.10.2013 | TBD | 20.10.2013 |
|-------|----------------------------------------------------------------------------------------------------|---------|-----|------------|-----|------------|
| 6.    | Improvement related to MKFFIS & GFIS r                                                                                                    | nodules |     |            |     |            |
| 4.6.1 | Modify PEMF Fire Report inpu t module to report by fire.                                                                                                    |         |     |            |     |            |
|       | <ul> <li>a) Currently fire report is created in PEMF by each sub compartment even in case of one big fire over several compartments. On the other hand, in the CMC fire report (P2 report) is fire based, not sub compartment based. Therefore, a fire report divided into several reports by sub compartment must be merged at CMC to create P2 report for one fire. There are some complaints in PEMF for this process.</li> <li>PEMF does not want redundant data entry. For example, some common fields such as start of fire and end of fire should be entered repeatedly for each related sub compartment.</li> <li>PEMF has authority to identify a fire over several sub compartments, therefore merging reports by sub compartment into one fire report should be conducted by PEMF.</li> <li>Fire report from PEMF does not have to be by sub compartment. Report by fire is</li> </ul> | SIMT    | 0%  | 06.11.2013 | TBD | 25.11.2013 |
|       | acceptable.                                                                                                    | OINT    | 001 | 00 44 0040 |     | 05 44 0040 |
|       | <b>b)</b> Because P2 report module has a function to manage a report containing information of multiple sub compartments, applying the same approach to the PEMF fire report will be an elegant solution.                                                                                                    | SIMI    | 0%  | 06.11.2013 | IRD | 25.11.2013 |

|       | <b>c)</b> Successful PROPOSER under direction of USER shall conduct following modification.                                                                                                    | SIMT    | 0%  | 06.11.2013 | TBD        | 25.11.2013 |
|-------|----------------------------------------------------------------------------------------------------|---------|-----|------------|------------|------------|
|       | <ul> <li>Modify current PEMF fire report<br/>module on GFIS Fire Report so that it<br/>can report by fire by adding<br/>functionality to manage information<br/>from multiple sub compartments.</li> </ul>                       |         |     |            |            |            |
|       | <ul> <li>Remove MERGE PEMF REPORT function<br/>from P2 report module in MKFFIS Fire<br/>Report.</li> </ul>                                                                                                    |         |     |            |            |            |
|       | <ul> <li>Add IMPORT PEMF REPORT function to<br/>MKFFIS Fire Report</li> </ul>                                                                                                    |         |     |            |            |            |
|       | <ul> <li>Adjust P2 Report module on MKFFIS<br/>Fire Report to be able to show correctly<br/>the Fire report which was imported<br/>from PEMF REPORT</li> </ul>                                                                   |         |     |            |            |            |
|       | <ul> <li>Rename P2 Report as CMC Forest Fire<br/>Report.</li> </ul>                                                                                                    |         |     |            |            |            |
|       | <ul> <li>Add 'read-only' user privilege to GFIS<br/>Fire Report and MKFFIS Fire Report<br/>which allows MKFFIS user to browse<br/>PEMF fire report, and allows GFIS user<br/>to browse CMC Fire Report.</li> </ul>               |         |     |            |            |            |
|       | <ul> <li>Printing format of PEMF Fire Report to<br/>obtain approval of SiFH shall not be<br/>changed.</li> </ul>                                                                                                    |         |     |            |            |            |
| 7.    | Performance Tuning                                                                                                    |         |     |            |            |            |
|       | Performance tuning of MKFFIS                                                                                                    |         | 10% |            |            |            |
|       | <b>a)</b> Currently, there are following complaints about speed.                                                                                                    | TRINITY | 30% | 02.10.2013 | 25.10.2013 | 25.10.2013 |
| 4.7.1 | <ul> <li>MKFFIS GIS takes very long time to show<br/>the login page, if it is accessed over a long<br/>distance. For example, accessing from<br/>Japan, it takes 90 seconds to open the login<br/>page and another 90</li> </ul> |         |     |            |            |            |
|       | <ul> <li>Speed to show FMUs is slow, and from time<br/>to time it fails to show them.</li> </ul>                                                                                                    |         |     |            |            |            |
|       | <b>b)</b> MKFFIS GIS shall be optimized by execution speed.                                                                                                    | TRINITY | 30% | 02.10.2013 | 25.10.2013 | 25.10.2013 |

|       | c) Optimization is not limited to source<br>code level. All the possible factors shall<br>be taken into account. For example,<br>server configuration, deployment of files,<br>network structure, use of external servers<br>(Google server for jQuery), indexing of<br>tables in databases, etc. | TRINITY | 10% | 02.10.2013 | 25.10.2013 | 25.10.2013 |
|-------|----------------------------------------------------------------------------------------------------|---------|-----|------------|------------|------------|
|       | <b>d)</b> Improvement of performance should be shown quantitatively.                                                                                                    | TRINITY | 15% | 02.10.2013 | 25.10.2013 | 25.10.2013 |
|       | Performance tuning of GFIS                                                                                                    |         |     |            |            |            |
|       | a) Currently, there are following complaints about speed which are similar to MKFFIS GIS.                                                                                                    | TRINITY | 0%  | 25.10.2013 | 05.11.2013 | 05.11.2013 |
|       | • GFIS GIS takes very long time to show the login page, if it is accessed over a long distance.                                                                                                    |         |     |            |            |            |
|       | <ul> <li>Speed to show FMUs is slow, and from time<br/>to time it fails to show them.</li> </ul>                                                                                                    |         |     |            |            |            |
| 4.7.2 | <b>b)</b> GFIS GIS shall be optimized by execution speed                                                                                                    | TRINITY | 0%  | 25.10.2013 | 05.11.2013 | 05.11.2013 |
|       | c) Optimization is not limited to source<br>code level. All the possible factors shall<br>be taken into account. For example,<br>server configuration, deployment of files,<br>network structure, use of external servers<br>(Google server for jQuery), indexing of<br>tables in databases, etc. | TRINITY | 0%  | 25.10.2013 | 05.11.2013 | 05.11.2013 |
|       | d) Improvement of performance should be shown quantitatively.                                                                                                    | TRINITY | 0%  | 25.10.2013 | 05.11.2013 | 05.11.2013 |
|       |                                                                                                    |         |     |            |            |            |
| 8.    | Installation/QA/Training/Documentation                                                                                                    |         |     |            |            |            |
| 4.8.1 | MKFFIS and GIS Installation, Quality Assurance, Training, Documentation                                                                                                    |         |     |            |            |            |
| 4.8.2 | GFIS and GIS Installation, Quality Assurance, Training, Documentation                                                                                                    |         |     |            |            |            |

#### 4.2 Improve MKFFIS User Interface

4.2.1 The functionality of the tree view has been completed. It reads and creates it dynamically from a postgresql database table. The only thing remaining is to link the administrators panel with the database and create new and improved form for entering the layers.

4.2.3 The calendar control function is under development. For the hotspot maps the plan is to publish all of the information in one shape file per hotspot map and the viewing will be filter based (from the attribute date in each of the layers).

#### 4.3 Add New Layers / Improve Layers

4.3.1 Improve Vegetation map Layer by including National Parks TRINITY Target: MKFFIS GIS and GFIS GIS We are waiting for the shape files of the National Parks so that we can implement them in the database and the Geoserver.

4.3.5.4 Real-time disaster report from RCMC TRINITY & SIMT Target: MKFFIS GIS

A draft version for the Disaster report event and reports has been created. The information in the database is currently only for the fire events. A closer look should be cast in Thursday's meeting for the appropriate format of entering the data and functionality.

#### 4.4 Add New Functions to MKFFIS

4.4.4 Add function to fill section 5.1 in P2 report taking meteorological data from AWS. SIMT Target: MKFFIS Fire Report This functionality is done with programing and internal testing. Demo version is on test server at CMC.

#### 4.5 Add New Functions/Interface to GFIS

4.5.4 Search FMU by year of expiry of special plan TRINITY & SIMT Target: GFIS GIS

4.5.5 Change monthly input to daily for form 3, 3a and 5 SIMT Target: GFIS Planning

4.5.6 Keep annual achievement for 10 years in Form 6 SIMT Target: GFIS Planning

4.5.7 Keep annual achievement for 10 years in Form 8 SIMT Target: GFIS Planning

4.5.8 Fill area in Form 1 taken from polygon attribute SIMT Target: GFIS Planning

4.5.9 Add National and Regional office level summaries to the reports in Reports/Rekapitulari menu. SIMT Target: GFIS Planning

These reports are done for Macedonian version – with testing:

- 1. Composition of plantations report
- 2. Form of cultivation report

- 3. Economy class report
- 4. Growing ratio report
- 5. Place of growth report
- 6. Within report
- 7. Aspect report

It can be seen at test server at CMC.

#### 4.6 Improvement related to both MKFFIS and GFIS modules

4.6.1 Modify PEMF Fire Report input module to report by fire. SIMT

4.7.1 Trinity extensively works on finding ways of fixing the performance issues. Unnecessary scripts are being deleted, performance tuning on the loading of the layers is done, external loading of the scripts is done etc.

## - SD 2 -

## WEEKLY PROGRESS REPORT No.3 For period from October 9<sup>th</sup> to October 16<sup>th</sup>, 2013

Author: EDUSOFT, SIMT, TRINITY Creation Date: October 16<sup>th</sup>, 2013

| Seq.No | Task Description                                                                                                    | Assignee | Current<br>% of<br>progress | Start Date | End Date   | Target date |
|--------|----------------------------------------------------------------------------------------------------|----------|-----------------------------|------------|------------|-------------|
| 4.2    | Improve MKFFIS User Inteface                                                                                                    |          |                             |            |            |             |
|        | Reform MKFFIS Left pane                                                                                                    |          |                             |            |            |             |
|        | <b>a)</b> Remove Accordion menu, Navigation and Layers button from the left pane.                                                                                                    | TRINITY  | 90%                         | 02.10.2013 | 18.10.2013 | 10.10.2013  |
|        | <b>b)</b> Add Tab control with five tabs.                                                                                                    | TRINITY  | 90%                         | 02.10.2013 | 18.10.2013 | 10.10.2013  |
|        | c) Deploy Layers panel in the first tab<br>named 'Layers'. This tab should be a<br>default. (See Fig. 7)                                                                                                    | TRINITY  |                             | 02.10.2013 | 18.10.2013 | 10.10.2013  |
|        | d) Deploy Map Selector in the second<br>tab named 'Maps'. Show hierarchy of<br>each map using a tree view control,<br>except vegetation map. Show only the<br>root node for vegetation map in the<br>tree view. (See Fig.6) Because<br>vegetation map has a lot of FMUs as its<br>children, FMU selector should be<br>accommodated in a separate tab (e).<br>(See Fig. 8) | TRINITY  | 90%                         | 02.10.2013 | 26.10.2013 | 10.10.2013  |
| 4.2.1  | e) Deploy FMU selector in the third tab named 'FMU'. (See Fig. 8)                                                                                                    | TRINITY  | 90%                         | 02.10.2013 | 18.10.2013 | 10.10.2013  |
|        | <ul> <li>f) Deploy an accordion menu with two<br/>menu items in the fourth tab named<br/>'Search'. Deploy Search Forest History<br/>panel in the first accordion menu item.<br/>(See Fig. 10)</li> </ul>                                                                                                    | TRINITY  | 40%                         | 02.10.2013 | 18.10.2013 | 10.10.2013  |
|        | <b>g)</b> Deploy AWS Overview panel in the fifth tab named 'AWS'. (See Fig. 9)                                                                                                    | TRINITY  | 40%                         | 02.10.2013 | 18.10.2013 | 10.10.2013  |
|        | h) Tab names should be displayed in<br>the language specified by the current<br>language mode.                                                                                                    | TRINITY  | 0%                          | 02.10.2013 | 18.10.2013 | 10.10.2013  |
|        | i) Layer settings in the Layers panel<br>(Order of the layers, selected maps)<br>and selected maps in the Map Selector<br>and FMU selector shall be kept in a<br>table with a relation to the user<br>account, and when the user logs in<br>again, the settings shall be restored.                                                                                        | TRINITY  | 0%                          | TBD        | 20.11.2013 | 20.11.2013  |
|        | Add a link to user manual                                                                                                    |          | %                           |            |            |             |
| 4.2.2  | <b>a)</b> Add a link to end user manual of MKFFIS GIS to the tool bar.                                                                                                    | jica     | 0%                          | TBD        | 20.11.2013 | 20.11.2013  |

|       | -                                                                                                    |         |     |             |            |            |
|-------|----------------------------------------------------------------------------------------------------|---------|-----|-------------|------------|------------|
|       | <b>b)</b> Add a link to end user manual of MKFFIS Fire Report to the top link.                                                                                                    | jica    | 0%  | TBD         | 20.11.2013 | 20.11.2013 |
|       | <b>c)</b> In English mode link to the user manual<br>of English version, and In Macedonian<br>mode link to the user manual of<br>Macedonian version.                                                                        | jica    | 0%  | TBD         | 20.11.2013 | 20.11.2013 |
|       | Change background image seasonally                                                                                                    |         | %   |             |            |            |
| 4.2.3 | <b>a)</b> Change background image on the login page seasonally. Image for each season will be provided by USER.                                                                                                    |         | 80% | TBD         | 20.11.2013 | 20.11.2013 |
|       | Add a common calendar control                                                                                                    |         |     |             |            |            |
|       | a) Currently, vegetation dryness map<br>(VDM) and FWI map have their own<br>calendar control independently. And each<br>hotspot (Seviri, Modis and Modis raw)<br>has selections of 1 day ago, 2 days ago<br>and 3 days ago. | TRINITY | 60% | .04.10.2013 | 26.10.2013 | 15.10.2013 |
|       | <b>b)</b> Remove the calendar control for VDM and FWI map.                                                                                                    | TRINITY | 60% | 04.10.2013  | 26.10.2013 | 15.10.2013 |
|       | <b>c)</b> Remove the hot spot selections: 1 day ago, 2 days ago and 3 days ago.                                                                                                    | TRINITY | 60% | 04.10.2013  | 26.10.2013 | 15.10.2013 |
|       | <b>d)</b> Rename hot spot selections: 'Seviri<br>(Today)' as 'Seviri', 'Modis (Today)' as<br>'Modis'.                                                                                                    | TRINITY | 60% | 04.10.2013  | 26.10.2013 | 15.10.2013 |
| 4.2.4 | <b>e)</b> Add a calendar control with label<br>'Date' on the space where currently<br>'Navigation' is there. (See Fig. 7)                                                                                                   | TRINITY | 60% | TBD         | 26.10.2013 | 20.11.2013 |
|       | <b>f)</b> Add a check box with label 'Now' next to the above calendar control. 'Now' shall be checked by default. *Labels should be in the language specified by current language mode.                                     | TRINITY | 60% | TBD         | 26.10.2013 | 20.11.2013 |
|       | g) Modify code as follows:                                                                                                    | TRINITY | 20% | 04.10.2013  | 26.10.2013 | 15.10.2013 |
|       | • When a past day is specified by the calendar control, clear 'Now' check box, show VDM, FWI map, hotspots and real-time disaster report (see 4.3.5.4) of the day specified.                                                |         |     |             |            |            |
|       | <ul> <li>When 'Now' check box is checked,<br/>show vegetation map, FWI map,<br/>hotspots and real-time disaster report<br/>of the current day, and keep updating<br/>these four real-time maps.</li> </ul>                  |         |     |             |            |            |

|       | Display FWI Map of the previous day until toda<br>Map becomes available                                                                                                    | ay's FWI     |    |     |            |            |
|-------|----------------------------------------------------------------------------------------------------|--------------|----|-----|------------|------------|
|       | <b>a)</b> Currently, FWI Map is not shown until a day is specified by its calendar control.                                                                                                    | TRINITY      | 0% | TBD | 26.10.2013 | 20.11.2013 |
| 4.2.5 | <b>b)</b> Modify code as follows: When 'Now' is<br>checked (it is checked by default) FWI<br>Map of now should be displayed. But FWI<br>Map is created almost every day at 2pm.<br>Therefore, it shall be displayed by the<br>following rule. | TRINITY      | 0% | TBD | 26.10.2013 | 20.11.2013 |
|       | •If FWI Map of the current day exists now, display it.                                                                                                    |              |    |     |            |            |
|       | •Otherwise display FWI Map of one day before, if such exists.                                                                                                    |              |    |     |            |            |
|       | •Otherwise don't display FWI Map.                                                                                                    |              |    |     |            |            |
|       | Relocate vegetation map's attribute selector from Layers panel to the top of FMU selector                                                                                                    |              |    |     |            |            |
|       | <b>a)</b> Currently, attribute selectors of vegetation map are located in the Layers panel for each FMU (See Appendix A.4)                                                                                                    | TRINITY      | 0% | TBD | 20.11.2013 | 20.11.2013 |
| 4.2.6 | <b>b)</b> Remove all the attribute selectors from the Layers panel.                                                                                                    | TRINITY      | 0% | TBD | 20.11.2013 | 20.11.2013 |
|       | <b>c)</b> Add one attribute selector to the top line of FMU selector accommodated in the FMU Tab. (See Fig. 8)                                                                                                    | TRINITY      | 0% | TBD | 20.11.2013 | 20.11.2013 |
|       | <b>d)</b> Modify code to apply the selected attribute to all the FMUs.                                                                                                    | TRINITY      | 0% | TBD | 20.11.2013 | 20.11.2013 |
| 4.3   | Add New Layers / Improve Layers                                                                                                    |              |    |     |            |            |
|       | Improve Vegetation map Layer by including Na                                                                                                    | tional Parks |    |     |            |            |
| 4.3.1 | <ul> <li>a) Shape files for three national<br/>parks will be provided from<br/>PURCHASER/USER.</li> </ul>                                                                                                    | TRINITY      | 0% | TBD | 20.11.2013 | 20.11.2013 |
|       | (*Related data set cleaning in progress by SIMT)                                                                                                    |              |    |     |            |            |

|       | <ul> <li>b) Classification of species of<br/>National parks is not compatible<br/>to PEMF classification. So,<br/>Classification shall be converted<br/>to be compatible to PEMF's<br/>according to direction of<br/>PURCHASER/USER.</li> <li>(*Related classification of species<br/>in progress by SIMT)</li> </ul> | TRINITY | 0% | TBD | 20.11.2013 | 20.11.2013 |
|-------|----------------------------------------------------------------------------------------------------|---------|----|-----|------------|------------|
|       | <b>c)</b> Add each National park FMU polygon as a member of PEMF FMU group.                                                                                                    | TRINITY | 0% | TBD | 20.11.2013 | 20.11.2013 |
|       | Improve Vegetation map Layer by including Protected<br>area Zone 1                                                                                                    |         |    |     |            |            |
| 4.3.2 | <ul> <li>a) Shape files for Protected area Zone 1</li> <li>will be provided from PURCHASER/USER.</li> <li>They don't contain attributes.</li> </ul>                                                                                                    | TRINITY | 0% | TBD | 30.11.2013 | 30.11.2013 |
|       | <b>b)</b> Add each Protected area Zone 1<br>polygon as a member of PEMF FMU<br>group.                                                                                                    | TRINITY | 0% | TBD | 30.11.2013 | 30.11.2013 |
|       | Add a New Layer for MGRS Grid                                                                                                    |         |    |     |            |            |
| 4.3.3 | a) Add MGRS grid.                                                                                                    | TRINITY | 0% | TBD | 30.11.2013 | 30.11.2013 |
|       | <b>b)</b> Idea of implementation of MGRS grid<br>can be obtained from<br>http://dhost.info/usngweb/ (* definition<br>of MGRS grid is different from definition<br>of U.S. National Grid)                                                                                                    | TRINITY | 0% | TBD | 30.11.2013 | 30.11.2013 |
|       | <b>c)</b> Definition of MGRS Grid can be<br>obtained from http://earth-<br>info.nga.mil/GandG/coordsys/grids/mgrs.<br>doc                                                                                                    | TRINITY | 0% | TBD | 30.11.2013 | 30.11.2013 |
|       | <b>d)</b> Suitable grids according to current zoom-in factor shall be selectable from Zone, 100km, 10km, 1km, 100m and 10m.                                                                                                    | TRINITY | 0% | TBD | 30.11.2013 | 30.11.2013 |
|       | Add a new Layer "Damage Forest Value Map"                                                                                                    |         |    |     |            |            |
| 4.3.4 | <b>a)</b> Add a user privilege to enable/disable to access this map. When this layer is selected following functions shall be enabled.                                                                                                    | TRINITY | 0% | TBD | 30.11.2013 | 30.11.2013 |
|       | <b>b)</b> Allow users to draw a polygon                                                                                                    | TRINITY | 0% | TBD | 30.11.2013 | 30.11.2013 |
|       | <b>c)</b> Find intersections of the drawn polygon and subcompartments                                                                                                    | TRINITY | 0% | TBD | 30.11.2013 | 30.11.2013 |

|         | <b>d)</b> As table form, the following data shall be shown for the intersected area:                                                                                                    | TRINITY | 0% | TBD | 30.11.2013 | 30.11.2013 |
|---------|----------------------------------------------------------------------------------------------------|---------|----|-----|------------|------------|
|         | CompartmentNo./SubCompartmentNo.                                                                                                    |         |    |     |            |            |
|         | <ul> <li>Intersected Area (ha)</li> </ul>                                                                                                    |         |    |     |            |            |
|         | <ul> <li>Total Area of Subcompartment (ha)<br/>This value should be taken from Form9<br/>of Inventory for corresponding<br/>subcompartment</li> </ul>                                                                                       |         |    |     |            |            |
|         | <ul> <li>% of intersected area over total area of<br/>subcompartment This value should be<br/>calculated by Intersected Area / total<br/>area of subcompartment x 100</li> </ul>                                                            |         |    |     |            |            |
|         | <ul> <li>Value for the intersected area This<br/>value should be calculated as Value of<br/>Forest x % of intersected area where<br/>Value of Forest area shall be taken from<br/>corresponding field in Form 9 of<br/>Inventory</li> </ul> |         |    |     |            |            |
|         | <ul> <li>Total Value for the intersected areas</li> </ul>                                                                                                    |         |    |     |            |            |
|         | <b>e)</b> Result intersection polygons shall be displayed in this layer with a color classification according to the total value for the intersected areas. User shall provide classification of colors by value.                           | TRINITY | 0% | TBD | 30.11.2013 | 30.11.2013 |
| 4.3.5   | Add new layer group – CMC Operation M                                                                                                    | aps     |    |     |            |            |
|         | <ul> <li>a) Add a user privilege to enable/disable<br/>to access this Layer group.</li> </ul>                                                                                                    | TRINITY | 0% | TBD | 30.11.2013 | 30.11.2013 |
| 4.3.5   | <b>b)</b> When this layer group is selected, user is allowed to draw a polygon which is used for inner polygon searches enabled by corresponding inner polygon search switches. (see Fig.6-A)                                               | TRINITY | 0% | TBD | 30.11.2013 | 30.11.2013 |
|         | <b>c)</b> State of inner polygon search switches shall be kept in a table with a relation to the user account, and when the user logs in again, the state shall be restored.                                                                | TRINITY | 0% | TBD | 30.11.2013 | 30.11.2013 |
|         | <b>d)</b> The node of "CMC Operation Maps" shall be expanded by default.                                                                                                    | TRINITY | 0% | TBD | 30.11.2013 | 30.11.2013 |
| 4.3.5.1 | Add a "Resource Map" Layer                                                                                                    |         |    |     |            |            |

|         | <b>a)</b> Create and display resource icons<br>corresponding to resource types at the<br>coordinates specified in resource records<br>from UNDP Database. (See Appendix B-1)                                   | TRINITY | 0% | TBD | 30.11.2013 | 30.11.2013 |
|---------|----------------------------------------------------------------------------------------------------|---------|----|-----|------------|------------|
|         | <b>b)</b> This is not a permanent map.<br>Successful PROPOSER shall write code to<br>create and replace the map once a<br>month.                                                                               | TRINITY | 0% | TBD | 30.11.2013 | 30.11.2013 |
|         | <b>c)</b> Add function for optional inner<br>polygon search. Breakdown of resources<br>in the drawn polygon shall be displayed<br>as a table in the search result pane.                                        | TRINITY | 0% | TBD | 30.11.2013 | 30.11.2013 |
|         | Add a "Facility inventory Map" Layer                                                                                                    |         |    |     |            |            |
| 4.3.5.2 | a) Create and display facility inventory<br>icons corresponding to facility types at<br>the coordinates specified in facility<br>inventory records from UNDP Database.<br>(See Appendix B-1)                   | TRINITY | 0% | TBD | 30.11.2013 | 30.11.2013 |
|         | <b>b)</b> This is not a permanent map.<br>Successful PROPOSER shall write code to<br>create and replace the map once a<br>month.                                                                               | TRINITY | 0% | TBD | 30.11.2013 | 30.11.2013 |
|         | <b>c)</b> Add function for optional inner<br>polygon search. Breakdown of facility<br>inventory in the drawn polygon shall be<br>displayed as a table in the search result<br>pane.                            | TRINITY | 0% | TBD | 30.11.2013 | 30.11.2013 |
|         | Add a "Demographic Map" Layer                                                                                                    | 1       |    |     |            |            |
| 4.3.5.3 | <ul> <li>a) Show a thematic map showing total<br/>population by color classification using<br/>border of settlements.</li> </ul>                                                                               | TRINITY | 0% | TBD | 30.11.2013 | 30.11.2013 |
|         | <b>b)</b> This is not a permanent map.<br>Successful PROPOSER shall write code to<br>create and replace the map once a<br>month.                                                                               | TRINITY | 0% | TBD | 30.11.2013 | 30.11.2013 |
|         | <b>c)</b> Demographic information will be in a database to be created by UNDP which will become accessible from MKFFIS in mid July 2013. (see Appendix B-2)                                                    | TRINITY | 0% | TBD | 30.11.2013 | 30.11.2013 |
|         | <b>d)</b> Add function for optional inner<br>polygon search. Breakdown of total<br>population of each settlement which is<br>intersected by the drawn polygon shall be<br>displayed in the search result pane. | TRINITY | 0% | TBD | 30.11.2013 | 30.11.2013 |

|         | Real-time disaster report from RCMC                                                                                                    |         |     |            |            |            |
|---------|----------------------------------------------------------------------------------------------------|---------|-----|------------|------------|------------|
|         | <b>a)</b> Add a user privilege to enable/disable this function                                                                                                    | TRINITY | 30% | 05.10.2013 | 01.11.2013 | 01.11.2013 |
|         | <b>b)</b> Users having this privilege are able to send/edit/delete disaster report. Report consists of followings.                                                                                                    | TRINITY | 30% | 05.10.2013 | 01.11.2013 | 01.11.2013 |
|         | <ul> <li>Geographic information (polygon, line,<br/>point, icon) drawn/dropped on the<br/>MKFFIS Map Pane</li> </ul>                                                                                                    |         |     |            |            |            |
|         | <ul> <li>Text information (Details shall be decided by USER)</li> </ul>                                                                                                    |         |     |            |            |            |
|         | <b>c)</b> Disaster report sent shall be stored in<br>Disaster Report Database. (Successful<br>PROPOSER shall prepare this database).                                                                                                 | TRINITY | 30% | 05.10.2013 | 01.11.2013 | 01.11.2013 |
| 4.3.5.4 | <b>d)</b> The report sent, edited, deleted shall be reflected in real time to all the MKFFIS users who are online.                                                                                                    | TRINITY | 30% | 05.10.2013 | 01.11.2013 | 01.11.2013 |
|         | <b>e)</b> Geographic information sent shall be<br>displayed as a Real-time disaster Map<br>which is one member layer of the CMC<br>Operation Maps. (see Fig.6-A)                                                                     | TRINITY | 30% | 05.10.2013 | 01.11.2013 | 01.11.2013 |
|         | f) Alarm message shall be displayed upon<br>arrival of real-time disaster report. (In a<br>message box for example)                                                                                                    | TRINITY | 30% | 05.10.2013 | 01.11.2013 | 01.11.2013 |
|         | <b>g)</b> Salvage as much data as possible from<br>ESRI Application created on ArcSDE (see<br>APPENDIX C). Source code is not available<br>for ESRI Application, but user account of<br>ArcSDE database (MSSQL) will be<br>provided. | TRINITY | 0%  | TBD        | 01.11.2013 | 01.11.2013 |
|         | <ul> <li>h) If type of disaster is forest fire; create a<br/>new CMC Forest Fire Report. (Refer to<br/>4.6.1)</li> </ul>                                                                                                    | TRINITY | 0%  | TBD        | 01.11.2013 | 01.11.2013 |
|         | Search disaster reports                                                                                                    |         |     |            |            |            |
| 4.3.5.5 | <b>a)</b> Add a panel for this search in the second menu item of the accordion menu in Search tab. (see Fig. 10)                                                                                                    | TRINITY | 0%  | TBD        | 30.11.2013 | 30.11.2013 |
|         | <b>b)</b> Only the filter by CMC classification is required. PEMF classification is not necessary.                                                                                                    | TRINITY | 0%  | TBD        | 30.11.2013 | 30.11.2013 |

|       | <b>c)</b> Search disaster report panel has following controls:                                                                                    | TRINITY | 0% | TBD | 30.11.2013 | 30.11.2013 |
|-------|----------------------------------------------------------------------------------------------------|---------|----|-----|------------|------------|
|       | • From Date                                                                                                    |         |    |     |            |            |
|       | • To Date                                                                                                    |         |    |     |            |            |
|       | • GCUK unit selector                                                                                                    |         |    |     |            |            |
|       | • RCUK unit selector                                                                                                    |         |    |     |            |            |
|       | Municipality and Settlement selector                                                                                                    |         |    |     |            |            |
|       | • Type of events                                                                                                    |         |    |     |            |            |
|       | Search Report button                                                                                                    |         |    |     |            |            |
|       | Clear Result button                                                                                                    |         |    |     |            |            |
|       | Print Result button                                                                                                    |         |    |     |            |            |
|       | <b>d)</b> Search result shall be shown in the search result pane.                                                                                 | TRINITY | 0% | TBD | 30.11.2013 | 30.11.2013 |
|       | <b>e)</b> Color of GCUK or RCUK polygons shall<br>be classified by the number of disasters in<br>the polygons in the specified period.            | TRINITY | 0% | TBD | 30.11.2013 | 30.11.2013 |
|       | <b>f)</b> Result Map shall be displayed as a<br>'Disaster search result' which is one<br>member layer of the CMC Operation<br>Maps. (see Fig.6-A) | TRINITY | 0% | TBD | 30.11.2013 | 30.11.2013 |
|       | <b>g)</b> As for Print Result function, format of printed report shall be provided by USER.                                                       | TRINITY | 0% | TBD | 30.11.2013 | 30.11.2013 |
| 4.4   | Add New Functions to MKFFIS                                                                                                    |         |    |     |            |            |
| 4.4.1 | Grid Information                                                                                                    |         |    |     |            |            |

|       | a) Show following information of a MGRS Grid clicked.                                                                                                    | TRINITY | 0% | TBD | 30.11.2013 | 30.11.2013 |
|-------|----------------------------------------------------------------------------------------------------|---------|----|-----|------------|------------|
|       | • MGRS Grid code                                                                                                    |         |    |     |            |            |
|       | <ul> <li>Summary of resources in the grid (see<br/>Appendix B-1). Resources are in a<br/>database created by UNDP which is<br/>accessible from MKFFIS.</li> </ul>                                                             |         |    |     |            |            |
|       | <ul> <li>Summary of disaster events in the grid.</li> <li>Disaster events are in a database</li> <li>created by UNDP which is accessible</li> <li>from MKFFIS.</li> </ul>                                                     |         |    |     |            |            |
|       | <ul> <li>Summary of facility inventories in the<br/>grid. Inventories are in a database<br/>created by UNDP which is accessible<br/>from MKFFIS.</li> </ul>                                                                   |         |    |     |            |            |
|       | • FWI at the center of the grid. FWI grid values are kept as GeoTIFF image.                                                                                                    |         |    |     |            |            |
|       | <ul> <li>I Vegetation dryness at the center of<br/>the grid. Vegetation dryness grid values<br/>are kept as GetTIFF image.</li> </ul>                                                                                         |         |    |     |            |            |
|       | Demographic information                                                                                                    |         |    |     |            |            |
|       | <b>a)</b> Show demographic information of an administrative area clicked (National, Municipalities, Settlements). When info button is clicked, show summary, and detail table representation to be shown below on the screen. | TRINITY | 0% | TBD | 30.11.2013 | 30.11.2013 |
| 4.4.2 | <b>b)</b> Demographic information will be in a database to be created by UNDP which will become accessible from MKFFIS in mid July 2013.                                                                                      | TRINITY | 0% | TBD | 30.11.2013 | 30.11.2013 |
|       | <b>c)</b> Demographic information to be shown<br>on the info button and detailed table will<br>be decided by USER.                                                                                                    | TRINITY | 0% | TBD | 30.11.2013 | 30.11.2013 |
| 4.4.3 | Add means to switch Between MKFFIS for inte<br>purpose and MKFFIS for Public                                                                                                    | rnal    |    |     |            |            |

|       | a) Currently, MKFFIS serves for internal<br>purpose controlling available features by<br>user account. But another instance of<br>MKFFIS will be installed on the Internet<br>Server to serve public users. MKFFIS for<br>Public can be opened without login<br>process, but much stronger restriction<br>will be applied. Successful PROPOSER<br>shall add means to switch from MKFFIS<br>for internal purpose to MKFFIS for Public.<br>Following procedure is an example of<br>solution. | TRINITY | 0%  | TBD        | 30.11.2013 | 30.11.2013 |
|-------|----------------------------------------------------------------------------------------------------|---------|-----|------------|------------|------------|
|       | Define a special user GUEST.                                                                                                    |         |     |            |            |            |
|       | applied by privilege settings of user<br>GUEST.                                                                                                    |         |     |            |            |            |
|       | <ul> <li>Add necessary exceptions applicable to<br/>GUEST user. For example, user profile<br/>of GUEST user is not kept.</li> </ul>                                                                                                    |         |     |            |            |            |
|       | <ul> <li>Prepare PUBLIC flag in a configuration<br/>file of MKFFIS GIS.</li> </ul>                                                                                                    |         |     |            |            |            |
|       | <ul> <li>If the flag is OFF, MKFFIS starts<br/>normally from the login page.</li> </ul>                                                                                                    |         |     |            |            |            |
|       | <ul> <li>VI. If the flag is ON, MKFFIS skips login<br/>page and starts from the main page,<br/>setting user name to GUEST<br/>automatically.</li> </ul>                                                                                                    |         |     |            |            |            |
|       | b) Link to MKFFIS for internal purpose shall be added to the MKFFIS for public.                                                                                                    | TRINITY | 0%  | TBD        | 30.11.2013 | 30.11.2013 |
| 4.4.4 | Add function to fill section 5.1 in <i>P2</i> report tak<br>meteorological data from AWS.                                                                                                    | ing     |     |            |            |            |
|       | <b>a)</b> Add an AWS select box next to the<br>'Meteorological Station' text box. (See<br>Fig11) AWS Names in the select box<br>shall be taken dynamically from the<br>'meteorologicalstations' table in the CUK<br>database.                                                                                                    | SIMT    | 90% | 25.09.2013 | 09.10.2013 | 09.10.2013 |
|       | <b>b)</b> Search the meteorological data of the selected AWS which is closest to the date/time specified in the '2.2 Detection' text box.                                                                                                    | SIMT    | 90% | 25.09.2013 | 09.10.2013 | 09.10.2013 |

| -     |                                                                                                    |         |     | r          |            |            |
|-------|----------------------------------------------------------------------------------------------------|---------|-----|------------|------------|------------|
|       | c) If there is no data between 3 hours<br>before and after the date/time specified<br>by the '2.2 Detection' text box, show<br>message 'No AWS data available' and do<br>nothing to the textboxes, otherwise fill<br>following textboxes in the section 5.1 of<br>P2 report. | SIMT    | 90% | 25.09.2013 | 09.10.2013 | 09.10.2013 |
|       | <ul> <li>Meteorological Station: (name of meteorological station)</li> </ul>                                                                                                    |         |     |            |            |            |
|       | <ul> <li>hour: (hour of the meteorological<br/>data measured)</li> </ul>                                                                                                    |         |     |            |            |            |
|       | <ul> <li>Number of days from last raining: (to<br/>fill this box some calculation is<br/>necessary)</li> </ul>                                                                                                    |         |     |            |            |            |
|       | <ul> <li>Maximum temperature: (fill maximum temperature of the specified day)</li> </ul>                                                                                                    |         |     |            |            |            |
|       | Relative humidity                                                                                                    |         |     |            |            |            |
|       | Wind Speed                                                                                                    |         |     |            |            |            |
|       | Direction (Wind direction)                                                                                                    |         |     |            |            |            |
|       | Changes requested from Damages<br>deparment from CMC about forest fire<br>report                                                                                                    | SIMT    | 90% | 03.10.2013 | 09.10.2013 | 09.10.2013 |
| 4.5   | Add New Functions/Interface to GFIS                                                                                                    |         |     |            |            |            |
|       | Add a link to user manual                                                                                                    |         |     |            |            |            |
|       | <b>a)</b> Add a link to end user manual of GFIS GIS to the tool bar.                                                                                                    | JICA    |     |            |            |            |
|       | <b>b)</b> Add a link to end user manual of GFIS Planning to the top link.                                                                                                    | JICA    |     |            |            |            |
| 4.5.1 | <b>c)</b> Add a link to end user manual of GFIS Fire Report to the top link.                                                                                                    | JICA    |     |            |            |            |
|       | d) In English mode link to the user<br>manual of English version, and In<br>Macedonian mode link to the user<br>manual of Macedonian version.                                                                                                    | JICA    |     |            |            |            |
| 4.5.2 | Limit available FMU by user privilege                                                                                                    |         |     |            |            |            |
|       | <b>a)</b> Add a function to the GFIS Admin page<br>in order to specify FMUs under<br>responsibility of each user.                                                                                                    | TRINITY | 0%  | TBD        | 30.11.2013 | 30.11.2013 |
|       | <b>b)</b> Limit FMUs to display and/or edit according to above privilege.                                                                                                    | TRINITY | 0%  | TBD        | 30.11.2013 | 30.11.2013 |
|       | <b>c)</b> Limit FMUs shown in the FMU Selector according to above privilege.                                                                                                    | TRINITY | 0%   | TBD        | 30.11.2013 | 30.11.2013 |
|-------|----------------------------------------------------------------------------------------------------|---------|------|------------|------------|------------|
|       | <b>d)</b> Zoom in FMU under responsibility of the user when that user opens GFIS GIS.                                                                                                    | TRINITY | 0%   | TBD        | 30.11.2013 | 30.11.2013 |
|       | Allow access to past versions of forest plan.                                                                                                    |         |      |            |            |            |
|       | <b>a)</b> Currently, if a FMU polygon is edited<br>and uploaded, old FMU polygons will be<br>replaced by new FMU polygons.<br>Therefore only the latest FMUs can be<br>seen on GFIS GIS. Successful PROPOSER<br>under the direction of PEMF shall add<br>function to show FMUs in a past date<br>specified by a calendar control. Following<br>procedures are just an example of<br>solution: | TRINITY | 0%   | TBD        | 30.11.2013 | 30.11.2013 |
| 4.5.3 | <ul> <li>Add a calendar control to a suitable place<br/>on GFIS GIS.</li> </ul>                                                                                                    |         |      |            |            |            |
|       | <ul> <li>Add attributes (effective from, expired on)<br/>to each FMU.</li> </ul>                                                                                                    |         |      |            |            |            |
|       | <ul> <li>Preset some past date such as 1900.01.01<br/>to 'effective from' and NULL to 'expired on'.</li> </ul>                                                                                                    |         |      |            |            |            |
|       | <ul> <li>When a new FMU is uploaded, keep the old<br/>FMU and set its 'expired on' to the updated<br/>date.</li> </ul>                                                                                                    |         |      |            |            |            |
|       | <ul> <li>Set the updated date to the new FMU's<br/>'effective from' and set NULL to 'expired<br/>on'.</li> </ul>                                                                                                    |         |      |            |            |            |
|       | <ul> <li>When a past date is specified, display FMUs<br/>according to their attribute 'effective from'<br/>and 'expired on'.</li> </ul>                                                                                                    |         |      |            |            |            |
|       | Search FMU by year of expiry of special plan                                                                                                    |         |      |            |            |            |
| 4.5.4 | a) Each FMU has its planning effective for<br>ten years. And the duration is kept in the<br>forest planning database. Successful<br>PROPOSER under the direction of PEMF<br>shall add a function to search FMUs<br>which special plans expire in the year<br>specified.                                                                                                    | SIMT    | 0%   | 01.12.2013 | TBD        | 20.12.2013 |
| 4.5.5 | Change monthly input to daily for form 3, 3a and                                                                                                    |         | SIMT | 15.10.2013 | 25.10.2013 | 25.10.2013 |

|       | <b>a)</b> Currently, data entry to the form 3, 3a and 5 is carried out on a monthly basis. Successful PROPOSER under the direction of PEMF shall modify the code to cater to daily data entry. And add two options to the print function for these forms, one is daily summary, the other is monthly summary. | SIMT         | 10% | 15.10.2013 | 25.10.2013 | 25.10.2013 |
|-------|----------------------------------------------------------------------------------------------------|--------------|-----|------------|------------|------------|
|       | Keep annual achievement for 10 years in Form                                                                                                    | 6            |     |            |            |            |
| 4.5.6 | <b>a)</b> Successful PROPOSER under the direction of PEMF shall modify code and design of Form 6 data entry sheet to keep annual achievement for 10 years for each sub compartment. Items to keep are as follows.                                                                                             | SIMT         | 0%  | 26.10.2013 | TBD        | 31.10.2013 |
|       | • Area (ha)                                                                                                    |              |     |            |            |            |
|       | <ul> <li>Number of seedlings</li> </ul>                                                                                                    |              |     |            |            |            |
|       | <ul> <li>Weight of seeds (kg)</li> </ul>                                                                                                    |              |     |            |            |            |
|       | Keep annual achievement for 10 years in Form                                                                                                    | 8            |     |            |            |            |
| 4.5.7 | <b>a)</b> Successful PROPOSER under the direction of PEMF shall modify code and design of Form 8 data entry sheet to keep annual achievement for 10 years for each sub compartment. Items to keep are as follows.                                                                                             | SIMT         | 0%  | 01.11.2013 | TBD        | 06.11.2013 |
|       | Length of roads (km)                                                                                                    |              |     |            |            |            |
|       | Cleared wood (m3)                                                                                                    |              |     |            |            |            |
|       | Fill area in Form 1 taken from polygon attribut                                                                                                    | e            |     |            |            |            |
| 4.5.8 | a) Successful PROPOSER under the<br>direction of PEMF shall modify code of<br>Form 1 data entry sheet to fill area<br>automatically taken from the attribute of<br>polygon corresponding to selected sub<br>compartment.                                                                                      | SIMT         | 0%  | 20.11.2013 | TBD        | 01.12.2013 |
|       | Add National and Regional office level summare reports in Reports/Rekapitulari men                                                                                                    | aries to the |     |            |            |            |
| 4.5.9 | a) Currently, reports under the<br>Reports/Rekapitulari menu are summary<br>of selected FMU. Successful PROPOSER<br>under the direction of PEMF shall add<br>summary of National level and Regional<br>Office level, and add links to<br>corresponding summaries in the menu.                                 | SIMT         | 80% |            |            |            |

|       | <b>b)</b> FMUs shall be classified by regional office in order to create regional office summary.                                                                                                    | SIMT    | 80% | 03.10.2013 | TBD | 20.10.2013 |
|-------|----------------------------------------------------------------------------------------------------|---------|-----|------------|-----|------------|
| 6.    | Improvement related to MKFFIS & GFIS r                                                                                                    | nodules |     |            |     |            |
| 4.6.1 | Modify PEMF Fire Report inpu t module to report by fire.                                                                                                    |         |     |            |     |            |
|       | <ul> <li>a) Currently fire report is created in PEMF by each sub compartment even in case of one big fire over several compartments. On the other hand, in the CMC fire report (P2 report) is fire based, not sub compartment based. Therefore, a fire report divided into several reports by sub compartment must be merged at CMC to create P2 report for one fire. There are some complaints in PEMF for this process.</li> <li>PEMF does not want redundant data entry. For example, some common fields such as start of fire and end of fire should be entered repeatedly for each related sub compartment</li> </ul> | SIMT    | 0%  | 06.11.2013 | TBD | 25.11.2013 |
|       | • PEMF has authority to identify a fire over several sub compartments, therefore merging reports by sub compartment into one fire report should be conducted by PEMF.                                                                                                    |         |     |            |     |            |
|       | <ul> <li>Fire report from PEMF does not have to<br/>be by sub compartment. Report by fire is<br/>acceptable.</li> </ul>                                                                                                    |         |     |            |     |            |
|       | <b>b)</b> Because P2 report module has a function to manage a report containing information of multiple sub compartments, applying the same approach to the PEMF fire report will be an elegant solution.                                                                                                    | SIMT    | 0%  | 06.11.2013 | TBD | 25.11.2013 |

|       |                                                                                                    |         | r   |            |            |            |
|-------|----------------------------------------------------------------------------------------------------|---------|-----|------------|------------|------------|
|       | <b>c)</b> Successful PROPOSER under direction of USER shall conduct following modification.                                                                                                    | SIMT    | 0%  | 06.11.2013 | TBD        | 25.11.2013 |
|       | • Modify current PEMF fire report<br>module on GFIS Fire Report so that it<br>can report by fire by adding<br>functionality to manage information<br>from multiple sub compartments.                               |         |     |            |            |            |
|       | <ul> <li>Remove MERGE PEMF REPORT function<br/>from P2 report module in MKFFIS Fire<br/>Report.</li> </ul>                                                                                                    |         |     |            |            |            |
|       | <ul> <li>Add IMPORT PEMF REPORT function to<br/>MKFFIS Fire Report</li> </ul>                                                                                                    |         |     |            |            |            |
|       | • Adjust P2 Report module on MKFFIS<br>Fire Report to be able to show correctly<br>the Fire report which was imported<br>from PEMF REPORT                                                                          |         |     |            |            |            |
|       | <ul> <li>Rename P2 Report as CMC Forest Fire<br/>Report.</li> </ul>                                                                                                    |         |     |            |            |            |
|       | <ul> <li>Add 'read-only' user privilege to GFIS<br/>Fire Report and MKFFIS Fire Report<br/>which allows MKFFIS user to browse<br/>PEMF fire report, and allows GFIS user<br/>to browse CMC Fire Report.</li> </ul> |         |     |            |            |            |
|       | <ul> <li>Printing format of PEMF Fire Report to<br/>obtain approval of SiFH shall not be<br/>changed.</li> </ul>                                                                                                   |         |     |            |            |            |
| 7.    | Performance Tuning                                                                                                    |         |     |            |            |            |
|       | Performance tuning of MKFFIS                                                                                                    | 1       | 10% |            |            |            |
|       | <b>a)</b> Currently, there are following complaints about speed.                                                                                                    | TRINITY | 30% | 02.10.2013 | 25.10.2013 | 25.10.2013 |
| 4.7.1 | • MKFFIS GIS takes very long time to show<br>the login page, if it is accessed over a long<br>distance. For example, accessing from<br>Japan, it takes 90 seconds to open the login<br>page and another 90         |         |     |            |            |            |
|       | <ul> <li>Speed to show FMUs is slow, and from time<br/>to time it fails to show them.</li> </ul>                                                                                                    |         |     |            |            |            |
|       | <b>b)</b> MKFFIS GIS shall be optimized by execution speed.                                                                                                    | TRINITY | 30% | 02.10.2013 | 25.10.2013 | 25.10.2013 |

|       | c) Optimization is not limited to source<br>code level. All the possible factors shall<br>be taken into account. For example,<br>server configuration, deployment of files,<br>network structure, use of external servers<br>(Google server for jQuery), indexing of<br>tables in databases, etc. | TRINITY | 10% | 02.10.2013 | 25.10.2013 | 25.10.2013 |
|-------|----------------------------------------------------------------------------------------------------|---------|-----|------------|------------|------------|
|       | <b>d)</b> Improvement of performance should be shown quantitatively.                                                                                                    | TRINITY | 15% | 02.10.2013 | 25.10.2013 | 25.10.2013 |
|       | Performance tuning of GFIS                                                                                                    |         |     |            |            |            |
|       | <b>a)</b> Currently, there are following complaints about speed which are similar to MKFFIS GIS.                                                                                                    | TRINITY | 0%  | 25.10.2013 | 05.11.2013 | 05.11.2013 |
|       | • GFIS GIS takes very long time to show the login page, if it is accessed over a long distance.                                                                                                    |         |     |            |            |            |
|       | <ul> <li>Speed to show FMUs is slow, and from time<br/>to time it fails to show them.</li> </ul>                                                                                                    |         |     |            |            |            |
| 4.7.2 | <b>b)</b> GFIS GIS shall be optimized by execution speed                                                                                                    | TRINITY | 0%  | 25.10.2013 | 05.11.2013 | 05.11.2013 |
|       | <b>c)</b> Optimization is not limited to source code level. All the possible factors shall be taken into account. For example, server configuration, deployment of files, network structure, use of external servers (Google server for jQuery), indexing of tables in databases, etc.            | TRINITY | 0%  | 25.10.2013 | 05.11.2013 | 05.11.2013 |
|       | d) Improvement of performance should be shown quantitatively.                                                                                                    | TRINITY | 0%  | 25.10.2013 | 05.11.2013 | 05.11.2013 |
|       |                                                                                                    |         |     |            |            |            |
| 8.    | Installation/QA/Training/Documentation                                                                                                    |         |     |            |            |            |
| 4.8.1 | MKFFIS and GIS Installation, Quality Assurance, Training, Documentation                                                                                                    |         |     |            |            |            |
| 4.8.2 | GFIS and GIS Installation, Quality Assurance, Training, Documentation                                                                                                    |         |     |            |            |            |

#### 4.2 Improve MKFFIS User Interface

4.2.1 The functionality of the tree view has been completed. It reads and creates it dynamically from a postgresql database table. The only thing remaining is to link the administrators panel with the database and create new and improved form for entering the layers. The FMU selector is being applied as well as the AWS and Forest Fire History search. These two option in their full functionality should be done by 01.11.2013

4.2.3 The calendar control function is under development. For the hotspot maps the plan is to publish all of the information in one shape file per hotspot map and the viewing will be filter based (from the attribute date in each of the layers). This functionality shall be completed by 26.10.2013.

#### 4.3 Add New Layers / Improve Layers

4.3.1 Improve Vegetation map Layer by including National Parks TRINITY Target: MKFFIS GIS and GFIS GIS We are waiting for the shape files of the National Parks so that we can implement them in the database and the Geoserver.

4.3.5.4 Real-time disaster report from RCMC TRINITY & SIMT Target: MKFFIS GIS

A draft version for the Disaster report event and reports has been created. The information in the database is currently only for the fire events. A closer look should be cast in Thursday's meeting for the appropriate format of entering the data and functionality.

The reporting phase is nearly completed. We have fully completed a report for a snowfall event to be shown on Monday.

#### 4.4 Add New Functions to MKFFIS

4.4.4 Add function to fill section 5.1 in P2 report taking meteorological data from AWS. SIMT Target: MKFFIS Fire Report Changes were made in the method for taking the date time of the fire – to work correct for Macedonian and English version.New version of demo is on test server.

#### 4.5 Add New Functions/Interface to GFIS

4.5.4 Search FMU by year of expiry of special plan TRINITY & SIMT Target: GFIS GIS

4.5.5 Change monthly input to daily for form 3, 3a and 5 SIMT Target: GFIS Planning

New fields were added in the database, new views in the database are created and design form for form3a is created with all input fields and validations.

4.5.6 Keep annual achievement for 10 years in Form 6 SIMT Target: GFIS Planning

4.5.7 Keep annual achievement for 10 years in Form 8 SIMT Target: GFIS Planning

4.5.8 Fill area in Form 1 taken from polygon attribute SIMT Target: GFIS Planning

4.5.9 Add National and Regional office level summaries to the reports in Reports/Rekapitulari menu. SIMT Target: GFIS Planning

All reports are done, for Macedonian and English version, and we are testing if results are correct.

It can be seen at test server at CMC.

#### 4.6 Improvement related to both MKFFIS and GFIS modules

4.6.1 Modify PEMF Fire Report input module to report by fire. SIMT

4.7.1 Trinity extensively works on finding ways of fixing the performance issues. Unnecessary scripts are being deleted, performance tuning on the loading of the layers is done, external loading of the scripts is done etc.

# - SD 2 -

# WEEKLY PROGRESS REPORT No.4 For period from October 17<sup>th</sup> to October 24<sup>th</sup>, 2013

Author: EDUSOFT, SIMT, TRINITY Creation Date: October 24<sup>th</sup>, 2013

|        |                                                                                                    | Assignee |               |              | DATES      |                         |                                               |  |
|--------|----------------------------------------------------------------------------------------------------|----------|---------------|--------------|------------|-------------------------|-----------------------------------------------|--|
| Seq.No | Task Description                                                                                                    |          | % of progress | Planed Start | Planed End | Contracted/<br>Targeted | Tested<br>Accepted<br>by<br>Purchaser<br>User |  |
| 4.2    | Improve MKFFIS User Interface                                                                                                    |          |               |              |            |                         |                                               |  |
|        | Reform MKFFIS Left pane                                                                                                    |          |               |              |            |                         |                                               |  |
|        | <ul> <li>a) Remove Accordion menu,</li> <li>Navigation and Layers button from<br/>the left pane.</li> </ul>                                                                                                    | TRINITY  | 100%          | 02.10.2013   | 18.10.2013 | 10.10.2013              |                                               |  |
|        | <b>b)</b> Add Tab control with five tabs.                                                                                                    | TRINITY  | 100%          | 02.10.2013   | 18.10.2013 | 10.10.2013              |                                               |  |
| 4.2.1  | c) Deploy Layers panel in the first<br>tab named 'Layers'. This tab should<br>be a default. (See Fig. 7)                                                                                                    | TRINITY  |               | 02.10.2013   | 18.10.2013 | 10.10.2013              |                                               |  |
|        | d) Deploy Map Selector in the<br>second tab named 'Maps'. Show<br>hierarchy of each map using a tree<br>view control, except vegetation<br>map. Show only the root node for<br>vegetation map in the tree view.<br>(See Fig.6) Because vegetation map<br>has a lot of FMUs as its children,<br>FMU selector should be<br>accommodated in a separate tab (e).<br>(See Fig. 8) | TRINITY  | 100%          | 02.10.2013   | 26.10.2013 | 10.10.2013              |                                               |  |
|        | <b>e)</b> Deploy FMU selector in the third tab named 'FMU'. (See Fig. 8)                                                                                                    | TRINITY  | 100%          | 02.10.2013   | 18.10.2013 | 10.10.2013              |                                               |  |
|        | f) Deploy an accordion menu with<br>two menu items in the fourth tab<br>named 'Search'. Deploy Search<br>Forest History panel in the first<br>accordion menu item. (See Fig. 10)                                                                                                    | TRINITY  | 40%           | 02.10.2013   | 01.12.2013 | 01.12.2013              |                                               |  |
| -      | <ul><li>g) Deploy AWS Overview panel in the fifth tab named 'AWS'. (See Fig. 9)</li></ul>                                                                                                    | TRINITY  | 40%           | 02.10.2013   | 01.12.2013 | 01.12.2013              |                                               |  |
|        | h) Tab names should be displayed in<br>the language specified by the<br>current language mode.                                                                                                    | TRINITY  | 0%            | 02.10.2013   | 31.12.2013 | 31.12.2013              |                                               |  |

|       | i) Layer settings in the Layers panel<br>(Order of the layers, selected maps)<br>and selected maps in the Map<br>Selector and FMU selector shall be<br>kept in a table with a relation to the<br>user account, and when the user<br>logs in again, the settings shall be<br>restored. | TRINITY | 0%   | TBD         | 31.12.2013 | 31.12.2013 |  |
|-------|----------------------------------------------------------------------------------------------------|---------|------|-------------|------------|------------|--|
|       | Add a link to user manual                                                                                                    |         | %    |             |            |            |  |
|       | <b>a)</b> Add a link to end user manual of MKFFIS GIS to the tool bar.                                                                                                    | JICA    | 0%   | TBD         | 20.11.2013 | 20.11.2013 |  |
| 4.2.2 | <b>b)</b> Add a link to end user manual of MKFFIS Fire Report to the top link.                                                                                                    | JICA    | 0%   | TBD         | 20.11.2013 | 20.11.2013 |  |
|       | c) In English mode link to the user<br>manual of English version, and In<br>Macedonian mode link to the user<br>manual of Macedonian version.                                                                                                    | JICA    | 0%   | TBD         | 20.11.2013 | 20.11.2013 |  |
|       | Change background image seasonally                                                                                                    |         | %    |             |            |            |  |
| 4.2.3 | a) Change background image on the login page seasonally. Image for each season will be provided by USER.                                                                                                    |         | 80%  | TBD         | 20.11.2013 | 20.11.2013 |  |
|       | Add a common calendar control                                                                                                    |         |      |             |            |            |  |
|       | <b>a)</b> Currently, vegetation dryness map (VDM) and FWI map have their own calendar control independently. And each hotspot (Seviri, Modis and Modis raw) has selections of 1 day ago, 2 days ago and 3 days ago.                                                                   | TRINITY | 100% | .04.10.2013 | 26.10.2013 | 15.10.2013 |  |
|       | <b>b)</b> Remove the calendar control for VDM and FWI map.                                                                                                    | TRINITY | 100% | 04.10.2013  | 26.10.2013 | 15.10.2013 |  |
| 121   | c) Remove the hot spot selections: 1 day ago, 2 days ago and 3 days ago.                                                                                                    | TRINITY | 60%  | 04.10.2013  | 26.10.2013 | 15.10.2013 |  |
| 4.2.4 | <b>d)</b> Rename hot spot selections: 'Seviri<br>(Today)' as 'Seviri', 'Modis (Today)' as<br>'Modis'.                                                                                                    | TRINITY | 60%  | 04.10.2013  | 26.10.2013 | 15.10.2013 |  |
|       | <ul> <li>e) Add a calendar control with label</li> <li>'Date' on the space where currently</li> <li>'Navigation' is there. (See Fig. 7)</li> </ul>                                                                                                    | TRINITY | 100% | TBD         | 26.10.2013 | 20.11.2013 |  |
|       | <ul> <li>f) Add a check box with label 'Now' next to the above calendar control.</li> <li>'Now' shall be checked by default.</li> <li>*Labels should be in the language specified by current language mode.</li> </ul>                                                                | TRINITY | 100% | TBD         | 26.10.2013 | 20.11.2013 |  |

|       |                                                                                                    |            |      | -          |            |            |          |
|-------|----------------------------------------------------------------------------------------------------|------------|------|------------|------------|------------|----------|
|       | g) Modify code as follows:                                                                                                    | TRINITY    | 100% | 04.10.2013 | 26.10.2013 |            | 15.10.20 |
|       | <ul> <li>When a past day is specified by the<br/>calendar control, clear 'Now' check<br/>box, and show VDM, FWI map<br/>hotspots and real-time disaster<br/>report (see 4.3.5.4) of the day<br/>specified.</li> </ul>                            |            |      |            |            |            | 13       |
|       | <ul> <li>When 'Now' check box is checked,<br/>show vegetation map, FWI map,<br/>hotspots and real-time disaster<br/>report of the current day, and keep<br/>updating these four real-time maps.</li> </ul>                                       |            |      |            |            |            |          |
|       | Display FWI Map of the previous day until t<br>Map becomes available                                                                                                    | oday's FWI |      |            |            |            |          |
| 4.2.5 | a) Currently, FWI Map is not shown<br>until a day is specified by its calendar<br>control.                                                                                                    | TRINITY    | 100% | TBD        | 26.10.2013 | 20.11.2013 |          |
|       | <b>b)</b> Modify code as follows: When<br>'Now' is checked (it is checked by<br>default) FWI Map of now should be<br>displayed. But FWI Map is created<br>almost every day at 2pm. Therefore, it<br>shall be displayed by the following<br>rule. | TRINITY    | 100% | TBD        | 26.10.2013 | 20.11.2013 |          |
|       | •If FWI Map of the current day exists now, display it.                                                                                                    |            |      |            |            |            |          |
|       | •Otherwise display FWI Map of one day before, if such exists.                                                                                                    |            |      |            |            |            |          |
|       | •Otherwise don't display FWI Map.                                                                                                    |            |      |            |            |            |          |
|       | Relocate vegetation map's attribute selector<br>Layers panel to the top of FMU selector                                                                                                    | or from    |      |            |            |            |          |
|       | <b>a)</b> Currently, attribute selectors of vegetation map are located in the Layers panel for each FMU (See Appendix A.4)                                                                                                    | TRINITY    | 100% | TBD        | 20.11.2013 | 20.11.2013 |          |
| 4.2.6 | <b>b)</b> Remove all the attribute selectors from the Layers panel.                                                                                                    | TRINITY    | 100% | TBD        | 20.11.2013 | 20.11.2013 |          |
|       | <b>c)</b> Add one attribute selector to the top line of FMU selector accommodated in the FMU Tab. (See Fig. 8)                                                                                                    | TRINITY    | 100% | TBD        | 20.11.2013 | 20.11.2013 |          |
|       | <b>d)</b> Modify code to apply the selected attribute to all the FMUs.                                                                                                    | TRINITY    | 100% | TBD        | 20.11.2013 | 20.11.2013 |          |

| 4.3   | Add New Layers / Improve Layers                                                                                                    |             |    |     |            |            |  |
|-------|----------------------------------------------------------------------------------------------------|-------------|----|-----|------------|------------|--|
|       | Improve Vegetation map Layer by includi<br>Parks                                                                                                    | ng National |    |     |            |            |  |
| 4.3.1 | <ul> <li>a) Shape files for three national<br/>parks will be provided from<br/>PURCHASER/USER.</li> </ul>                                                                                                    | TRINITY     | 0% | TBD | 20.11.2013 | 20.11.2013 |  |
|       | (*Related data set cleaning in<br>progress by SIMT)                                                                                                    |             |    |     |            |            |  |
|       | <ul> <li>b) Classification of species of<br/>National parks is not<br/>compatible to PEMF<br/>classification. So, Classification<br/>shall be converted to be<br/>compatible to PEMF's<br/>according to direction of<br/>PURCHASER/USER.</li> </ul> | TRINITY     | 0% | TBD | 20.11.2013 | 20.11.2013 |  |
|       | (*Related classification of species in progress by SIMT)                                                                                                    |             |    |     |            |            |  |
|       | c) Add each National park FMU<br>polygon as a member of PEMF FMU<br>group.                                                                                                    | TRINITY     | 0% | TBD | 20.11.2013 | 20.11.2013 |  |
|       | Improve Vegetation map Layer by including area Zone 1                                                                                                    | g Protected |    |     |            |            |  |
| 4.3.2 | <b>a)</b> Shape files for Protected area Zone<br>1 will be provided from<br>PURCHASER/USER. They don't contain<br>attributes.                                                                                                    | TRINITY     | 0% | TBD | 30.11.2013 | 30.11.2013 |  |
|       | <b>b)</b> Add each Protected area Zone 1<br>polygon as a member of PEMF FMU<br>group.                                                                                                    | TRINITY     | 0% | TBD | 30.11.2013 | 30.11.2013 |  |
|       | Add a New Layer for MGRS Grid                                                                                                    |             |    |     |            |            |  |
|       | <b>a)</b> Add MGRS grid.                                                                                                    | TRINITY     | 0% | TBD | 30.11.2013 | 30.11.2013 |  |
| 4.3.3 | <ul> <li>b) Idea of implementation of MGRS<br/>grid can be obtained from<br/>http://dhost.info/usngweb/ (*<br/>definition of MGRS grid is different<br/>from definition of U.S. National Grid)</li> </ul>                                           | TRINITY     | 0% | TBD | 30.11.2013 | 30.11.2013 |  |
|       | <b>c)</b> Definition of MGRS Grid can be<br>obtained from http://earth-<br>info.nga.mil/GandG/coordsys/grids/m<br>grs.doc                                                                                                    | TRINITY     | 0% | TBD | 30.11.2013 | 30.11.2013 |  |

|       | d) Suitable grids according to current                                                                                                    | TRINITY | 0%   | TRD | 30 11 2013 | 30 11 2013 |  |
|-------|----------------------------------------------------------------------------------------------------|---------|------|-----|------------|------------|--|
|       | zoom-in factor shall be selectable<br>from Zone, 100km, 10km, 1km, 100m<br>and 10m.                                                                                                    |         | 070  |     | 50.11.2015 | 00.11.2010 |  |
|       | Add a new Layer "Damage Forest Value Ma                                                                                                    | p″      |      |     |            |            |  |
|       | <ul> <li>a) Add a user privilege to<br/>enable/disable to access this map.</li> <li>When this layer is selected following<br/>functions shall be enabled.</li> </ul>                                                      | TRINITY | 0%   | TBD | 30.11.2013 | 30.11.2013 |  |
|       | <b>b)</b> Allow users to draw a polygon                                                                                                    | TRINITY | 100% | TBD | 30.11.2013 | 30.11.2013 |  |
|       | <b>c)</b> Find intersections of the drawn polygon and subcompartments                                                                                                    | TRINITY | 100% | TBD | 30.11.2013 | 30.11.2013 |  |
|       | <b>d)</b> As table form, the following data shall be shown for the intersected area:                                                                                                    | TRINITY | 80%  | TBD | 30.11.2013 | 30.11.2013 |  |
|       | <ul> <li>CompartmentNo./SubCompartment<br/>No.</li> </ul>                                                                                                    |         |      |     |            |            |  |
|       | <ul> <li>Intersected Area (ha)</li> </ul>                                                                                                    |         |      |     |            |            |  |
| 4.3.4 | <ul> <li>Total Area of Subcompartment (ha)<br/>This value should be taken from<br/>Form9 of Inventory for<br/>corresponding subcompartment</li> </ul>                                                                     |         |      |     |            |            |  |
|       | <ul> <li>% of intersected area over total area<br/>of subcompartment This value<br/>should be calculated by Intersected<br/>Area / total area of<br/>subcompartment x 100</li> </ul>                                      |         |      |     |            |            |  |
|       | • Value for the intersected area This value should be calculated as Value of Forest x % of intersected area where Value of Forest area shall be taken from corresponding field in Form 9 of Inventory                     |         |      |     |            |            |  |
|       | • Total Value for the intersected areas                                                                                                    |         |      |     |            |            |  |
|       | e) Result intersection polygons shall<br>be displayed in this layer with a color<br>classification according to the total<br>value for the intersected areas. User<br>shall provide classification of colors by<br>value. | TRINITY | 0%   | TBD | 30.11.2013 | 30.11.2013 |  |
| 4.3.5 | Add new layer group – CMC Operation                                                                                                    | n Maps  |      |     |            |            |  |

| -       |                                                                                                    |         |    |     |            |            |  |
|---------|----------------------------------------------------------------------------------------------------|---------|----|-----|------------|------------|--|
|         | <b>a)</b> Add a user privilege to<br>enable/disable to access this Layer<br>group.                                                                                                    | TRINITY | 0% | TBD | 30.11.2013 | 30.11.2013 |  |
| 4.3.5   | <b>b)</b> When this layer group is selected,<br>user is allowed to draw a polygon<br>which is used for inner polygon<br>searches enabled by corresponding<br>inner polygon search switches. (see<br>Fig.6-A) | TRINITY | 0% | TBD | 30.11.2013 | 30.11.2013 |  |
|         | <b>c)</b> State of inner polygon search<br>switches shall be kept in a table with a<br>relation to the user account, and<br>when the user logs in again, the state<br>shall be restored.                     | TRINITY | 0% | TBD | 30.11.2013 | 30.11.2013 |  |
|         | <b>d)</b> The node of "CMC Operation Maps" shall be expanded by default.                                                                                                    | TRINITY | 0% | TBD | 30.11.2013 | 30.11.2013 |  |
|         | Add a "Resource Map" Layer                                                                                                    |         |    |     |            |            |  |
|         | <b>a)</b> Create and display resource icons<br>corresponding to resource types at<br>the coordinates specified in resource<br>records from UNDP Database. (See<br>Appendix B-1)                              | TRINITY | 0% | TBD | 30.11.2013 | 30.11.2013 |  |
| 4.3.5.1 | <b>b)</b> This is not a permanent map.<br>Successful PROPOSER shall write code<br>to create and replace the map once a<br>month.                                                                             | TRINITY | 0% | TBD | 30.11.2013 | 30.11.2013 |  |
|         | <b>c)</b> Add function for optional inner<br>polygon search. Breakdown of<br>resources in the drawn polygon shall<br>be displayed as a table in the search<br>result pane.                                   | TRINITY | 0% | TBD | 30.11.2013 | 30.11.2013 |  |
|         | Add a "Facility inventory Map" Layer                                                                                                    |         |    |     |            |            |  |
| 4.3.5.2 | <b>a)</b> Create and display facility inventory icons corresponding to facility types at the coordinates specified in facility inventory records from UNDP Database. (See Appendix B-1)                      | TRINITY | 0% | TBD | 30.11.2013 | 30.11.2013 |  |
|         | <b>b)</b> This is not a permanent map.<br>Successful PROPOSER shall write code<br>to create and replace the map once a<br>month.                                                                             | TRINITY | 0% | TBD | 30.11.2013 | 30.11.2013 |  |

|         | <b>c)</b> Add function for optional inner<br>polygon search. Breakdown of facility<br>inventory in the drawn polygon shall<br>be displayed as a table in the search<br>result pane.                               | TRINITY | 0%  | TBD        | 30.11.2013 | 30.11.2013 |  |
|---------|----------------------------------------------------------------------------------------------------|---------|-----|------------|------------|------------|--|
|         | Add a "Demographic Map" Layer                                                                                                    |         |     |            |            |            |  |
|         | <b>a)</b> Show a thematic map showing total population by color classification using border of settlements.                                                                                                    | TRINITY | 0%  | TBD        | 30.11.2013 | 30.11.2013 |  |
|         | <b>b)</b> This is not a permanent map.<br>Successful PROPOSER shall write code<br>to create and replace the map once a<br>month.                                                                                  | TRINITY | 0%  | TBD        | 30.11.2013 | 30.11.2013 |  |
| 4.3.5.3 | <b>c)</b> Demographic information will be in<br>a database to be created by UNDP<br>which will become accessible from<br>MKFFIS in mid July 2013. (see<br>Appendix B-2)                                           | TRINITY | 0%  | TBD        | 30.11.2013 | 30.11.2013 |  |
|         | <b>d)</b> Add function for optional inner<br>polygon search. Breakdown of total<br>population of each settlement which<br>is intersected by the drawn polygon<br>shall be displayed in the search result<br>pane. | TRINITY | 0%  | TBD        | 30.11.2013 | 30.11.2013 |  |
|         | Real-time disaster report from RCMC                                                                                                    |         |     |            |            |            |  |
|         | <b>a)</b> Add a user privilege to enable/disable this function                                                                                                    | TRINITY | 60% | 05.10.2013 | 01.11.2013 | 01.11.2013 |  |
|         | <ul> <li>b) Users having this privilege are able</li> <li>to send/edit/delete disaster report.</li> <li>Report consists of followings.</li> </ul>                                                                 | TRINITY | 60% | 05.10.2013 | 01.11.2013 | 01.11.2013 |  |
| 4.3.5.4 | <ul> <li>Geographic information (polygon,<br/>line, point, icon) drawn/dropped on<br/>the MKFFIS Map Pane</li> </ul>                                                                                              |         |     |            |            |            |  |
|         | <ul> <li>Text information (Details shall be<br/>decided by USER)</li> </ul>                                                                                                    |         |     |            |            |            |  |
|         | <b>c)</b> Disaster report sent shall be stored<br>in Disaster Report Database.<br>(Successful PROPOSER shall prepare<br>this database).                                                                           | TRINITY | 60% | 05.10.2013 | 01.11.2013 | 01.11.2013 |  |
|         | <b>d)</b> The report sent, edited, deleted<br>shall be reflected in real time to all the<br>MKFFIS users who are online.                                                                                          | TRINITY | 60% | 05.10.2013 | 01.11.2013 | 01.11.2013 |  |

|         | <b>e)</b> Geographic information sent shall<br>be displayed as a Real-time disaster<br>Map which is one member layer of the<br>CMC Operation Maps. (see Fig.6-A)                                                                     | TRINITY | 60% | 05.10.2013 | 01.11.2013 | 01.11.2013 |  |
|---------|----------------------------------------------------------------------------------------------------|---------|-----|------------|------------|------------|--|
|         | <ul> <li>f) Alarm message shall be displayed<br/>upon arrival of real-time disaster<br/>report. (In a message box for example)</li> </ul>                                                                                            | TRINITY | 60% | 05.10.2013 | 01.11.2013 | 01.11.2013 |  |
|         | <b>g)</b> Salvage as much data as possible<br>from ESRI Application created on<br>ArcSDE (see APPENDIX C). Source code<br>is not available for ESRI Application,<br>but user account of ArcSDE database<br>(MSSQL) will be provided. | TRINITY | 0%  | TBD        | 01.11.2013 | 01.11.2013 |  |
|         | <ul> <li>h) If type of disaster is forest fire;</li> <li>create a new CMC Forest Fire Report.</li> <li>(Refer to 4.6.1)</li> </ul>                                                                                                   | TRINITY | 0%  | TBD        | 01.11.2013 | 01.11.2013 |  |
|         | Search disaster reports                                                                                                    |         |     |            |            |            |  |
|         | a) Add a panel for this search in the second menu item of the accordion menu in Search tab. (see Fig. 10)                                                                                                    | TRINITY | 0%  | TBD        | 30.11.2013 | 30.11.2013 |  |
|         | <b>b)</b> Only the filter by CMC classification is required. PEMF classification is not necessary.                                                                                                    | TRINITY | 0%  | TBD        | 30.11.2013 | 30.11.2013 |  |
|         | <b>c)</b> Search disaster report panel has following controls:                                                                                                    | TRINITY | 0%  | TBD        | 30.11.2013 | 30.11.2013 |  |
|         | • From Date                                                                                                    |         |     |            |            |            |  |
| 4255    | • To Date                                                                                                    |         |     |            |            |            |  |
| 4.3.5.5 | GCUK unit selector                                                                                                    |         |     |            |            |            |  |
|         | • RCUK unit selector                                                                                                    |         |     |            |            |            |  |
|         | <ul> <li>Municipality and Settlement<br/>selector</li> </ul>                                                                                                    |         |     |            |            |            |  |
|         | • Type of events                                                                                                    |         |     |            |            |            |  |
|         | • Search Report button                                                                                                    |         |     |            |            |            |  |
|         | Clear Result button                                                                                                    |         |     |            |            |            |  |
|         | • Print Result button                                                                                                    |         |     |            |            |            |  |
|         | <b>d)</b> Search result shall be shown in the search result pane.                                                                                                    | TRINITY | 0%  | TBD        | 30.11.2013 | 30.11.2013 |  |

|       | e) Color of GCUK or RCUK polygons<br>shall be classified by the number of<br>disasters in the polygons in the<br>specified period.                                                                                                    | TRINITY | 0% | TBD | 30.11.2013 | 30.11.2013 |  |
|-------|----------------------------------------------------------------------------------------------------|---------|----|-----|------------|------------|--|
|       | f) Result Map shall be displayed as a<br>'Disaster search result' which is one<br>member layer of the CMC Operation<br>Maps. (see Fig.6-A)                                                                                               | TRINITY | 0% | TBD | 30.11.2013 | 30.11.2013 |  |
|       | <b>g)</b> As for Print Result function, format of printed report shall be provided by USER.                                                                                                    | TRINITY | 0% | TBD | 30.11.2013 | 30.11.2013 |  |
| 4.4   | Add New Functions to MKFFIS                                                                                                    |         |    |     |            |            |  |
| 4.4.1 | Grid Information                                                                                                    |         |    |     |            |            |  |
|       | a) Show following information of a MGRS Grid clicked.                                                                                                    | TRINITY | 0% | TBD | 30.12.2013 | 30.12.2013 |  |
|       | • MGRS Grid code                                                                                                    |         |    |     |            |            |  |
|       | • Summary of resources in the grid<br>(see Appendix B-1). Resources are in<br>a database created by UNDP which<br>is accessible from MKFFIS.                                                                                             |         |    |     |            |            |  |
|       | <ul> <li>Summary of disaster events in the<br/>grid. Disaster events are in a<br/>database created by UNDP which is<br/>accessible from MKFFIS.</li> </ul>                                                                               |         |    |     |            |            |  |
|       | <ul> <li>Summary of facility inventories in<br/>the grid. Inventories are in a<br/>database created by UNDP which is<br/>accessible from MKFFIS.</li> </ul>                                                                              |         |    |     |            |            |  |
|       | <ul> <li>FWI at the center of the grid. FWI<br/>grid values are kept as GeoTIFF<br/>image.</li> </ul>                                                                                                    |         |    |     |            |            |  |
|       | <ul> <li>I Vegetation dryness at the center<br/>of the grid. Vegetation dryness grid<br/>values are kept as GetTIFF image.</li> </ul>                                                                                                    |         |    |     |            |            |  |
|       | Demographic information                                                                                                    |         |    |     |            |            |  |
| 4.4.2 | a) Show demographic information of<br>an administrative area clicked<br>(National, Municipalities,<br>Settlements). When info button is<br>clicked, show summary, and detail<br>table representation to be shown<br>below on the screen. | TRINITY | 0% | TBD | 30.11.2013 | 30.11.2013 |  |

|       | <b>b)</b> Demographic information will be in<br>a database to be created by UNDP<br>which will become accessible from<br>MKFFIS in mid July 2013.                                                                                                    | TRINITY | 0%   | TBD        | 30.11.2013 | 30.11.2013 |  |
|-------|----------------------------------------------------------------------------------------------------|---------|------|------------|------------|------------|--|
|       | <b>c)</b> Demographic information to be shown on the info button and detailed table will be decided by USER.                                                                                                    | TRINITY | 0%   | TBD        | 30.11.2013 | 30.11.2013 |  |
|       | Add means to switch Between MKFFIS for i<br>purpose and MKFFIS for Public                                                                                                    | nternal |      |            |            |            |  |
|       | a) Currently, MKFFIS serves for<br>internal purpose controlling available<br>features by user account. But another<br>instance of MKFFIS will be installed on<br>the Internet Server to serve public<br>users. MKFFIS for Public can be<br>opened without login process, but<br>much stronger restriction will be<br>applied. Successful PROPOSER shall<br>add means to switch from MKFFIS for<br>internal purpose to MKFFIS for Public.<br>Following procedure is an example of<br>solution. | TRINITY | 0%   | TBD        | 30.11.2013 | 30.11.2013 |  |
|       | • Define a special user GUEST.                                                                                                    |         |      |            |            |            |  |
| 4.4.3 | <ul> <li>Restriction to the public user will be<br/>applied by privilege settings of user<br/>GUEST.</li> </ul>                                                                                                    |         |      |            |            |            |  |
|       | <ul> <li>Add necessary exceptions applicable<br/>to GUEST user. For example, user<br/>profile of GUEST user is not kept.</li> </ul>                                                                                                    |         |      |            |            |            |  |
|       | <ul> <li>Prepare PUBLIC flag in a<br/>configuration file of MKFFIS GIS.</li> </ul>                                                                                                    |         |      |            |            |            |  |
|       | <ul> <li>If the flag is OFF, MKFFIS starts<br/>normally from the login page.</li> </ul>                                                                                                    |         |      |            |            |            |  |
|       | <ul> <li>VI. If the flag is ON, MKFFIS skips<br/>login page and starts from the main<br/>page, setting user name to GUEST<br/>automatically.</li> </ul>                                                                                                    |         |      |            |            |            |  |
|       | b) Link to MKFFIS for internal purpose<br>shall be added to the MKFFIS for<br>public.                                                                                                    | TRINITY | 0%   | TBD        | 30.11.2013 | 30.11.2013 |  |
| 4.4.4 | Add function to fill section 5.1 in <i>P2</i> report meteorological data from AWS.                                                                                                    | taking  | 100% | 25.09.2013 | 09.10.2013 | 09.10.2013 |  |

|       | <b>a)</b> Add an AWS select box next to the<br>'Meteorological Station' text box. (See<br>Fig11) AWS Names in the select box<br>shall be taken dynamically from the<br>'meteorologicalstations' table in the<br>CUK database.                                                   | SIMT | 100% | 25.09.2013 | 09.10.2013 | 09.10.2013 |  |
|-------|----------------------------------------------------------------------------------------------------|------|------|------------|------------|------------|--|
|       | <b>b)</b> Search the meteorological data of<br>the selected AWS which is closest to<br>the date/time specified in the '2.2<br>Detection' text box.                                                                                                    | SIMT | 100% | 25.09.2013 | 09.10.2013 | 09.10.2013 |  |
|       | c) If there is no data between 3 hours<br>before and after the date/time<br>specified by the '2.2 Detection' text<br>box, show message 'No AWS data<br>available' and do nothing to the<br>textboxes, otherwise fill following<br>textboxes in the section 5.1 of P2<br>report. | SIMT | 100% | 25.09.2013 | 09.10.2013 | 09.10.2013 |  |
|       | <ul> <li>Meteorological Station: (name of meteorological station)</li> </ul>                                                                                                    |      |      |            |            |            |  |
|       | <ul> <li>hour: (hour of the meteorological<br/>data measured)</li> </ul>                                                                                                    |      |      |            |            |            |  |
|       | <ul> <li>Number of days from last raining:<br/>(to fill this box some calculation is<br/>necessary)</li> </ul>                                                                                                    |      |      |            |            |            |  |
|       | <ul> <li>Maximum temperature: (fill maximum temperature of the specified day)</li> </ul>                                                                                                    |      |      |            |            |            |  |
|       | Relative humidity                                                                                                    |      |      |            |            |            |  |
|       | Wind Speed                                                                                                    |      |      |            |            |            |  |
|       | • Direction (Wind direction)                                                                                                    |      |      |            |            |            |  |
|       | Changes requested from Operation deparment from CMC about forest fire report                                                                                                    | SIMT | 100% | 03.10.2013 | 09.10.2013 | 09.10.2013 |  |
| 4.5   | Add New Functions/Interface to GFIS                                                                                                    |      |      |            |            |            |  |
|       | Add a link to user manual                                                                                                    |      |      |            |            |            |  |
|       | <b>a)</b> Add a link to end user manual of GFIS GIS to the tool bar.                                                                                                    | JICA |      |            |            |            |  |
| 4.5.1 | <b>b)</b> Add a link to end user manual of GFIS Planning to the top link.                                                                                                    | JICA |      |            |            |            |  |
|       | <b>c)</b> Add a link to end user manual of GFIS Fire Report to the top link.                                                                                                    | JICA |      |            |            |            |  |

|       | <b>d)</b> In English mode link to the user manual of English version, and In Macedonian mode link to the user manual of Macedonian version.                                                                                                    | JICA    |    |            |            |            |  |
|-------|----------------------------------------------------------------------------------------------------|---------|----|------------|------------|------------|--|
| -     | Limit available FMU by user privilege                                                                                                    |         |    |            |            |            |  |
| 4.5.2 | a) Add a function to the GFIS Admin<br>page in order to specify FMUs under<br>responsibility of each user.                                                                                                    | TRINITY | 0% | TBD        | 30.11.2013 | 30.11.2013 |  |
|       | <b>b)</b> Limit FMUs to display and/or edit according to above privilege.                                                                                                    | TRINITY | 0% | TBD        | 30.11.2013 | 30.11.2013 |  |
|       | <b>c)</b> Limit FMUs shown in the FMU<br>Selector according to above privilege.                                                                                                    | TRINITY | 0% | TBD        | 30.11.2013 | 30.11.2013 |  |
|       | <b>d)</b> Zoom in FMU under responsibility of the user when that user opens GFIS GIS.                                                                                                    | TRINITY | 0% | TBD        | 30.11.2013 | 30.11.2013 |  |
|       | Allow access to past versions of forest plan                                                                                                    | •       |    |            |            |            |  |
|       | a) Currently, if a FMU polygon is<br>edited and uploaded, old FMU<br>polygons will be replaced by new FMU<br>polygons. Therefore only the latest<br>FMUs can be seen on GFIS GIS.<br>Successful PROPOSER under the<br>direction of PEMF shall add function<br>to show FMUs in a past date specified<br>by a calendar control. Following<br>procedures are just an example of<br>solution: | TRINITY | 0% | TBD        | 30.11.2013 | 30.11.2013 |  |
| 453   | <ul> <li>Add a calendar control to a suitable<br/>place on GFIS GIS.</li> </ul>                                                                                                    |         |    |            |            |            |  |
| 1.5.5 | <ul> <li>Add attributes (effective from, expired<br/>on) to each FMU.</li> </ul>                                                                                                    |         |    |            |            |            |  |
|       | <ul> <li>Preset some past date such as<br/>1900.01.01 to 'effective from' and NULL<br/>to 'expired on'.</li> </ul>                                                                                                    |         |    |            |            |            |  |
|       | <ul> <li>When a new FMU is uploaded, keep the<br/>old FMU and set its 'expired on' to the<br/>updated date.</li> </ul>                                                                                                    |         |    |            |            |            |  |
|       | <ul> <li>Set the updated date to the new FMU's<br/>'effective from' and set NULL to 'expired<br/>on'.</li> </ul>                                                                                                    |         |    |            |            |            |  |
|       | <ul> <li>When a past date is specified, display<br/>FMUs according to their attribute<br/>'effective from' and 'expired on'.</li> </ul>                                                                                                    |         |    |            |            |            |  |
| 4.5.4 | Search FMU by year of expiry of special pla                                                                                                    | n       | 0% | 01.12.2013 | 20.12.2013 | 20.12.2013 |  |

|       | a) Each FMU has its planning effective<br>for ten years. And the duration is kept<br>in the forest planning database.<br>Successful PROPOSER under the<br>direction of PEMF shall add a function<br>to search FMUs which special plans<br>expire in the year specified.                                                     | SIMT         | 0%  | 01.12.2013 | 20.12.2013 | 20.12.2013 |  |
|-------|----------------------------------------------------------------------------------------------------|--------------|-----|------------|------------|------------|--|
|       | Change monthly input to daily for forr<br>5                                                                                                    | n 3, 3a and  | 90% | 15.10.2013 | 29.10.2013 | 29.10.2013 |  |
| 4.5.5 | a) Currently, data entry to the form 3,<br>3a and 5 is carried out on a monthly<br>basis. Successful PROPOSER under the<br>direction of PEMF shall modify the<br>code to cater to daily data entry. And<br>add two options to the print function<br>for these forms, one is daily summary,<br>the other is monthly summary. | SIMT         | 90% | 15.10.2013 | 29.10.2013 | 29.10.2013 |  |
|       | Keep annual achievement for 10 years in Fo                                                                                                    | orm 6        | 0%  | 28.10.2013 | 06.11.2013 | 06.11.2013 |  |
| 4.5.6 | <b>a)</b> Successful PROPOSER under the direction of PEMF shall modify code and design of Form 6 data entry sheet to keep annual achievement for 10 years for each sub compartment. Items to keep are as follows.                                                                                                    | SIMT         | 0%  | 28.10.2013 | 06.11.2013 | 06.11.2013 |  |
|       | • Area (ha)                                                                                                    |              |     |            |            |            |  |
|       | Number of seedlings                                                                                                    |              |     |            |            |            |  |
|       | • Weight of seeds (kg)                                                                                                    |              |     |            |            |            |  |
|       | Keep annual achievement for 10 years in Fo                                                                                                    | orm <i>8</i> | 0%  | 01.11.2013 | 06.11.2013 | 06.11.2013 |  |
| 4.5.7 | <b>a)</b> Successful PROPOSER under the direction of PEMF shall modify code and design of Form 8 data entry sheet to keep annual achievement for 10 years for each sub compartment. Items to keep are as follows.                                                                                                    | SIMT         | 0%  | 01.11.2013 | 06.11.2013 | 06.11.2013 |  |
|       | Length of roads (km)                                                                                                    |              |     |            |            |            |  |
|       | Cleared wood (m3)                                                                                                    |              |     |            |            |            |  |
|       | Fill area in Form 1 taken from polygon attri                                                                                                    | bute         | 0%  | 20.11.2013 | 01.12.2013 | 01.12.2013 |  |
| 4.5.8 | a) Successful PROPOSER under the direction of PEMF shall modify code of Form 1 data entry sheet to fill area automatically taken from the attribute of polygon corresponding to selected sub compartment.                                                                                                    | SIMT         | 0%  | 20.11.2013 | 01.12.2013 | 01.12.2013 |  |

|       | Add National and Regional office level sur<br>the reports in Reports/Rekapitulari r                                                                                                    | mmaries to<br>nenu. | 100% | 03.10.2013 | 20.10.2013 | 20.10.2013 |  |
|-------|----------------------------------------------------------------------------------------------------|---------------------|------|------------|------------|------------|--|
| 4.5.9 | a) Currently, reports under the<br>Reports/Rekapitulari menu are<br>summary of selected FMU. Successful<br>PROPOSER under the direction of<br>PEMF shall add summary of National<br>level and Regional Office level, and<br>add links to corresponding summaries<br>in the menu.                                                                                                    | SIMT                | 100% | 03.10.2013 | 20.10.2013 | 20.10.2013 |  |
|       | <b>b)</b> FMUs shall be classified by regional office in order to create regional office summary.                                                                                                    | SIMT                | 100% | 03.10.2013 | 20.10.2013 | 20.10.2013 |  |
| 6.    | Improvement related to MKFFIS & GFI modules                                                                                                    | S                   |      |            |            |            |  |
| 4.6.1 | Modify PEMF Fire Report input<br>module to report by fire.                                                                                                    |                     |      |            |            |            |  |
|       | a) Currently fire report is created in<br>PEMF by each sub compartment even<br>in case of one big fire over several<br>compartments. On the other hand, in<br>the CMC fire report (P2 report) is fire<br>based, not sub compartment based.<br>Therefore, a fire report divided into<br>several reports by sub compartment<br>must be merged at CMC to create P2<br>report for one fire. There are some<br>complaints in PEMF for this process. | SIMT                | 0%   | 06.11.2013 | TBD        | 25.11.2013 |  |
|       | <ul> <li>PEMF does not want redundant<br/>data entry. For example, some<br/>common fields such as start of fire<br/>and end of fire should be entered<br/>repeatedly for each related sub<br/>compartment.</li> </ul>                                                                                                    |                     |      |            |            |            |  |
|       | • PEMF has authority to identify a fire over several sub compartments, therefore merging reports by sub compartment into one fire report should be conducted by PEMF.                                                                                                    |                     |      |            |            |            |  |
|       | <ul> <li>Fire report from PEMF does not<br/>have to be by sub compartment.<br/>Report by fire is acceptable.</li> </ul>                                                                                                    |                     |      |            |            |            |  |

|       | <b>b)</b> Because P2 report module has a function to manage a report containing information of multiple sub compartments, applying the same approach to the PEMF fire report will               | SIMT | 0%  | 06.11.2013 | TBD | 25.11.2013 |  |
|-------|----------------------------------------------------------------------------------------------------|------|-----|------------|-----|------------|--|
|       | be an elegant solution.                                                                                                    |      |     |            |     |            |  |
|       | <b>c)</b> Successful PROPOSER under direction of USER shall conduct following modification.                                                                                                    | SIMT | 0%  | 06.11.2013 | TBD | 25.11.2013 |  |
|       | • Modify current PEMF fire report<br>module on GFIS Fire Report so that<br>it can report by fire by adding<br>functionality to manage information<br>from multiple sub compartments.            |      |     |            |     |            |  |
|       | <ul> <li>Remove MERGE PEMF REPORT<br/>function from P2 report module in<br/>MKFFIS Fire Report.</li> </ul>                                                                                      |      |     |            |     |            |  |
|       | • Add IMPORT PEMF REPORT function to MKFFIS Fire Report                                                                                                    |      |     |            |     |            |  |
|       | • Adjust P2 Report module on MKFFIS<br>Fire Report to be able to show<br>correctly the Fire report which was<br>imported from PEMF REPORT                                                       |      |     |            |     |            |  |
|       | <ul> <li>Rename P2 Report as CMC Forest<br/>Fire Report.</li> </ul>                                                                                                    |      |     |            |     |            |  |
|       | • Add 'read-only' user privilege to<br>GFIS Fire Report and MKFFIS Fire<br>Report which allows MKFFIS user to<br>browse PEMF fire report, and allows<br>GFIS user to browse CMC Fire<br>Report. |      |     |            |     |            |  |
|       | <ul> <li>Printing format of PEMF Fire Report<br/>to obtain approval of SiFH shall not<br/>be changed.</li> </ul>                                                                                |      |     |            |     |            |  |
| 7.    | Performance Tuning                                                                                                    |      |     |            |     |            |  |
| 4.7.1 | Performance tuning of MKFFIS                                                                                                    |      | 10% |            |     |            |  |

|       | <b>a)</b> Currently, there are following complaints about speed.                                                                                                    | TRINITY | 30% | 02.10.2013 | 25.10.2013 | 25.10.2013 |  |
|-------|----------------------------------------------------------------------------------------------------|---------|-----|------------|------------|------------|--|
|       | • MKFFIS GIS takes very long time to<br>show the login page, if it is accessed<br>over a long distance. For example,<br>accessing from Japan, it takes 90<br>seconds to open the login page and<br>another 90                                                                                        |         |     |            |            |            |  |
|       | <ul> <li>Speed to show FMUs is slow, and<br/>from time to time it fails to show<br/>them.</li> </ul>                                                                                                    |         |     |            |            |            |  |
|       | <b>b)</b> MKFFIS GIS shall be optimized by execution speed.                                                                                                    | TRINITY | 30% | 02.10.2013 | 25.10.2013 | 25.10.2013 |  |
|       | c) Optimization is not limited to<br>source code level. All the possible<br>factors shall be taken into account.<br>For example, server configuration,<br>deployment of files, network<br>structure, use of external servers<br>(Google server for jQuery), indexing<br>of tables in databases, etc. | TRINITY | 10% | 02.10.2013 | 25.10.2013 | 25.10.2013 |  |
|       | <b>d)</b> Improvement of performance should be shown quantitatively.                                                                                                    | TRINITY | 15% | 02.10.2013 | 25.10.2013 | 25.10.2013 |  |
|       | Performance tuning of GFIS                                                                                                    |         |     |            |            |            |  |
|       | <ul> <li>a) Currently, there are following complaints about speed which are similar to MKFFIS GIS.</li> <li>GFIS GIS takes very long time to show the login page, if it is accessed over a long distance.</li> </ul>                                                                                 | TRINITY | 0%  | 25.10.2013 | 05.11.2013 | 05.11.2013 |  |
| 4.7.2 | <ul> <li>Speed to show FMUs is slow, and<br/>from time to time it fails to show<br/>them.</li> </ul>                                                                                                    |         |     |            |            |            |  |
|       | <b>b)</b> GFIS GIS shall be optimized by execution speed                                                                                                    | TRINITY | 0%  | 25.10.2013 | 05.11.2013 | 05.11.2013 |  |
|       | c) Optimization is not limited to<br>source code level. All the possible<br>factors shall be taken into account.<br>For example, server configuration,<br>deployment of files, network<br>structure, use of external servers<br>(Google server for jQuery), indexing of<br>tables in databases, etc. | TRINITY | 0%  | 25.10.2013 | 05.11.2013 | 05.11.2013 |  |

|       | d) Improvement of performance should be shown quantitatively.           | TRINITY | 0% | 25.10.2013 | 05.11.2013 | 05.11.2013 |  |
|-------|-------------------------------------------------------------------------|---------|----|------------|------------|------------|--|
|       |                                                                         |         |    |            |            |            |  |
| 8.    | Installation/QA/Training/Documentation                                  |         |    |            |            |            |  |
| 4.8.1 | MKFFIS and GIS Installation, Quality Assurance, Training, Documentation |         |    |            |            |            |  |
| 4.8.2 | GFIS and GIS Installation, Quality Assurance, Training, Documentation   |         |    |            |            |            |  |

#### 4.2 Improve MKFFIS User Interface

4.2.1 Both tree views, FMU and regular have been completed and functional. Different Icon can be placed instead of the default directory icon.

| Мар | Layer              | FMU                   | Search             | AWS        |  |
|-----|--------------------|-----------------------|--------------------|------------|--|
|     |                    |                       |                    |            |  |
|     | 🕞 Rick /           | Accorm                | ant Mane           |            |  |
|     | 🔄 🔂 Ho             | t Spot N              | ар<br>Лар          |            |  |
|     | 🖸 🛄 I              | Modis                 | -                  |            |  |
|     | ···· [] [] (       | Seviri<br>actation    | Distance           | Man        |  |
|     | 🗌 🛄 Ve             | e Weath               | ier Index M        | мар<br>Лар |  |
|     | 🗌 🛄 Da             | mage Fo               | orest Value        | е Мар      |  |
| Ð   | 🖸 🔄 СМ             | C Opera               | ition Maps         |            |  |
|     |                    | Kesouro<br>Facility 1 | e Map<br>Inventory | Man        |  |
|     | 🖸 🧰 i              | Demogr                | aphic Map          | map        |  |
|     | - 🖸 🗋 I            | Real-tin              | e Disaste          | r Map      |  |
|     | 🔄 🧰 MG             | RS Grid               | tivo hord          |            |  |
|     |                    | National              | Borders            | ers        |  |
|     | 🖸 🧰 🤅              | GCUK                  |                    |            |  |
|     |                    | RCUK                  |                    |            |  |
|     |                    | Municipa<br>Settlem   | ality<br>onts      |            |  |
|     | 🗆 🗋 AV             | VS Locat              | tions              |            |  |
| ė 🔽 | 🖻 Base             | Maps                  |                    |            |  |
|     | 🗌 🧰 Orl            | thophot               | o Map              |            |  |
|     | 🗌 🛄 Toj<br>🔲 🖼 Ele | vation I              | nc map<br>Maps     |            |  |
|     | 🖸 🙆 I              | Elevatio              | n Model - (        | Gray       |  |
|     |                    | Elevatio              | n Model - I        | RGB        |  |
|     | 🗌 🔄 Ve             | ctor Ma<br>Adminis    | ps<br>trative Uni  | its        |  |
|     | - 🖸 🧰 i            | Land Co               | verage             |            |  |
|     | - 🖸 🚞 I            | Railway               | system             |            |  |
|     |                    | Annotai<br>Roade      | tions              |            |  |
|     | - 🖸 🗋 i            | Rivers                |                    |            |  |
|     | - 🖸 🛅 🤅            | Small Ob              | jects              |            |  |

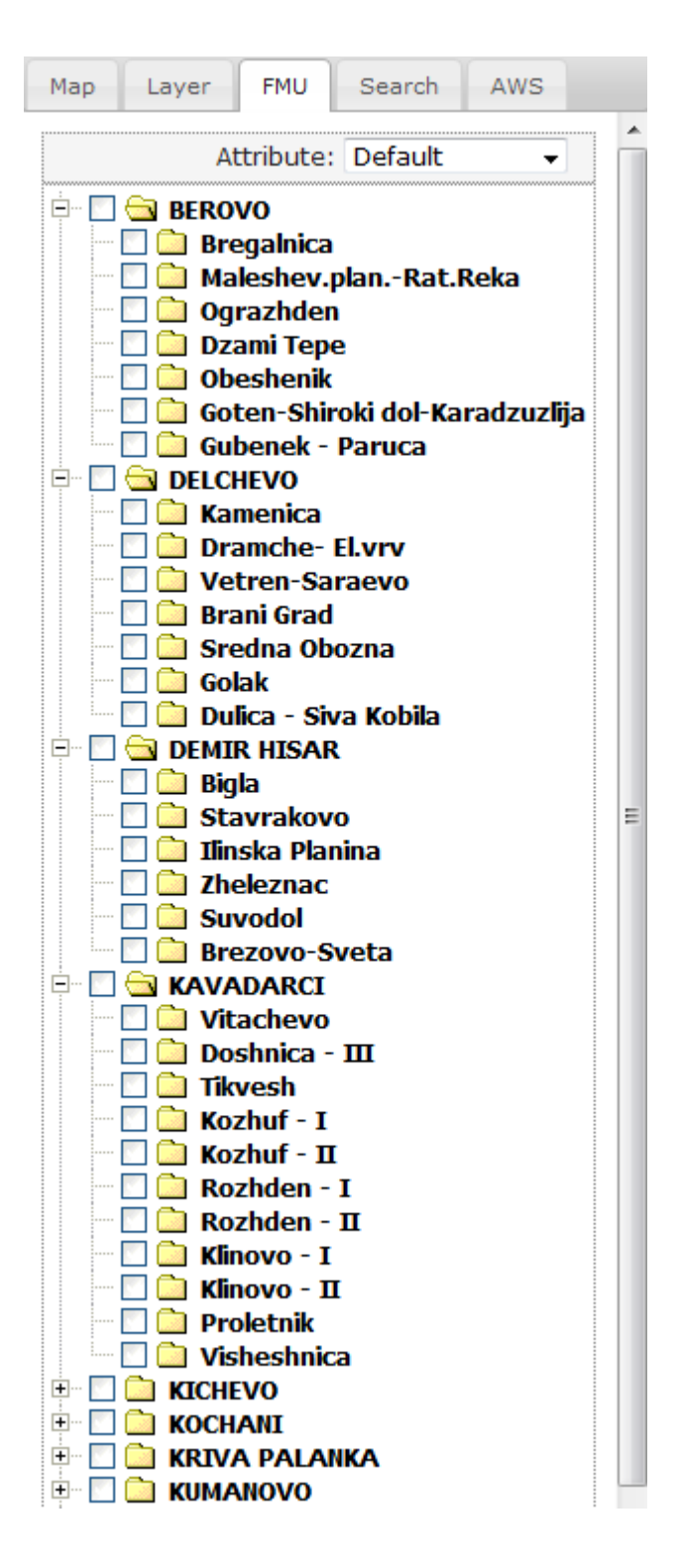

4.2.3 The calendar control function is under development. For the hotspot maps the plan is to publish all of the information in one shape file per hotspot map and the viewing will be filter based (from the attribute date in each of the layers). This functionality shall be completed by 26.10.2013.

4.2.6 The attribute selection has been set up in the correct position and is fully functional. A demonstration shall be done Monday.

#### 4.3 Add New Layers / Improve Layers

#### JICA Project for Improvement of Integrated System for Prevention and Early Warning of Forest Fires

WEEKLY PROGRESS REPORT for the period from October 17<sup>th</sup> to October 24<sup>th</sup> 2013

4.3.1 Improve Vegetation map Layer by including National Parks TRINITY Target: MKFFIS GIS and GFIS GIS We are waiting for the shape files of the National Parks so that we can implement them in the database and the Geoserver.

4.3.5.4 Real-time disaster report from RCMC TRINITY & SIMT Target: MKFFIS GIS

A draft version for the Disaster report event and reports has been created. The information in the database is currently only for the fire events. A closer look should be cast in Thursday's meeting for the appropriate format of entering the data and functionality.

The reporting phase is nearly completed. We have fully completed a report for a snowfall event to be shown on Monday.

4.3.4 The damage forest maps has been finished. The function utilizes the JSTS libraries. The user first needs to select FMU to view from the FMU tab. When the FMU have been selected, the user should check the checkbox for the Damage Forest Value Map. Upon checking the map, the script checks which FMU have been selected and sends an appropriate WFS request containing the sub-compartments of all the selected FMUs as one. Then the user is granted a tool for drawing the polygon on top of the WFS layer. The JSTS tool that checks for intersections and displays the intersected area in ha. The only thing left to do is to gather the rest of the information that is stored in the Form9 from the database.

#### 4.4 Add New Functions to MKFFIS

4.4.4 Add function to fill section 5.1 in P2 report taking meteorological data from AWS. SIMT Target: MKFFIS Fire Report Waiting for test on side be CMC/JICA and approval. Demo is on test side.

#### 4.5 Add New Functions/Interface to GFIS

4.5.4 Search FMU by year of expiry of special plan TRINITY & SIMT Target: GFIS GIS

4.5.5 Change monthly input to daily for form 3, 3a and 5 SIMT Target: GFIS Planning

All three forms (3, 3a and 5) for logging are completed, for insert, update and delete, summary reports by all three forms are created and right page printing for all three forms are done. Only translating to English need to be done. Last version of the application is on test server.

4.5.6 Keep annual achievement for 10 years in Form 6 SIMT Target: GFIS Planning

4.5.7 Keep annual achievement for 10 years in Form 8 SIMT Target: GFIS Planning

4.5.8 Fill area in Form 1 taken from polygon attribute SIMT Target: GFIS Planning

4.5.9 Add National and Regional office level summaries to the reports in Reports/Rekapitulari menu. SIMT Target: GFIS Planning

Waiting for test on side be PEMF/CMC/JICA and approval. Demo is on test side.

#### 4.6 Improvement related to both MKFFIS and GFIS modules

4.6.1 Modify PEMF Fire Report input module to report by fire. SIMT

4.7.1 Trinity extensively works on finding ways of fixing the performance issues. Unnecessary scripts are being deleted, performance tuning on the loading of the layers is done, external loading of the scripts is done etc.

# - SD 2 -

# WEEKLY PROGRESS REPORT No.5 For period from October 25<sup>th</sup> to October 31<sup>th</sup>, 2013

Author: EDUSOFT, SIMT, TRINITY Creation Date: October 31<sup>th</sup>, 2013

|        |                                                                                                    |          |                             |              | DATE       | S                       |                                               |
|--------|----------------------------------------------------------------------------------------------------|----------|-----------------------------|--------------|------------|-------------------------|-----------------------------------------------|
| Seq.No | Task Description                                                                                                    | Assignee | Current<br>% of<br>progress | Planed Start | Planed End | Contracted/<br>Targeted | Tested<br>Accepted<br>by<br>Purchaser<br>User |
| 4.2    | Improve MKFFIS User Interface                                                                                                    |          |                             |              |            |                         |                                               |
|        | Reform MKFFIS Left pane                                                                                                    |          |                             |              |            |                         |                                               |
|        | <ul> <li>a) Remove Accordion menu,</li> <li>Navigation and Layers button from<br/>the left pane.</li> </ul>                                                                                                    | TRINITY  | 100%                        | 02.10.2013   | 18.10.2013 | 10.10.2013              |                                               |
|        | <b>b)</b> Add Tab control with five tabs.                                                                                                    | TRINITY  | 100%                        | 02.10.2013   | 18.10.2013 | 10.10.2013              |                                               |
|        | c) Deploy Layers panel in the first<br>tab named 'Layers'. This tab should<br>be a default. (See Fig. 7)                                                                                                    | TRINITY  |                             | 02.10.2013   | 18.10.2013 | 10.10.2013              |                                               |
| 4.2.1  | d) Deploy Map Selector in the<br>second tab named 'Maps'. Show<br>hierarchy of each map using a tree<br>view control, except vegetation<br>map. Show only the root node for<br>vegetation map in the tree view.<br>(See Fig.6) Because vegetation map<br>has a lot of FMUs as its children,<br>FMU selector should be<br>accommodated in a separate tab (e).<br>(See Fig. 8) | TRINITY  | 100%                        | 02.10.2013   | 26.10.2013 | 10.10.2013              |                                               |
|        | <b>e)</b> Deploy FMU selector in the third tab named 'FMU'. (See Fig. 8)                                                                                                    | TRINITY  | 100%                        | 02.10.2013   | 18.10.2013 | 10.10.2013              |                                               |
|        | f) Deploy an accordion menu with<br>two menu items in the fourth tab<br>named 'Search'. Deploy Search<br>Forest History panel in the first<br>accordion menu item. (See Fig. 10)                                                                                                    | TRINITY  | 40%                         | 02.10.2013   | 01.12.2013 | 01.12.2013              |                                               |
|        | <b>g)</b> Deploy AWS Overview panel in the fifth tab named 'AWS'. (See Fig. 9)                                                                                                    | TRINITY  | 40%                         | 02.10.2013   | 01.12.2013 | 01.12.2013              |                                               |
|        | h) Tab names should be displayed in<br>the language specified by the<br>current language mode.                                                                                                    | TRINITY  | 0%                          | 02.10.2013   | 31.12.2013 | 31.12.2013              |                                               |

|       | i) Layer settings in the Layers panel<br>(Order of the layers, selected maps)<br>and selected maps in the Map<br>Selector and FMU selector shall be<br>kept in a table with a relation to the<br>user account, and when the user<br>logs in again, the settings shall be<br>restored. | TRINITY | 0%   | TBD         | 31.12.2013 | 31.12.2013 |  |
|-------|----------------------------------------------------------------------------------------------------|---------|------|-------------|------------|------------|--|
|       | Add a link to user manual                                                                                                    |         | %    |             |            |            |  |
| 4.2.2 | <b>a)</b> Add a link to end user manual of MKFFIS GIS to the tool bar.                                                                                                    | JICA    | 0%   | TBD         | 20.11.2013 | 20.11.2013 |  |
|       | <b>b)</b> Add a link to end user manual of MKFFIS Fire Report to the top link.                                                                                                    | JICA    | 0%   | TBD         | 20.11.2013 | 20.11.2013 |  |
|       | c) In English mode link to the user<br>manual of English version, and In<br>Macedonian mode link to the user<br>manual of Macedonian version.                                                                                                    | JICA    | 0%   | TBD         | 20.11.2013 | 20.11.2013 |  |
| 4.2.3 | Change background image seasonally                                                                                                    |         | %    |             |            |            |  |
|       | a) Change background image on the login page seasonally. Image for each season will be provided by USER.                                                                                                    |         | 80%  | TBD         | 20.11.2013 | 20.11.2013 |  |
|       | Add a common calendar control                                                                                                    |         |      |             |            |            |  |
|       | <b>a)</b> Currently, vegetation dryness map (VDM) and FWI map have their own calendar control independently. And each hotspot (Seviri, Modis and Modis raw) has selections of 1 day ago, 2 days ago and 3 days ago.                                                                   | TRINITY | 100% | .04.10.2013 | 26.10.2013 | 15.10.2013 |  |
|       | <b>b)</b> Remove the calendar control for VDM and FWI map.                                                                                                    | TRINITY | 100% | 04.10.2013  | 26.10.2013 | 15.10.2013 |  |
| 121   | <b>c)</b> Remove the hot spot selections: 1 day ago, 2 days ago and 3 days ago.                                                                                                    | TRINITY | 60%  | 04.10.2013  | 26.10.2013 | 15.10.2013 |  |
| 4.2.4 | <b>d)</b> Rename hot spot selections: 'Seviri<br>(Today)' as 'Seviri', 'Modis (Today)' as<br>'Modis'.                                                                                                    | TRINITY | 60%  | 04.10.2013  | 26.10.2013 | 15.10.2013 |  |
|       | <ul> <li>e) Add a calendar control with label</li> <li>'Date' on the space where currently</li> <li>'Navigation' is there. (See Fig. 7)</li> </ul>                                                                                                    | TRINITY | 100% | TBD         | 26.10.2013 | 20.11.2013 |  |
|       | <ul> <li>f) Add a check box with label 'Now' next to the above calendar control.</li> <li>'Now' shall be checked by default.</li> <li>*Labels should be in the language specified by current language mode.</li> </ul>                                                                | TRINITY | 100% | TBD         | 26.10.2013 | 20.11.2013 |  |

|       | g) Modify code as follows:                                                                                                    | TRINITY | 100% | 04.10.2013 | 26.10.2013 |            | 15.10.20 |
|-------|----------------------------------------------------------------------------------------------------|---------|------|------------|------------|------------|----------|
|       | • When a past day is specified by the calendar control, clear 'Now' check box, and show VDM, FWI map hotspots and real-time disaster report (see 4.3.5.4) of the day specified.                                                                  |         |      |            |            |            | 15       |
|       | <ul> <li>When 'Now' check box is checked,<br/>show vegetation map, FWI map,<br/>hotspots and real-time disaster<br/>report of the current day, and keep<br/>updating these four real-time maps.</li> </ul>                                       |         |      |            |            |            |          |
|       | Display FWI Map of the previous day until today's FWI<br>Map becomes available                                                                                                    |         |      |            |            |            |          |
| 4.2.5 | a) Currently, FWI Map is not shown<br>until a day is specified by its calendar<br>control.                                                                                                    | TRINITY | 100% | TBD        | 26.10.2013 | 20.11.2013 |          |
|       | <b>b)</b> Modify code as follows: When<br>'Now' is checked (it is checked by<br>default) FWI Map of now should be<br>displayed. But FWI Map is created<br>almost every day at 2pm. Therefore, it<br>shall be displayed by the following<br>rule. | TRINITY | 100% | TBD        | 26.10.2013 | 20.11.2013 |          |
|       | •If FWI Map of the current day exists now, display it.                                                                                                    |         |      |            |            |            |          |
|       | •Otherwise display FWI Map of one day before, if such exists.                                                                                                    |         |      |            |            |            |          |
|       | <ul> <li>Otherwise don't display FWI Map.</li> </ul>                                                                                                    |         |      |            |            |            |          |
| 4.2.6 | Relocate vegetation map's attribute selector from<br>Layers panel to the top of FMU selector                                                                                                    |         |      |            |            |            |          |
|       | <b>a)</b> Currently, attribute selectors of vegetation map are located in the Layers panel for each FMU (See Appendix A.4)                                                                                                    | TRINITY | 100% | TBD        | 20.11.2013 | 20.11.2013 |          |
|       | <b>b)</b> Remove all the attribute selectors from the Layers panel.                                                                                                    | TRINITY | 100% | TBD        | 20.11.2013 | 20.11.2013 |          |
|       | <b>c)</b> Add one attribute selector to the top line of FMU selector accommodated in the FMU Tab. (See Fig. 8)                                                                                                    | TRINITY | 100% | TBD        | 20.11.2013 | 20.11.2013 |          |
|       | <b>d)</b> Modify code to apply the selected attribute to all the FMUs.                                                                                                    | TRINITY | 100% | TBD        | 20.11.2013 | 20.11.2013 |          |

| 4.3   | Add New Layers / Improve Layers                                                                                                    |             |    |     |            |            |  |
|-------|----------------------------------------------------------------------------------------------------|-------------|----|-----|------------|------------|--|
|       | Improve Vegetation map Layer by including National<br>Parks                                                                                                    |             |    |     |            |            |  |
| 4.3.1 | <ul> <li>a) Shape files for three national<br/>parks will be provided from<br/>PURCHASER/USER.</li> </ul>                                                                                                    | TRINITY     | 0% | TBD | 20.11.2013 | 20.11.2013 |  |
|       | (*Related data set cleaning in<br>progress by SIMT)                                                                                                    |             |    |     |            |            |  |
|       | <ul> <li>b) Classification of species of<br/>National parks is not<br/>compatible to PEMF<br/>classification. So, Classification<br/>shall be converted to be<br/>compatible to PEMF's<br/>according to direction of<br/>PURCHASER/USER.</li> </ul> | TRINITY     | 0% | TBD | 20.11.2013 | 20.11.2013 |  |
|       | (*Related classification of species in progress by SIMT)                                                                                                    |             |    |     |            |            |  |
|       | c) Add each National park FMU<br>polygon as a member of PEMF FMU<br>group.                                                                                                    | TRINITY     | 0% | TBD | 20.11.2013 | 20.11.2013 |  |
| 4.3.2 | Improve Vegetation map Layer by including area Zone 1                                                                                                    | g Protected |    |     |            |            |  |
|       | <b>a)</b> Shape files for Protected area Zone<br>1 will be provided from<br>PURCHASER/USER. They don't contain<br>attributes.                                                                                                    | TRINITY     | 0% | TBD | 30.11.2013 | 30.11.2013 |  |
|       | <b>b)</b> Add each Protected area Zone 1<br>polygon as a member of PEMF FMU<br>group.                                                                                                    | TRINITY     | 0% | TBD | 30.11.2013 | 30.11.2013 |  |
|       | Add a New Layer for MGRS Grid                                                                                                    |             |    |     |            |            |  |
| 4.3.3 | <b>a)</b> Add MGRS grid.                                                                                                    | TRINITY     | 0% | TBD | 30.11.2013 | 30.11.2013 |  |
|       | <ul> <li>b) Idea of implementation of MGRS<br/>grid can be obtained from<br/>http://dhost.info/usngweb/ (*<br/>definition of MGRS grid is different<br/>from definition of U.S. National Grid)</li> </ul>                                           | TRINITY     | 0% | TBD | 30.11.2013 | 30.11.2013 |  |
|       | <b>c)</b> Definition of MGRS Grid can be<br>obtained from http://earth-<br>info.nga.mil/GandG/coordsys/grids/m<br>grs.doc                                                                                                    | TRINITY     | 0% | TBD | 30.11.2013 | 30.11.2013 |  |

|       | <b>d)</b> Suitable grids according to current<br>zoom-in factor shall be selectable<br>from Zone, 100km, 10km, 1km, 100m<br>and 10m.                                                                                                    | TRINITY | 0%   | TBD | 30.11.2013 | 30.11.2013 |  |
|-------|----------------------------------------------------------------------------------------------------|---------|------|-----|------------|------------|--|
|       | Add a new Layer "Damage Forest Value Ma                                                                                                    | p"      |      |     |            |            |  |
|       | a) Add a user privilege to<br>enable/disable to access this map.<br>When this layer is selected following<br>functions shall be enabled.                                                                                                    | TRINITY | 0%   | TBD | 30.11.2013 | 30.11.2013 |  |
|       | <b>b)</b> Allow users to draw a polygon                                                                                                    | TRINITY | 100% | TBD | 30.11.2013 | 30.11.2013 |  |
|       | <b>c)</b> Find intersections of the drawn polygon and subcompartments                                                                                                    | TRINITY | 100% | TBD | 30.11.2013 | 30.11.2013 |  |
|       | <b>d)</b> As table form, the following data shall be shown for the intersected area:                                                                                                    | TRINITY | 80%  | TBD | 30.11.2013 | 30.11.2013 |  |
|       | <ul> <li>CompartmentNo./SubCompartment<br/>No.</li> </ul>                                                                                                    |         |      |     |            |            |  |
|       | <ul> <li>Intersected Area (ha)</li> </ul>                                                                                                    |         |      |     |            |            |  |
| 4.3.4 | <ul> <li>Total Area of Subcompartment (ha)<br/>This value should be taken from<br/>Form9 of Inventory for<br/>corresponding subcompartment</li> </ul>                                                                                       |         |      |     |            |            |  |
|       | <ul> <li>% of intersected area over total area<br/>of subcompartment This value<br/>should be calculated by Intersected<br/>Area / total area of<br/>subcompartment x 100</li> </ul>                                                        |         |      |     |            |            |  |
|       | <ul> <li>Value for the intersected area This<br/>value should be calculated as Value<br/>of Forest x % of intersected area<br/>where Value of Forest area shall be<br/>taken from corresponding field in<br/>Form 9 of Inventory</li> </ul> |         |      |     |            |            |  |
|       | • Total Value for the intersected areas                                                                                                    |         |      |     |            |            |  |
|       | e) Result intersection polygons shall<br>be displayed in this layer with a color<br>classification according to the total<br>value for the intersected areas. User<br>shall provide classification of colors by<br>value.                   | TRINITY | 0%   | TBD | 30.11.2013 | 30.11.2013 |  |
| 4.3.5 | Add new layer group – CMC Operation                                                                                                    | n Maps  |      |     |            |            |  |
|         | <ul> <li>a) Add a user privilege to<br/>enable/disable to access this Layer<br/>group.</li> </ul>                                                                                                    | TRINITY | 0% | TBD | 30.11.2013 | 30.11.2013 |  |
|---------|----------------------------------------------------------------------------------------------------|---------|----|-----|------------|------------|--|
| 4.3.5   | <b>b)</b> When this layer group is selected,<br>user is allowed to draw a polygon<br>which is used for inner polygon<br>searches enabled by corresponding<br>inner polygon search switches. (see<br>Fig.6-A) | TRINITY | 0% | TBD | 30.11.2013 | 30.11.2013 |  |
|         | <b>c)</b> State of inner polygon search<br>switches shall be kept in a table with a<br>relation to the user account, and<br>when the user logs in again, the state<br>shall be restored.                     | TRINITY | 0% | TBD | 30.11.2013 | 30.11.2013 |  |
|         | <b>d)</b> The node of "CMC Operation Maps" shall be expanded by default.                                                                                                    | TRINITY | 0% | TBD | 30.11.2013 | 30.11.2013 |  |
|         | Add a "Resource Map" Layer                                                                                                    |         |    |     |            |            |  |
|         | <b>a)</b> Create and display resource icons<br>corresponding to resource types at<br>the coordinates specified in resource<br>records from UNDP Database. (See<br>Appendix B-1)                              | TRINITY | 0% | TBD | 30.11.2013 | 30.11.2013 |  |
| 4.3.5.1 | <b>b)</b> This is not a permanent map.<br>Successful PROPOSER shall write code<br>to create and replace the map once a<br>month.                                                                             | TRINITY | 0% | TBD | 30.11.2013 | 30.11.2013 |  |
|         | <b>c)</b> Add function for optional inner<br>polygon search. Breakdown of<br>resources in the drawn polygon shall<br>be displayed as a table in the search<br>result pane.                                   | TRINITY | 0% | TBD | 30.11.2013 | 30.11.2013 |  |
|         | Add a "Facility inventory Map" Layer                                                                                                    |         |    |     |            |            |  |
| 4.3.5.2 | <b>a)</b> Create and display facility inventory icons corresponding to facility types at the coordinates specified in facility inventory records from UNDP Database. (See Appendix B-1)                      | TRINITY | 0% | TBD | 30.11.2013 | 30.11.2013 |  |
|         | <b>b)</b> This is not a permanent map.<br>Successful PROPOSER shall write code<br>to create and replace the map once a<br>month.                                                                             | TRINITY | 0% | TBD | 30.11.2013 | 30.11.2013 |  |

|         | <b>c)</b> Add function for optional inner<br>polygon search. Breakdown of facility<br>inventory in the drawn polygon shall<br>be displayed as a table in the search<br>result pane.                               | TRINITY | 0%  | TBD        | 30.11.2013 | 30.11.2013 |  |
|---------|----------------------------------------------------------------------------------------------------|---------|-----|------------|------------|------------|--|
|         | Add a "Demographic Map" Layer                                                                                                    |         |     |            |            |            |  |
|         | <b>a)</b> Show a thematic map showing total population by color classification using border of settlements.                                                                                                    | TRINITY | 0%  | TBD        | 30.11.2013 | 30.11.2013 |  |
|         | <b>b)</b> This is not a permanent map.<br>Successful PROPOSER shall write code<br>to create and replace the map once a<br>month.                                                                                  | TRINITY | 0%  | TBD        | 30.11.2013 | 30.11.2013 |  |
| 4.3.5.3 | <b>c)</b> Demographic information will be in<br>a database to be created by UNDP<br>which will become accessible from<br>MKFFIS in mid July 2013. (see<br>Appendix B-2)                                           | TRINITY | 0%  | TBD        | 30.11.2013 | 30.11.2013 |  |
|         | <b>d)</b> Add function for optional inner<br>polygon search. Breakdown of total<br>population of each settlement which<br>is intersected by the drawn polygon<br>shall be displayed in the search result<br>pane. | TRINITY | 0%  | TBD        | 30.11.2013 | 30.11.2013 |  |
|         | Real-time disaster report from RCMC                                                                                                    |         |     |            |            |            |  |
|         | <b>a)</b> Add a user privilege to enable/disable this function                                                                                                    | TRINITY | 60% | 05.10.2013 | 01.11.2013 | 01.11.2013 |  |
|         | <ul> <li>b) Users having this privilege are able</li> <li>to send/edit/delete disaster report.</li> <li>Report consists of followings.</li> </ul>                                                                 | TRINITY | 60% | 05.10.2013 | 01.11.2013 | 01.11.2013 |  |
| 4.3.5.4 | <ul> <li>Geographic information (polygon,<br/>line, point, icon) drawn/dropped on<br/>the MKFFIS Map Pane</li> </ul>                                                                                              |         |     |            |            |            |  |
|         | <ul> <li>Text information (Details shall be<br/>decided by USER)</li> </ul>                                                                                                    |         |     |            |            |            |  |
|         | <b>c)</b> Disaster report sent shall be stored<br>in Disaster Report Database.<br>(Successful PROPOSER shall prepare<br>this database).                                                                           | TRINITY | 60% | 05.10.2013 | 01.11.2013 | 01.11.2013 |  |
|         | <b>d)</b> The report sent, edited, deleted<br>shall be reflected in real time to all the<br>MKFFIS users who are online.                                                                                          | TRINITY | 60% | 05.10.2013 | 01.11.2013 | 01.11.2013 |  |

|         | <b>e)</b> Geographic information sent shall<br>be displayed as a Real-time disaster<br>Map which is one member layer of the<br>CMC Operation Maps. (see Fig.6-A)                                                                     | TRINITY | 60% | 05.10.2013 | 01.11.2013 | 01.11.2013 |  |
|---------|----------------------------------------------------------------------------------------------------|---------|-----|------------|------------|------------|--|
|         | <ul> <li>f) Alarm message shall be displayed<br/>upon arrival of real-time disaster<br/>report. (In a message box for example)</li> </ul>                                                                                            | TRINITY | 60% | 05.10.2013 | 01.11.2013 | 01.11.2013 |  |
|         | <b>g)</b> Salvage as much data as possible<br>from ESRI Application created on<br>ArcSDE (see APPENDIX C). Source code<br>is not available for ESRI Application,<br>but user account of ArcSDE database<br>(MSSQL) will be provided. | TRINITY | 0%  | TBD        | 01.11.2013 | 01.11.2013 |  |
|         | <ul> <li>h) If type of disaster is forest fire;</li> <li>create a new CMC Forest Fire Report.</li> <li>(Refer to 4.6.1)</li> </ul>                                                                                                   | TRINITY | 0%  | TBD        | 01.11.2013 | 01.11.2013 |  |
|         | Search disaster reports                                                                                                    |         |     |            |            |            |  |
|         | a) Add a panel for this search in the second menu item of the accordion menu in Search tab. (see Fig. 10)                                                                                                    | TRINITY | 0%  | TBD        | 30.11.2013 | 30.11.2013 |  |
|         | <b>b)</b> Only the filter by CMC classification is required. PEMF classification is not necessary.                                                                                                    | TRINITY | 0%  | TBD        | 30.11.2013 | 30.11.2013 |  |
|         | <b>c)</b> Search disaster report panel has following controls:                                                                                                    | TRINITY | 0%  | TBD        | 30.11.2013 | 30.11.2013 |  |
|         | • From Date                                                                                                    |         |     |            |            |            |  |
| 4255    | • To Date                                                                                                    |         |     |            |            |            |  |
| 4.3.5.5 | GCUK unit selector                                                                                                    |         |     |            |            |            |  |
|         | RCUK unit selector                                                                                                    |         |     |            |            |            |  |
|         | <ul> <li>Municipality and Settlement<br/>selector</li> </ul>                                                                                                    |         |     |            |            |            |  |
|         | • Type of events                                                                                                    |         |     |            |            |            |  |
|         | • Search Report button                                                                                                    |         |     |            |            |            |  |
|         | Clear Result button                                                                                                    |         |     |            |            |            |  |
|         | • Print Result button                                                                                                    |         |     |            |            |            |  |
|         | <b>d)</b> Search result shall be shown in the search result pane.                                                                                                    | TRINITY | 0%  | TBD        | 30.11.2013 | 30.11.2013 |  |

|       | e) Color of GCUK or RCUK polygons<br>shall be classified by the number of<br>disasters in the polygons in the<br>specified period.                                                                                                    | TRINITY | 0% | TBD | 30.11.2013 | 30.11.2013 |  |
|-------|----------------------------------------------------------------------------------------------------|---------|----|-----|------------|------------|--|
|       | f) Result Map shall be displayed as a<br>'Disaster search result' which is one<br>member layer of the CMC Operation<br>Maps. (see Fig.6-A)                                                                                               | TRINITY | 0% | TBD | 30.11.2013 | 30.11.2013 |  |
|       | <b>g)</b> As for Print Result function, format of printed report shall be provided by USER.                                                                                                    | TRINITY | 0% | TBD | 30.11.2013 | 30.11.2013 |  |
| 4.4   | Add New Functions to MKFFIS                                                                                                    |         |    |     |            |            |  |
| 4.4.1 | Grid Information                                                                                                    | 1       |    |     |            |            |  |
|       | a) Show following information of a MGRS Grid clicked.                                                                                                    | TRINITY | 0% | TBD | 30.12.2013 | 30.12.2013 |  |
|       | • MGRS Grid code                                                                                                    |         |    |     |            |            |  |
|       | • Summary of resources in the grid<br>(see Appendix B-1). Resources are in<br>a database created by UNDP which<br>is accessible from MKFFIS.                                                                                             |         |    |     |            |            |  |
|       | <ul> <li>Summary of disaster events in the<br/>grid. Disaster events are in a<br/>database created by UNDP which is<br/>accessible from MKFFIS.</li> </ul>                                                                               |         |    |     |            |            |  |
|       | <ul> <li>Summary of facility inventories in<br/>the grid. Inventories are in a<br/>database created by UNDP which is<br/>accessible from MKFFIS.</li> </ul>                                                                              |         |    |     |            |            |  |
|       | <ul> <li>FWI at the center of the grid. FWI<br/>grid values are kept as GeoTIFF<br/>image.</li> </ul>                                                                                                    |         |    |     |            |            |  |
|       | <ul> <li>I Vegetation dryness at the center<br/>of the grid. Vegetation dryness grid<br/>values are kept as GetTIFF image.</li> </ul>                                                                                                    |         |    |     |            |            |  |
|       | Demographic information                                                                                                    |         |    |     |            |            |  |
| 4.4.2 | a) Show demographic information of<br>an administrative area clicked<br>(National, Municipalities,<br>Settlements). When info button is<br>clicked, show summary, and detail<br>table representation to be shown<br>below on the screen. | TRINITY | 0% | TBD | 30.11.2013 | 30.11.2013 |  |

|       | <b>b)</b> Demographic information will be in<br>a database to be created by UNDP<br>which will become accessible from<br>MKFFIS in mid July 2013.                                                                                                    | TRINITY | 0%   | TBD        | 30.11.2013 | 30.11.2013 |  |
|-------|----------------------------------------------------------------------------------------------------|---------|------|------------|------------|------------|--|
|       | <b>c)</b> Demographic information to be shown on the info button and detailed table will be decided by USER.                                                                                                    | TRINITY | 0%   | TBD        | 30.11.2013 | 30.11.2013 |  |
|       | Add means to switch Between MKFFIS for i<br>purpose and MKFFIS for Public                                                                                                    | nternal |      |            |            |            |  |
|       | a) Currently, MKFFIS serves for<br>internal purpose controlling available<br>features by user account. But another<br>instance of MKFFIS will be installed on<br>the Internet Server to serve public<br>users. MKFFIS for Public can be<br>opened without login process, but<br>much stronger restriction will be<br>applied. Successful PROPOSER shall<br>add means to switch from MKFFIS for<br>internal purpose to MKFFIS for Public.<br>Following procedure is an example of<br>solution. | TRINITY | 0%   | TBD        | 30.11.2013 | 30.11.2013 |  |
|       | • Define a special user GUEST.                                                                                                    |         |      |            |            |            |  |
| 4.4.3 | <ul> <li>Restriction to the public user will be<br/>applied by privilege settings of user<br/>GUEST.</li> </ul>                                                                                                    |         |      |            |            |            |  |
|       | <ul> <li>Add necessary exceptions applicable<br/>to GUEST user. For example, user<br/>profile of GUEST user is not kept.</li> </ul>                                                                                                    |         |      |            |            |            |  |
|       | <ul> <li>Prepare PUBLIC flag in a<br/>configuration file of MKFFIS GIS.</li> </ul>                                                                                                    |         |      |            |            |            |  |
|       | <ul> <li>If the flag is OFF, MKFFIS starts<br/>normally from the login page.</li> </ul>                                                                                                    |         |      |            |            |            |  |
|       | <ul> <li>VI. If the flag is ON, MKFFIS skips<br/>login page and starts from the main<br/>page, setting user name to GUEST<br/>automatically.</li> </ul>                                                                                                    |         |      |            |            |            |  |
|       | b) Link to MKFFIS for internal purpose<br>shall be added to the MKFFIS for<br>public.                                                                                                    | TRINITY | 0%   | TBD        | 30.11.2013 | 30.11.2013 |  |
| 4.4.4 | Add function to fill section 5.1 in <i>P2</i> report meteorological data from AWS.                                                                                                    | taking  | 100% | 25.09.2013 | 09.10.2013 | 09.10.2013 |  |

|       | <b>a)</b> Add an AWS select box next to the<br>'Meteorological Station' text box. (See<br>Fig11) AWS Names in the select box<br>shall be taken dynamically from the<br>'meteorologicalstations' table in the<br>CUK database.                                                   | SIMT | 100% | 25.09.2013 | 09.10.2013 | 09.10.2013 |  |
|-------|----------------------------------------------------------------------------------------------------|------|------|------------|------------|------------|--|
|       | <b>b)</b> Search the meteorological data of<br>the selected AWS which is closest to<br>the date/time specified in the '2.2<br>Detection' text box.                                                                                                    | SIMT | 100% | 25.09.2013 | 09.10.2013 | 09.10.2013 |  |
|       | c) If there is no data between 3 hours<br>before and after the date/time<br>specified by the '2.2 Detection' text<br>box, show message 'No AWS data<br>available' and do nothing to the<br>textboxes, otherwise fill following<br>textboxes in the section 5.1 of P2<br>report. | SIMT | 100% | 25.09.2013 | 09.10.2013 | 09.10.2013 |  |
|       | <ul> <li>Meteorological Station: (name of meteorological station)</li> </ul>                                                                                                    |      |      |            |            |            |  |
|       | <ul> <li>hour: (hour of the meteorological<br/>data measured)</li> </ul>                                                                                                    |      |      |            |            |            |  |
|       | <ul> <li>Number of days from last raining:<br/>(to fill this box some calculation is<br/>necessary)</li> </ul>                                                                                                    |      |      |            |            |            |  |
|       | <ul> <li>Maximum temperature: (fill maximum temperature of the specified day)</li> </ul>                                                                                                    |      |      |            |            |            |  |
|       | Relative humidity                                                                                                    |      |      |            |            |            |  |
|       | Wind Speed                                                                                                    |      |      |            |            |            |  |
|       | • Direction (Wind direction)                                                                                                    |      |      |            |            |            |  |
|       | Changes requested from Operation deparment from CMC about forest fire report                                                                                                    | SIMT | 100% | 03.10.2013 | 09.10.2013 | 09.10.2013 |  |
| 4.5   | Add New Functions/Interface to GFIS                                                                                                    |      |      |            |            |            |  |
|       | Add a link to user manual                                                                                                    |      |      |            |            |            |  |
|       | <b>a)</b> Add a link to end user manual of GFIS GIS to the tool bar.                                                                                                    | JICA |      |            |            |            |  |
| 4.5.1 | <b>b)</b> Add a link to end user manual of GFIS Planning to the top link.                                                                                                    | JICA |      |            |            |            |  |
|       | <b>c)</b> Add a link to end user manual of GFIS Fire Report to the top link.                                                                                                    | JICA |      |            |            |            |  |

|       | d) In English mode link to the user<br>manual of English version, and In<br>Macedonian mode link to the user<br>manual of Macedonian version.                                                                                                    | JICA    |    |            |            |            |   |
|-------|----------------------------------------------------------------------------------------------------|---------|----|------------|------------|------------|---|
|       | Limit available FMU by user privilege                                                                                                    |         |    |            |            |            |   |
|       | a) Add a function to the GFIS Admin<br>page in order to specify FMUs under<br>responsibility of each user.                                                                                                    | TRINITY | 0% | TBD        | 30.11.2013 | 30.11.2013 | 8 |
| 4.5.2 | <b>b)</b> Limit FMUs to display and/or edit according to above privilege.                                                                                                    | TRINITY | 0% | TBD        | 30.11.2013 | 30.11.2013 |   |
|       | <b>c)</b> Limit FMUs shown in the FMU<br>Selector according to above privilege.                                                                                                    | TRINITY | 0% | TBD        | 30.11.2013 | 30.11.2013 |   |
|       | <b>d)</b> Zoom in FMU under responsibility of the user when that user opens GFIS GIS.                                                                                                    | TRINITY | 0% | TBD        | 30.11.2013 | 30.11.2013 |   |
|       | Allow access to past versions of forest plan                                                                                                    | •       |    |            |            |            |   |
|       | a) Currently, if a FMU polygon is<br>edited and uploaded, old FMU<br>polygons will be replaced by new FMU<br>polygons. Therefore only the latest<br>FMUs can be seen on GFIS GIS.<br>Successful PROPOSER under the<br>direction of PEMF shall add function<br>to show FMUs in a past date specified<br>by a calendar control. Following<br>procedures are just an example of<br>solution: | TRINITY | 0% | TBD        | 30.11.2013 | 30.11.2013 |   |
| 453   | <ul> <li>Add a calendar control to a suitable<br/>place on GFIS GIS.</li> </ul>                                                                                                    |         |    |            |            |            |   |
| 4.3.3 | <ul> <li>Add attributes (effective from, expired<br/>on) to each FMU.</li> </ul>                                                                                                    |         |    |            |            |            |   |
|       | <ul> <li>Preset some past date such as<br/>1900.01.01 to 'effective from' and NULL<br/>to 'expired on'.</li> </ul>                                                                                                    |         |    |            |            |            |   |
|       | <ul> <li>When a new FMU is uploaded, keep the<br/>old FMU and set its 'expired on' to the<br/>updated date.</li> </ul>                                                                                                    |         |    |            |            |            |   |
|       | <ul> <li>Set the updated date to the new FMU's<br/>'effective from' and set NULL to 'expired<br/>on'.</li> </ul>                                                                                                    |         |    |            |            |            |   |
|       | <ul> <li>When a past date is specified, display<br/>FMUs according to their attribute<br/>'effective from' and 'expired on'.</li> </ul>                                                                                                    |         |    |            |            |            |   |
| 4.5.4 | Search FMU by year of expiry of special pla                                                                                                    | n       | 0% | 01.12.2013 | 20.12.2013 | 20.12.2013 | 8 |

|       | a) Each FMU has its planning effective<br>for ten years. And the duration is kept<br>in the forest planning database.<br>Successful PROPOSER under the<br>direction of PEMF shall add a function<br>to search FMUs which special plans<br>expire in the year specified.                                                     | SIMT         | 0%   | 01.12.2013 | 20.12.2013 | 20.12.2013 |  |
|-------|----------------------------------------------------------------------------------------------------|--------------|------|------------|------------|------------|--|
|       | Change monthly input to daily for forr<br>5                                                                                                    | n 3, 3a and  | 100% | 15.10.2013 | 29.10.2013 | 29.10.2013 |  |
| 4.5.5 | a) Currently, data entry to the form 3,<br>3a and 5 is carried out on a monthly<br>basis. Successful PROPOSER under the<br>direction of PEMF shall modify the<br>code to cater to daily data entry. And<br>add two options to the print function<br>for these forms, one is daily summary,<br>the other is monthly summary. | SIMT         | 100% | 15.10.2013 | 29.10.2013 | 29.10.2013 |  |
|       | Keep annual achievement for 10 years in Fo                                                                                                    | orm 6        | 30%  | 28.10.2013 | 06.11.2013 | 06.11.2013 |  |
| 4.5.6 | <b>a)</b> Successful PROPOSER under the direction of PEMF shall modify code and design of Form 6 data entry sheet to keep annual achievement for 10 years for each sub compartment. Items to keep are as follows.                                                                                                    | SIMT         | 30%  | 28.10.2013 | 06.11.2013 | 06.11.2013 |  |
|       | • Area (ha)                                                                                                    |              |      |            |            |            |  |
|       | <ul> <li>Number of seedlings</li> </ul>                                                                                                    |              |      |            |            |            |  |
|       | <ul> <li>Weight of seeds (kg)</li> </ul>                                                                                                    |              |      |            |            |            |  |
|       | Keep annual achievement for 10 years in Fo                                                                                                    | orm <i>8</i> | 60%  | 01.11.2013 | 06.11.2013 | 06.11.2013 |  |
| 4.5.7 | a) Successful PROPOSER under the<br>direction of PEMF shall modify code<br>and design of Form 8 data entry sheet<br>to keep annual achievement for 10<br>years for each sub compartment.<br>Items to keep are as follows.                                                                                                   | SIMT         | 60%  | 01.11.2013 | 06.11.2013 | 06.11.2013 |  |
|       | Length of roads (km)                                                                                                    |              |      |            |            |            |  |
|       | Cleared wood (m3)                                                                                                    |              |      |            |            |            |  |
|       | Fill area in Form 1 taken from polygon attri                                                                                                    | bute         | 0%   | 20.11.2013 | 01.12.2013 | 01.12.2013 |  |
| 4.5.8 | a) Successful PROPOSER under the<br>direction of PEMF shall modify code of<br>Form 1 data entry sheet to fill area<br>automatically taken from the attribute<br>of polygon corresponding to selected<br>sub compartment.                                                                                                    | SIMT         | 0%   | 20.11.2013 | 01.12.2013 | 01.12.2013 |  |

|       | Add National and Regional office level sur<br>the reports in Reports/Rekapitulari r                                                                                                    | nmaries to<br>nenu. | 100% | 03.10.2013 | 20.10.2013 | 20.10.2013 |  |
|-------|----------------------------------------------------------------------------------------------------|---------------------|------|------------|------------|------------|--|
| 4.5.9 | a) Currently, reports under the<br>Reports/Rekapitulari menu are<br>summary of selected FMU. Successful<br>PROPOSER under the direction of<br>PEMF shall add summary of National<br>level and Regional Office level, and<br>add links to corresponding summaries<br>in the menu.                                                                                                    | SIMT                | 100% | 03.10.2013 | 20.10.2013 | 20.10.2013 |  |
|       | <b>b)</b> FMUs shall be classified by regional office in order to create regional office summary.                                                                                                    | SIMT                | 100% | 03.10.2013 | 20.10.2013 | 20.10.2013 |  |
| 6.    | Improvement related to MKFFIS & GFI modules                                                                                                    | S                   |      |            |            |            |  |
| 4.6.1 | Modify PEMF Fire Report input<br>module to report by fire.                                                                                                    |                     |      |            |            |            |  |
|       | a) Currently fire report is created in<br>PEMF by each sub compartment even<br>in case of one big fire over several<br>compartments. On the other hand, in<br>the CMC fire report (P2 report) is fire<br>based, not sub compartment based.<br>Therefore, a fire report divided into<br>several reports by sub compartment<br>must be merged at CMC to create P2<br>report for one fire. There are some<br>complaints in PEMF for this process. | SIMT                | 0%   | 06.11.2013 | TBD        | 25.11.2013 |  |
|       | <ul> <li>PEMF does not want redundant<br/>data entry. For example, some<br/>common fields such as start of fire<br/>and end of fire should be entered<br/>repeatedly for each related sub<br/>compartment.</li> </ul>                                                                                                    |                     |      |            |            |            |  |
|       | <ul> <li>PEMF has authority to identify a<br/>fire over several sub<br/>compartments, therefore merging<br/>reports by sub compartment into<br/>one fire report should be<br/>conducted by PEMF.</li> </ul>                                                                                                    |                     |      |            |            |            |  |
|       | <ul> <li>Fire report from PEMF does not<br/>have to be by sub compartment.<br/>Report by fire is acceptable.</li> </ul>                                                                                                    |                     |      |            |            |            |  |

|       | <b>b)</b> Because P2 report module has a function to manage a report containing information of multiple sub compartments, applying the same                                                     | SIMT | 0%  | 06.11.2013 | TBD | 25.11.2013 |  |
|-------|----------------------------------------------------------------------------------------------------|------|-----|------------|-----|------------|--|
|       | be an elegant solution.                                                                                                    |      |     |            |     |            |  |
|       | <b>c)</b> Successful PROPOSER under direction of USER shall conduct following modification.                                                                                                    | SIMT | 0%  | 06.11.2013 | TBD | 25.11.2013 |  |
|       | • Modify current PEMF fire report<br>module on GFIS Fire Report so that<br>it can report by fire by adding<br>functionality to manage information<br>from multiple sub compartments.            |      |     |            |     |            |  |
|       | <ul> <li>Remove MERGE PEMF REPORT<br/>function from P2 report module in<br/>MKFFIS Fire Report.</li> </ul>                                                                                      |      |     |            |     |            |  |
|       | • Add IMPORT PEMF REPORT function to MKFFIS Fire Report                                                                                                    |      |     |            |     |            |  |
|       | • Adjust P2 Report module on MKFFIS<br>Fire Report to be able to show<br>correctly the Fire report which was<br>imported from PEMF REPORT                                                       |      |     |            |     |            |  |
|       | <ul> <li>Rename P2 Report as CMC Forest<br/>Fire Report.</li> </ul>                                                                                                    |      |     |            |     |            |  |
|       | • Add 'read-only' user privilege to<br>GFIS Fire Report and MKFFIS Fire<br>Report which allows MKFFIS user to<br>browse PEMF fire report, and allows<br>GFIS user to browse CMC Fire<br>Report. |      |     |            |     |            |  |
|       | <ul> <li>Printing format of PEMF Fire Report<br/>to obtain approval of SiFH shall not<br/>be changed.</li> </ul>                                                                                |      |     |            |     |            |  |
| 7.    | Performance Tuning                                                                                                    |      |     |            |     |            |  |
| 4.7.1 | Performance tuning of MKFFIS                                                                                                    |      | 10% |            |     |            |  |

|       | <b>a)</b> Currently, there are following complaints about speed.                                                                                                    | TRINITY | 30% | 02.10.2013 | 25.10.2013 | 25.10.2013 |  |
|-------|----------------------------------------------------------------------------------------------------|---------|-----|------------|------------|------------|--|
|       | • MKFFIS GIS takes very long time to<br>show the login page, if it is accessed<br>over a long distance. For example,<br>accessing from Japan, it takes 90<br>seconds to open the login page and<br>another 90                                                                                                    |         |     |            |            |            |  |
|       | <ul> <li>Speed to show FMUs is slow, and<br/>from time to time it fails to show<br/>them.</li> </ul>                                                                                                    |         |     |            |            |            |  |
|       | <b>b)</b> MKFFIS GIS shall be optimized by execution speed.                                                                                                    | TRINITY | 30% | 02.10.2013 | 25.10.2013 | 25.10.2013 |  |
|       | c) Optimization is not limited to<br>source code level. All the possible<br>factors shall be taken into account.<br>For example, server configuration,<br>deployment of files, network<br>structure, use of external servers<br>(Google server for jQuery), indexing<br>of tables in databases, etc.                                                                                                    | TRINITY | 10% | 02.10.2013 | 25.10.2013 | 25.10.2013 |  |
|       | <b>d)</b> Improvement of performance should be shown quantitatively.                                                                                                    | TRINITY | 15% | 02.10.2013 | 25.10.2013 | 25.10.2013 |  |
|       | Performance tuning of GFIS                                                                                                    |         |     |            |            |            |  |
|       | <ul> <li>a) Currently, there are following complaints about speed which are similar to MKFFIS GIS.</li> <li>CELS GIS takes very long time to the second second seco</li></ul> | TRINITY | 0%  | 25.10.2013 | 05.11.2013 | 05.11.2013 |  |
|       | show the login page, if it is accessed over a long distance.                                                                                                    |         |     |            |            |            |  |
| 4.7.2 | <ul> <li>Speed to show FMUs is slow, and<br/>from time to time it fails to show<br/>them.</li> </ul>                                                                                                    |         |     |            |            |            |  |
|       | <b>b)</b> GFIS GIS shall be optimized by execution speed                                                                                                    | TRINITY | 0%  | 25.10.2013 | 05.11.2013 | 05.11.2013 |  |
|       | c) Optimization is not limited to<br>source code level. All the possible<br>factors shall be taken into account.<br>For example, server configuration,<br>deployment of files, network<br>structure, use of external servers<br>(Google server for jQuery), indexing of<br>tables in databases, etc.                                                                                                    | TRINITY | 0%  | 25.10.2013 | 05.11.2013 | 05.11.2013 |  |

|       | d) Improvement of performance should be shown quantitatively.           | TRINITY | 0% | 25.10.2013 | 05.11.2013 | 05.11.2013 |  |
|-------|-------------------------------------------------------------------------|---------|----|------------|------------|------------|--|
|       |                                                                         |         |    |            |            |            |  |
| 8.    | Installation/QA/Training/Documentation                                  | on      |    |            |            |            |  |
| 4.8.1 | MKFFIS and GIS Installation, Quality Assurance, Training, Documentation |         |    |            |            |            |  |
| 4.8.2 | GFIS and GIS Installation, Quality Assurance, Training, Documentation   |         |    |            |            |            |  |

#### 4.2 Improve MKFFIS User Interface

4.2.1 (e) We have started on improving the fire history search engine. Now every user had its own database table for the fire search results which is not optimum performance vise. The goal is to have one shape file, one database table, containing the joined fmu border polygons and the search is done filter based. We are working on ways to color the polygons programically and not with a style directly from the geoserver.

4.2.3 The calendar control is operational and functional. A demonstration shall be done on Monday.

#### 4.3 Add New Layers / Improve Layers

4.3.1 Improve Vegetation map Layer by including National Parks TRINITY Target: MKFFIS GIS and GFIS GIS We are waiting for the shape files of the National Parks so that we can implement them in the database and the Geoserver.

4.3.5 We have a proposal on how the inner polygon search should be done for the three maps. Mr. Lazar sent us the development version of the database in MSSQL. We had trouble connecting the database with our Codeigniter environment but we finally managed to succeed by modifying the database driver itself. This means that the data can be used directly from the MSSQL database and no replication will be done to postgresql. A discussion for this proposal shall be conducted on Monday.

4.3.5.4 Real-time disaster report from RCMC TRINITY & SIMT Target: MKFFIS GIS

. The drawing of a polygon is implemented and joined with the events. Now only the functionality for drawing and modifying a polygon has been created. A demonstration shall be conducted in Monday. Other features can be drawn, lines, points, drag and drop icon but it should be discussed on the meetings.

#### 4.4 Add New Functions to MKFFIS

4.4.4 Add function to fill section 5.1 in P2 report taking meteorological data from AWS. SIMT Target: MKFFIS Fire Report Waiting for test on side be CMC/JICA and approval. Demo is on test side.

#### 4.5 Add New Functions/Interface to GFIS

4.5.4 Search FMU by year of expiry of special plan TRINITY & SIMT Target: GFIS GIS

4.5.5 Change monthly input to daily for form 3, 3a and 5 SIMT Target: GFIS Planning *Translating to English is done and internal testing is done. Last version of the application is on test server. Waiting for test on side be PEMF/CMC/JICA and approval.* 

4.5.6 Keep annual achievement for 10 years in Form 6 SIMT Input form with initial view and insert is done for Macedonian version. Demo is on test side.

Target: GFIS Planning

4.5.7 Keep annual achievement for 10 years in Form 8 SIMT Input form with initial view, insert, update and delete function is done for Macedonian version. Left side printing for Macedonian is done. Right side printing design for Macedonian version is done. Demo is on test side. Target: GFIS Planning

4.5.8 Fill area in Form 1 taken from polygon attribute SIMT Target: GFIS Planning

4.5.9 Add National and Regional office level summaries to the reports in Reports/Rekapitulari menu. SIMT Target: GFIS Planning Waiting for test on side be PEMF/CMC/JICA and approval. Demo is on test side.

#### 4.6 Improvement related to both MKFFIS and GFIS modules

4.6.1 Modify PEMF Fire Report input module to report by fire. SIMT

4.7.1 Trinity extensively works on finding ways of fixing the performance issues. Unnecessary scripts are being deleted, performance tuning on the loading of the layers is done, external loading of the scripts is done etc.

# - SD 2 -

# WEEKLY PROGRESS REPORT No.6 For period from November 1<sup>st</sup> to November 7<sup>th</sup>, 2013

Author: EDUSOFT, SIMT, TRINITY Creation Date: November 8<sup>th</sup>, 2013

|                    |                                                                                                    |          |               |              | DATE       | S                       |                                               |
|--------------------|----------------------------------------------------------------------------------------------------|----------|---------------|--------------|------------|-------------------------|-----------------------------------------------|
| Seq.<br>No.        | Task Description                                                                                                    | Assignee | % of progress | Planed Start | Planed End | Contracted/<br>Targeted | Tested<br>Accepted<br>by<br>Purchaser<br>User |
| 4.2                | Improve MKFFIS User Interface                                                                                                    |          |               |              |            |                         |                                               |
|                    | Reform MKFFIS Left pane                                                                                                    |          |               |              |            |                         |                                               |
| Seq.<br>No.<br>4.2 | <ul> <li>a) Remove Accordion menu,</li> <li>Navigation and Layers button from<br/>the left pane.</li> </ul>                                                                                                    | TRINITY  | 100%          | 02.10.2013   | 18.10.2013 | 10.10.2013              |                                               |
|                    | <b>b)</b> Add Tab control with five tabs.                                                                                                    | TRINITY  | 100%          | 02.10.2013   | 18.10.2013 | 10.10.2013              |                                               |
|                    | c) Deploy Layers panel in the first<br>tab named 'Layers'. This tab should<br>be a default. (See Fig. 7)                                                                                                    | TRINITY  |               | 02.10.2013   | 18.10.2013 | 10.10.2013              |                                               |
| 4.2.1              | d) Deploy Map Selector in the<br>second tab named 'Maps'. Show<br>hierarchy of each map using a tree<br>view control, except vegetation<br>map. Show only the root node for<br>vegetation map in the tree view.<br>(See Fig.6) Because vegetation map<br>has a lot of FMUs as its children,<br>FMU selector should be<br>accommodated in a separate tab (e).<br>(See Fig. 8) | TRINITY  | 100%          | 02.10.2013   | 26.10.2013 | 10.10.2013              |                                               |
|                    | e) Deploy FMU selector in the third tab named 'FMU'. (See Fig. 8)                                                                                                    | TRINITY  | 100%          | 02.10.2013   | 18.10.2013 | 10.10.2013              |                                               |
|                    | <b>f)</b> Deploy an accordion menu with<br>two menu items in the fourth tab<br>named 'Search'. Deploy Search<br>Forest History panel in the first<br>accordion menu item. (See Fig. 10)                                                                                                    | TRINITY  | 40%           | 02.10.2013   | 01.12.2013 | 01.12.2013              |                                               |
|                    | <b>g)</b> Deploy AWS Overview panel in the fifth tab named 'AWS'. (See Fig. 9)                                                                                                    | TRINITY  | 40%           | 02.10.2013   | 01.12.2013 | 01.12.2013              |                                               |
|                    | h) Tab names should be displayed in<br>the language specified by the<br>current language mode.                                                                                                    | TRINITY  | 0%            | 02.10.2013   | 31.12.2013 | 31.12.2013              |                                               |

|       | i) Layer settings in the Layers panel<br>(Order of the layers, selected maps)<br>and selected maps in the Map<br>Selector and FMU selector shall be<br>kept in a table with a relation to the<br>user account, and when the user<br>logs in again, the settings shall be<br>restored. | TRINITY | 0%   | TBD         | 31.12.2013 | 31.12.2013 |  |
|-------|----------------------------------------------------------------------------------------------------|---------|------|-------------|------------|------------|--|
|       | Add a link to user manual                                                                                                    |         | %    |             |            |            |  |
|       | <b>a)</b> Add a link to end user manual of MKFFIS GIS to the tool bar.                                                                                                    | JICA    | 0%   | TBD         | 20.11.2013 | 20.11.2013 |  |
| 4.2.2 | <b>b)</b> Add a link to end user manual of MKFFIS Fire Report to the top link.                                                                                                    | JICA    | 0%   | TBD         | 20.11.2013 | 20.11.2013 |  |
|       | c) In English mode link to the user<br>manual of English version, and In<br>Macedonian mode link to the user<br>manual of Macedonian version.                                                                                                    | JICA    | 0%   | TBD         | 20.11.2013 | 20.11.2013 |  |
|       | Change background image seasonally                                                                                                    |         | %    |             |            |            |  |
| 4.2.3 | <b>a)</b> Change background image on the login page seasonally. Image for each season will be provided by USER.                                                                                                    |         | 80%  | TBD         | 20.11.2013 | 20.11.2013 |  |
|       | Add a common calendar control                                                                                                    |         |      |             |            |            |  |
|       | <b>a)</b> Currently, vegetation dryness map (VDM) and FWI map have their own calendar control independently. And each hotspot (Seviri, Modis and Modis raw) has selections of 1 day ago, 2 days ago and 3 days ago.                                                                   | TRINITY | 100% | .04.10.2013 | 26.10.2013 | 15.10.2013 |  |
|       | <b>b)</b> Remove the calendar control for VDM and FWI map.                                                                                                    | TRINITY | 100% | 04.10.2013  | 26.10.2013 | 15.10.2013 |  |
| 121   | <b>c)</b> Remove the hot spot selections: 1 day ago, 2 days ago and 3 days ago.                                                                                                    | TRINITY | 60%  | 04.10.2013  | 26.10.2013 | 15.10.2013 |  |
| 4.2.4 | <b>d)</b> Rename hot spot selections: 'Seviri<br>(Today)' as 'Seviri', 'Modis (Today)' as<br>'Modis'.                                                                                                    | TRINITY | 60%  | 04.10.2013  | 26.10.2013 | 15.10.2013 |  |
|       | <ul> <li>e) Add a calendar control with label</li> <li>'Date' on the space where currently</li> <li>'Navigation' is there. (See Fig. 7)</li> </ul>                                                                                                    | TRINITY | 100% | TBD         | 26.10.2013 | 20.11.2013 |  |
|       | <ul> <li>f) Add a check box with label 'Now' next to the above calendar control.</li> <li>'Now' shall be checked by default.</li> <li>*Labels should be in the language specified by current language mode.</li> </ul>                                                                | TRINITY | 100% | TBD         | 26.10.2013 | 20.11.2013 |  |

|       | g) Modify code as follows:                                                                                                    | TRINITY    | 100% | 04.10.2013 | 26.10.2013 |            | 15.10.20 |
|-------|----------------------------------------------------------------------------------------------------|------------|------|------------|------------|------------|----------|
|       | • When a past day is specified by the calendar control, clear 'Now' check box, and show VDM, FWI map hotspots and real-time disaster report (see 4.3.5.4) of the day specified.                                                                  |            |      |            |            |            | 15       |
|       | <ul> <li>When 'Now' check box is checked,<br/>show vegetation map, FWI map,<br/>hotspots and real-time disaster<br/>report of the current day, and keep<br/>updating these four real-time maps.</li> </ul>                                       |            |      |            |            |            |          |
|       | Display FWI Map of the previous day until t<br>Map becomes available                                                                                                    | oday's FWI |      |            |            |            |          |
| 4.2.5 | a) Currently, FWI Map is not shown<br>until a day is specified by its calendar<br>control.                                                                                                    | TRINITY    | 100% | TBD        | 26.10.2013 | 20.11.2013 |          |
|       | <b>b)</b> Modify code as follows: When<br>'Now' is checked (it is checked by<br>default) FWI Map of now should be<br>displayed. But FWI Map is created<br>almost every day at 2pm. Therefore, it<br>shall be displayed by the following<br>rule. | TRINITY    | 100% | TBD        | 26.10.2013 | 20.11.2013 |          |
|       | •If FWI Map of the current day exists now, display it.                                                                                                    |            |      |            |            |            |          |
|       | •Otherwise display FWI Map of one day before, if such exists.                                                                                                    |            |      |            |            |            |          |
|       | <ul> <li>Otherwise don't display FWI Map.</li> </ul>                                                                                                    |            |      |            |            |            |          |
|       | Relocate vegetation map's attribute selector<br>Layers panel to the top of FMU selector                                                                                                    | or from    |      |            |            |            |          |
|       | <b>a)</b> Currently, attribute selectors of vegetation map are located in the Layers panel for each FMU (See Appendix A.4)                                                                                                    | TRINITY    | 100% | TBD        | 20.11.2013 | 20.11.2013 |          |
| 4.2.6 | <b>b)</b> Remove all the attribute selectors from the Layers panel.                                                                                                    | TRINITY    | 100% | TBD        | 20.11.2013 | 20.11.2013 |          |
|       | <b>c)</b> Add one attribute selector to the top line of FMU selector accommodated in the FMU Tab. (See Fig. 8)                                                                                                    | TRINITY    | 100% | TBD        | 20.11.2013 | 20.11.2013 |          |
|       | <b>d)</b> Modify code to apply the selected attribute to all the FMUs.                                                                                                    | TRINITY    | 100% | TBD        | 20.11.2013 | 20.11.2013 |          |

| 4.3   | Add New Laye                                                                                                    | ers / Improve Layers                                                                                                    |             |     |     |            |            |  |
|-------|----------------------------------------------------------------------------------------------------|----------------------------------------------------------------------------------------------------|-------------|-----|-----|------------|------------|--|
|       | Improve Veget                                                                                                    | ation map Layer by includir<br>Parks                                                                                                    | ng National |     |     |            |            |  |
| 4.3.1 | <b>a)</b> Shape<br>parks<br>PURCH                                                                                                    | files for three national<br>will be provided from<br>ASER/USER.                                                                                                    | TRINITY     | 0%  | TBD | 20.11.2013 | 20.11.2013 |  |
|       | (*Relat<br>progres                                                                                                    | ed data set cleaning in<br>ss by SIMT)                                                                                                    |             |     |     |            |            |  |
|       | <ul> <li>b) Classifi</li> <li>Nationa</li> <li>comparing</li> <li>classifie</li> <li>shall be</li> <li>comparing</li> <li>comparing</li> <li>accordi</li> <li>PURCH</li> </ul> | cation of species of<br>al parks is not<br>tible to PEMF<br>cation. So, Classification<br>e converted to be<br>tible to PEMF's<br>ing to direction of<br>ASER/USER. | TRINITY     | 0%  | TBD | 20.11.2013 | 20.11.2013 |  |
|       | (*Relat<br>species                                                                                                    | ed classification of<br>in progress by SIMT)                                                                                                    |             |     |     |            |            |  |
|       | c) Add each<br>polygon as a r<br>group.                                                                                                    | National park FMU<br>member of PEMF FMU                                                                                                    | TRINITY     | 0%  | TBD | 20.11.2013 | 20.11.2013 |  |
|       | Improve Vegeta<br>area Zone 1                                                                                                    | tion map Layer by including                                                                                                    | Protected   |     |     |            |            |  |
| 4.3.2 | <b>a)</b> Shape files for<br>1 will be provid<br>PURCHASER/US<br>attributes.                                                                                                   | or Protected area Zone<br>led from<br>SER. They don't contain                                                                                                    | TRINITY     | 0%  | TBD | 30.11.2013 | 30.11.2013 |  |
|       | <b>b)</b> Add each Pro<br>polygon as a m<br>group.                                                                                                    | otected area Zone 1<br>ember of PEMF FMU                                                                                                    | TRINITY     | 0%  | TBD | 30.11.2013 | 30.11.2013 |  |
|       | Add a New Laye                                                                                                    | r for MGRS Grid                                                                                                    |             |     |     |            |            |  |
|       | a) Add MGRS g                                                                                                    | rid.                                                                                                    | TRINITY     | 10% | TBD | 30.11.2013 | 30.11.2013 |  |
| 4.3.3 | <b>b)</b> Idea of imple<br>grid can be obt<br>http://dhost.in<br>definition of M<br>from definition                                                                            | ementation of MGRS<br>ained from<br>fo/usngweb/ (*<br>GRS grid is different<br>of U.S. National Grid)                                                               | TRINITY     | 1%  | TBD | 30.11.2013 | 30.11.2013 |  |
|       | <b>c)</b> Definition of<br>obtained from<br>info.nga.mil/Ga<br>grs.doc                                                                                                    | MGRS Grid can be<br>http://earth-<br>andG/coordsys/grids/m                                                                                                    | TRINITY     | 0%  | TBD | 30.11.2013 | 30.11.2013 |  |

|       | d) Suitable grids according to current                                                                                                    | TRINITY | 0%   | TBD | 30.11.2013 | 30.11.2013 |  |
|-------|----------------------------------------------------------------------------------------------------|---------|------|-----|------------|------------|--|
|       | zoom-in factor shall be selectable<br>from Zone, 100km, 10km, 1km, 100m<br>and 10m.                                                                                                    |         |      |     |            |            |  |
|       | Add a new Layer "Damage Forest Value Ma                                                                                                    | p"      |      |     |            |            |  |
|       | <ul> <li>a) Add a user privilege to<br/>enable/disable to access this map.</li> <li>When this layer is selected following<br/>functions shall be enabled.</li> </ul>                                                                        | TRINITY | 0%   | TBD | 30.11.2013 | 30.11.2013 |  |
|       | <b>b)</b> Allow users to draw a polygon                                                                                                    | TRINITY | 100% | TBD | 30.11.2013 | 30.11.2013 |  |
|       | c) Find intersections of the drawn polygon and subcompartments                                                                                                    | TRINITY | 100% | TBD | 30.11.2013 | 30.11.2013 |  |
|       | <b>d)</b> As table form, the following data shall be shown for the intersected area:                                                                                                    | TRINITY | 80%  | TBD | 30.11.2013 | 30.11.2013 |  |
|       | <ul> <li>CompartmentNo./SubCompartment<br/>No.</li> </ul>                                                                                                    |         |      |     |            |            |  |
|       | <ul> <li>Intersected Area (ha)</li> </ul>                                                                                                    |         |      |     |            |            |  |
| 4.3.4 | <ul> <li>Total Area of Subcompartment (ha)<br/>This value should be taken from<br/>Form9 of Inventory for<br/>corresponding subcompartment</li> </ul>                                                                                       |         |      |     |            |            |  |
|       | <ul> <li>% of intersected area over total area<br/>of subcompartment This value<br/>should be calculated by Intersected<br/>Area / total area of<br/>subcompartment x 100</li> </ul>                                                        |         |      |     |            |            |  |
|       | <ul> <li>Value for the intersected area This<br/>value should be calculated as Value<br/>of Forest x % of intersected area<br/>where Value of Forest area shall be<br/>taken from corresponding field in<br/>Form 9 of Inventory</li> </ul> |         |      |     |            |            |  |
|       | • Total Value for the intersected areas                                                                                                    |         |      |     |            |            |  |
|       | e) Result intersection polygons shall<br>be displayed in this layer with a color<br>classification according to the total<br>value for the intersected areas. User<br>shall provide classification of colors by<br>value.                   | TRINITY | 0%   | TBD | 30.11.2013 | 30.11.2013 |  |
| 4.3.5 | Add new layer group – CMC Operation                                                                                                    | n Maps  |      |     |            |            |  |

|         | <b>a)</b> Add a user privilege to<br>enable/disable to access this Layer<br>group.                                                                                                    | TRINITY | 0% | TBD | 30.11.2013 | 30.11.2013 |  |
|---------|----------------------------------------------------------------------------------------------------|---------|----|-----|------------|------------|--|
| 4.3.5   | <b>b)</b> When this layer group is selected,<br>user is allowed to draw a polygon<br>which is used for inner polygon<br>searches enabled by corresponding<br>inner polygon search switches. (see<br>Fig.6-A) | TRINITY | 0% | TBD | 30.11.2013 | 30.11.2013 |  |
|         | <b>c)</b> State of inner polygon search<br>switches shall be kept in a table with a<br>relation to the user account, and<br>when the user logs in again, the state<br>shall be restored.                     | TRINITY | 0% | TBD | 30.11.2013 | 30.11.2013 |  |
|         | <b>d)</b> The node of "CMC Operation Maps" shall be expanded by default.                                                                                                    | TRINITY | 0% | TBD | 30.11.2013 | 30.11.2013 |  |
|         | Add a "Resource Map" Layer                                                                                                    |         |    |     |            |            |  |
|         | <b>a)</b> Create and display resource icons<br>corresponding to resource types at<br>the coordinates specified in resource<br>records from UNDP Database. (See<br>Appendix B-1)                              | TRINITY | 0% | TBD | 30.11.2013 | 30.11.2013 |  |
| 4.3.5.1 | <b>b)</b> This is not a permanent map.<br>Successful PROPOSER shall write code<br>to create and replace the map once a<br>month.                                                                             | TRINITY | 0% | TBD | 30.11.2013 | 30.11.2013 |  |
|         | <b>c)</b> Add function for optional inner<br>polygon search. Breakdown of<br>resources in the drawn polygon shall<br>be displayed as a table in the search<br>result pane.                                   | TRINITY | 0% | TBD | 30.11.2013 | 30.11.2013 |  |
|         | Add a "Facility inventory Map" Layer                                                                                                    |         |    |     |            |            |  |
| 4.3.5.2 | <b>a)</b> Create and display facility inventory icons corresponding to facility types at the coordinates specified in facility inventory records from UNDP Database. (See Appendix B-1)                      | TRINITY | 0% | TBD | 30.11.2013 | 30.11.2013 |  |
|         | <b>b)</b> This is not a permanent map.<br>Successful PROPOSER shall write code<br>to create and replace the map once a<br>month.                                                                             | TRINITY | 0% | TBD | 30.11.2013 | 30.11.2013 |  |

|         | <b>c)</b> Add function for optional inner<br>polygon search. Breakdown of facility<br>inventory in the drawn polygon shall<br>be displayed as a table in the search<br>result pane.                               | TRINITY | 0%  | TBD        | 30.11.2013 | 30.11.2013 |  |
|---------|----------------------------------------------------------------------------------------------------|---------|-----|------------|------------|------------|--|
|         | Add a "Demographic Map" Layer                                                                                                    |         |     |            |            |            |  |
|         | <b>a)</b> Show a thematic map showing total population by color classification using border of settlements.                                                                                                    | TRINITY | 0%  | TBD        | 30.11.2013 | 30.11.2013 |  |
|         | <b>b)</b> This is not a permanent map.<br>Successful PROPOSER shall write code<br>to create and replace the map once a<br>month.                                                                                  | TRINITY | 0%  | TBD        | 30.11.2013 | 30.11.2013 |  |
| 4.3.5.3 | <b>c)</b> Demographic information will be in<br>a database to be created by UNDP<br>which will become accessible from<br>MKFFIS in mid July 2013. (see<br>Appendix B-2)                                           | TRINITY | 0%  | TBD        | 30.11.2013 | 30.11.2013 |  |
|         | <b>d)</b> Add function for optional inner<br>polygon search. Breakdown of total<br>population of each settlement which<br>is intersected by the drawn polygon<br>shall be displayed in the search result<br>pane. | TRINITY | 0%  | TBD        | 30.11.2013 | 30.11.2013 |  |
|         | Real-time disaster report from RCMC                                                                                                    |         |     |            |            |            |  |
|         | <b>a)</b> Add a user privilege to enable/disable this function                                                                                                    | TRINITY | 60% | 05.10.2013 | 01.11.2013 | 01.11.2013 |  |
|         | <ul> <li>b) Users having this privilege are able</li> <li>to send/edit/delete disaster report.</li> <li>Report consists of followings.</li> </ul>                                                                 | TRINITY | 60% | 05.10.2013 | 01.11.2013 | 01.11.2013 |  |
| 4.3.5.4 | <ul> <li>Geographic information (polygon,<br/>line, point, icon) drawn/dropped on<br/>the MKFFIS Map Pane</li> </ul>                                                                                              |         |     |            |            |            |  |
|         | <ul> <li>Text information (Details shall be<br/>decided by USER)</li> </ul>                                                                                                    |         |     |            |            |            |  |
|         | <b>c)</b> Disaster report sent shall be stored<br>in Disaster Report Database.<br>(Successful PROPOSER shall prepare<br>this database).                                                                           | TRINITY | 60% | 05.10.2013 | 01.11.2013 | 01.11.2013 |  |
|         | <b>d)</b> The report sent, edited, deleted shall be reflected in real time to all the MKFFIS users who are online.                                                                                                | TRINITY | 60% | 05.10.2013 | 01.11.2013 | 01.11.2013 |  |

|         | <b>e)</b> Geographic information sent shall<br>be displayed as a Real-time disaster<br>Map which is one member layer of the<br>CMC Operation Maps. (see Fig.6-A)                                                                     | TRINITY | 60% | 05.10.2013 | 01.11.2013 | 01.11.2013 |  |
|---------|----------------------------------------------------------------------------------------------------|---------|-----|------------|------------|------------|--|
|         | <b>f)</b> Alarm message shall be displayed<br>upon arrival of real-time disaster<br>report. (In a message box for example)                                                                                                    | TRINITY | 60% | 05.10.2013 | 01.11.2013 | 01.11.2013 |  |
|         | <b>g)</b> Salvage as much data as possible<br>from ESRI Application created on<br>ArcSDE (see APPENDIX C). Source code<br>is not available for ESRI Application,<br>but user account of ArcSDE database<br>(MSSQL) will be provided. | TRINITY | 0%  | TBD        | 01.11.2013 | 01.11.2013 |  |
|         | <ul> <li>h) If type of disaster is forest fire;</li> <li>create a new CMC Forest Fire Report.</li> <li>(Refer to 4.6.1)</li> </ul>                                                                                                   | TRINITY | 0%  | TBD        | 01.11.2013 | 01.11.2013 |  |
|         | Search disaster reports                                                                                                    |         |     |            |            |            |  |
|         | <b>a)</b> Add a panel for this search in the second menu item of the accordion menu in Search tab. (see Fig. 10)                                                                                                    | TRINITY | 0%  | TBD        | 30.11.2013 | 30.11.2013 |  |
|         | <b>b)</b> Only the filter by CMC classification is required. PEMF classification is not necessary.                                                                                                    | TRINITY | 0%  | TBD        | 30.11.2013 | 30.11.2013 |  |
|         | <b>c)</b> Search disaster report panel has following controls:                                                                                                    | TRINITY | 0%  | TBD        | 30.11.2013 | 30.11.2013 |  |
|         | • From Date                                                                                                    |         |     |            |            |            |  |
| 4355    | • To Date                                                                                                    |         |     |            |            |            |  |
| 4.3.5.5 | GCUK unit selector                                                                                                    |         |     |            |            |            |  |
|         | • RCUK unit selector                                                                                                    |         |     |            |            |            |  |
|         | <ul> <li>Municipality and Settlement<br/>selector</li> </ul>                                                                                                    |         |     |            |            |            |  |
|         | • Type of events                                                                                                    |         |     |            |            |            |  |
|         | Search Report button                                                                                                    |         |     |            |            |            |  |
|         | Clear Result button                                                                                                    |         |     |            |            |            |  |
|         | • Print Result button                                                                                                    |         |     |            |            |            |  |
|         | <b>d)</b> Search result shall be shown in the search result pane.                                                                                                    | TRINITY | 0%  | TBD        | 30.11.2013 | 30.11.2013 |  |

|       | e) Color of GCUK or RCUK polygons<br>shall be classified by the number of<br>disasters in the polygons in the<br>specified period.                                                                                                    | TRINITY | 0%  | TBD | 30.11.2013 | 30.11.2013 |  |
|-------|----------------------------------------------------------------------------------------------------|---------|-----|-----|------------|------------|--|
|       | f) Result Map shall be displayed as a<br>'Disaster search result' which is one<br>member layer of the CMC Operation<br>Maps. (see Fig.6-A)                                                                                               | TRINITY | 0%  | TBD | 30.11.2013 | 30.11.2013 |  |
|       | <b>g)</b> As for Print Result function, format of printed report shall be provided by USER.                                                                                                    | TRINITY | 0%  | TBD | 30.11.2013 | 30.11.2013 |  |
| 4.4   | Add New Functions to MKFFIS                                                                                                    |         |     |     |            |            |  |
| 4.4.1 | Grid Information                                                                                                    |         |     |     |            |            |  |
|       | a) Show following information of a MGRS Grid clicked.                                                                                                    | TRINITY | 10% | TBD | 30.12.2013 | 30.12.2013 |  |
|       | • MGRS Grid code                                                                                                    |         |     |     |            |            |  |
|       | • Summary of resources in the grid<br>(see Appendix B-1). Resources are in<br>a database created by UNDP which<br>is accessible from MKFFIS.                                                                                             |         |     |     |            |            |  |
|       | <ul> <li>Summary of disaster events in the<br/>grid. Disaster events are in a<br/>database created by UNDP which is<br/>accessible from MKFFIS.</li> </ul>                                                                               |         |     |     |            |            |  |
|       | <ul> <li>Summary of facility inventories in<br/>the grid. Inventories are in a<br/>database created by UNDP which is<br/>accessible from MKFFIS.</li> </ul>                                                                              |         |     |     |            |            |  |
|       | <ul> <li>FWI at the center of the grid. FWI<br/>grid values are kept as GeoTIFF<br/>image.</li> </ul>                                                                                                    |         |     |     |            |            |  |
|       | <ul> <li>I Vegetation dryness at the center<br/>of the grid. Vegetation dryness grid<br/>values are kept as GetTIFF image.</li> </ul>                                                                                                    |         |     |     |            |            |  |
|       | Demographic information                                                                                                    |         |     |     |            |            |  |
| 4.4.2 | a) Show demographic information of<br>an administrative area clicked<br>(National, Municipalities,<br>Settlements). When info button is<br>clicked, show summary, and detail<br>table representation to be shown<br>below on the screen. | TRINITY | 0%  | TBD | 30.11.2013 | 30.11.2013 |  |

|       | <b>b)</b> Demographic information will be in<br>a database to be created by UNDP<br>which will become accessible from<br>MKFFIS in mid July 2013.                                                                                                    | TRINITY | 0%   | TBD        | 30.11.2013 | 30.11.2013 |  |
|-------|----------------------------------------------------------------------------------------------------|---------|------|------------|------------|------------|--|
|       | <b>c)</b> Demographic information to be shown on the info button and detailed table will be decided by USER.                                                                                                    | TRINITY | 0%   | TBD        | 30.11.2013 | 30.11.2013 |  |
|       | Add means to switch Between MKFFIS for i<br>purpose and MKFFIS for Public                                                                                                    | nternal |      |            |            |            |  |
|       | a) Currently, MKFFIS serves for<br>internal purpose controlling available<br>features by user account. But another<br>instance of MKFFIS will be installed on<br>the Internet Server to serve public<br>users. MKFFIS for Public can be<br>opened without login process, but<br>much stronger restriction will be<br>applied. Successful PROPOSER shall<br>add means to switch from MKFFIS for<br>internal purpose to MKFFIS for Public.<br>Following procedure is an example of<br>solution. | TRINITY | 0%   | TBD        | 30.11.2013 | 30.11.2013 |  |
|       | • Define a special user GUEST.                                                                                                    |         |      |            |            |            |  |
| 4.4.3 | <ul> <li>Restriction to the public user will be<br/>applied by privilege settings of user<br/>GUEST.</li> </ul>                                                                                                    |         |      |            |            |            |  |
|       | <ul> <li>Add necessary exceptions applicable<br/>to GUEST user. For example, user<br/>profile of GUEST user is not kept.</li> </ul>                                                                                                    |         |      |            |            |            |  |
|       | <ul> <li>Prepare PUBLIC flag in a<br/>configuration file of MKFFIS GIS.</li> </ul>                                                                                                    |         |      |            |            |            |  |
|       | <ul> <li>If the flag is OFF, MKFFIS starts<br/>normally from the login page.</li> </ul>                                                                                                    |         |      |            |            |            |  |
|       | <ul> <li>VI. If the flag is ON, MKFFIS skips<br/>login page and starts from the main<br/>page, setting user name to GUEST<br/>automatically.</li> </ul>                                                                                                    |         |      |            |            |            |  |
|       | b) Link to MKFFIS for internal purpose<br>shall be added to the MKFFIS for<br>public.                                                                                                    | TRINITY | 0%   | TBD        | 30.11.2013 | 30.11.2013 |  |
| 4.4.4 | Add function to fill section 5.1 in <i>P2</i> report meteorological data from AWS.                                                                                                    | taking  | 100% | 25.09.2013 | 09.10.2013 | 09.10.2013 |  |

|       | <b>a)</b> Add an AWS select box next to the<br>'Meteorological Station' text box. (See<br>Fig11) AWS Names in the select box<br>shall be taken dynamically from the<br>'meteorologicalstations' table in the<br>CUK database.                                                   | SIMT | 100% | 25.09.2013 | 09.10.2013 | 09.10.2013 |  |
|-------|----------------------------------------------------------------------------------------------------|------|------|------------|------------|------------|--|
|       | <b>b)</b> Search the meteorological data of<br>the selected AWS which is closest to<br>the date/time specified in the '2.2<br>Detection' text box.                                                                                                    | SIMT | 100% | 25.09.2013 | 09.10.2013 | 09.10.2013 |  |
|       | c) If there is no data between 3 hours<br>before and after the date/time<br>specified by the '2.2 Detection' text<br>box, show message 'No AWS data<br>available' and do nothing to the<br>textboxes, otherwise fill following<br>textboxes in the section 5.1 of P2<br>report. | SIMT | 100% | 25.09.2013 | 09.10.2013 | 09.10.2013 |  |
|       | <ul> <li>Meteorological Station: (name of meteorological station)</li> </ul>                                                                                                    |      |      |            |            |            |  |
|       | <ul> <li>hour: (hour of the meteorological<br/>data measured)</li> </ul>                                                                                                    |      |      |            |            |            |  |
|       | <ul> <li>Number of days from last raining:<br/>(to fill this box some calculation is<br/>necessary)</li> </ul>                                                                                                    |      |      |            |            |            |  |
|       | <ul> <li>Maximum temperature: (fill maximum temperature of the specified day)</li> </ul>                                                                                                    |      |      |            |            |            |  |
|       | Relative humidity                                                                                                    |      |      |            |            |            |  |
|       | Wind Speed                                                                                                    |      |      |            |            |            |  |
|       | Direction (Wind direction)                                                                                                    |      |      |            |            |            |  |
|       | Changes requested from Operation department from CMC about forest fire report                                                                                                    | SIMT | 100% | 03.10.2013 | 09.10.2013 | 09.10.2013 |  |
| 4.5   | Add New Functions/Interface to GFIS                                                                                                    |      |      |            |            |            |  |
|       | Add a link to user manual                                                                                                    |      |      |            |            |            |  |
|       | <b>a)</b> Add a link to end user manual of GFIS GIS to the tool bar.                                                                                                    | JICA |      |            |            |            |  |
| 4.5.1 | <b>b)</b> Add a link to end user manual of GFIS Planning to the top link.                                                                                                    | JICA |      |            |            |            |  |
|       | <b>c)</b> Add a link to end user manual of GFIS Fire Report to the top link.                                                                                                    | JICA |      |            |            |            |  |

|       | <b>d)</b> In English mode link to the user manual of English version, and In Macedonian mode link to the user manual of Macedonian version.                                                                                                    | JICA    |    |            |            |            |  |
|-------|----------------------------------------------------------------------------------------------------|---------|----|------------|------------|------------|--|
|       | Limit available FMU by user privilege                                                                                                    | L       |    |            |            |            |  |
|       | a) Add a function to the GFIS Admin<br>page in order to specify FMUs under<br>responsibility of each user.                                                                                                    | TRINITY | 0% | TBD        | 30.11.2013 | 30.11.2013 |  |
| 4.5.2 | <b>b)</b> Limit FMUs to display and/or edit according to above privilege.                                                                                                    | TRINITY | 0% | TBD        | 30.11.2013 | 30.11.2013 |  |
|       | <b>c)</b> Limit FMUs shown in the FMU<br>Selector according to above privilege.                                                                                                    | TRINITY | 0% | TBD        | 30.11.2013 | 30.11.2013 |  |
|       | <b>d)</b> Zoom in FMU under responsibility of the user when that user opens GFIS GIS.                                                                                                    | TRINITY | 0% | TBD        | 30.11.2013 | 30.11.2013 |  |
|       | Allow access to past versions of forest plan                                                                                                    | •       |    |            |            |            |  |
|       | a) Currently, if a FMU polygon is<br>edited and uploaded, old FMU<br>polygons will be replaced by new FMU<br>polygons. Therefore only the latest<br>FMUs can be seen on GFIS GIS.<br>Successful PROPOSER under the<br>direction of PEMF shall add function<br>to show FMUs in a past date specified<br>by a calendar control. Following<br>procedures are just an example of<br>solution: | TRINITY | 0% | TBD        | 30.11.2013 | 30.11.2013 |  |
| 453   | <ul> <li>Add a calendar control to a suitable<br/>place on GFIS GIS.</li> </ul>                                                                                                    |         |    |            |            |            |  |
| 4.3.3 | <ul> <li>Add attributes (effective from, expired<br/>on) to each FMU.</li> </ul>                                                                                                    |         |    |            |            |            |  |
|       | <ul> <li>Preset some past date such as<br/>1900.01.01 to 'effective from' and NULL<br/>to 'expired on'.</li> </ul>                                                                                                    |         |    |            |            |            |  |
|       | <ul> <li>When a new FMU is uploaded, keep the<br/>old FMU and set its 'expired on' to the<br/>updated date.</li> </ul>                                                                                                    |         |    |            |            |            |  |
|       | <ul> <li>Set the updated date to the new FMU's<br/>'effective from' and set NULL to 'expired<br/>on'.</li> </ul>                                                                                                    |         |    |            |            |            |  |
|       | <ul> <li>When a past date is specified, display<br/>FMUs according to their attribute<br/>'effective from' and 'expired on'.</li> </ul>                                                                                                    |         |    |            |            |            |  |
| 4.5.4 | Search FMU by year of expiry of special pla                                                                                                    | n       | 0% | 01.12.2013 | 20.12.2013 | 20.12.2013 |  |

|       | a) Each FMU has its planning effective<br>for ten years. And the duration is kept<br>in the forest planning database.<br>Successful PROPOSER under the<br>direction of PEMF shall add a function<br>to search FMUs which special plans<br>expire in the year specified.                                                     | SIMT         | 0%   | 01.12.2013 | 20.12.2013 | 20.12.2013 |  |
|-------|----------------------------------------------------------------------------------------------------|--------------|------|------------|------------|------------|--|
|       | Change monthly input to daily for forr<br>5                                                                                                    | n 3, 3a and  | 100% | 15.10.2013 | 29.10.2013 | 29.10.2013 |  |
| 4.5.5 | a) Currently, data entry to the form 3,<br>3a and 5 is carried out on a monthly<br>basis. Successful PROPOSER under the<br>direction of PEMF shall modify the<br>code to cater to daily data entry. And<br>add two options to the print function<br>for these forms, one is daily summary,<br>the other is monthly summary. | SIMT         | 100% | 15.10.2013 | 29.10.2013 | 29.10.2013 |  |
|       | Keep annual achievement for 10 years in Fo                                                                                                    | orm 6        | 100% | 28.10.2013 | 06.11.2013 | 06.11.2013 |  |
| 4.5.6 | <b>a)</b> Successful PROPOSER under the direction of PEMF shall modify code and design of Form 6 data entry sheet to keep annual achievement for 10 years for each sub compartment. Items to keep are as follows.                                                                                                    | SIMT         | 100% | 28.10.2013 | 06.11.2013 | 06.11.2013 |  |
|       | • Area (ha)                                                                                                    |              |      |            |            |            |  |
|       | Number of seedlings                                                                                                    |              |      |            |            |            |  |
|       | • Weight of seeds (kg)                                                                                                    |              |      |            |            |            |  |
|       | Keep annual achievement for 10 years in Fo                                                                                                    | orm <i>8</i> | 100% | 01.11.2013 | 06.11.2013 | 06.11.2013 |  |
| 4.5.7 | <b>a)</b> Successful PROPOSER under the direction of PEMF shall modify code and design of Form 8 data entry sheet to keep annual achievement for 10 years for each sub compartment. Items to keep are as follows.                                                                                                    | SIMT         | 100% | 01.11.2013 | 06.11.2013 | 06.11.2013 |  |
|       | Length of roads (km)                                                                                                    |              |      |            |            |            |  |
|       | Cleared wood (m3)                                                                                                    |              |      |            |            |            |  |
|       | Fill area in Form 1 taken from polygon attri                                                                                                    | bute         | 80%  | 20.11.2013 | 01.12.2013 | 01.12.2013 |  |
| 4.5.8 | a) Successful PROPOSER under the<br>direction of PEMF shall modify code of<br>Form 1 data entry sheet to fill area<br>automatically taken from the attribute<br>of polygon corresponding to selected<br>sub compartment.                                                                                                    | SIMT         | 80%  | 20.11.2013 | 01.12.2013 | 01.12.2013 |  |

|       | Add National and Regional office level su<br>the reports in Reports/Rekapitulari r                                                                                                    | mmaries to<br>menu. | 100% | 03.10.2013 | 20.10.2013 | 20.10.2013 |  |
|-------|----------------------------------------------------------------------------------------------------|---------------------|------|------------|------------|------------|--|
| 4.5.9 | a) Currently, reports under the<br>Reports/Rekapitulari menu are<br>summary of selected FMU. Successful<br>PROPOSER under the direction of<br>PEMF shall add summary of National<br>level and Regional Office level, and<br>add links to corresponding summaries<br>in the menu.                                                                                                    | SIMT                | 100% | 03.10.2013 | 20.10.2013 | 20.10.2013 |  |
|       | <b>b)</b> FMUs shall be classified by regional office in order to create regional office summary.                                                                                                    | SIMT                | 100% | 03.10.2013 | 20.10.2013 | 20.10.2013 |  |
| 6.    | Improvement related to MKFFIS & GF modules                                                                                                    | IS                  |      |            |            |            |  |
| 4.6.1 | Modify PEMF Fire Report input module to report by fire.                                                                                                    |                     |      |            |            |            |  |
|       | a) Currently fire report is created in<br>PEMF by each sub compartment even<br>in case of one big fire over several<br>compartments. On the other hand, in<br>the CMC fire report (P2 report) is fire<br>based, not sub compartment based.<br>Therefore, a fire report divided into<br>several reports by sub compartment<br>must be merged at CMC to create P2<br>report for one fire. There are some<br>complaints in PEMF for this process. | SIMT                | 0%   | 06.11.2013 | TBD        | 25.11.2013 |  |
|       | • PEMF does not want redundant data entry. For example, some common fields such as start of fire and end of fire should be entered repeatedly for each related sub compartment.                                                                                                    |                     |      |            |            |            |  |
|       | • PEMF has authority to identify a fire over several sub compartments, therefore merging reports by sub compartment into one fire report should be conducted by PEMF.                                                                                                    |                     |      |            |            |            |  |
|       | <ul> <li>Fire report from PEMF does not<br/>have to be by sub compartment.<br/>Report by fire is acceptable.</li> </ul>                                                                                                    |                     |      |            |            |            |  |

|       | <b>b)</b> Because P2 report module has a function to manage a report containing information of multiple sub compartments, applying the same approach to the PEMF fire report will be an elegant solution. | SIMT | 0%  | 06.11.2013 | TBD | 25.11.2013 |  |
|-------|----------------------------------------------------------------------------------------------------|------|-----|------------|-----|------------|--|
|       | <b>c)</b> Successful PROPOSER under direction of USER shall conduct following modification.                                                                                                    | SIMT | 0%  | 06.11.2013 | TBD | 25.11.2013 |  |
|       | • Modify current PEMF fire report<br>module on GFIS Fire Report so that<br>it can report by fire by adding<br>functionality to manage information<br>from multiple sub compartments.                      |      |     |            |     |            |  |
|       | <ul> <li>Remove MERGE PEMF REPORT<br/>function from P2 report module in<br/>MKFFIS Fire Report.</li> </ul>                                                                                                |      |     |            |     |            |  |
|       | • Add IMPORT PEMF REPORT function to MKFFIS Fire Report                                                                                                    |      |     |            |     |            |  |
|       | • Adjust P2 Report module on MKFFIS<br>Fire Report to be able to show<br>correctly the Fire report which was<br>imported from PEMF REPORT                                                                 |      |     |            |     |            |  |
|       | <ul> <li>Rename P2 Report as CMC Forest<br/>Fire Report.</li> </ul>                                                                                                    |      |     |            |     |            |  |
|       | • Add 'read-only' user privilege to<br>GFIS Fire Report and MKFFIS Fire<br>Report which allows MKFFIS user to<br>browse PEMF fire report, and allows<br>GFIS user to browse CMC Fire<br>Report.           |      |     |            |     |            |  |
|       | <ul> <li>Printing format of PEMF Fire Report<br/>to obtain approval of SiFH shall not<br/>be changed.</li> </ul>                                                                                          |      |     |            |     |            |  |
| 7.    | Performance Tuning                                                                                                    |      |     |            |     |            |  |
| 4.7.1 | Performance tuning of MKFFIS                                                                                                    |      | 10% |            |     |            |  |

|       | <b>a)</b> Currently, there are following complaints about speed.                                                                                                    | TRINITY | 30% | 02.10.2013 | 25.10.2013 | 25.10.2013 |  |
|-------|----------------------------------------------------------------------------------------------------|---------|-----|------------|------------|------------|--|
|       | • MKFFIS GIS takes very long time to<br>show the login page, if it is accessed<br>over a long distance. For example,<br>accessing from Japan, it takes 90<br>seconds to open the login page and<br>another 90                                                                                        |         |     |            |            |            |  |
|       | <ul> <li>Speed to show FMUs is slow, and<br/>from time to time it fails to show<br/>them.</li> </ul>                                                                                                    |         |     |            |            |            |  |
|       | <b>b)</b> MKFFIS GIS shall be optimized by execution speed.                                                                                                    | TRINITY | 30% | 02.10.2013 | 25.10.2013 | 25.10.2013 |  |
|       | c) Optimization is not limited to<br>source code level. All the possible<br>factors shall be taken into account.<br>For example, server configuration,<br>deployment of files, network<br>structure, use of external servers<br>(Google server for jQuery), indexing<br>of tables in databases, etc. | TRINITY | 10% | 02.10.2013 | 25.10.2013 | 25.10.2013 |  |
|       | <b>d)</b> Improvement of performance should be shown quantitatively.                                                                                                    | TRINITY | 15% | 02.10.2013 | 25.10.2013 | 25.10.2013 |  |
|       | Performance tuning of GFIS                                                                                                    |         |     |            |            |            |  |
|       | <ul> <li>a) Currently, there are following complaints about speed which are similar to MKFFIS GIS.</li> <li>• GFIS GIS takes very long time to</li> </ul>                                                                                                    | TRINITY | 0%  | 25.10.2013 | 05.11.2013 | 05.11.2013 |  |
|       | show the login page, if it is accessed over a long distance.                                                                                                    |         |     |            |            |            |  |
| 4.7.2 | <ul> <li>Speed to show FMUs is slow, and<br/>from time to time it fails to show<br/>them.</li> </ul>                                                                                                    |         |     |            |            |            |  |
|       | <b>b)</b> GFIS GIS shall be optimized by execution speed                                                                                                    | TRINITY | 0%  | 25.10.2013 | 05.11.2013 | 05.11.2013 |  |
|       | c) Optimization is not limited to<br>source code level. All the possible<br>factors shall be taken into account.<br>For example, server configuration,<br>deployment of files, network<br>structure, use of external servers<br>(Google server for jQuery), indexing of<br>tables in databases, etc. | TRINITY | 0%  | 25.10.2013 | 05.11.2013 | 05.11.2013 |  |

|       | d) Improvement of performance should be shown quantitatively.           | TRINITY | 0% | 25.10.2013 | 05.11.2013 | 05.11.2013 |  |
|-------|-------------------------------------------------------------------------|---------|----|------------|------------|------------|--|
|       |                                                                         |         |    |            |            |            |  |
| 8.    | Installation/QA/Training/Documentation                                  |         |    |            |            |            |  |
| 4.8.1 | MKFFIS and GIS Installation, Quality Assurance, Training, Documentation |         |    |            |            |            |  |
| 4.8.2 | GFIS and GIS Installation, Quality Assurance, Training, Documentation   |         |    |            |            |            |  |

#### JICA Project for Improvement of Integrated System for Prevention and Early Warning of Forest Fires

WEEKLY PROGRESS REPORT for the period from November 1<sup>st</sup> to November 7<sup>th</sup> 2013

#### 4.2 Improve MKFFIS User Interface

#### 4.3 Add New Layers / Improve Layers

4.3.5 We are having problems with the encoding of the DBA cur\_registry database that holds the information for the resource, facility inventory and demographic map. Other problem is the Macedonian only version of the data. There is no English data in the database whatsoever. We have constructed a test tree view for selecting the appropriate resources and inventory data for the inner polygon search.

| Inventory                                                | * |
|----------------------------------------------------------|---|
| 🗄 🗔 🔂 Gradezni objekti                                   | 4 |
| - Midrogradezni objekti                                  |   |
| Brani i nasipi                                           |   |
| 🗧 🛄 🔄 Soobrakjajni objekti                               |   |
| Zeleznicki prugi so normalen kolosek                     |   |
| 🔲 🗋 Zeleznicki mostovi nadvoznici podvoznici i vijadukti |   |
| 🗹 🗌 .Avtopatishta                                        |   |
| 🔲 🔄 Magistralni patishta                                 |   |
| 🔲 🔄 Regionalni patishta                                  |   |
| 🔲 🖸 Tuneli i galerii                                     |   |
| 🔲 🔁 Avlonski pisti                                       |   |
| 🝸 🛄 🛄 Elektro-energetski i drugi transportni o6jekti     |   |
| 🖻 🔲 🔁 Stopanski zgradi i objekti                         |   |
| 🗌 🛄 Industriski proizvodstveni objekti                   |   |
| 🗋 🖸 Moteli odmarali?ta                                   |   |
| 🗋 🔄 Hall I hangari                                       |   |
| Silosi ladiinidi rezervoari cisterni                     |   |
| Skiadovi magacini za proizvogi materijali                |   |
| Zgradi na zeleznizki sooprakjaj                          |   |
| Zgradi na vouen i vozdusnen soobrakjaj                   |   |
|                                                          |   |
|                                                          |   |
| + The Vonstonanski zgradi i objekti                      |   |
|                                                          |   |
| - 🗋 🔿 Energetski mashini uredi i postrojki               |   |
| Generatori za proizvodstvo na elektrichna energija       |   |
| Akumulatori                                              |   |
| Sonchevi paneli                                          |   |
| 🔲 🔄 Vind generatori                                      |   |
| 😤 🛄 💽 Specijalni i specifichni mashini uredi i postrojki |   |
| 🛄 🕒 Sredstva za vrski i trevo?enje                       |   |
| 🛄 🔄 Specifichni sredstva za zeleznichki soobrakjaj       |   |
| 🔲 🐘 Specifichni sredstva i uredi za vnatreshna plovidba  | - |

4.3.5.4 Real-time disaster report from RCMC TRINITY & SIMT Target: MKFFIS GIS

. We have added the functionality of a point, line and polygon to be drawn and connected with an even. Now each event can be associated with multiple polygons, lines and/or points.

#### 4.4 Add New Functions to MKFFIS

4.4.1 We have started to work on the MGRS GRID. The idea is taken from the script that Mr. Kozu created. The lines are drawn from code, but when a user select a particular section of the grid a polygon is created on top of the grid

containing the bounds of the quadrant. This is needed for getting the information via the intersection function provided by Openlayers. We are confident that the GRID will be done by 31.11.2013

4.4.4 Add function to fill section 5.1 in P2 report taking meteorological data from AWS. SIMT Target: MKFFIS Fire Report Waiting for test on side be CMC/JICA and approval. Demo is on test side.

#### 4.5 Add New Functions/Interface to GFIS

4.5.4 Search FMU by year of expiry of special plan TRINITY & SIMT Target: GFIS GIS

4.5.5 Change monthly input to daily for form 3, 3a and 5 SIMT Target: GFIS Planning Waiting for test on side be PEMF/CMC/JICA and approval. Demo is on test side.

4.5.6 Keep annual achievement for 10 years in Form 6 SIMT Waiting for test on side be PEMF/CMC/JICA and approval. Demo is on test side. Target: GFIS Planning

4.5.7 Keep annual achievement for 10 years in Form 8 SIMT Waiting for test on side be PEMF/CMC/JICA and approval. Demo is on test side. Target: GFIS Planning

4.5.8 Fill area in Form 1 taken from polygon attribute SIMT Read area from shape files is done and main view is made. Update in form 1 is done. Still in testing mode from our side. Target: GFIS Planning

4.5.9 Add National and Regional office level summaries to the reports in Reports/Rekapitulari menu. SIMT Target: GFIS Planning Waiting for test on side be PEMF/CMC/JICA and approval. Demo is on test side.

#### 4.6 Improvement related to both MKFFIS and GFIS modules

4.6.1 Modify PEMF Fire Report input module to report by fire. SIMT

4.7.1 Trinity extensively works on finding ways of fixing the performance issues. Unnecessary scripts are being deleted, performance tuning on the loading of the layers is done, external loading of the scripts is done etc.

# - SD 2 -

# WEEKLY PROGRESS REPORT No.7 For period from November 8<sup>th</sup> to November 15<sup>th</sup>, 2013

Author: EDUSOFT, SIMT, TRINITY Creation Date: November 15<sup>th</sup>, 2013

|             | Task Description                                                                                                    | Assignee | Current<br>% of<br>progress | DATES        |            |                         |                                               |  |
|-------------|----------------------------------------------------------------------------------------------------|----------|-----------------------------|--------------|------------|-------------------------|-----------------------------------------------|--|
| Seq.<br>No. |                                                                                                    |          |                             | Planed Start | Planed End | Contracted/<br>Targeted | Tested<br>Accepted<br>by<br>Purchaser<br>User |  |
| 4.2         | Improve MKFFIS User Interface                                                                                                    |          |                             |              |            |                         |                                               |  |
|             | Reform MKFFIS Left pane                                                                                                    |          |                             |              |            |                         |                                               |  |
|             | <ul> <li>a) Remove Accordion menu,</li> <li>Navigation and Layers button from<br/>the left pane.</li> </ul>                                                                                                    | TRINITY  | 100%                        | 02.10.2013   | 18.10.2013 | 10.10.2013              |                                               |  |
|             | <b>b)</b> Add Tab control with five tabs.                                                                                                    | TRINITY  | 100%                        | 02.10.2013   | 18.10.2013 | 10.10.2013              |                                               |  |
|             | c) Deploy Layers panel in the first<br>tab named 'Layers'. This tab should<br>be a default. (See Fig. 7)                                                                                                    | TRINITY  |                             | 02.10.2013   | 18.10.2013 | 10.10.2013              |                                               |  |
| 4.2.1       | <ul> <li>d) Deploy Map Selector in the second tab named 'Maps'. Show hierarchy of each map using a tree view control, except vegetation map. Show only the root node for vegetation map in the tree view. (See Fig.6) Because vegetation map has a lot of FMUs as its children, FMU selector should be accommodated in a separate tab (e). (See Fig. 8)</li> </ul> | TRINITY  | 100%                        | 02.10.2013   | 26.10.2013 | 10.10.2013              |                                               |  |
|             | <b>e)</b> Deploy FMU selector in the third tab named 'FMU'. (See Fig. 8)                                                                                                    | TRINITY  | 100%                        | 02.10.2013   | 18.10.2013 | 10.10.2013              |                                               |  |
|             | f) Deploy an accordion menu with<br>two menu items in the fourth tab<br>named 'Search'. Deploy Search<br>Forest History panel in the first<br>accordion menu item. (See Fig. 10)                                                                                                    | TRINITY  | 80%                         | 02.10.2013   | 01.12.2013 | 01.12.2013              |                                               |  |
|             | <ul><li>g) Deploy AWS Overview panel in the fifth tab named 'AWS'. (See Fig. 9)</li></ul>                                                                                                    | TRINITY  | 40%                         | 02.10.2013   | 01.12.2013 | 01.12.2013              |                                               |  |
|             | h) Tab names should be displayed in<br>the language specified by the<br>current language mode.                                                                                                    | TRINITY  | 0%                          | 02.10.2013   | 31.12.2013 | 31.12.2013              |                                               |  |
|       | i) Layer settings in the Layers panel<br>(Order of the layers, selected maps)<br>and selected maps in the Map<br>Selector and FMU selector shall be<br>kept in a table with a relation to the<br>user account, and when the user<br>logs in again, the settings shall be<br>restored. | TRINITY | 0%   | TBD         | 31.12.2013 | 31.12.2013 |  |
|-------|----------------------------------------------------------------------------------------------------|---------|------|-------------|------------|------------|--|
|       | Add a link to user manual                                                                                                    |         | %    |             |            |            |  |
| 4.2.2 | <b>a)</b> Add a link to end user manual of MKFFIS GIS to the tool bar.                                                                                                    | JICA    | 0%   | TBD         | 20.11.2013 | 20.11.2013 |  |
|       | <b>b)</b> Add a link to end user manual of MKFFIS Fire Report to the top link.                                                                                                    | JICA    | 0%   | TBD         | 20.11.2013 | 20.11.2013 |  |
|       | c) In English mode link to the user<br>manual of English version, and In<br>Macedonian mode link to the user<br>manual of Macedonian version.                                                                                                    | JICA    | 0%   | TBD         | 20.11.2013 | 20.11.2013 |  |
|       | Change background image seasonally                                                                                                    |         | %    |             |            |            |  |
| 4.2.3 | <b>a)</b> Change background image on the login page seasonally. Image for each season will be provided by USER.                                                                                                    | TRINITY | 80%  | TBD         | 20.11.2013 | 20.11.2013 |  |
|       | Add a common calendar control                                                                                                    |         |      |             |            |            |  |
|       | <b>a)</b> Currently, vegetation dryness map (VDM) and FWI map have their own calendar control independently. And each hotspot (Seviri, Modis and Modis raw) has selections of 1 day ago, 2 days ago and 3 days ago.                                                                   | TRINITY | 100% | .04.10.2013 | 26.10.2013 | 15.10.2013 |  |
|       | <b>b)</b> Remove the calendar control for VDM and FWI map.                                                                                                    | TRINITY | 100% | 04.10.2013  | 26.10.2013 | 15.10.2013 |  |
| 424   | <b>c)</b> Remove the hot spot selections: 1 day ago, 2 days ago and 3 days ago.                                                                                                    | TRINITY | 60%  | 04.10.2013  | 22.11.2013 | 15.10.2013 |  |
| 7.2.7 | <b>d)</b> Rename hot spot selections: 'Seviri<br>(Today)' as 'Seviri', 'Modis (Today)' as<br>'Modis'.                                                                                                    | TRINITY | 60%  | 04.10.2013  | 22.11.2013 | 15.10.2013 |  |
|       | e) Add a calendar control with label<br>'Date' on the space where currently<br>'Navigation' is there. (See Fig. 7)                                                                                                    | TRINITY | 100% | TBD         | 26.10.2013 | 20.11.2013 |  |
|       | <ul> <li>f) Add a check box with label 'Now' next to the above calendar control.</li> <li>'Now' shall be checked by default.</li> <li>*Labels should be in the language specified by current language mode.</li> </ul>                                                                | TRINITY | 100% | TBD         | 26.10.2013 | 20.11.2013 |  |

|       | g) Modify code as follows:                                                                                                    | TRINITY    | 100% | 04.10.2013 | 26.10.2013 |            | 15.10.20 |
|-------|----------------------------------------------------------------------------------------------------|------------|------|------------|------------|------------|----------|
|       | <ul> <li>When a past day is specified by the<br/>calendar control, clear 'Now' check<br/>box, and show VDM, FWI map<br/>hotspots and real-time disaster<br/>report (see 4.3.5.4) of the day<br/>specified.</li> </ul>                            |            |      |            |            |            | 13       |
|       | <ul> <li>When 'Now' check box is checked,<br/>show vegetation map, FWI map,<br/>hotspots and real-time disaster<br/>report of the current day, and keep<br/>updating these four real-time maps.</li> </ul>                                       |            |      |            |            |            |          |
|       | Display FWI Map of the previous day until t<br>Map becomes available                                                                                                    | oday's FWI |      |            |            |            |          |
| 4.2.5 | a) Currently, FWI Map is not shown<br>until a day is specified by its calendar<br>control.                                                                                                    | TRINITY    | 100% | TBD        | 26.10.2013 | 20.11.2013 |          |
|       | <b>b)</b> Modify code as follows: When<br>'Now' is checked (it is checked by<br>default) FWI Map of now should be<br>displayed. But FWI Map is created<br>almost every day at 2pm. Therefore, it<br>shall be displayed by the following<br>rule. | TRINITY    | 100% | TBD        | 26.10.2013 | 20.11.2013 |          |
|       | •If FWI Map of the current day exists now, display it.                                                                                                    |            |      |            |            |            |          |
|       | •Otherwise display FWI Map of one day before, if such exists.                                                                                                    |            |      |            |            |            |          |
|       | •Otherwise don't display FWI Map.                                                                                                    |            |      |            |            |            |          |
|       | Relocate vegetation map's attribute selector<br>Layers panel to the top of FMU selector                                                                                                    | or from    |      |            |            |            |          |
|       | <b>a)</b> Currently, attribute selectors of vegetation map are located in the Layers panel for each FMU (See Appendix A.4)                                                                                                    | TRINITY    | 100% | TBD        | 20.11.2013 | 20.11.2013 |          |
| 4.2.6 | <b>b)</b> Remove all the attribute selectors from the Layers panel.                                                                                                    | TRINITY    | 100% | TBD        | 20.11.2013 | 20.11.2013 |          |
|       | <b>c)</b> Add one attribute selector to the top line of FMU selector accommodated in the FMU Tab. (See Fig. 8)                                                                                                    | TRINITY    | 100% | TBD        | 20.11.2013 | 20.11.2013 |          |
|       | <b>d)</b> Modify code to apply the selected attribute to all the FMUs.                                                                                                    | TRINITY    | 100% | TBD        | 20.11.2013 | 20.11.2013 |          |

| 4.3   | Add Ne                                                                  | ew Layers / Improve Layers                                                                                                    |             |     |     |            |            |  |
|-------|-------------------------------------------------------------------------|----------------------------------------------------------------------------------------------------|-------------|-----|-----|------------|------------|--|
|       | Improv                                                                  | ve Vegetation map Layer by includir<br>Parks                                                                                                    | ng National |     |     |            |            |  |
| 4.3.1 | a)                                                                      | Shape files for three national parks will be provided from PURCHASER/USER.                                                                                                    | TRINITY     | 0%  | TBD | 22.11.2013 | 20.11.2013 |  |
|       |                                                                         | (*Related data set cleaning in progress by SIMT)                                                                                                    |             |     |     |            |            |  |
|       | b)                                                                      | Classification of species of<br>National parks is not<br>compatible to PEMF<br>classification. So, Classification<br>shall be converted to be<br>compatible to PEMF's<br>according to direction of<br>PURCHASER/USER. | TRINITY     | 0%  | TBD | 22.11.2013 | 20.11.2013 |  |
|       |                                                                         | (*Related classification of species in progress by SIMT)                                                                                                    |             |     |     |            |            |  |
|       | <b>c)</b> Add<br>polygor<br>group.                                      | d each National park FMU<br>n as a member of PEMF FMU                                                                                                    | TRINITY     | 0%  | TBD | 22.11.2013 | 20.11.2013 |  |
|       | Improve<br>area Zoi                                                     | e Vegetation map Layer by including<br>ne 1                                                                                                    | Protected   |     |     |            |            |  |
| 4.3.2 | <b>a)</b> Shap<br>1 will b<br>PURCH<br>attribut                         | e files for Protected area Zone<br>e provided from<br>ASER/USER. They don't contain<br>tes.                                                                                                    | TRINITY     | 0%  | TBD | 22.11.2013 | 30.11.2013 |  |
|       | <b>b)</b> Add<br>polygor<br>group.                                      | each Protected area Zone 1<br>n as a member of PEMF FMU                                                                                                    | TRINITY     | 0%  | TBD | 22.11.2013 | 30.11.2013 |  |
|       | Add a N                                                                 | ew Layer for MGRS Grid                                                                                                    |             |     |     |            |            |  |
|       | <b>a)</b> Add                                                           | MGRS grid.                                                                                                    | TRINITY     | 80% | TBD | 30.11.2013 | 30.11.2013 |  |
| 4.3.3 | <b>b)</b> Idea<br>grid car<br>http://d<br>definition<br>from definition | of implementation of MGRS<br>n be obtained from<br>dhost.info/usngweb/ (*<br>on of MGRS grid is different<br>efinition of U.S. National Grid)                                                                         | TRINITY     | 80% | TBD | 30.11.2013 | 30.11.2013 |  |
|       | <b>c)</b> Defir<br>obtaine<br>info.nga<br>grs.doc                       | nition of MGRS Grid can be<br>ed from http://earth-<br>a.mil/GandG/coordsys/grids/m                                                                                                    | TRINITY     | 80% | TBD | 30.11.2013 | 30.11.2013 |  |

|       |                                                                                                    |         |      |     | 1          | 1          |  |
|-------|----------------------------------------------------------------------------------------------------|---------|------|-----|------------|------------|--|
|       | <b>d)</b> Suitable grids according to current zoom-in factor shall be selectable from Zone, 100km, 10km, 1km, 100m and 10m.                                                                                                    | TRINITY | 100% | TBD | 30.11.2013 | 30.11.2013 |  |
|       | Add a new Layer "Damage Forest Value Ma                                                                                                    | p"      |      |     |            |            |  |
|       | <ul> <li>a) Add a user privilege to<br/>enable/disable to access this map.</li> <li>When this layer is selected following<br/>functions shall be enabled.</li> </ul>                                                                                                    | TRINITY | 0%   | TBD | 30.11.2013 | 30.11.2013 |  |
|       | <b>b)</b> Allow users to draw a polygon                                                                                                    | TRINITY | 100% | TBD | 30.11.2013 | 30.11.2013 |  |
|       | <b>c)</b> Find intersections of the drawn polygon and subcompartments                                                                                                    | TRINITY | 100% | TBD | 30.11.2013 | 30.11.2013 |  |
|       | <b>d)</b> As table form, the following data shall be shown for the intersected area:                                                                                                    | TRINITY | 80%  | TBD | 30.11.2013 | 30.11.2013 |  |
|       | <ul> <li>CompartmentNo./SubCompartment<br/>No.</li> </ul>                                                                                                    |         |      |     |            |            |  |
|       | <ul> <li>Intersected Area (ha)</li> </ul>                                                                                                    |         |      |     |            |            |  |
| 4.3.4 | <ul> <li>Total Area of Subcompartment (ha)<br/>This value should be taken from<br/>Form9 of Inventory for<br/>corresponding subcompartment</li> </ul>                                                                                                    |         |      |     |            |            |  |
|       | <ul> <li>% of intersected area over total area<br/>of subcompartment This value<br/>should be calculated by Intersected<br/>Area / total area of<br/>subcompartment x 100</li> </ul>                                                                                                 |         |      |     |            |            |  |
|       | <ul> <li>Value for the intersected area This<br/>value should be calculated as Value<br/>of Forest x % of intersected area<br/>where Value of Forest area shall be<br/>taken from corresponding field in<br/>Form 9 of Inventory</li> </ul>                                          |         |      |     |            |            |  |
|       | Total Value for the intersected areas                                                                                                    |         |      |     |            |            |  |
|       | e) Result intersection polygons shall<br>be displayed in this layer with a color<br>classification according to the total<br>value for the intersected areas. User<br>shall provide classification of colors by<br>value. Abandoned request. No<br>coloring of intersected polygons. | TRINITY | 0%   | TBD | 30.11.2013 | 30.11.2013 |  |
| 4.3.5 | Add new layer group – CMC Operation                                                                                                    | n Maps  |      |     |            |            |  |

|         | <ul> <li>a) Add a user privilege to<br/>enable/disable to access this Layer<br/>group.</li> </ul>                                                                                                    | TRINITY | 0%  | TBD | 30.11.2013 | 30.11.2013 |  |
|---------|----------------------------------------------------------------------------------------------------|---------|-----|-----|------------|------------|--|
| 4.3.5   | <b>b)</b> When this layer group is selected,<br>user is allowed to draw a polygon<br>which is used for inner polygon<br>searches enabled by corresponding<br>inner polygon search switches. (see<br>Fig.6-A) | TRINITY | 0%  | TBD | 30.11.2013 | 30.11.2013 |  |
|         | <b>c)</b> State of inner polygon search<br>switches shall be kept in a table with a<br>relation to the user account, and<br>when the user logs in again, the state<br>shall be restored.                     | TRINITY | 0%  | TBD | 30.11.2013 | 30.11.2013 |  |
|         | <b>d)</b> The node of "CMC Operation Maps" shall be expanded by default.                                                                                                    | TRINITY | 0%  | TBD | 30.11.2013 | 30.11.2013 |  |
|         | Add a "Resource Map" Layer                                                                                                    |         |     |     |            |            |  |
|         | <b>a)</b> Create and display resource icons<br>corresponding to resource types at<br>the coordinates specified in resource<br>records from UNDP Database. (See<br>Appendix B-1)                              | TRINITY | 70% | TBD | 30.11.2013 | 30.11.2013 |  |
| 4.3.5.1 | <b>b)</b> This is not a permanent map.<br>Successful PROPOSER shall write code<br>to create and replace the map once a<br>month.                                                                             | TRINITY | 0%  | TBD | 30.11.2013 | 30.11.2013 |  |
|         | <b>c)</b> Add function for optional inner<br>polygon search. Breakdown of<br>resources in the drawn polygon shall<br>be displayed as a table in the search<br>result pane.                                   | TRINITY | 0%  | TBD | 30.11.2013 | 30.11.2013 |  |
|         | Add a "Facility inventory Map" Layer                                                                                                    |         |     |     |            |            |  |
| 4.3.5.2 | a) Create and display facility inventory<br>icons corresponding to facility types at<br>the coordinates specified in facility<br>inventory records from UNDP<br>Database. (See Appendix B-1)                 | TRINITY | 70% | TBD | 30.11.2013 | 30.11.2013 |  |
|         | <b>b)</b> This is not a permanent map.<br>Successful PROPOSER shall write code<br>to create and replace the map once a<br>month.                                                                             | TRINITY | 0%  | TBD | 30.11.2013 | 30.11.2013 |  |

|         | <b>c)</b> Add function for optional inner<br>polygon search. Breakdown of facility<br>inventory in the drawn polygon shall<br>be displayed as a table in the search<br>result pane.                               | TRINITY | 0%   | TBD        | 30.11.2013 | 30.11.2013 |  |
|---------|----------------------------------------------------------------------------------------------------|---------|------|------------|------------|------------|--|
|         | Add a "Demographic Map" Layer                                                                                                    |         |      |            |            |            |  |
|         | <b>a)</b> Show a thematic map showing total population by color classification using border of settlements.                                                                                                    | TRINITY | 0%   | TBD        | 30.11.2013 | 30.11.2013 |  |
|         | <b>b)</b> This is not a permanent map.<br>Successful PROPOSER shall write code<br>to create and replace the map once a<br>month.                                                                                  | TRINITY | 0%   | TBD        | 30.11.2013 | 30.11.2013 |  |
| 4.3.5.3 | <b>c)</b> Demographic information will be in<br>a database to be created by UNDP<br>which will become accessible from<br>MKFFIS in mid July 2013. (see<br>Appendix B-2)                                           | TRINITY | 0%   | TBD        | 30.11.2013 | 30.11.2013 |  |
|         | <b>d)</b> Add function for optional inner<br>polygon search. Breakdown of total<br>population of each settlement which<br>is intersected by the drawn polygon<br>shall be displayed in the search result<br>pane. | TRINITY | 0%   | TBD        | 30.11.2013 | 30.11.2013 |  |
|         | Real-time disaster report from RCMC                                                                                                    |         |      |            |            |            |  |
|         | <b>a)</b> Add a user privilege to enable/disable this function                                                                                                    | TRINITY | 60%  | 05.10.2013 | 30.11.2013 | 01.11.2013 |  |
|         | <ul> <li>b) Users having this privilege are able<br/>to send/edit/delete disaster report.</li> <li>Report consists of followings.</li> </ul>                                                                      | TRINITY | 80%  | 05.10.2013 | 30.11.2013 | 01.11.2013 |  |
| 4.3.5.4 | <ul> <li>Geographic information (polygon,<br/>line, point, icon) drawn/dropped on<br/>the MKFFIS Map Pane</li> </ul>                                                                                              |         |      |            |            |            |  |
|         | <ul> <li>Text information (Details shall be<br/>decided by USER)</li> </ul>                                                                                                    |         |      |            |            |            |  |
|         | <b>c)</b> Disaster report sent shall be stored<br>in Disaster Report Database.<br>(Successful PROPOSER shall prepare<br>this database).                                                                           | TRINITY | 100% | 05.10.2013 | 01.11.2013 | 01.11.2013 |  |
|         | <b>d)</b> The report sent, edited, deleted shall be reflected in real time to all the MKFFIS users who are online.                                                                                                | TRINITY | 60%  | 05.10.2013 | 30.11.2013 | 01.11.2013 |  |

|         | <b>e)</b> Geographic information sent shall<br>be displayed as a Real-time disaster<br>Map which is one member layer of the<br>CMC Operation Maps. (see Fig.6-A)                                                                                                    | TRINITY | 60% | 05.10.2013 | 30.11.2013 | 01.11.2013 |  |
|---------|----------------------------------------------------------------------------------------------------|---------|-----|------------|------------|------------|--|
|         | <ul> <li>f) Alarm message shall be displayed<br/>upon arrival of real-time disaster<br/>report. (In a message box for example)</li> </ul>                                                                                                    | TRINITY | 60% | 05.10.2013 | 30.11.2013 | 01.11.2013 |  |
|         | <ul> <li>g) Salvage as much data as possible</li> <li>from ESRI Application created on</li> <li>ArcSDE (see APPENDIX C). Source code</li> <li>is not available for ESRI Application,</li> <li>but user account of ArcSDE database</li> <li>(MSSQL) will be provided. This is</li> <li>abandoned request as it's not doable</li> </ul> | TRINITY | 0%  | TBD        | 01.11.2013 | 01.11.2013 |  |
|         | h) If type of disaster is forest fire;<br>create a new CMC Forest Fire Report.<br>(Refer to 4.6.1) Abandoned too.                                                                                                    | TRINITY | 0%  | TBD        | 01.11.2013 | 01.11.2013 |  |
|         | Search disaster reports                                                                                                    |         |     |            |            |            |  |
|         | <b>a)</b> Add a panel for this search in the second menu item of the accordion menu in Search tab. (see Fig. 10)                                                                                                    | TRINITY | 60% | TBD        | 30.11.2013 | 30.11.2013 |  |
|         | <b>b)</b> Only the filter by CMC classification is required. PEMF classification is not necessary.                                                                                                    | TRINITY | 60% | TBD        | 30.11.2013 | 30.11.2013 |  |
|         | <b>c)</b> Search disaster report panel has following controls:                                                                                                    | TRINITY | 60% | TBD        | 30.11.2013 | 30.11.2013 |  |
|         | • From Date                                                                                                    |         |     |            |            |            |  |
| 4255    | • To Date                                                                                                    |         |     |            |            |            |  |
| 4.3.5.5 | GCUK unit selector                                                                                                    |         |     |            |            |            |  |
|         | • RCUK unit selector                                                                                                    |         |     |            |            |            |  |
|         | <ul> <li>Municipality and Settlement<br/>selector</li> </ul>                                                                                                    |         |     |            |            |            |  |
|         | • Type of events                                                                                                    |         |     |            |            |            |  |
|         | • Search Report button                                                                                                    |         |     |            |            |            |  |
|         | Clear Result button                                                                                                    |         |     |            |            |            |  |
|         | • Print Result button                                                                                                    |         |     |            |            |            |  |
|         | <b>d)</b> Search result shall be shown in the search result pane.                                                                                                    | TRINITY | 60% | TBD        | 30.11.2013 | 30.11.2013 |  |

|       | e) Color of GCUK or RCUK polygons<br>shall be classified by the number of<br>disasters in the polygons in the<br>specified period.                                                                                                    | TRINITY | 60% | TBD | 30.11.2013 | 30.11.2013 |  |
|-------|----------------------------------------------------------------------------------------------------|---------|-----|-----|------------|------------|--|
|       | <b>f)</b> Result Map shall be displayed as a<br>'Disaster search result' which is one<br>member layer of the CMC Operation<br>Maps. (see Fig.6-A)                                                                                        | TRINITY | 60% | TBD | 30.11.2013 | 30.11.2013 |  |
|       | <b>g)</b> As for Print Result function, format of printed report shall be provided by USER.                                                                                                    | TRINITY | 0%  | TBD | 30.11.2013 | 30.11.2013 |  |
| 4.4   | Add New Functions to MKFFIS                                                                                                    |         |     |     |            |            |  |
| 4.4.1 | Grid Information                                                                                                    |         |     |     |            |            |  |
|       | a) Show following information of a MGRS Grid clicked.                                                                                                    | TRINITY | 60% | TBD | 30.12.2013 | 30.12.2013 |  |
|       | • MGRS Grid code                                                                                                    |         |     |     |            |            |  |
|       | • Summary of resources in the grid<br>(see Appendix B-1). Resources are in<br>a database created by UNDP which<br>is accessible from MKFFIS.                                                                                             |         |     |     |            |            |  |
|       | <ul> <li>Summary of disaster events in the<br/>grid. Disaster events are in a<br/>database created by UNDP which is<br/>accessible from MKFFIS.</li> </ul>                                                                               |         |     |     |            |            |  |
|       | <ul> <li>Summary of facility inventories in<br/>the grid. Inventories are in a<br/>database created by UNDP which is<br/>accessible from MKFFIS.</li> </ul>                                                                              |         |     |     |            |            |  |
|       | <ul> <li>FWI at the center of the grid. FWI<br/>grid values are kept as GeoTIFF<br/>image.</li> </ul>                                                                                                    |         |     |     |            |            |  |
|       | <ul> <li>I Vegetation dryness at the center<br/>of the grid. Vegetation dryness grid<br/>values are kept as GetTIFF image.</li> </ul>                                                                                                    |         |     |     |            |            |  |
|       | Demographic information                                                                                                    |         |     |     |            |            |  |
| 4.4.2 | a) Show demographic information of<br>an administrative area clicked<br>(National, Municipalities,<br>Settlements). When info button is<br>clicked, show summary, and detail<br>table representation to be shown<br>below on the screen. | TRINITY | 0%  | TBD | 30.11.2013 | 30.11.2013 |  |

|       | <b>b)</b> Demographic information will be in<br>a database to be created by UNDP<br>which will become accessible from<br>MKFFIS in mid July 2013.                                                                                                    | TRINITY | 0%   | TBD        | 30.11.2013 | 30.11.2013 |  |
|-------|----------------------------------------------------------------------------------------------------|---------|------|------------|------------|------------|--|
|       | <b>c)</b> Demographic information to be shown on the info button and detailed table will be decided by USER.                                                                                                    | TRINITY | 0%   | TBD        | 30.11.2013 | 30.11.2013 |  |
|       | Add means to switch Between MKFFIS for i<br>purpose and MKFFIS for Public                                                                                                    | nternal |      |            |            |            |  |
|       | a) Currently, MKFFIS serves for<br>internal purpose controlling available<br>features by user account. But another<br>instance of MKFFIS will be installed on<br>the Internet Server to serve public<br>users. MKFFIS for Public can be<br>opened without login process, but<br>much stronger restriction will be<br>applied. Successful PROPOSER shall<br>add means to switch from MKFFIS for<br>internal purpose to MKFFIS for Public.<br>Following procedure is an example of<br>solution. | TRINITY | 0%   | TBD        | 30.11.2013 | 30.11.2013 |  |
|       | • Define a special user GUEST.                                                                                                    |         |      |            |            |            |  |
| 4.4.3 | <ul> <li>Restriction to the public user will be<br/>applied by privilege settings of user<br/>GUEST.</li> </ul>                                                                                                    |         |      |            |            |            |  |
|       | <ul> <li>Add necessary exceptions applicable<br/>to GUEST user. For example, user<br/>profile of GUEST user is not kept.</li> </ul>                                                                                                    |         |      |            |            |            |  |
|       | <ul> <li>Prepare PUBLIC flag in a<br/>configuration file of MKFFIS GIS.</li> </ul>                                                                                                    |         |      |            |            |            |  |
|       | <ul> <li>If the flag is OFF, MKFFIS starts<br/>normally from the login page.</li> </ul>                                                                                                    |         |      |            |            |            |  |
|       | <ul> <li>VI. If the flag is ON, MKFFIS skips<br/>login page and starts from the main<br/>page, setting user name to GUEST<br/>automatically.</li> </ul>                                                                                                    |         |      |            |            |            |  |
|       | b) Link to MKFFIS for internal purpose<br>shall be added to the MKFFIS for<br>public.                                                                                                    | TRINITY | 0%   | TBD        | 30.11.2013 | 30.11.2013 |  |
| 4.4.4 | Add function to fill section 5.1 in <i>P2</i> report meteorological data from AWS.                                                                                                    | taking  | 100% | 25.09.2013 | 09.10.2013 | 09.10.2013 |  |

|       | <b>a)</b> Add an AWS select box next to the<br>'Meteorological Station' text box. (See<br>Fig11) AWS Names in the select box<br>shall be taken dynamically from the<br>'meteorologicalstations' table in the<br>CUK database.                                                   | SIMT | 100% | 25.09.2013 | 09.10.2013 | 09.10.2013 |  |
|-------|----------------------------------------------------------------------------------------------------|------|------|------------|------------|------------|--|
|       | <b>b)</b> Search the meteorological data of<br>the selected AWS which is closest to<br>the date/time specified in the '2.2<br>Detection' text box.                                                                                                    | SIMT | 100% | 25.09.2013 | 09.10.2013 | 09.10.2013 |  |
|       | c) If there is no data between 3 hours<br>before and after the date/time<br>specified by the '2.2 Detection' text<br>box, show message 'No AWS data<br>available' and do nothing to the<br>textboxes, otherwise fill following<br>textboxes in the section 5.1 of P2<br>report. | SIMT | 100% | 25.09.2013 | 09.10.2013 | 09.10.2013 |  |
|       | <ul> <li>Meteorological Station: (name of meteorological station)</li> </ul>                                                                                                    |      |      |            |            |            |  |
|       | <ul> <li>hour: (hour of the meteorological<br/>data measured)</li> </ul>                                                                                                    |      |      |            |            |            |  |
|       | <ul> <li>Number of days from last raining:<br/>(to fill this box some calculation is<br/>necessary)</li> </ul>                                                                                                    |      |      |            |            |            |  |
|       | <ul> <li>Maximum temperature: (fill maximum temperature of the specified day)</li> </ul>                                                                                                    |      |      |            |            |            |  |
|       | Relative humidity                                                                                                    |      |      |            |            |            |  |
|       | Wind Speed                                                                                                    |      |      |            |            |            |  |
|       | Direction (Wind direction)                                                                                                    |      |      |            |            |            |  |
|       | Changes requested from Operation department from CMC about forest fire report                                                                                                    | SIMT | 100% | 03.10.2013 | 09.10.2013 | 09.10.2013 |  |
| 4.5   | Add New Functions/Interface to GFIS                                                                                                    |      |      |            |            |            |  |
|       | Add a link to user manual                                                                                                    | [    |      |            |            |            |  |
|       | <b>a)</b> Add a link to end user manual of GFIS GIS to the tool bar.                                                                                                    | JICA |      |            |            |            |  |
| 4.5.1 | <b>b)</b> Add a link to end user manual of GFIS Planning to the top link.                                                                                                    | JICA |      |            |            |            |  |
|       | <b>c)</b> Add a link to end user manual of GFIS Fire Report to the top link.                                                                                                    | JICA |      |            |            |            |  |

|       | d) In English mode link to the user<br>manual of English version, and In<br>Macedonian mode link to the user<br>manual of Macedonian version.                                                                                                    | JICA    |    |            |            |            |   |
|-------|----------------------------------------------------------------------------------------------------|---------|----|------------|------------|------------|---|
|       | Limit available FMU by user privilege                                                                                                    | L       |    |            |            |            |   |
|       | a) Add a function to the GFIS Admin page in order to specify FMUs under responsibility of each user.                                                                                                    | TRINITY | 0% | TBD        | 30.11.2013 | 30.11.2013 | 3 |
| 4.5.2 | <b>b)</b> Limit FMUs to display and/or edit according to above privilege.                                                                                                    | TRINITY | 0% | TBD        | 30.11.2013 | 30.11.2013 |   |
|       | <b>c)</b> Limit FMUs shown in the FMU<br>Selector according to above privilege.                                                                                                    | TRINITY | 0% | TBD        | 30.11.2013 | 30.11.2013 |   |
|       | <b>d)</b> Zoom in FMU under responsibility of the user when that user opens GFIS GIS.                                                                                                    | TRINITY | 0% | TBD        | 30.11.2013 | 30.11.2013 |   |
|       | Allow access to past versions of forest plan                                                                                                    | •       |    |            |            |            |   |
|       | a) Currently, if a FMU polygon is<br>edited and uploaded, old FMU<br>polygons will be replaced by new FMU<br>polygons. Therefore only the latest<br>FMUs can be seen on GFIS GIS.<br>Successful PROPOSER under the<br>direction of PEMF shall add function<br>to show FMUs in a past date specified<br>by a calendar control. Following<br>procedures are just an example of<br>solution: | TRINITY | 0% | TBD        | 30.11.2013 | 30.11.2013 |   |
| 453   | <ul> <li>Add a calendar control to a suitable<br/>place on GFIS GIS.</li> </ul>                                                                                                    |         |    |            |            |            |   |
| 4.5.5 | <ul> <li>Add attributes (effective from, expired<br/>on) to each FMU.</li> </ul>                                                                                                    |         |    |            |            |            |   |
|       | <ul> <li>Preset some past date such as<br/>1900.01.01 to 'effective from' and NULL<br/>to 'expired on'.</li> </ul>                                                                                                    |         |    |            |            |            |   |
|       | <ul> <li>When a new FMU is uploaded, keep the<br/>old FMU and set its 'expired on' to the<br/>updated date.</li> </ul>                                                                                                    |         |    |            |            |            |   |
|       | <ul> <li>Set the updated date to the new FMU's<br/>'effective from' and set NULL to 'expired<br/>on'.</li> </ul>                                                                                                    |         |    |            |            |            |   |
|       | <ul> <li>When a past date is specified, display<br/>FMUs according to their attribute<br/>'effective from' and 'expired on'.</li> </ul>                                                                                                    |         |    |            |            |            |   |
| 4.5.4 | Search FMU by year of expiry of special pla                                                                                                    | n       | 0% | 01.12.2013 | 20.12.2013 | 20.12.2013 | 8 |

|       | a) Each FMU has its planning effective<br>for ten years. And the duration is kept<br>in the forest planning database.<br>Successful PROPOSER under the<br>direction of PEMF shall add a function<br>to search FMUs which special plans<br>expire in the year specified.                                                     | SIMT         | 0%   | 01.12.2013 | 20.12.2013 | 20.12.2013 |  |
|-------|----------------------------------------------------------------------------------------------------|--------------|------|------------|------------|------------|--|
|       | Change monthly input to daily for forr<br>5                                                                                                    | n 3, 3a and  | 100% | 15.10.2013 | 29.10.2013 | 29.10.2013 |  |
| 4.5.5 | a) Currently, data entry to the form 3,<br>3a and 5 is carried out on a monthly<br>basis. Successful PROPOSER under the<br>direction of PEMF shall modify the<br>code to cater to daily data entry. And<br>add two options to the print function<br>for these forms, one is daily summary,<br>the other is monthly summary. | SIMT         | 100% | 15.10.2013 | 29.10.2013 | 29.10.2013 |  |
|       | Keep annual achievement for 10 years in Fo                                                                                                    | orm 6        | 100% | 28.10.2013 | 06.11.2013 | 06.11.2013 |  |
| 4.5.6 | <b>a)</b> Successful PROPOSER under the direction of PEMF shall modify code and design of Form 6 data entry sheet to keep annual achievement for 10 years for each sub compartment. Items to keep are as follows.                                                                                                    | SIMT         | 100% | 28.10.2013 | 06.11.2013 | 06.11.2013 |  |
|       | • Area (ha)                                                                                                    |              |      |            |            |            |  |
|       | Number of seedlings                                                                                                    |              |      |            |            |            |  |
|       | • Weight of seeds (kg)                                                                                                    |              |      |            |            |            |  |
|       | Keep annual achievement for 10 years in Fo                                                                                                    | orm <i>8</i> | 100% | 01.11.2013 | 06.11.2013 | 06.11.2013 |  |
| 4.5.7 | <b>a)</b> Successful PROPOSER under the direction of PEMF shall modify code and design of Form 8 data entry sheet to keep annual achievement for 10 years for each sub compartment. Items to keep are as follows.                                                                                                    | SIMT         | 100% | 01.11.2013 | 06.11.2013 | 06.11.2013 |  |
|       | <ul> <li>Length of roads (km)</li> </ul>                                                                                                    |              |      |            |            |            |  |
|       | Cleared wood (m3)                                                                                                    |              |      |            |            |            |  |
|       | Fill area in Form 1 taken from polygon attri                                                                                                    | bute         | 90%  | 20.11.2013 | 01.12.2013 | 01.12.2013 |  |
| 4.5.8 | <b>a)</b> Successful PROPOSER under the direction of PEMF shall modify code of Form 1 data entry sheet to fill area automatically taken from the attribute of polygon corresponding to selected sub compartment.                                                                                                    | SIMT         | 90%  | 20.11.2013 | 01.12.2013 | 01.12.2013 |  |

|       | Add National and Regional office level sur<br>the reports in Reports/Rekapitulari r                                                                                                    | mmaries to<br>nenu. | 100% | 03.10.2013 | 20.10.2013 | 20.10.2013 |  |
|-------|----------------------------------------------------------------------------------------------------|---------------------|------|------------|------------|------------|--|
| 4.5.9 | a) Currently, reports under the<br>Reports/Rekapitulari menu are<br>summary of selected FMU. Successful<br>PROPOSER under the direction of<br>PEMF shall add summary of National<br>level and Regional Office level, and<br>add links to corresponding summaries<br>in the menu.                                                                                                    | SIMT                | 100% | 03.10.2013 | 20.10.2013 | 20.10.2013 |  |
|       | <b>b)</b> FMUs shall be classified by regional office in order to create regional office summary.                                                                                                    | SIMT                | 100% | 03.10.2013 | 20.10.2013 | 20.10.2013 |  |
| 6.    | Improvement related to MKFFIS & GFI modules                                                                                                    | S                   |      |            |            |            |  |
| 4.6.1 | Modify PEMF Fire Report input module to report by fire.                                                                                                    |                     |      |            |            |            |  |
|       | a) Currently fire report is created in<br>PEMF by each sub compartment even<br>in case of one big fire over several<br>compartments. On the other hand, in<br>the CMC fire report (P2 report) is fire<br>based, not sub compartment based.<br>Therefore, a fire report divided into<br>several reports by sub compartment<br>must be merged at CMC to create P2<br>report for one fire. There are some<br>complaints in PEMF for this process. | SIMT                | 20%  | 06.11.2013 | TBD        | 25.11.2013 |  |
|       | <ul> <li>PEMF does not want redundant<br/>data entry. For example, some<br/>common fields such as start of fire<br/>and end of fire should be entered<br/>repeatedly for each related sub<br/>compartment.</li> </ul>                                                                                                    |                     |      |            |            |            |  |
|       | • PEMF has authority to identify a fire over several sub compartments, therefore merging reports by sub compartment into one fire report should be conducted by PEMF.                                                                                                    |                     |      |            |            |            |  |
|       | <ul> <li>Fire report from PEMF does not<br/>have to be by sub compartment.<br/>Report by fire is acceptable.</li> </ul>                                                                                                    |                     |      |            |            |            |  |

|       | <b>b)</b> Because P2 report module has a function to manage a report containing information of multiple sub compartments, applying the same approach to the PEMF fire report will be an elegant solution. | SIMT | 20% | 06.11.2013 | TBD | 25.11.2013 |  |
|-------|----------------------------------------------------------------------------------------------------|------|-----|------------|-----|------------|--|
|       | <b>c)</b> Successful PROPOSER under direction of USER shall conduct following modification.                                                                                                    | SIMT | 20% | 06.11.2013 | TBD | 25.11.2013 |  |
|       | • Modify current PEMF fire report<br>module on GFIS Fire Report so that<br>it can report by fire by adding<br>functionality to manage information<br>from multiple sub compartments.                      |      |     |            |     |            |  |
|       | <ul> <li>Remove MERGE PEMF REPORT<br/>function from P2 report module in<br/>MKFFIS Fire Report.</li> </ul>                                                                                                |      |     |            |     |            |  |
|       | • Add IMPORT PEMF REPORT function to MKFFIS Fire Report                                                                                                    |      |     |            |     |            |  |
|       | • Adjust P2 Report module on MKFFIS<br>Fire Report to be able to show<br>correctly the Fire report which was<br>imported from PEMF REPORT                                                                 |      |     |            |     |            |  |
|       | <ul> <li>Rename P2 Report as CMC Forest<br/>Fire Report.</li> </ul>                                                                                                    |      |     |            |     |            |  |
|       | • Add 'read-only' user privilege to<br>GFIS Fire Report and MKFFIS Fire<br>Report which allows MKFFIS user to<br>browse PEMF fire report, and allows<br>GFIS user to browse CMC Fire<br>Report.           |      |     |            |     |            |  |
|       | <ul> <li>Printing format of PEMF Fire Report<br/>to obtain approval of SiFH shall not<br/>be changed.</li> </ul>                                                                                          |      |     |            |     |            |  |
| 7.    | Performance Tuning                                                                                                    |      |     |            |     |            |  |
| 4.7.1 | Performance tuning of MKFFIS                                                                                                    |      | 10% |            |     |            |  |

|       | <b>a)</b> Currently, there are following complaints about speed.                                                                                                    | TRINITY | 30% | 02.10.2013 | 25.10.2013 | 25.10.2013 |  |
|-------|----------------------------------------------------------------------------------------------------|---------|-----|------------|------------|------------|--|
|       | • MKFFIS GIS takes very long time to<br>show the login page, if it is accessed<br>over a long distance. For example,<br>accessing from Japan, it takes 90<br>seconds to open the login page and<br>another 90                                                                                        |         |     |            |            |            |  |
|       | <ul> <li>Speed to show FMUs is slow, and<br/>from time to time it fails to show<br/>them.</li> </ul>                                                                                                    |         |     |            |            |            |  |
|       | <b>b)</b> MKFFIS GIS shall be optimized by execution speed.                                                                                                    | TRINITY | 30% | 02.10.2013 | 25.10.2013 | 25.10.2013 |  |
|       | c) Optimization is not limited to<br>source code level. All the possible<br>factors shall be taken into account.<br>For example, server configuration,<br>deployment of files, network<br>structure, use of external servers<br>(Google server for jQuery), indexing<br>of tables in databases, etc. | TRINITY | 10% | 02.10.2013 | 25.10.2013 | 25.10.2013 |  |
|       | <b>d)</b> Improvement of performance should be shown quantitatively.                                                                                                    | TRINITY | 15% | 02.10.2013 | 25.10.2013 | 25.10.2013 |  |
|       | Performance tuning of GFIS                                                                                                    |         |     |            |            |            |  |
|       | <b>a)</b> Currently, there are following complaints about speed which are similar to MKFFIS GIS.                                                                                                    | TRINITY | 0%  | 25.10.2013 | 05.11.2013 | 05.11.2013 |  |
|       | • GFIS GIS takes very long time to<br>show the login page, if it is accessed<br>over a long distance.                                                                                                    |         |     |            |            |            |  |
| 4.7.2 | <ul> <li>Speed to show FMUs is slow, and<br/>from time to time it fails to show<br/>them.</li> </ul>                                                                                                    |         |     |            |            |            |  |
|       | <b>b)</b> GFIS GIS shall be optimized by execution speed                                                                                                    | TRINITY | 0%  | 25.10.2013 | 05.11.2013 | 05.11.2013 |  |
|       | c) Optimization is not limited to<br>source code level. All the possible<br>factors shall be taken into account.<br>For example, server configuration,<br>deployment of files, network<br>structure, use of external servers<br>(Google server for jQuery), indexing of<br>tables in databases, etc. | TRINITY | 0%  | 25.10.2013 | 05.11.2013 | 05.11.2013 |  |

|       | d) Improvement of performance should be shown quantitatively.           | TRINITY | 0% | 25.10.2013 | 05.11.2013 | 05.11.2013 |  |
|-------|-------------------------------------------------------------------------|---------|----|------------|------------|------------|--|
|       |                                                                         |         |    |            |            |            |  |
| 8.    | Installation/QA/Training/Documentation                                  | on      |    |            |            |            |  |
| 4.8.1 | MKFFIS and GIS Installation, Quality Assurance, Training, Documentation |         |    |            |            |            |  |
| 4.8.2 | GFIS and GIS Installation, Quality Assurance, Training, Documentation   |         |    |            |            |            |  |

### JICA Project for Improvement of Integrated System for Prevention and Early Warning of Forest Fires

WEEKLY PROGRESS REPORT for the period from November 8<sup>st</sup> to November 15<sup>th</sup> 2013

### 4.4 Add New Functions to MKFFIS

4.4.1 We have started to work on the MGRS GRID. The idea is taken from the script that Mr. Kozu created. The lines are drawn from code, but when a user select a particular section of the grid a polygon is created on top of the grid containing the bounds of the quadrant. This is needed for getting the information via the intersection function provided by Openlayers. We are confident that the GRID will be done by 31.11.2013

4.4.4 Add function to fill section 5.1 in P2 report taking meteorological data from AWS. SIMT Target: MKFFIS Fire Report Waiting for test on side be CMC/JICA and approval. Demo is on test side.

### 4.5 Add New Functions/Interface to GFIS

4.5.4 Search FMU by year of expiry of special plan TRINITY & SIMT Target: GFIS GIS

4.5.5 Change monthly input to daily for form 3, 3a and 5 SIMT Target: GFIS Planning Waiting for test on side be PEMF/CMC/JICA and approval. Demo is on test side.

4.5.6 Keep annual achievement for 10 years in Form 6 SIMT Waiting for test on side be PEMF/CMC/JICA and approval. Demo is on test side. Target: GFIS Planning

4.5.7 Keep annual achievement for 10 years in Form 8 SIMT Waiting for test on side be PEMF/CMC/JICA and approval. Demo is on test side. Target: GFIS Planning

4.5.8 Fill area in Form 1 taken from polygon attribute SIMT Only translating need to be done. Target: GFIS Planning

4.5.9 Add National and Regional office level summaries to the reports in Reports/Rekapitulari menu. SIMT Target: GFIS Planning Waiting for test on side be PEMF/CMC/JICA and approval. Demo is on test side.

#### 4.6 Improvement related to both MKFFIS and GFIS modules

4.6.1 Modify PEMF Fire Report input module to report by fire. SIMT *Changes in the main input form for forest fire report is made.* 

4.7.1 Trinity extensively works on finding ways of fixing the performance issues. Unnecessary scripts are being deleted, performance tuning on the loading of the layers is done, external loading of the scripts is done etc.

# - SD 2 -

# WEEKLY PROGRESS REPORT No.8 For period from November 15<sup>th</sup> to November 22<sup>th</sup>, 2013

Author: EDUSOFT, SIMT, TRINITY Creation Date: November 22<sup>th</sup>, 2013

|             |                                                                                                    |          |               |              | DATE       | S                       |                                               |
|-------------|----------------------------------------------------------------------------------------------------|----------|---------------|--------------|------------|-------------------------|-----------------------------------------------|
| Seq.<br>No. | Task Description                                                                                                    | Assignee | % of progress | Planed Start | Planed End | Contracted/<br>Targeted | Tested<br>Accepted<br>by<br>Purchaser<br>User |
| 4.2         | Improve MKFFIS User Interface                                                                                                    |          |               |              |            |                         |                                               |
|             | Reform MKFFIS Left pane                                                                                                    |          |               |              |            |                         |                                               |
|             | <ul> <li>a) Remove Accordion menu,</li> <li>Navigation and Layers button from<br/>the left pane.</li> </ul>                                                                                                    | TRINITY  | 100%          | 02.10.2013   | 18.10.2013 | 10.10.2013              |                                               |
|             | <b>b)</b> Add Tab control with five tabs.                                                                                                    | TRINITY  | 100%          | 02.10.2013   | 18.10.2013 | 10.10.2013              |                                               |
| 4.2.1       | c) Deploy Layers panel in the first<br>tab named 'Layers'. This tab should<br>be a default. (See Fig. 7)                                                                                                    | TRINITY  |               | 02.10.2013   | 18.10.2013 | 10.10.2013              |                                               |
|             | d) Deploy Map Selector in the<br>second tab named 'Maps'. Show<br>hierarchy of each map using a tree<br>view control, except vegetation<br>map. Show only the root node for<br>vegetation map in the tree view.<br>(See Fig.6) Because vegetation map<br>has a lot of FMUs as its children,<br>FMU selector should be<br>accommodated in a separate tab (e).<br>(See Fig. 8) | TRINITY  | 100%          | 02.10.2013   | 26.10.2013 | 10.10.2013              |                                               |
|             | <b>e)</b> Deploy FMU selector in the third tab named 'FMU'. (See Fig. 8)                                                                                                    | TRINITY  | 100%          | 02.10.2013   | 18.10.2013 | 10.10.2013              |                                               |
|             | <b>f)</b> Deploy an accordion menu with<br>two menu items in the fourth tab<br>named 'Search'. Deploy Search<br>Forest History panel in the first<br>accordion menu item. (See Fig. 10)                                                                                                    | TRINITY  | 80%           | 02.10.2013   | 01.12.2013 | 01.12.2013              |                                               |
|             | <b>g)</b> Deploy AWS Overview panel in the fifth tab named 'AWS'. (See Fig. 9)                                                                                                    | TRINITY  | 40%           | 02.10.2013   | 01.12.2013 | 01.12.2013              |                                               |
|             | h) Tab names should be displayed in<br>the language specified by the<br>current language mode.                                                                                                    | TRINITY  | 0%            | 02.10.2013   | 31.12.2013 | 31.12.2013              |                                               |

|       | i) Layer settings in the Layers panel<br>(Order of the layers, selected maps)<br>and selected maps in the Map<br>Selector and FMU selector shall be<br>kept in a table with a relation to the<br>user account, and when the user<br>logs in again, the settings shall be<br>restored. | TRINITY | 10%  | TBD         | 31.12.2013 | 31.12.2013 |  |
|-------|----------------------------------------------------------------------------------------------------|---------|------|-------------|------------|------------|--|
|       | Add a link to user manual                                                                                                    |         | %    |             |            |            |  |
|       | <b>a)</b> Add a link to end user manual of MKFFIS GIS to the tool bar.                                                                                                    | JICA    | 0%   | TBD         | 20.11.2013 | 20.11.2013 |  |
| 4.2.2 | <b>b)</b> Add a link to end user manual of MKFFIS Fire Report to the top link.                                                                                                    | JICA    | 0%   | TBD         | 20.11.2013 | 20.11.2013 |  |
|       | c) In English mode link to the user<br>manual of English version, and In<br>Macedonian mode link to the user<br>manual of Macedonian version.                                                                                                    | JICA    | 0%   | TBD         | 20.11.2013 | 20.11.2013 |  |
|       | Change background image seasonally                                                                                                    |         | %    |             |            |            |  |
| 4.2.3 | <b>a)</b> Change background image on the login page seasonally. Image for each season will be provided by USER.                                                                                                    | TRINITY | 100% | TBD         | 20.11.2013 | 20.11.2013 |  |
|       | Add a common calendar control                                                                                                    |         |      |             |            |            |  |
|       | <b>a)</b> Currently, vegetation dryness map (VDM) and FWI map have their own calendar control independently. And each hotspot (Seviri, Modis and Modis raw) has selections of 1 day ago, 2 days ago and 3 days ago.                                                                   | TRINITY | 100% | .04.10.2013 | 26.10.2013 | 15.10.2013 |  |
|       | <b>b)</b> Remove the calendar control for VDM and FWI map.                                                                                                    | TRINITY | 100% | 04.10.2013  | 26.10.2013 | 15.10.2013 |  |
| 424   | <b>c)</b> Remove the hot spot selections: 1 day ago, 2 days ago and 3 days ago.                                                                                                    | TRINITY | 100% | 04.10.2013  | 22.11.2013 | 15.10.2013 |  |
| 4.2.4 | <b>d)</b> Rename hot spot selections: 'Seviri<br>(Today)' as 'Seviri', 'Modis (Today)' as<br>'Modis'.                                                                                                    | TRINITY | 100% | 04.10.2013  | 22.11.2013 | 15.10.2013 |  |
|       | <ul> <li>e) Add a calendar control with label</li> <li>'Date' on the space where currently</li> <li>'Navigation' is there. (See Fig. 7)</li> </ul>                                                                                                    | TRINITY | 100% | TBD         | 26.10.2013 | 20.11.2013 |  |
|       | <ul> <li>f) Add a check box with label 'Now' next to the above calendar control.</li> <li>'Now' shall be checked by default.</li> <li>*Labels should be in the language specified by current language mode.</li> </ul>                                                                | TRINITY | 100% | TBD         | 26.10.2013 | 20.11.2013 |  |

|       | g) Modify code as follows:                                                                                                    | TRINITY    | 100% | 04.10.2013 | 26.10.2013 |            | 15.10.20 |
|-------|----------------------------------------------------------------------------------------------------|------------|------|------------|------------|------------|----------|
|       | • When a past day is specified by the calendar control, clear 'Now' check box, and show VDM, FWI map hotspots and real-time disaster report (see 4.3.5.4) of the day specified.                                                                  |            |      |            |            |            | 15       |
|       | <ul> <li>When 'Now' check box is checked,<br/>show vegetation map, FWI map,<br/>hotspots and real-time disaster<br/>report of the current day, and keep<br/>updating these four real-time maps.</li> </ul>                                       |            |      |            |            |            |          |
|       | Display FWI Map of the previous day until t<br>Map becomes available                                                                                                    | oday's FWI |      |            |            |            |          |
|       | a) Currently, FWI Map is not shown<br>until a day is specified by its calendar<br>control.                                                                                                    | TRINITY    | 100% | TBD        | 26.10.2013 | 20.11.2013 |          |
| 4.2.5 | <b>b)</b> Modify code as follows: When<br>'Now' is checked (it is checked by<br>default) FWI Map of now should be<br>displayed. But FWI Map is created<br>almost every day at 2pm. Therefore, it<br>shall be displayed by the following<br>rule. | TRINITY    | 100% | TBD        | 26.10.2013 | 20.11.2013 |          |
|       | •If FWI Map of the current day exists now, display it.                                                                                                    |            |      |            |            |            |          |
|       | •Otherwise display FWI Map of one day before, if such exists.                                                                                                    |            |      |            |            |            |          |
|       | •Otherwise don't display FWI Map.                                                                                                    |            |      |            |            |            |          |
|       | Relocate vegetation map's attribute selector<br>Layers panel to the top of FMU selector                                                                                                    | or from    |      |            |            |            |          |
|       | <b>a)</b> Currently, attribute selectors of vegetation map are located in the Layers panel for each FMU (See Appendix A.4)                                                                                                    | TRINITY    | 100% | TBD        | 20.11.2013 | 20.11.2013 |          |
| 4.2.6 | <b>b)</b> Remove all the attribute selectors from the Layers panel.                                                                                                    | TRINITY    | 100% | TBD        | 20.11.2013 | 20.11.2013 |          |
|       | <b>c)</b> Add one attribute selector to the top line of FMU selector accommodated in the FMU Tab. (See Fig. 8)                                                                                                    | TRINITY    | 100% | TBD        | 20.11.2013 | 20.11.2013 |          |
|       | <b>d)</b> Modify code to apply the selected attribute to all the FMUs.                                                                                                    | TRINITY    | 100% | TBD        | 20.11.2013 | 20.11.2013 |          |

| 4.3   | Add Ne                                                                  | ew Layers / Improve Layers                                                                                                    |             |      |     |            |            |  |
|-------|-------------------------------------------------------------------------|----------------------------------------------------------------------------------------------------|-------------|------|-----|------------|------------|--|
|       | Improv                                                                  | ve Vegetation map Layer by includir<br>Parks                                                                                                    | ng National |      |     |            |            |  |
| 4.3.1 | a)                                                                      | Shape files for three national parks will be provided from PURCHASER/USER.                                                                                                    | TRINITY     | 5%   | TBD | 29.11.2013 | 20.11.2013 |  |
|       |                                                                         | (*Related data set cleaning in progress by SIMT)                                                                                                    |             |      |     |            |            |  |
|       | b)                                                                      | Classification of species of<br>National parks is not<br>compatible to PEMF<br>classification. So, Classification<br>shall be converted to be<br>compatible to PEMF's<br>according to direction of<br>PURCHASER/USER. | TRINITY     | 5%   | TBD | 29.11.2013 | 20.11.2013 |  |
|       |                                                                         | (*Related classification of species in progress by SIMT)                                                                                                    |             |      |     |            |            |  |
|       | <b>c)</b> Ado<br>polygor<br>group.                                      | d each National park FMU<br>n as a member of PEMF FMU                                                                                                    | TRINITY     | 5%   | TBD | 29.11.2013 | 20.11.2013 |  |
|       | Improve<br>area Zoi                                                     | e Vegetation map Layer by including<br>ne 1                                                                                                    | , Protected |      |     |            |            |  |
| 4.3.2 | <b>a)</b> Shap<br>1 will b<br>PURCH,<br>attribut                        | e files for Protected area Zone<br>e provided from<br>ASER/USER. They don't contain<br>tes.                                                                                                    | TRINITY     | 5%   | TBD | 29.11.2013 | 30.11.2013 |  |
|       | <b>b)</b> Add<br>polygor<br>group.                                      | each Protected area Zone 1<br>n as a member of PEMF FMU                                                                                                    | TRINITY     | 5%   | TBD | 29.11.2013 | 30.11.2013 |  |
|       | Add a N                                                                 | ew Layer for MGRS Grid                                                                                                    |             |      |     |            |            |  |
|       | a) Add                                                                  | MGRS grid.                                                                                                    | TRINITY     | 100% | TBD | 30.11.2013 | 30.11.2013 |  |
| 4.3.3 | <b>b)</b> Idea<br>grid car<br>http://d<br>definition<br>from definition | of implementation of MGRS<br>n be obtained from<br>dhost.info/usngweb/ (*<br>on of MGRS grid is different<br>efinition of U.S. National Grid)                                                                         | TRINITY     | 100% | TBD | 30.11.2013 | 30.11.2013 |  |
|       | <b>c)</b> Defir<br>obtaine<br>info.nga<br>grs.doc                       | nition of MGRS Grid can be<br>ed from http://earth-<br>a.mil/GandG/coordsys/grids/m                                                                                                    | TRINITY     | 100% | TBD | 30.11.2013 | 30.11.2013 |  |

|       | <b>d)</b> Suitable grids according to current zoom-in factor shall be selectable from Zone, 100km, 10km, 1km, 100m and 10m.                                                                                               | TRINITY | 100% | TBD | 30.11.2013 | 30.11.2013 |  |
|-------|----------------------------------------------------------------------------------------------------|---------|------|-----|------------|------------|--|
|       | Add a new Layer "Damage Forest Value Ma                                                                                                    | ıp"     |      |     |            |            |  |
|       | a) Add a user privilege to<br>enable/disable to access this map.<br>When this layer is selected following<br>functions shall be enabled.                                                                                  | TRINITY | 90%  | TBD | 30.11.2013 | 30.11.2013 |  |
|       | <b>b)</b> Allow users to draw a polygon                                                                                                    | TRINITY | 100% | TBD | 30.11.2013 | 30.11.2013 |  |
|       | c) Find intersections of the drawn polygon and subcompartments                                                                                                    | TRINITY | 100% | TBD | 30.11.2013 | 30.11.2013 |  |
|       | <b>d)</b> As table form, the following data shall be shown for the intersected area:                                                                                                    | TRINITY | 80%  | TBD | 30.11.2013 | 30.11.2013 |  |
|       | <ul> <li>CompartmentNo./SubCompartment<br/>No.</li> </ul>                                                                                                    |         |      |     |            |            |  |
|       | <ul> <li>Intersected Area (ha)</li> </ul>                                                                                                    |         |      |     |            |            |  |
| 4.3.4 | <ul> <li>Total Area of Subcompartment (ha)<br/>This value should be taken from<br/>Form9 of Inventory for<br/>corresponding subcompartment</li> </ul>                                                                     |         |      |     |            |            |  |
|       | <ul> <li>% of intersected area over total area<br/>of subcompartment This value<br/>should be calculated by Intersected<br/>Area / total area of<br/>subcompartment x 100</li> </ul>                                      |         |      |     |            |            |  |
|       | • Value for the intersected area This value should be calculated as Value of Forest x % of intersected area where Value of Forest area shall be taken from corresponding field in Form 9 of Inventory                     |         |      |     |            |            |  |
|       | Total Value for the intersected areas                                                                                                    |         |      |     |            |            |  |
|       | e) Result intersection polygons shall<br>be displayed in this layer with a color<br>classification according to the total<br>value for the intersected areas. User<br>shall provide classification of colors by<br>value. | TRINITY | 0%   | TBD | 30.11.2013 | 30.11.2013 |  |
| 4.3.5 | Add new layer group – CMC Operation                                                                                                    | n Maps  |      |     |            |            |  |

|         | <b>a)</b> Add a user privilege to<br>enable/disable to access this Layer<br>group.                                                                                                    | TRINITY | 90%  | TBD | 30.11.2013 | 30.11.2013 |  |
|---------|----------------------------------------------------------------------------------------------------|---------|------|-----|------------|------------|--|
| 4.3.5   | <b>b)</b> When this layer group is selected,<br>user is allowed to draw a polygon<br>which is used for inner polygon<br>searches enabled by corresponding<br>inner polygon search switches. (see<br>Fig.6-A) | TRINITY | 0%   | TBD | 30.11.2013 | 30.11.2013 |  |
|         | <b>c)</b> State of inner polygon search<br>switches shall be kept in a table with a<br>relation to the user account, and<br>when the user logs in again, the state<br>shall be restored.                     | TRINITY | 0%   | TBD | 30.11.2013 | 30.11.2013 |  |
|         | <b>d)</b> The node of "CMC Operation Maps" shall be expanded by default.                                                                                                    | TRINITY | 100% | TBD | 30.11.2013 | 30.11.2013 |  |
|         | Add a "Resource Map" Layer                                                                                                    |         |      |     |            |            |  |
|         | <b>a)</b> Create and display resource icons<br>corresponding to resource types at<br>the coordinates specified in resource<br>records from UNDP Database. (See<br>Appendix B-1)                              | TRINITY | 90%  | TBD | 30.11.2013 | 30.11.2013 |  |
| 4.3.5.1 | <b>b)</b> This is not a permanent map.<br>Successful PROPOSER shall write code<br>to create and replace the map once a<br>month.                                                                             | TRINITY | 90%  | TBD | 30.11.2013 | 30.11.2013 |  |
|         | <b>c)</b> Add function for optional inner<br>polygon search. Breakdown of<br>resources in the drawn polygon shall<br>be displayed as a table in the search<br>result pane.                                   | TRINITY | 0%   | TBD | 30.11.2013 | 30.11.2013 |  |
|         | Add a "Facility inventory Map" Layer                                                                                                    |         |      |     |            |            |  |
| 4.3.5.2 | <b>a)</b> Create and display facility inventory icons corresponding to facility types at the coordinates specified in facility inventory records from UNDP Database. (See Appendix B-1)                      | TRINITY | 90%  | TBD | 30.11.2013 | 30.11.2013 |  |
|         | <b>b)</b> This is not a permanent map.<br>Successful PROPOSER shall write code<br>to create and replace the map once a<br>month.                                                                             | TRINITY | 90%  | TBD | 30.11.2013 | 30.11.2013 |  |

|         | <b>c)</b> Add function for optional inner<br>polygon search. Breakdown of facility<br>inventory in the drawn polygon shall<br>be displayed as a table in the search<br>result pane.                               | TRINITY | 0%   | TBD        | 30.11.2013 | 30.11.2013 |  |
|---------|----------------------------------------------------------------------------------------------------|---------|------|------------|------------|------------|--|
|         | Add a "Demographic Map" Layer                                                                                                    |         |      |            |            |            |  |
|         | <b>a)</b> Show a thematic map showing total population by color classification using border of settlements.                                                                                                    | TRINITY | 0%   | TBD        | 30.11.2013 | 30.11.2013 |  |
|         | <b>b)</b> This is not a permanent map.<br>Successful PROPOSER shall write code<br>to create and replace the map once a<br>month.                                                                                  | TRINITY | 0%   | TBD        | 30.11.2013 | 30.11.2013 |  |
| 4.3.5.3 | <b>c)</b> Demographic information will be in<br>a database to be created by UNDP<br>which will become accessible from<br>MKFFIS in mid July 2013. (see<br>Appendix B-2)                                           | TRINITY | 0%   | TBD        | 30.11.2013 | 30.11.2013 |  |
|         | <b>d)</b> Add function for optional inner<br>polygon search. Breakdown of total<br>population of each settlement which<br>is intersected by the drawn polygon<br>shall be displayed in the search result<br>pane. | TRINITY | 0%   | TBD        | 30.11.2013 | 30.11.2013 |  |
|         | Real-time disaster report from RCMC                                                                                                    |         |      |            |            |            |  |
|         | <b>a)</b> Add a user privilege to enable/disable this function                                                                                                    | TRINITY | 90%  | 05.10.2013 | 30.11.2013 | 01.11.2013 |  |
|         | <ul> <li>b) Users having this privilege are able<br/>to send/edit/delete disaster report.</li> <li>Report consists of followings.</li> </ul>                                                                      | TRINITY | 90%  | 05.10.2013 | 30.11.2013 | 01.11.2013 |  |
| 4.3.5.4 | <ul> <li>Geographic information (polygon,<br/>line, point, icon) drawn/dropped on<br/>the MKFFIS Map Pane</li> </ul>                                                                                              |         |      |            |            |            |  |
|         | <ul> <li>Text information (Details shall be<br/>decided by USER)</li> </ul>                                                                                                    |         |      |            |            |            |  |
|         | <b>c)</b> Disaster report sent shall be stored<br>in Disaster Report Database.<br>(Successful PROPOSER shall prepare<br>this database).                                                                           | TRINITY | 100% | 05.10.2013 | 01.11.2013 | 01.11.2013 |  |
|         | <b>d)</b> The report sent, edited, deleted shall be reflected in real time to all the MKFFIS users who are online.                                                                                                | TRINITY | 100% | 05.10.2013 | 30.11.2013 | 01.11.2013 |  |

|         | <b>e)</b> Geographic information sent shall<br>be displayed as a Real-time disaster<br>Map which is one member layer of the<br>CMC Operation Maps. (see Fig.6-A)                                                                     | TRINITY | 100% | 05.10.2013 | 30.11.2013 | 01.11.2013 |  |
|---------|----------------------------------------------------------------------------------------------------|---------|------|------------|------------|------------|--|
|         | <b>f)</b> Alarm message shall be displayed upon arrival of real-time disaster report. (In a message box for example)                                                                                                    | TRINITY | 60%  | 05.10.2013 | 30.11.2013 | 01.11.2013 |  |
|         | <b>g)</b> Salvage as much data as possible<br>from ESRI Application created on<br>ArcSDE (see APPENDIX C). Source code<br>is not available for ESRI Application,<br>but user account of ArcSDE database<br>(MSSQL) will be provided. | TRINITY | 0%   | TBD        | 01.11.2013 | 01.11.2013 |  |
|         | h) If type of disaster is forest fire;<br>create a new CMC Forest Fire Report.<br>(Refer to 4.6.1)                                                                                                    | TRINITY | 0%   | TBD        | 01.11.2013 | 01.11.2013 |  |
|         | Search disaster reports                                                                                                    |         |      |            |            |            |  |
|         | <b>a)</b> Add a panel for this search in the second menu item of the accordion menu in Search tab. (see Fig. 10)                                                                                                    | TRINITY | 60%  | TBD        | 30.11.2013 | 30.11.2013 |  |
|         | <b>b)</b> Only the filter by CMC classification is required. PEMF classification is not necessary.                                                                                                    | TRINITY | 60%  | TBD        | 30.11.2013 | 30.11.2013 |  |
|         | <b>c)</b> Search disaster report panel has following controls:                                                                                                    | TRINITY | 60%  | TBD        | 30.11.2013 | 30.11.2013 |  |
|         | • From Date                                                                                                    |         |      |            |            |            |  |
| 4255    | • To Date                                                                                                    |         |      |            |            |            |  |
| 4.3.5.5 | GCUK unit selector                                                                                                    |         |      |            |            |            |  |
|         | RCUK unit selector                                                                                                    |         |      |            |            |            |  |
|         | <ul> <li>Municipality and Settlement<br/>selector</li> </ul>                                                                                                    |         |      |            |            |            |  |
|         | • Type of events                                                                                                    |         |      |            |            |            |  |
|         | Search Report button                                                                                                    |         |      |            |            |            |  |
|         | Clear Result button                                                                                                    |         |      |            |            |            |  |
|         | • Print Result button                                                                                                    |         |      |            |            |            |  |
|         | <b>d)</b> Search result shall be shown in the search result pane.                                                                                                    | TRINITY | 60%  | TBD        | 30.11.2013 | 30.11.2013 |  |

|       | e) Color of GCUK or RCUK polygons<br>shall be classified by the number of<br>disasters in the polygons in the<br>specified period.                                                                                                    | TRINITY | 60% | TBD | 30.11.2013 | 30.11.2013 |  |
|-------|----------------------------------------------------------------------------------------------------|---------|-----|-----|------------|------------|--|
|       | <b>f)</b> Result Map shall be displayed as a<br>'Disaster search result' which is one<br>member layer of the CMC Operation<br>Maps. (see Fig.6-A)                                                                                        | TRINITY | 60% | TBD | 30.11.2013 | 30.11.2013 |  |
|       | <b>g)</b> As for Print Result function, format of printed report shall be provided by USER.                                                                                                    | TRINITY | 0%  | TBD | 30.11.2013 | 30.11.2013 |  |
| 4.4   | Add New Functions to MKFFIS                                                                                                    |         |     |     |            |            |  |
| 4.4.1 | Grid Information                                                                                                    |         |     |     |            |            |  |
|       | a) Show following information of a MGRS Grid clicked.                                                                                                    | TRINITY | 60% | TBD | 30.12.2013 | 30.12.2013 |  |
|       | • MGRS Grid code                                                                                                    |         |     |     |            |            |  |
|       | • Summary of resources in the grid<br>(see Appendix B-1). Resources are in<br>a database created by UNDP which<br>is accessible from MKFFIS.                                                                                             |         |     |     |            |            |  |
|       | <ul> <li>Summary of disaster events in the<br/>grid. Disaster events are in a<br/>database created by UNDP which is<br/>accessible from MKFFIS.</li> </ul>                                                                               |         |     |     |            |            |  |
|       | <ul> <li>Summary of facility inventories in<br/>the grid. Inventories are in a<br/>database created by UNDP which is<br/>accessible from MKFFIS.</li> </ul>                                                                              |         |     |     |            |            |  |
|       | <ul> <li>FWI at the center of the grid. FWI<br/>grid values are kept as GeoTIFF<br/>image.</li> </ul>                                                                                                    |         |     |     |            |            |  |
|       | <ul> <li>I Vegetation dryness at the center<br/>of the grid. Vegetation dryness grid<br/>values are kept as GetTIFF image.</li> </ul>                                                                                                    |         |     |     |            |            |  |
|       | Demographic information                                                                                                    |         |     |     |            |            |  |
| 4.4.2 | a) Show demographic information of<br>an administrative area clicked<br>(National, Municipalities,<br>Settlements). When info button is<br>clicked, show summary, and detail<br>table representation to be shown<br>below on the screen. | TRINITY | 0%  | TBD | 30.11.2013 | 30.11.2013 |  |

|       | <b>b)</b> Demographic information will be in<br>a database to be created by UNDP<br>which will become accessible from<br>MKFFIS in mid July 2013.                                                                                                    | TRINITY | 0%   | TBD        | 30.11.2013 | 30.11.2013 |  |
|-------|----------------------------------------------------------------------------------------------------|---------|------|------------|------------|------------|--|
|       | <b>c)</b> Demographic information to be shown on the info button and detailed table will be decided by USER.                                                                                                    | TRINITY | 0%   | TBD        | 30.11.2013 | 30.11.2013 |  |
|       | Add means to switch Between MKFFIS for i<br>purpose and MKFFIS for Public                                                                                                    | nternal |      |            |            |            |  |
|       | a) Currently, MKFFIS serves for<br>internal purpose controlling available<br>features by user account. But another<br>instance of MKFFIS will be installed on<br>the Internet Server to serve public<br>users. MKFFIS for Public can be<br>opened without login process, but<br>much stronger restriction will be<br>applied. Successful PROPOSER shall<br>add means to switch from MKFFIS for<br>internal purpose to MKFFIS for Public.<br>Following procedure is an example of<br>solution. | TRINITY | 0%   | TBD        | 30.11.2013 | 30.11.2013 |  |
|       | • Define a special user GUEST.                                                                                                    |         |      |            |            |            |  |
| 4.4.3 | <ul> <li>Restriction to the public user will be<br/>applied by privilege settings of user<br/>GUEST.</li> </ul>                                                                                                    |         |      |            |            |            |  |
|       | <ul> <li>Add necessary exceptions applicable<br/>to GUEST user. For example, user<br/>profile of GUEST user is not kept.</li> </ul>                                                                                                    |         |      |            |            |            |  |
|       | <ul> <li>Prepare PUBLIC flag in a<br/>configuration file of MKFFIS GIS.</li> </ul>                                                                                                    |         |      |            |            |            |  |
|       | <ul> <li>If the flag is OFF, MKFFIS starts<br/>normally from the login page.</li> </ul>                                                                                                    |         |      |            |            |            |  |
|       | <ul> <li>VI. If the flag is ON, MKFFIS skips<br/>login page and starts from the main<br/>page, setting user name to GUEST<br/>automatically.</li> </ul>                                                                                                    |         |      |            |            |            |  |
|       | b) Link to MKFFIS for internal purpose<br>shall be added to the MKFFIS for<br>public.                                                                                                    | TRINITY | 0%   | TBD        | 30.11.2013 | 30.11.2013 |  |
| 4.4.4 | Add function to fill section 5.1 in <i>P2</i> report meteorological data from AWS.                                                                                                    | taking  | 100% | 25.09.2013 | 09.10.2013 | 09.10.2013 |  |

|       | <b>a)</b> Add an AWS select box next to the<br>'Meteorological Station' text box. (See<br>Fig11) AWS Names in the select box<br>shall be taken dynamically from the<br>'meteorologicalstations' table in the<br>CUK database.                                                   | SIMT | 100% | 25.09.2013 | 09.10.2013 | 09.10.2013 |  |
|-------|----------------------------------------------------------------------------------------------------|------|------|------------|------------|------------|--|
|       | <b>b)</b> Search the meteorological data of<br>the selected AWS which is closest to<br>the date/time specified in the '2.2<br>Detection' text box.                                                                                                    | SIMT | 100% | 25.09.2013 | 09.10.2013 | 09.10.2013 |  |
|       | c) If there is no data between 3 hours<br>before and after the date/time<br>specified by the '2.2 Detection' text<br>box, show message 'No AWS data<br>available' and do nothing to the<br>textboxes, otherwise fill following<br>textboxes in the section 5.1 of P2<br>report. | SIMT | 100% | 25.09.2013 | 09.10.2013 | 09.10.2013 |  |
|       | <ul> <li>Meteorological Station: (name of meteorological station)</li> </ul>                                                                                                    |      |      |            |            |            |  |
|       | <ul> <li>hour: (hour of the meteorological<br/>data measured)</li> </ul>                                                                                                    |      |      |            |            |            |  |
|       | <ul> <li>Number of days from last raining:<br/>(to fill this box some calculation is<br/>necessary)</li> </ul>                                                                                                    |      |      |            |            |            |  |
|       | <ul> <li>Maximum temperature: (fill maximum temperature of the specified day)</li> </ul>                                                                                                    |      |      |            |            |            |  |
|       | Relative humidity                                                                                                    |      |      |            |            |            |  |
|       | Wind Speed                                                                                                    |      |      |            |            |            |  |
|       | Direction (Wind direction)                                                                                                    |      |      |            |            |            |  |
|       | Changes requested from Operation department from CMC about forest fire report                                                                                                    | SIMT | 100% | 03.10.2013 | 09.10.2013 | 09.10.2013 |  |
| 4.5   | Add New Functions/Interface to GFIS                                                                                                    |      |      |            |            |            |  |
|       | Add a link to user manual                                                                                                    | [    |      |            |            |            |  |
|       | <b>a)</b> Add a link to end user manual of GFIS GIS to the tool bar.                                                                                                    | JICA |      |            |            |            |  |
| 4.5.1 | <b>b)</b> Add a link to end user manual of GFIS Planning to the top link.                                                                                                    | JICA |      |            |            |            |  |
|       | <b>c)</b> Add a link to end user manual of GFIS Fire Report to the top link.                                                                                                    | JICA |      |            |            |            |  |

|       | d) In English mode link to the user<br>manual of English version, and In<br>Macedonian mode link to the user<br>manual of Macedonian version.                                                                                                    | JICA    |     |            |            |            |   |
|-------|----------------------------------------------------------------------------------------------------|---------|-----|------------|------------|------------|---|
|       | Limit available FMU by user privilege                                                                                                    |         |     |            |            |            |   |
|       | a) Add a function to the GFIS Admin<br>page in order to specify FMUs under<br>responsibility of each user.                                                                                                    | TRINITY | 0%  | TBD        | 30.11.2013 | 30.11.2013 | 3 |
| 4.5.2 | <b>b)</b> Limit FMUs to display and/or edit according to above privilege.                                                                                                    | TRINITY | 0%  | TBD        | 30.11.2013 | 30.11.2013 |   |
|       | <b>c)</b> Limit FMUs shown in the FMU<br>Selector according to above privilege.                                                                                                    | TRINITY | 0%  | TBD        | 30.11.2013 | 30.11.2013 |   |
|       | <b>d)</b> Zoom in FMU under responsibility of the user when that user opens GFIS GIS.                                                                                                    | TRINITY | 0%  | TBD        | 30.11.2013 | 30.11.2013 |   |
|       | Allow access to past versions of forest plan                                                                                                    | •       |     |            |            |            |   |
|       | a) Currently, if a FMU polygon is<br>edited and uploaded, old FMU<br>polygons will be replaced by new FMU<br>polygons. Therefore only the latest<br>FMUs can be seen on GFIS GIS.<br>Successful PROPOSER under the<br>direction of PEMF shall add function<br>to show FMUs in a past date specified<br>by a calendar control. Following<br>procedures are just an example of<br>solution: | TRINITY | 0%  | TBD        | 30.11.2013 | 30.11.2013 |   |
| 453   | <ul> <li>Add a calendar control to a suitable<br/>place on GFIS GIS.</li> </ul>                                                                                                    |         |     |            |            |            |   |
| 4.5.5 | <ul> <li>Add attributes (effective from, expired<br/>on) to each FMU.</li> </ul>                                                                                                    |         |     |            |            |            |   |
|       | <ul> <li>Preset some past date such as<br/>1900.01.01 to 'effective from' and NULL<br/>to 'expired on'.</li> </ul>                                                                                                    |         |     |            |            |            |   |
|       | <ul> <li>When a new FMU is uploaded, keep the<br/>old FMU and set its 'expired on' to the<br/>updated date.</li> </ul>                                                                                                    |         |     |            |            |            |   |
|       | <ul> <li>Set the updated date to the new FMU's<br/>'effective from' and set NULL to 'expired<br/>on'.</li> </ul>                                                                                                    |         |     |            |            |            |   |
|       | <ul> <li>When a past date is specified, display<br/>FMUs according to their attribute<br/>'effective from' and 'expired on'.</li> </ul>                                                                                                    |         |     |            |            |            |   |
| 4.5.4 | Search FMU by year of expiry of special pla                                                                                                    | n       | 50% | 15.11.2013 | 01.12.2013 | 01.12.2013 | 8 |

|       | <b>a)</b> Each FMU has its planning effective<br>for ten years. And the duration is kept<br>in the forest planning database.<br>Successful PROPOSER under the<br>direction of PEMF shall add a function<br>to search FMUs which special plans<br>expire in the year specified.                                | SIMT         | 50%  | 15.11.2013 | 01.12.2013 | 01.12.2013 |  |
|-------|----------------------------------------------------------------------------------------------------|--------------|------|------------|------------|------------|--|
|       | Change monthly input to daily for forr<br>5                                                                                                    | n 3, 3a and  | 100% | 15.10.2013 | 29.10.2013 | 29.10.2013 |  |
| 4.5.5 | <b>a)</b> Currently, data entry to the form 3, 3a and 5 is carried out on a monthly basis. Successful PROPOSER under the direction of PEMF shall modify the code to cater to daily data entry. And add two options to the print function for these forms, one is daily summary, the other is monthly summary. | SIMT         | 100% | 15.10.2013 | 29.10.2013 | 29.10.2013 |  |
|       | Keep annual achievement for 10 years in Fo                                                                                                    | orm 6        | 100% | 28.10.2013 | 06.11.2013 | 06.11.2013 |  |
| 4.5.6 | <b>a)</b> Successful PROPOSER under the direction of PEMF shall modify code and design of Form 6 data entry sheet to keep annual achievement for 10 years for each sub compartment. Items to keep are as follows.                                                                                             | SIMT         | 100% | 28.10.2013 | 06.11.2013 | 06.11.2013 |  |
|       | • Area (ha)                                                                                                    |              |      |            |            |            |  |
|       | Number of seedlings                                                                                                    |              |      |            |            |            |  |
|       | • Weight of seeds (kg)                                                                                                    |              |      |            |            |            |  |
|       | Keep annual achievement for 10 years in Fo                                                                                                    | orm <i>8</i> | 100% | 01.11.2013 | 06.11.2013 | 06.11.2013 |  |
| 4.5.7 | <b>a)</b> Successful PROPOSER under the direction of PEMF shall modify code and design of Form 8 data entry sheet to keep annual achievement for 10 years for each sub compartment. Items to keep are as follows.                                                                                             | SIMT         | 100% | 01.11.2013 | 06.11.2013 | 06.11.2013 |  |
|       | <ul> <li>Length of roads (km)</li> </ul>                                                                                                    |              |      |            |            |            |  |
|       | Cleared wood (m3)                                                                                                    |              |      |            |            |            |  |
|       | Fill area in Form 1 taken from polygon attri                                                                                                    | bute         | 90%  | 10.11.2013 | 25.11.2013 | 25.12.2013 |  |
| 4.5.8 | <b>a)</b> Successful PROPOSER under the direction of PEMF shall modify code of Form 1 data entry sheet to fill area automatically taken from the attribute of polygon corresponding to selected sub compartment.                                                                                              | SIMT         | 90%  | 10.11.2013 | 25.11.2013 | 25.12.2013 |  |

|             | Add National and Regional office level sur<br>the reports in Reports/Rekapitulari r                                                                                                    | mmaries to<br>nenu. | 100% | 03.10.2013 | 20.10.2013 | 20.10.2013 |  |
|-------------|----------------------------------------------------------------------------------------------------|---------------------|------|------------|------------|------------|--|
| 4.5.9       | a) Currently, reports under the<br>Reports/Rekapitulari menu are<br>summary of selected FMU. Successful<br>PROPOSER under the direction of<br>PEMF shall add summary of National<br>level and Regional Office level, and<br>add links to corresponding summaries<br>in the menu. | SIMT                | 100% | 03.10.2013 | 20.10.2013 | 20.10.2013 |  |
|             | <b>b)</b> FMUs shall be classified by regional office in order to create regional office summary.                                                                                                    | SIMT                | 100% | 03.10.2013 | 20.10.2013 | 20.10.2013 |  |
| 4.5.1<br>0* | NEW REQUEST - Add middle aged<br>forest in PEMF                                                                                                    | SIMT                | 0%   | 01.12.2013 | TBD        | TBD        |  |
|             | a) Add in the input form<br>selection for middle aged<br>forest in form 2a                                                                                                    | SIMT                | 0%   | 01.12.2013 | 10.12.2013 | 10.12.2013 |  |
|             | <ul> <li>b) Add group section in the<br/>reports for forest</li> </ul>                                                                                                    | SIMT                | 0%   | TBD        | TBD        | TBD        |  |
| 6.          | Improvement related to MKFFIS & GFI modules                                                                                                    | IS                  |      |            |            |            |  |
| 4.6.1       | Modify PEMF Fire Report input module to report by fire.                                                                                                    | SIMT                | 40%  | 06.11.2013 | 01.12.2013 | 01.12.2013 |  |

| <b>a)</b> Currently fire report is created in<br>PEMF by each sub compartment even<br>in case of one big fire over several<br>compartments. On the other hand, in<br>the CMC fire report (P2 report) is fire<br>based, not sub compartment based.<br>Therefore, a fire report divided into<br>several reports by sub compartment<br>must be merged at CMC to create P2<br>report for one fire. There are some<br>complaints in PEMF for this process. | SIMT | 40% | 06.11.2013 | 01.12.2013 | 01.12.2013 |  |
|----------------------------------------------------------------------------------------------------|------|-----|------------|------------|------------|--|
| • PEMF does not want redundant data entry. For example, some common fields such as start of fire and end of fire should be entered repeatedly for each related sub compartment.                                                                                                    |      |     |            |            |            |  |
| • PEMF has authority to identify a fire over several sub compartments, therefore merging reports by sub compartment into one fire report should be conducted by PEMF.                                                                                                    |      |     |            |            |            |  |
| <ul> <li>Fire report from PEMF does not<br/>have to be by sub compartment.<br/>Report by fire is acceptable.</li> </ul>                                                                                                    |      |     |            |            |            |  |
| <b>b)</b> Because P2 report module has a function to manage a report containing information of multiple sub compartments, applying the same approach to the PEMF fire report will be an elegant solution.                                                                                                    | SIMT | 40% | 06.11.2013 | 01.12.2013 | 01.12.2013 |  |

|       |                                                                                                    |         |     | 1          |            | 1          |  |
|-------|----------------------------------------------------------------------------------------------------|---------|-----|------------|------------|------------|--|
|       | <b>c)</b> Successful PROPOSER under direction of USER shall conduct following modification.                                                                                                    | SIMT    | 40% | 06.11.2013 | 01.12.2013 | 01.12.2013 |  |
|       | • Modify current PEMF fire report<br>module on GFIS Fire Report so that<br>it can report by fire by adding<br>functionality to manage information<br>from multiple sub compartments.                                   |         |     |            |            |            |  |
|       | <ul> <li>Remove MERGE PEMF REPORT<br/>function from P2 report module in<br/>MKFFIS Fire Report.</li> </ul>                                                                                                    |         |     |            |            |            |  |
|       | • Add IMPORT PEMF REPORT function<br>to MKFFIS Fire Report                                                                                                    |         |     |            |            |            |  |
|       | <ul> <li>Adjust P2 Report module on MKFFIS<br/>Fire Report to be able to show<br/>correctly the Fire report which was<br/>imported from PEMF REPORT</li> </ul>                                                         |         |     |            |            |            |  |
|       | <ul> <li>Rename P2 Report as CMC Forest<br/>Fire Report.</li> </ul>                                                                                                    |         |     |            |            |            |  |
|       | <ul> <li>Add 'read-only' user privilege to<br/>GFIS Fire Report and MKFFIS Fire<br/>Report which allows MKFFIS user to<br/>browse PEMF fire report, and allows<br/>GFIS user to browse CMC Fire<br/>Report.</li> </ul> |         |     |            |            |            |  |
|       | <ul> <li>Printing format of PEMF Fire Report<br/>to obtain approval of SiFH shall not<br/>be changed.</li> </ul>                                                                                                    |         |     |            |            |            |  |
| 7.    | Performance Tuning                                                                                                    |         |     |            |            |            |  |
|       | Performance tuning of MKFFIS                                                                                                    |         | 10% |            |            |            |  |
|       | <b>a)</b> Currently, there are following complaints about speed.                                                                                                    | TRINITY | 30% | 02.10.2013 | 25.10.2013 | 25.10.2013 |  |
| 4.7.1 | • MKFFIS GIS takes very long time to<br>show the login page, if it is accessed<br>over a long distance. For example,<br>accessing from Japan, it takes 90<br>seconds to open the login page and<br>another 90          |         |     |            |            |            |  |
|       | <ul> <li>Speed to show FMUs is slow, and<br/>from time to time it fails to show<br/>them.</li> </ul>                                                                                                    |         |     |            |            |            |  |
|       | <b>b)</b> MKFFIS GIS shall be optimized by execution speed.                                                                                                    | TRINITY | 30% | 02.10.2013 | 25.10.2013 | 25.10.2013 |  |

|       | c) Optimization is not limited to<br>source code level. All the possible<br>factors shall be taken into account.<br>For example, server configuration,<br>deployment of files, network<br>structure, use of external servers<br>(Google server for jQuery), indexing<br>of tables in databases, etc. | TRINITY | 10% | 02.10.2013 | 25.10.2013 | 25.10.2013 |  |
|-------|----------------------------------------------------------------------------------------------------|---------|-----|------------|------------|------------|--|
|       | <ul> <li>d) Improvement of performance<br/>should be shown quantitatively.</li> </ul>                                                                                                    | TRINITY | 15% | 02.10.2013 | 25.10.2013 | 25.10.2013 |  |
|       | Performance tuning of GFIS                                                                                                    |         |     |            |            |            |  |
|       | <b>a)</b> Currently, there are following complaints about speed which are similar to MKFFIS GIS.                                                                                                    | TRINITY | 0%  | 25.10.2013 | 05.11.2013 | 05.11.2013 |  |
|       | <ul> <li>GFIS GIS takes very long time to<br/>show the login page, if it is accessed<br/>over a long distance.</li> </ul>                                                                                                    |         |     |            |            |            |  |
|       | <ul> <li>Speed to show FMUs is slow, and<br/>from time to time it fails to show<br/>them.</li> </ul>                                                                                                    |         |     |            |            |            |  |
| 4.7.2 | <b>b)</b> GFIS GIS shall be optimized by execution speed                                                                                                    | TRINITY | 0%  | 25.10.2013 | 05.11.2013 | 05.11.2013 |  |
|       | c) Optimization is not limited to<br>source code level. All the possible<br>factors shall be taken into account.<br>For example, server configuration,<br>deployment of files, network<br>structure, use of external servers<br>(Google server for jQuery), indexing of<br>tables in databases, etc. | TRINITY | 0%  | 25.10.2013 | 05.11.2013 | 05.11.2013 |  |
|       | <ul> <li>d) Improvement of performance<br/>should be shown quantitatively.</li> </ul>                                                                                                    | TRINITY | 0%  | 25.10.2013 | 05.11.2013 | 05.11.2013 |  |
|       |                                                                                                    |         |     |            |            |            |  |
| 8.    | Installation/QA/Training/Documentation                                                                                                    | on      |     |            |            |            |  |
| 4.8.1 | MKFFIS and GIS Installation, Quality Assurance, Training, Documentation                                                                                                    |         |     |            |            |            |  |
| 4.8.2 | GFIS and GIS Installation, Quality Assurance, Training, Documentation                                                                                                    |         |     |            |            |            |  |
#### JICA Project for Improvement of Integrated System for Prevention and Early Warning of Forest Fires

WEEKLY PROGRESS REPORT for the period from November 15<sup>st</sup> to November 22<sup>th</sup> 2013

#### 4.4 Add New Functions to MKFFIS

4.4.1 We have started to work on the MGRS GRID. The idea is taken from the script that Mr. Kozu created. The lines are drawn from code, but when a user select a particular section of the grid a polygon is created on top of the grid containing the bounds of the quadrant. This is needed for getting the information via the intersection function provided by Openlayers. We are confident that the GRID will be done by 31.11.2013

4.4.4 Add function to fill section 5.1 in P2 report taking meteorological data from AWS. SIMT Target: MKFFIS Fire Report Waiting for test on side be CMC/JICA and approval. Demo is on test side.

#### 4.5 Add New Functions/Interface to GFIS

4.5.4 Search FMU by year of expiry of special plan SIMT
Target: GFIS Planning
History for forms 1, 3a, 4, 5, 6, 7, 8 and 9 with printing is done and login page with choose of history is done. Still forms
2, 2a and 3 need to be done, and also reports according to the history plan.
Demo is on test side.

4.5.5 Change monthly input to daily for form 3, 3a and 5 SIMT Target: GFIS Planning Waiting for test on side be PEMF/CMC/JICA and approval. Demo is on test side.

4.5.6 Keep annual achievement for 10 years in Form 6 SIMT Waiting for test on side be PEMF/CMC/JICA and approval. Demo is on test side. Target: GFIS Planning

4.5.7 Keep annual achievement for 10 years in Form 8 SIMT Waiting for test on side be PEMF/CMC/JICA and approval. Demo is on test side. Target: GFIS Planning

4.5.8 Fill area in Form 1 taken from polygon attribute SIMT *Translation to English need to be done. Demo is on test side.* Target: GFIS Planning

4.5.9 Add National and Regional office level summaries to the reports in Reports/Rekapitulari menu. SIMT Target: GFIS Planning Waiting for test on side be PEMF/CMC/JICA and approval. Demo is on test side.

#### 4.6 Improvement related to both MKFFIS and GFIS modules

4.6.1 Modify PEMF Fire Report input module to report by fire. SIMT Input form is done for insert and editing. Printing is done. Demo is on test server. Initial testing and transfer to CMC Forest Fire report need to be done. Demo is on test side.

4.7.1 Trinity extensively works on finding ways of fixing the performance issues. Unnecessary scripts are being deleted, performance tuning on the loading of the layers is done, external loading of the scripts is done etc.

#### Presentation

At Wednesday, 20.11.2013, SIMT made presentation of the new modules from SD2 that is done so far. Main agreement/remark was that function 4.5.9 is main benefit from the new functions to the planning engineers and other function will be very useful for employees in the regional centers, but not for planning engineers. That's why we should think about presentation to them, and maybe training also for them. Other remark is about functions for SD1, and they need in the navigation panel, when moving from one sub compartment to another, in forms 2 and 2a, to have text boxes for direct navigate for other sub compartment, because already made searching need two more clicks.

## - SD 2 -

## WEEKLY PROGRESS REPORT No.9 For period from November 22<sup>nd</sup> to November 29<sup>th</sup>, 2013

Author: EDUSOFT, SIMT, TRINITY Creation Date: November 29<sup>th</sup>, 2013

|                    |                                                                                                    |          |               |              | DATE       | S                       |                                               |
|--------------------|----------------------------------------------------------------------------------------------------|----------|---------------|--------------|------------|-------------------------|-----------------------------------------------|
| Seq.<br>No.        | Task Description                                                                                                    | Assignee | % of progress | Planed Start | Planed End | Contracted/<br>Targeted | Tested<br>Accepted<br>by<br>Purchaser<br>User |
| 4.2                | Improve MKFFIS User Interface                                                                                                    |          |               |              |            |                         |                                               |
|                    | Reform MKFFIS Left pane                                                                                                    |          |               |              |            |                         |                                               |
| Seq.<br>No.<br>4.2 | <ul> <li>a) Remove Accordion menu,</li> <li>Navigation and Layers button from<br/>the left pane.</li> </ul>                                                                                                    | TRINITY  | 100%          | 02.10.2013   | 18.10.2013 | 10.10.2013              |                                               |
|                    | <b>b)</b> Add Tab control with five tabs.                                                                                                    | TRINITY  | 100%          | 02.10.2013   | 18.10.2013 | 10.10.2013              |                                               |
|                    | c) Deploy Layers panel in the first<br>tab named 'Layers'. This tab should<br>be a default. (See Fig. 7)                                                                                                    | TRINITY  |               | 02.10.2013   | 18.10.2013 | 10.10.2013              |                                               |
|                    | d) Deploy Map Selector in the<br>second tab named 'Maps'. Show<br>hierarchy of each map using a tree<br>view control, except vegetation<br>map. Show only the root node for<br>vegetation map in the tree view.<br>(See Fig.6) Because vegetation map<br>has a lot of FMUs as its children,<br>FMU selector should be<br>accommodated in a separate tab (e).<br>(See Fig. 8) | TRINITY  | 100%          | 02.10.2013   | 26.10.2013 | 10.10.2013              |                                               |
|                    | e) Deploy FMU selector in the third tab named 'FMU'. (See Fig. 8)                                                                                                    | TRINITY  | 100%          | 02.10.2013   | 18.10.2013 | 10.10.2013              |                                               |
|                    | f) Deploy an accordion menu with<br>two menu items in the fourth tab<br>named 'Search'. Deploy Search<br>Forest History panel in the first<br>accordion menu item. (See Fig. 10)                                                                                                    | TRINITY  | 80%           | 02.10.2013   | 01.12.2013 | 01.12.2013              |                                               |
|                    | <b>g)</b> Deploy AWS Overview panel in the fifth tab named 'AWS'. (See Fig. 9)                                                                                                    | TRINITY  | 100%          | 02.10.2013   | 01.12.2013 | 01.12.2013              |                                               |
|                    | h) Tab names should be displayed in<br>the language specified by the<br>current language mode.                                                                                                    | TRINITY  | 0%            | 02.10.2013   | 31.12.2013 | 31.12.2013              |                                               |

|       | i) Layer settings in the Layers panel<br>(Order of the layers, selected maps)<br>and selected maps in the Map<br>Selector and FMU selector shall be<br>kept in a table with a relation to the<br>user account, and when the user<br>logs in again, the settings shall be<br>restored. | TRINITY | 100% | TBD         | 31.12.2013 | 31.12.2013 |  |
|-------|----------------------------------------------------------------------------------------------------|---------|------|-------------|------------|------------|--|
|       | Add a link to user manual                                                                                                    |         | %    |             |            |            |  |
|       | <b>a)</b> Add a link to end user manual of MKFFIS GIS to the tool bar.                                                                                                    | JICA    | 0%   | TBD         | 20.11.2013 | 20.11.2013 |  |
| 4.2.2 | <b>b)</b> Add a link to end user manual of MKFFIS Fire Report to the top link.                                                                                                    | JICA    | 0%   | TBD         | 20.11.2013 | 20.11.2013 |  |
|       | c) In English mode link to the user<br>manual of English version, and In<br>Macedonian mode link to the user<br>manual of Macedonian version.                                                                                                    | JICA    | 0%   | TBD         | 20.11.2013 | 20.11.2013 |  |
|       | Change background image seasonally                                                                                                    |         | %    |             |            |            |  |
| 4.2.3 | <b>a)</b> Change background image on the login page seasonally. Image for each season will be provided by USER.                                                                                                    | TRINITY | 100% | TBD         | 20.11.2013 | 20.11.2013 |  |
|       | Add a common calendar control                                                                                                    |         |      |             |            |            |  |
|       | <b>a)</b> Currently, vegetation dryness map (VDM) and FWI map have their own calendar control independently. And each hotspot (Seviri, Modis and Modis raw) has selections of 1 day ago, 2 days ago and 3 days ago.                                                                   | TRINITY | 100% | .04.10.2013 | 26.10.2013 | 15.10.2013 |  |
|       | <b>b)</b> Remove the calendar control for VDM and FWI map.                                                                                                    | TRINITY | 100% | 04.10.2013  | 26.10.2013 | 15.10.2013 |  |
| 121   | <b>c)</b> Remove the hot spot selections: 1 day ago, 2 days ago and 3 days ago.                                                                                                    | TRINITY | 100% | 04.10.2013  | 22.11.2013 | 15.10.2013 |  |
| 4.2.4 | <b>d)</b> Rename hot spot selections: 'Seviri<br>(Today)' as 'Seviri', 'Modis (Today)' as<br>'Modis'.                                                                                                    | TRINITY | 100% | 04.10.2013  | 22.11.2013 | 15.10.2013 |  |
|       | <ul> <li>e) Add a calendar control with label</li> <li>'Date' on the space where currently</li> <li>'Navigation' is there. (See Fig. 7)</li> </ul>                                                                                                    | TRINITY | 100% | TBD         | 26.10.2013 | 20.11.2013 |  |
|       | <ul> <li>f) Add a check box with label 'Now' next to the above calendar control.</li> <li>'Now' shall be checked by default.</li> <li>*Labels should be in the language specified by current language mode.</li> </ul>                                                                | TRINITY | 100% | TBD         | 26.10.2013 | 20.11.2013 |  |

|       | g) Modify code as follows:                                                                                                    | TRINITY    | 100% | 04.10.2013 | 26.10.2013 |            | 15.10.20 |
|-------|----------------------------------------------------------------------------------------------------|------------|------|------------|------------|------------|----------|
|       | • When a past day is specified by the calendar control, clear 'Now' check box, and show VDM, FWI map hotspots and real-time disaster report (see 4.3.5.4) of the day specified.                                                                  |            |      |            |            |            | 13       |
|       | <ul> <li>When 'Now' check box is checked,<br/>show vegetation map, FWI map,<br/>hotspots and real-time disaster<br/>report of the current day, and keep<br/>updating these four real-time maps.</li> </ul>                                       |            |      |            |            |            |          |
|       | Display FWI Map of the previous day until t<br>Map becomes available                                                                                                    | oday's FWI |      |            |            |            |          |
| 4.2.5 | a) Currently, FWI Map is not shown<br>until a day is specified by its calendar<br>control.                                                                                                    | TRINITY    | 100% | TBD        | 26.10.2013 | 20.11.2013 |          |
|       | <b>b)</b> Modify code as follows: When<br>'Now' is checked (it is checked by<br>default) FWI Map of now should be<br>displayed. But FWI Map is created<br>almost every day at 2pm. Therefore, it<br>shall be displayed by the following<br>rule. | TRINITY    | 100% | TBD        | 26.10.2013 | 20.11.2013 |          |
|       | •If FWI Map of the current day exists now, display it.                                                                                                    |            |      |            |            |            |          |
|       | •Otherwise display FWI Map of one day before, if such exists.                                                                                                    |            |      |            |            |            |          |
|       | •Otherwise don't display FWI Map.                                                                                                    |            |      |            |            |            |          |
|       | Relocate vegetation map's attribute selector<br>Layers panel to the top of FMU selector                                                                                                    | or from    |      |            |            |            |          |
|       | <b>a)</b> Currently, attribute selectors of vegetation map are located in the Layers panel for each FMU (See Appendix A.4)                                                                                                    | TRINITY    | 100% | TBD        | 20.11.2013 | 20.11.2013 |          |
| 4.2.6 | <b>b)</b> Remove all the attribute selectors from the Layers panel.                                                                                                    | TRINITY    | 100% | TBD        | 20.11.2013 | 20.11.2013 |          |
|       | <b>c)</b> Add one attribute selector to the top line of FMU selector accommodated in the FMU Tab. (See Fig. 8)                                                                                                    | TRINITY    | 100% | TBD        | 20.11.2013 | 20.11.2013 |          |
|       | <b>d)</b> Modify code to apply the selected attribute to all the FMUs.                                                                                                    | TRINITY    | 100% | TBD        | 20.11.2013 | 20.11.2013 |          |

| 4.3   | Add Ne                                                         | w Layers / Improve Layers                                                                                                    |             |      |     |            |            |  |
|-------|----------------------------------------------------------------|----------------------------------------------------------------------------------------------------|-------------|------|-----|------------|------------|--|
|       | Improv                                                         | ve Vegetation map Layer by includir<br>Parks                                                                                                    | ng National |      |     |            |            |  |
| 4.3.1 | a)                                                             | Shape files for three national parks will be provided from PURCHASER/USER.                                                                                                    | TRINITY     | 60%  | TBD | 29.11.2013 | 20.11.2013 |  |
|       |                                                                | (*Related data set cleaning in progress by SIMT)                                                                                                    |             |      |     |            |            |  |
|       | b)                                                             | Classification of species of<br>National parks is not<br>compatible to PEMF<br>classification. So, Classification<br>shall be converted to be<br>compatible to PEMF's<br>according to direction of<br>PURCHASER/USER. | TRINITY     | 60%  | TBD | 29.11.2013 | 20.11.2013 |  |
|       |                                                                | (*Related classification of species in progress by SIMT)                                                                                                    |             |      |     |            |            |  |
|       | <b>c)</b> Ado<br>polygor<br>group.                             | l each National park FMU<br>n as a member of PEMF FMU                                                                                                    | TRINITY     | 60%  | TBD | 29.11.2013 | 20.11.2013 |  |
|       | Improve<br>area Zor                                            | Vegetation map Layer by including<br>ne 1                                                                                                    | Protected   |      |     |            |            |  |
| 4.3.2 | <b>a)</b> Shap<br>1 will be<br>PURCH/<br>attribut              | e files for Protected area Zone<br>e provided from<br>ASER/USER. They don't contain<br>res.                                                                                                    | TRINITY     | 100% | TBD | 29.11.2013 | 30.11.2013 |  |
|       | <b>b)</b> Add<br>polygor<br>group.                             | each Protected area Zone 1<br>n as a member of PEMF FMU                                                                                                    | TRINITY     | 5%   | TBD | 29.11.2013 | 30.11.2013 |  |
|       | Add a N                                                        | ew Layer for MGRS Grid                                                                                                    |             |      |     |            |            |  |
|       | a) Add I                                                       | MGRS grid.                                                                                                    | TRINITY     | 100% | TBD | 30.11.2013 | 30.11.2013 |  |
| 4.3.3 | <b>b)</b> Idea<br>grid car<br>http://c<br>definitio<br>from de | of implementation of MGRS<br>a be obtained from<br>dhost.info/usngweb/ (*<br>on of MGRS grid is different<br>efinition of U.S. National Grid)                                                                         | TRINITY     | 100% | TBD | 30.11.2013 | 30.11.2013 |  |
|       | <b>c)</b> Defin<br>obtaine<br>info.nga<br>grs.doc              | ition of MGRS Grid can be<br>d from http://earth-<br>a.mil/GandG/coordsys/grids/m                                                                                                    | TRINITY     | 100% | TBD | 30.11.2013 | 30.11.2013 |  |

|       |                                                                                                    | I.      | 1    |     |            |            |  |
|-------|----------------------------------------------------------------------------------------------------|---------|------|-----|------------|------------|--|
|       | <b>d)</b> Suitable grids according to current<br>zoom-in factor shall be selectable<br>from Zone, 100km, 10km, 1km, 100m<br>and 10m.                                                                                      | TRINITY | 100% | TBD | 30.11.2013 | 30.11.2013 |  |
|       | Add a new Layer "Damage Forest Value Ma                                                                                                    | ıp"     |      |     |            |            |  |
|       | a) Add a user privilege to<br>enable/disable to access this map.<br>When this layer is selected following<br>functions shall be enabled.                                                                                  | TRINITY | 100% | TBD | 30.11.2013 | 30.11.2013 |  |
|       | <b>b)</b> Allow users to draw a polygon                                                                                                    | TRINITY | 100% | TBD | 30.11.2013 | 30.11.2013 |  |
|       | <b>c)</b> Find intersections of the drawn polygon and subcompartments                                                                                                    | TRINITY | 100% | TBD | 30.11.2013 | 30.11.2013 |  |
|       | <b>d)</b> As table form, the following data shall be shown for the intersected area:                                                                                                    | TRINITY | 80%  | TBD | 30.11.2013 | 30.11.2013 |  |
|       | <ul> <li>CompartmentNo./SubCompartment<br/>No.</li> </ul>                                                                                                    |         |      |     |            |            |  |
|       | <ul> <li>Intersected Area (ha)</li> </ul>                                                                                                    |         |      |     |            |            |  |
| 4.3.4 | <ul> <li>Total Area of Subcompartment (ha)<br/>This value should be taken from<br/>Form9 of Inventory for<br/>corresponding subcompartment</li> </ul>                                                                     |         |      |     |            |            |  |
|       | <ul> <li>% of intersected area over total area<br/>of subcompartment This value<br/>should be calculated by Intersected<br/>Area / total area of<br/>subcompartment x 100</li> </ul>                                      |         |      |     |            |            |  |
|       | • Value for the intersected area This value should be calculated as Value of Forest x % of intersected area where Value of Forest area shall be taken from corresponding field in Form 9 of Inventory                     |         |      |     |            |            |  |
|       | • Total Value for the intersected areas                                                                                                    |         |      |     |            |            |  |
|       | e) Result intersection polygons shall<br>be displayed in this layer with a color<br>classification according to the total<br>value for the intersected areas. User<br>shall provide classification of colors by<br>value. | TRINITY | 0%   | TBD | 30.11.2013 | 30.11.2013 |  |
| 4.3.5 | Add new layer group – CMC Operation                                                                                                    | n Maps  |      |     |            |            |  |

|         |                                                                                                    |         |      | 0   |            |            |  |
|---------|----------------------------------------------------------------------------------------------------|---------|------|-----|------------|------------|--|
|         | <ul> <li>a) Add a user privilege to<br/>enable/disable to access this Layer<br/>group.</li> </ul>                                                                                                    | TRINITY | 100% | TBD | 30.11.2013 | 30.11.2013 |  |
| 4.3.5   | <b>b)</b> When this layer group is selected,<br>user is allowed to draw a polygon<br>which is used for inner polygon<br>searches enabled by corresponding<br>inner polygon search switches. (see<br>Fig.6-A) | TRINITY | 100% | TBD | 30.11.2013 | 30.11.2013 |  |
|         | <b>c)</b> State of inner polygon search<br>switches shall be kept in a table with a<br>relation to the user account, and<br>when the user logs in again, the state<br>shall be restored.                     | TRINITY | 0%   | TBD | 30.11.2013 | 30.11.2013 |  |
|         | <b>d)</b> The node of "CMC Operation Maps" shall be expanded by default.                                                                                                    | TRINITY | 100% | TBD | 30.11.2013 | 30.11.2013 |  |
|         | Add a "Resource Map" Layer                                                                                                    |         |      |     |            |            |  |
|         | <b>a)</b> Create and display resource icons<br>corresponding to resource types at<br>the coordinates specified in resource<br>records from UNDP Database. (See<br>Appendix B-1)                              | TRINITY | 100% | TBD | 30.11.2013 | 30.11.2013 |  |
| 4.3.5.1 | <b>b)</b> This is not a permanent map.<br>Successful PROPOSER shall write code<br>to create and replace the map once a<br>month.                                                                             | TRINITY | 90%  | TBD | 30.11.2013 | 30.11.2013 |  |
|         | <b>c)</b> Add function for optional inner<br>polygon search. Breakdown of<br>resources in the drawn polygon shall<br>be displayed as a table in the search<br>result pane.                                   | TRINITY | 100% | TBD | 30.11.2013 | 30.11.2013 |  |
|         | Add a "Facility inventory Map" Layer                                                                                                    |         |      |     |            |            |  |
| 4.3.5.2 | a) Create and display facility inventory<br>icons corresponding to facility types at<br>the coordinates specified in facility<br>inventory records from UNDP<br>Database. (See Appendix B-1)                 | TRINITY | 100% | TBD | 30.11.2013 | 30.11.2013 |  |
|         | <b>b)</b> This is not a permanent map.<br>Successful PROPOSER shall write code<br>to create and replace the map once a<br>month.                                                                             | TRINITY | 90%  | TBD | 30.11.2013 | 30.11.2013 |  |

|         | <b>c)</b> Add function for optional inner<br>polygon search. Breakdown of facility<br>inventory in the drawn polygon shall<br>be displayed as a table in the search<br>result pane.                               | TRINITY | 100% | TBD        | 30.11.2013 | 30.11.2013 |  |
|---------|----------------------------------------------------------------------------------------------------|---------|------|------------|------------|------------|--|
|         | Add a "Demographic Map" Layer                                                                                                    |         |      |            |            |            |  |
|         | <b>a)</b> Show a thematic map showing total population by color classification using border of settlements.                                                                                                    | TRINITY | 0%   | TBD        | 30.11.2013 | 30.11.2013 |  |
|         | <b>b)</b> This is not a permanent map.<br>Successful PROPOSER shall write code<br>to create and replace the map once a<br>month.                                                                                  | TRINITY | 0%   | TBD        | 30.11.2013 | 30.11.2013 |  |
| 4.3.5.3 | <b>c)</b> Demographic information will be in<br>a database to be created by UNDP<br>which will become accessible from<br>MKFFIS in mid July 2013. (see<br>Appendix B-2)                                           | TRINITY | 0%   | TBD        | 30.11.2013 | 30.11.2013 |  |
|         | <b>d)</b> Add function for optional inner<br>polygon search. Breakdown of total<br>population of each settlement which<br>is intersected by the drawn polygon<br>shall be displayed in the search result<br>pane. | TRINITY | 0%   | TBD        | 30.11.2013 | 30.11.2013 |  |
|         | Real-time disaster report from RCMC                                                                                                    |         |      |            |            |            |  |
| 4.3.5.3 | <b>a)</b> Add a user privilege to enable/disable this function                                                                                                    | TRINITY | 100% | 05.10.2013 | 30.11.2013 | 01.11.2013 |  |
|         | <ul> <li>b) Users having this privilege are able</li> <li>to send/edit/delete disaster report.</li> <li>Report consists of followings.</li> </ul>                                                                 | TRINITY | 100% | 05.10.2013 | 30.11.2013 | 01.11.2013 |  |
| 4.3.5.4 | <ul> <li>Geographic information (polygon,<br/>line, point, icon) drawn/dropped on<br/>the MKFFIS Map Pane</li> </ul>                                                                                              |         |      |            |            |            |  |
|         | <ul> <li>Text information (Details shall be decided by USER)</li> </ul>                                                                                                    |         |      |            |            |            |  |
| 4.3.5.3 | <b>c)</b> Disaster report sent shall be stored<br>in Disaster Report Database.<br>(Successful PROPOSER shall prepare<br>this database).                                                                           | TRINITY | 100% | 05.10.2013 | 01.11.2013 | 01.11.2013 |  |
|         | <b>d)</b> The report sent, edited, deleted shall be reflected in real time to all the MKFFIS users who are online.                                                                                                | TRINITY | 100% | 05.10.2013 | 30.11.2013 | 01.11.2013 |  |

|         | <b>e)</b> Geographic information sent shall<br>be displayed as a Real-time disaster<br>Map which is one member layer of the<br>CMC Operation Maps. (see Fig.6-A)                                                                     | TRINITY | 100% | 05.10.2013 | 30.11.2013 | 01.11.2013 |  |
|---------|----------------------------------------------------------------------------------------------------|---------|------|------------|------------|------------|--|
|         | <b>f)</b> Alarm message shall be displayed upon arrival of real-time disaster report. (In a message box for example)                                                                                                    | TRINITY | 100% | 05.10.2013 | 30.11.2013 | 01.11.2013 |  |
|         | <b>g)</b> Salvage as much data as possible<br>from ESRI Application created on<br>ArcSDE (see APPENDIX C). Source code<br>is not available for ESRI Application,<br>but user account of ArcSDE database<br>(MSSQL) will be provided. | TRINITY | 0%   | TBD        | 01.11.2013 | 01.11.2013 |  |
|         | h) If type of disaster is forest fire;<br>create a new CMC Forest Fire Report.<br>(Refer to 4.6.1)                                                                                                    | TRINITY | 0%   | TBD        | 01.11.2013 | 01.11.2013 |  |
|         | Search disaster reports                                                                                                    |         |      |            |            |            |  |
|         | <ul> <li>a) Add a panel for this search in the<br/>second menu item of the accordion<br/>menu in Search tab. (see Fig. 10)</li> </ul>                                                                                                | TRINITY | 100% | TBD        | 30.11.2013 | 30.11.2013 |  |
|         | <b>b)</b> Only the filter by CMC classification is required. PEMF classification is not necessary.                                                                                                    | TRINITY | 60%  | TBD        | 30.11.2013 | 30.11.2013 |  |
|         | <b>c)</b> Search disaster report panel has following controls:                                                                                                    | TRINITY | 60%  | TBD        | 30.11.2013 | 30.11.2013 |  |
|         | • From Date                                                                                                    |         |      |            |            |            |  |
| 4255    | • To Date                                                                                                    |         |      |            |            |            |  |
| 4.3.5.5 | GCUK unit selector                                                                                                    |         |      |            |            |            |  |
|         | RCUK unit selector                                                                                                    |         |      |            |            |            |  |
|         | <ul> <li>Municipality and Settlement<br/>selector</li> </ul>                                                                                                    |         |      |            |            |            |  |
|         | • Type of events                                                                                                    |         |      |            |            |            |  |
|         | Search Report button                                                                                                    |         |      |            |            |            |  |
|         | Clear Result button                                                                                                    |         |      |            |            |            |  |
|         | • Print Result button                                                                                                    |         |      |            |            |            |  |
|         | <b>d)</b> Search result shall be shown in the search result pane.                                                                                                    | TRINITY | 100% | TBD        | 30.11.2013 | 30.11.2013 |  |

|       | e) Color of GCUK or RCUK polygons<br>shall be classified by the number of<br>disasters in the polygons in the<br>specified period.                                                                                                    | TRINITY | 100% | TBD | 30.11.2013 | 30.11.2013 |  |
|-------|----------------------------------------------------------------------------------------------------|---------|------|-----|------------|------------|--|
|       | f) Result Map shall be displayed as a<br>'Disaster search result' which is one<br>member layer of the CMC Operation<br>Maps. (see Fig.6-A)                                                                                               | TRINITY | 100% | TBD | 30.11.2013 | 30.11.2013 |  |
|       | <b>g)</b> As for Print Result function, format of printed report shall be provided by USER.                                                                                                    | TRINITY | 0%   | TBD | 30.11.2013 | 30.11.2013 |  |
| 4.4   | Add New Functions to MKFFIS                                                                                                    |         |      |     |            |            |  |
| 4.4.1 | Grid Information                                                                                                    |         |      |     |            |            |  |
|       | a) Show following information of a MGRS Grid clicked.                                                                                                    | TRINITY | 60%  | TBD | 30.12.2013 | 30.12.2013 |  |
|       | • MGRS Grid code                                                                                                    |         |      |     |            |            |  |
|       | • Summary of resources in the grid<br>(see Appendix B-1). Resources are in<br>a database created by UNDP which<br>is accessible from MKFFIS.                                                                                             |         |      |     |            |            |  |
|       | <ul> <li>Summary of disaster events in the<br/>grid. Disaster events are in a<br/>database created by UNDP which is<br/>accessible from MKFFIS.</li> </ul>                                                                               |         |      |     |            |            |  |
|       | <ul> <li>Summary of facility inventories in<br/>the grid. Inventories are in a<br/>database created by UNDP which is<br/>accessible from MKFFIS.</li> </ul>                                                                              |         |      |     |            |            |  |
|       | <ul> <li>FWI at the center of the grid. FWI<br/>grid values are kept as GeoTIFF<br/>image.</li> </ul>                                                                                                    |         |      |     |            |            |  |
|       | <ul> <li>I Vegetation dryness at the center<br/>of the grid. Vegetation dryness grid<br/>values are kept as GetTIFF image.</li> </ul>                                                                                                    |         |      |     |            |            |  |
|       | Demographic information                                                                                                    |         |      |     |            |            |  |
| 4.4.2 | a) Show demographic information of<br>an administrative area clicked<br>(National, Municipalities,<br>Settlements). When info button is<br>clicked, show summary, and detail<br>table representation to be shown<br>below on the screen. | TRINITY | 0%   | TBD | 30.11.2013 | 30.11.2013 |  |

|       | <b>b)</b> Demographic information will be in<br>a database to be created by UNDP<br>which will become accessible from<br>MKFFIS in mid July 2013.                                                                                                    | TRINITY | 0%   | TBD        | 30.11.2013 | 30.11.2013 |  |
|-------|----------------------------------------------------------------------------------------------------|---------|------|------------|------------|------------|--|
|       | <b>c)</b> Demographic information to be shown on the info button and detailed table will be decided by USER.                                                                                                    | TRINITY | 0%   | TBD        | 30.11.2013 | 30.11.2013 |  |
|       | Add means to switch Between MKFFIS for i<br>purpose and MKFFIS for Public                                                                                                    | nternal |      |            |            |            |  |
|       | a) Currently, MKFFIS serves for<br>internal purpose controlling available<br>features by user account. But another<br>instance of MKFFIS will be installed on<br>the Internet Server to serve public<br>users. MKFFIS for Public can be<br>opened without login process, but<br>much stronger restriction will be<br>applied. Successful PROPOSER shall<br>add means to switch from MKFFIS for<br>internal purpose to MKFFIS for Public.<br>Following procedure is an example of<br>solution. | TRINITY | 90%  | TBD        | 30.11.2013 | 30.11.2013 |  |
|       | • Define a special user GUEST.                                                                                                    |         |      |            |            |            |  |
| 4.4.3 | <ul> <li>Restriction to the public user will be<br/>applied by privilege settings of user<br/>GUEST.</li> </ul>                                                                                                    |         |      |            |            |            |  |
|       | <ul> <li>Add necessary exceptions applicable<br/>to GUEST user. For example, user<br/>profile of GUEST user is not kept.</li> </ul>                                                                                                    |         |      |            |            |            |  |
|       | <ul> <li>Prepare PUBLIC flag in a<br/>configuration file of MKFFIS GIS.</li> </ul>                                                                                                    |         |      |            |            |            |  |
|       | <ul> <li>If the flag is OFF, MKFFIS starts<br/>normally from the login page.</li> </ul>                                                                                                    |         |      |            |            |            |  |
|       | <ul> <li>VI. If the flag is ON, MKFFIS skips<br/>login page and starts from the main<br/>page, setting user name to GUEST<br/>automatically.</li> </ul>                                                                                                    |         |      |            |            |            |  |
|       | b) Link to MKFFIS for internal purpose<br>shall be added to the MKFFIS for<br>public.                                                                                                    | TRINITY | 90%  | TBD        | 30.11.2013 | 30.11.2013 |  |
| 4.4.4 | Add function to fill section 5.1 in <i>P2</i> report meteorological data from AWS.                                                                                                    | taking  | 100% | 25.09.2013 | 09.10.2013 | 09.10.2013 |  |

| -     |                                                                                                    |      | -    |            |            |            |  |
|-------|----------------------------------------------------------------------------------------------------|------|------|------------|------------|------------|--|
|       | a) Add an AWS select box next to the<br>'Meteorological Station' text box. (See<br>Fig11) AWS Names in the select box<br>shall be taken dynamically from the<br>'meteorologicalstations' table in the<br>CUK database.                                                          | SIMT | 100% | 25.09.2013 | 09.10.2013 | 09.10.2013 |  |
|       | <b>b)</b> Search the meteorological data of<br>the selected AWS which is closest to<br>the date/time specified in the '2.2<br>Detection' text box.                                                                                                    | SIMT | 100% | 25.09.2013 | 09.10.2013 | 09.10.2013 |  |
|       | c) If there is no data between 3 hours<br>before and after the date/time<br>specified by the '2.2 Detection' text<br>box, show message 'No AWS data<br>available' and do nothing to the<br>textboxes, otherwise fill following<br>textboxes in the section 5.1 of P2<br>report. | SIMT | 100% | 25.09.2013 | 09.10.2013 | 09.10.2013 |  |
|       | <ul> <li>Meteorological Station: (name of meteorological station)</li> </ul>                                                                                                    |      |      |            |            |            |  |
|       | <ul> <li>hour: (hour of the meteorological<br/>data measured)</li> </ul>                                                                                                    |      |      |            |            |            |  |
|       | <ul> <li>Number of days from last raining:<br/>(to fill this box some calculation is<br/>necessary)</li> </ul>                                                                                                    |      |      |            |            |            |  |
|       | <ul> <li>Maximum temperature: (fill maximum temperature of the specified day)</li> </ul>                                                                                                    |      |      |            |            |            |  |
|       | Relative humidity                                                                                                    |      |      |            |            |            |  |
|       | Wind Speed                                                                                                    |      |      |            |            |            |  |
|       | • Direction (Wind direction)                                                                                                    |      |      |            |            |            |  |
|       | Changes requested from Operation department from CMC about forest fire report                                                                                                    | SIMT | 100% | 03.10.2013 | 09.10.2013 | 09.10.2013 |  |
| 4.5   | Add New Functions/Interface to GFIS                                                                                                    |      |      |            |            |            |  |
|       | Add a link to user manual                                                                                                    |      |      |            |            |            |  |
|       | <b>a)</b> Add a link to end user manual of GFIS GIS to the tool bar.                                                                                                    | JICA |      |            |            |            |  |
| 4.5.1 | <b>b)</b> Add a link to end user manual of GFIS Planning to the top link.                                                                                                    | JICA |      |            |            |            |  |
|       | <b>c)</b> Add a link to end user manual of GFIS Fire Report to the top link.                                                                                                    | JICA |      |            |            |            |  |

|       | d) In English mode link to the user<br>manual of English version, and In<br>Macedonian mode link to the user<br>manual of Macedonian version.                                                                                                    | JICA    |     |            |            |            |  |
|-------|----------------------------------------------------------------------------------------------------|---------|-----|------------|------------|------------|--|
|       | Limit available FMU by user privilege                                                                                                    |         |     |            |            |            |  |
|       | a) Add a function to the GFIS Admin<br>page in order to specify FMUs under<br>responsibility of each user.                                                                                                    | TRINITY | 0%  | TBD        | 30.11.2013 | 30.11.2013 |  |
| 4.5.2 | <b>b)</b> Limit FMUs to display and/or edit according to above privilege.                                                                                                    | TRINITY | 0%  | TBD        | 30.11.2013 | 30.11.2013 |  |
|       | <b>c)</b> Limit FMUs shown in the FMU<br>Selector according to above privilege.                                                                                                    | TRINITY | 0%  | TBD        | 30.11.2013 | 30.11.2013 |  |
|       | <b>d)</b> Zoom in FMU under responsibility of the user when that user opens GFIS GIS.                                                                                                    | TRINITY | 0%  | TBD        | 30.11.2013 | 30.11.2013 |  |
|       | Allow access to past versions of forest plan                                                                                                    | •       |     |            |            |            |  |
|       | a) Currently, if a FMU polygon is<br>edited and uploaded, old FMU<br>polygons will be replaced by new FMU<br>polygons. Therefore only the latest<br>FMUs can be seen on GFIS GIS.<br>Successful PROPOSER under the<br>direction of PEMF shall add function<br>to show FMUs in a past date specified<br>by a calendar control. Following<br>procedures are just an example of<br>solution: | TRINITY | 0%  | TBD        | 30.11.2013 | 30.11.2013 |  |
| 453   | <ul> <li>Add a calendar control to a suitable<br/>place on GFIS GIS.</li> </ul>                                                                                                    |         |     |            |            |            |  |
| 4.5.5 | <ul> <li>Add attributes (effective from, expired<br/>on) to each FMU.</li> </ul>                                                                                                    |         |     |            |            |            |  |
|       | <ul> <li>Preset some past date such as<br/>1900.01.01 to 'effective from' and NULL<br/>to 'expired on'.</li> </ul>                                                                                                    |         |     |            |            |            |  |
|       | <ul> <li>When a new FMU is uploaded, keep the<br/>old FMU and set its 'expired on' to the<br/>updated date.</li> </ul>                                                                                                    |         |     |            |            |            |  |
|       | <ul> <li>Set the updated date to the new FMU's<br/>'effective from' and set NULL to 'expired<br/>on'.</li> </ul>                                                                                                    |         |     |            |            |            |  |
|       | <ul> <li>When a past date is specified, display<br/>FMUs according to their attribute<br/>'effective from' and 'expired on'.</li> </ul>                                                                                                    |         |     |            |            |            |  |
| 4.5.4 | Search FMU by year of expiry of special pla                                                                                                    | n       | 90% | 15.11.2013 | 03.12.2013 | 03.12.2013 |  |

|       | a) Each FMU has its planning effective<br>for ten years. And the duration is kept<br>in the forest planning database.<br>Successful PROPOSER under the<br>direction of PEMF shall add a function<br>to search FMUs which special plans<br>expire in the year specified.                                       | SIMT         | 90%  | 15.11.2013 | 03.12.2013 | 03.12.2013 |  |
|-------|----------------------------------------------------------------------------------------------------|--------------|------|------------|------------|------------|--|
|       | Change monthly input to daily for forr<br>5                                                                                                    | n 3, 3a and  | 100% | 15.10.2013 | 29.10.2013 | 29.10.2013 |  |
| 4.5.5 | <b>a)</b> Currently, data entry to the form 3, 3a and 5 is carried out on a monthly basis. Successful PROPOSER under the direction of PEMF shall modify the code to cater to daily data entry. And add two options to the print function for these forms, one is daily summary, the other is monthly summary. | SIMT         | 100% | 15.10.2013 | 29.10.2013 | 29.10.2013 |  |
|       | Keep annual achievement for 10 years in Fo                                                                                                    | orm 6        | 100% | 28.10.2013 | 06.11.2013 | 06.11.2013 |  |
| 4.5.6 | a) Successful PROPOSER under the direction of PEMF shall modify code and design of Form 6 data entry sheet to keep annual achievement for 10 years for each sub compartment. Items to keep are as follows.                                                                                                    | SIMT         | 100% | 28.10.2013 | 06.11.2013 | 06.11.2013 |  |
|       | • Area (ha)                                                                                                    |              |      |            |            |            |  |
|       | Number of seedlings                                                                                                    |              |      |            |            |            |  |
|       | • Weight of seeds (kg)                                                                                                    |              |      |            |            |            |  |
|       | Keep annual achievement for 10 years in Fo                                                                                                    | orm <i>8</i> | 100% | 01.11.2013 | 06.11.2013 | 06.11.2013 |  |
| 4.5.7 | <b>a)</b> Successful PROPOSER under the direction of PEMF shall modify code and design of Form 8 data entry sheet to keep annual achievement for 10 years for each sub compartment. Items to keep are as follows.                                                                                             | SIMT         | 100% | 01.11.2013 | 06.11.2013 | 06.11.2013 |  |
|       | Length of roads (km)                                                                                                    |              |      |            |            |            |  |
|       | Cleared wood (m3)                                                                                                    |              |      |            |            |            |  |
|       | Fill area in Form 1 taken from polygon attri                                                                                                    | bute         | 100% | 10.11.2013 | 25.11.2013 | 25.12.2013 |  |
| 4.5.8 | <b>a)</b> Successful PROPOSER under the direction of PEMF shall modify code of Form 1 data entry sheet to fill area automatically taken from the attribute of polygon corresponding to selected sub compartment.                                                                                              | SIMT         | 100% | 10.11.2013 | 25.11.2013 | 25.12.2013 |  |

|             | Add National and Regional office level sur<br>the reports in Reports/Rekapitulari r                                                                                                    | mmaries to<br>nenu. | 100% | 03.10.2013 | 20.10.2013 | 20.10.2013 |  |
|-------------|----------------------------------------------------------------------------------------------------|---------------------|------|------------|------------|------------|--|
| 4.5.9       | a) Currently, reports under the<br>Reports/Rekapitulari menu are<br>summary of selected FMU. Successful<br>PROPOSER under the direction of<br>PEMF shall add summary of National<br>level and Regional Office level, and<br>add links to corresponding summaries<br>in the menu. | SIMT                | 100% | 03.10.2013 | 20.10.2013 | 20.10.2013 |  |
|             | <b>b)</b> FMUs shall be classified by regional office in order to create regional office summary.                                                                                                    | SIMT                | 100% | 03.10.2013 | 20.10.2013 | 20.10.2013 |  |
| 4.5.1<br>0* | NEW REQUEST - Add middle aged<br>forest in PEMF                                                                                                    | SIMT                | 0%   | 01.12.2013 | TBD        | TBD        |  |
|             | a) Add in the input form<br>selection for middle aged<br>forest in form 2a                                                                                                    | SIMT                | 0%   | 01.12.2013 | 10.12.2013 | 10.12.2013 |  |
|             | <ul> <li>b) Add group section in the<br/>reports for forest</li> </ul>                                                                                                    | SIMT                | 0%   | TBD        | TBD        | TBD        |  |
| 6.          | Improvement related to MKFFIS & GFI modules                                                                                                    | IS                  |      |            |            |            |  |
| 4.6.1       | Modify PEMF Fire Report input module to report by fire.                                                                                                    | SIMT                | 90%  | 06.11.2013 | 03.12.2013 | 03.12.2013 |  |

| <b>a)</b> Currently fire report is created in<br>PEMF by each sub compartment even<br>in case of one big fire over several<br>compartments. On the other hand, in<br>the CMC fire report (P2 report) is fire<br>based, not sub compartment based.<br>Therefore, a fire report divided into<br>several reports by sub compartment<br>must be merged at CMC to create P2<br>report for one fire. There are some<br>complaints in PEMF for this process. | SIMT | 90% | 06.11.2013 | 03.12.2013 | 03.12.2013 |  |
|----------------------------------------------------------------------------------------------------|------|-----|------------|------------|------------|--|
| • PEMF does not want redundant data entry. For example, some common fields such as start of fire and end of fire should be entered repeatedly for each related sub compartment.                                                                                                    |      |     |            |            |            |  |
| • PEMF has authority to identify a fire over several sub compartments, therefore merging reports by sub compartment into one fire report should be conducted by PEMF.                                                                                                    |      |     |            |            |            |  |
| <ul> <li>Fire report from PEMF does not<br/>have to be by sub compartment.<br/>Report by fire is acceptable.</li> </ul>                                                                                                    |      |     |            |            |            |  |
| <b>b)</b> Because P2 report module has a function to manage a report containing information of multiple sub compartments, applying the same approach to the PEMF fire report will be an elegant solution.                                                                                                    | SIMT | 90% | 06.11.2013 | 03.12.2013 | 03.12.2013 |  |

|       |                                                                                                    |         |     | 1          |            | 1          |  |
|-------|----------------------------------------------------------------------------------------------------|---------|-----|------------|------------|------------|--|
|       | <b>c)</b> Successful PROPOSER under direction of USER shall conduct following modification.                                                                                                    | SIMT    | 90% | 06.11.2013 | 03.12.2013 | 03.12.2013 |  |
|       | • Modify current PEMF fire report<br>module on GFIS Fire Report so that<br>it can report by fire by adding<br>functionality to manage information<br>from multiple sub compartments.                                   |         |     |            |            |            |  |
|       | <ul> <li>Remove MERGE PEMF REPORT<br/>function from P2 report module in<br/>MKFFIS Fire Report.</li> </ul>                                                                                                    |         |     |            |            |            |  |
|       | • Add IMPORT PEMF REPORT function to MKFFIS Fire Report                                                                                                    |         |     |            |            |            |  |
|       | • Adjust P2 Report module on MKFFIS<br>Fire Report to be able to show<br>correctly the Fire report which was<br>imported from PEMF REPORT                                                                              |         |     |            |            |            |  |
|       | <ul> <li>Rename P2 Report as CMC Forest<br/>Fire Report.</li> </ul>                                                                                                    |         |     |            |            |            |  |
|       | <ul> <li>Add 'read-only' user privilege to<br/>GFIS Fire Report and MKFFIS Fire<br/>Report which allows MKFFIS user to<br/>browse PEMF fire report, and allows<br/>GFIS user to browse CMC Fire<br/>Report.</li> </ul> |         |     |            |            |            |  |
|       | <ul> <li>Printing format of PEMF Fire Report<br/>to obtain approval of SiFH shall not<br/>be changed.</li> </ul>                                                                                                    |         |     |            |            |            |  |
| 7.    | Performance Tuning                                                                                                    |         |     |            |            |            |  |
|       | Performance tuning of MKFFIS                                                                                                    |         | 10% |            |            |            |  |
|       | <b>a)</b> Currently, there are following complaints about speed.                                                                                                    | TRINITY | 30% | 02.10.2013 | 25.10.2013 | 25.10.2013 |  |
| 4.7.1 | • MKFFIS GIS takes very long time to<br>show the login page, if it is accessed<br>over a long distance. For example,<br>accessing from Japan, it takes 90<br>seconds to open the login page and<br>another 90          |         |     |            |            |            |  |
|       | <ul> <li>Speed to show FMUs is slow, and<br/>from time to time it fails to show<br/>them.</li> </ul>                                                                                                    |         |     |            |            |            |  |
|       | <b>b)</b> MKFFIS GIS shall be optimized by execution speed.                                                                                                    | TRINITY | 30% | 02.10.2013 | 25.10.2013 | 25.10.2013 |  |

|       | c) Optimization is not limited to<br>source code level. All the possible<br>factors shall be taken into account.<br>For example, server configuration,<br>deployment of files, network<br>structure, use of external servers<br>(Google server for jQuery), indexing<br>of tables in databases, etc. | TRINITY | 10% | 02.10.2013 | 25.10.2013 | 25.10.2013 |  |
|-------|----------------------------------------------------------------------------------------------------|---------|-----|------------|------------|------------|--|
|       | <b>d)</b> Improvement of performance should be shown quantitatively.                                                                                                    | TRINITY | 15% | 02.10.2013 | 25.10.2013 | 25.10.2013 |  |
|       | Performance tuning of GFIS                                                                                                    |         |     |            |            |            |  |
|       | <ul> <li>a) Currently, there are following<br/>complaints about speed which are<br/>similar to MKFFIS GIS.</li> </ul>                                                                                                    | TRINITY | 0%  | 25.10.2013 | 05.11.2013 | 05.11.2013 |  |
|       | <ul> <li>GFIS GIS takes very long time to<br/>show the login page, if it is accessed<br/>over a long distance.</li> </ul>                                                                                                    |         |     |            |            |            |  |
|       | <ul> <li>Speed to show FMUs is slow, and<br/>from time to time it fails to show<br/>them.</li> </ul>                                                                                                    |         |     |            |            |            |  |
| 4.7.2 | <b>b)</b> GFIS GIS shall be optimized by execution speed                                                                                                    | TRINITY | 0%  | 25.10.2013 | 05.11.2013 | 05.11.2013 |  |
|       | c) Optimization is not limited to<br>source code level. All the possible<br>factors shall be taken into account.<br>For example, server configuration,<br>deployment of files, network<br>structure, use of external servers<br>(Google server for jQuery), indexing of<br>tables in databases, etc. | TRINITY | 0%  | 25.10.2013 | 05.11.2013 | 05.11.2013 |  |
|       | d) Improvement of performance should be shown quantitatively.                                                                                                    | TRINITY | 0%  | 25.10.2013 | 05.11.2013 | 05.11.2013 |  |
|       |                                                                                                    |         |     |            |            |            |  |
| 8.    | Installation/QA/Training/Documentation                                                                                                    | on      |     |            |            |            |  |
| 4.8.1 | MKFFIS and GIS Installation, Quality Assurance, Training, Documentation                                                                                                    |         |     |            |            |            |  |
| 4.8.2 | GFIS and GIS Installation, Quality Assurance, Training, Documentation                                                                                                    |         |     |            |            |            |  |

#### JICA Project for Improvement of Integrated System for Prevention and Early Warning of Forest Fires

WEEKLY PROGRESS REPORT for the period from November 22<sup>nd</sup> to November 29<sup>th</sup> 2013

#### 4.4 Add New Functions to MKFFIS

4.4.1 We have started to work on the MGRS GRID. The idea is taken from the script that Mr. Kozu created. The lines are drawn from code, but when a user select a particular section of the grid a polygon is created on top of the grid containing the bounds of the quadrant. This is needed for getting the information via the intersection function provided by Openlayers. We are confident that the GRID will be done by 31.11.2013

4.4.4 Add function to fill section 5.1 in P2 report taking meteorological data from AWS. SIMT Target: MKFFIS Fire Report Waiting for test on side be CMC/JICA and approval. Demo is on test side.

#### 4.5 Add New Functions/Interface to GFIS

4.5.4 Search FMU by year of expiry of special plan SIMT Target: GFIS Planning *Translation to English need to be done. Demo is on test side.* 

4.5.5 Change monthly input to daily for form 3, 3a and 5 SIMT Target: GFIS Planning Waiting for test on side be PEMF/CMC/JICA and approval. Demo is on test side.

4.5.6 Keep annual achievement for 10 years in Form 6 SIMT Waiting for test on side be PEMF/CMC/JICA and approval. Demo is on test side. Target: GFIS Planning

4.5.7 Keep annual achievement for 10 years in Form 8 SIMT Waiting for test on side be PEMF/CMC/JICA and approval. Demo is on test side. Target: GFIS Planning

4.5.8 Fill area in Form 1 taken from polygon attribute SIMT Waiting for test on side be PEMF/CMC/JICA and approval. Demo is on test side. Target: GFIS Planning

4.5.9 Add National and Regional office level summaries to the reports in Reports/Rekapitulari menu. SIMT Target: GFIS Planning Waiting for test on side be PEMF/CMC/JICA and approval. Demo is on test side.

#### 4.6 Improvement related to both MKFFIS and GFIS modules

4.6.1 Modify PEMF Fire Report input module to report by fire. SIMT Internal testing and translation to English need to be finished. Complete developing is done. Demo is on test side.

4.7.1 Trinity extensively works on finding ways of fixing the performance issues. Unnecessary scripts are being deleted, performance tuning on the loading of the layers is done, external loading of the scripts is done etc.

4.4.1 We have some questions about this issue, our plan is to discuss them on Monday- TRINITY 4.3.5 c. We think that this is not necessary; our proposal is to remove this point- TRINITY

#### SD 2

# WEEKLY PROGRESS REPORT no.10 For period from November 29<sup>th</sup> to December 6<sup>th</sup>, 2013

Author: EDUSOFT, SIMT, TRINITY Creation Date: December 6<sup>th</sup>, 2013

|             |                                                                                                    |          | Current       |              | DATE       | S                       |                                       |
|-------------|----------------------------------------------------------------------------------------------------|----------|---------------|--------------|------------|-------------------------|---------------------------------------|
| Seq.<br>No. | Task Description                                                                                                    | Assignee | % of progress | Planed Start | Planed End | Contracted/<br>Targeted | Tested<br>Accepted<br>by<br>Developer |
| 4.2         | Improve MKFFIS User Interface                                                                                                    |          |               |              |            |                         |                                       |
|             | Reform MKFFIS Left pane                                                                                                    |          |               |              |            |                         |                                       |
|             | <ul> <li>a) Remove Accordion menu,</li> <li>Navigation and Layers button from<br/>the left pane.</li> </ul>                                                                                                    | TRINITY  | 100%          | 02.10.2013   | 18.10.2013 | 10.10.2013              |                                       |
|             | <b>b)</b> Add Tab control with five tabs.                                                                                                    | TRINITY  | 100%          | 02.10.2013   | 18.10.2013 | 10.10.2013              |                                       |
| 4.2.1       | c) Deploy Layers panel in the first<br>tab named 'Layers'. This tab should<br>be a default. (See Fig. 7)                                                                                                    | TRINITY  |               | 02.10.2013   | 18.10.2013 | 10.10.2013              |                                       |
|             | d) Deploy Map Selector in the<br>second tab named 'Maps'. Show<br>hierarchy of each map using a tree<br>view control, except vegetation<br>map. Show only the root node for<br>vegetation map in the tree view.<br>(See Fig.6) Because vegetation map<br>has a lot of FMUs as its children,<br>FMU selector should be<br>accommodated in a separate tab (e).<br>(See Fig. 8) | TRINITY  | 100%          | 02.10.2013   | 26.10.2013 | 10.10.2013              |                                       |
|             | e) Deploy FMU selector in the third tab named 'FMU'. (See Fig. 8)                                                                                                    | TRINITY  | 100%          | 02.10.2013   | 18.10.2013 | 10.10.2013              |                                       |
|             | f) Deploy an accordion menu with<br>two menu items in the fourth tab<br>named 'Search'. Deploy Search<br>Forest History panel in the first<br>accordion menu item. (See Fig. 10)                                                                                                    | TRINITY  | 100%          | 02.10.2013   | 01.12.2013 | 01.12.2013              |                                       |
|             | <ul><li>g) Deploy AWS Overview panel in the fifth tab named 'AWS'. (See Fig. 9)</li></ul>                                                                                                    | TRINITY  | 100%          | 02.10.2013   | 01.12.2013 | 01.12.2013              |                                       |
|             | h) Tab names should be displayed in<br>the language specified by the<br>current language mode.                                                                                                    | TRINITY  | 0%            | 02.10.2013   | 31.12.2013 | 31.12.2013              |                                       |

|       | i) Layer settings in the Layers panel<br>(Order of the layers, selected maps)<br>and selected maps in the Map<br>Selector and FMU selector shall be<br>kept in a table with a relation to the<br>user account, and when the user<br>logs in again, the settings shall be<br>restored. | TRINITY | 100% | TBD         | 31.12.2013 | 31.12.2013 |  |
|-------|----------------------------------------------------------------------------------------------------|---------|------|-------------|------------|------------|--|
|       | Add a link to user manual                                                                                                    |         | %    |             |            |            |  |
|       | <b>a)</b> Add a link to end user manual of MKFFIS GIS to the tool bar.                                                                                                    | JICA    | 0%   | TBD         | 20.11.2013 | 20.11.2013 |  |
| 4.2.2 | <b>b)</b> Add a link to end user manual of MKFFIS Fire Report to the top link.                                                                                                    | JICA    | 0%   | TBD         | 20.11.2013 | 20.11.2013 |  |
|       | c) In English mode link to the user<br>manual of English version, and In<br>Macedonian mode link to the user<br>manual of Macedonian version.                                                                                                    | JICA    | 0%   | TBD         | 20.11.2013 | 20.11.2013 |  |
|       | Change background image seasonally                                                                                                    |         | %    |             |            |            |  |
| 4.2.3 | <b>a)</b> Change background image on the login page seasonally. Image for each season will be provided by USER.                                                                                                    | TRINITY | 100% | TBD         | 20.11.2013 | 20.11.2013 |  |
|       | Add a common calendar control                                                                                                    |         |      |             |            |            |  |
|       | <b>a)</b> Currently, vegetation dryness map (VDM) and FWI map have their own calendar control independently. And each hotspot (Seviri, Modis and Modis raw) has selections of 1 day ago, 2 days ago and 3 days ago.                                                                   | TRINITY | 100% | .04.10.2013 | 26.10.2013 | 15.10.2013 |  |
|       | <b>b)</b> Remove the calendar control for VDM and FWI map.                                                                                                    | TRINITY | 100% | 04.10.2013  | 26.10.2013 | 15.10.2013 |  |
| 424   | <b>c)</b> Remove the hot spot selections: 1 day ago, 2 days ago and 3 days ago.                                                                                                    | TRINITY | 100% | 04.10.2013  | 22.11.2013 | 15.10.2013 |  |
| 7.2.7 | <b>d)</b> Rename hot spot selections: 'Seviri<br>(Today)' as 'Seviri', 'Modis (Today)' as<br>'Modis'.                                                                                                    | TRINITY | 100% | 04.10.2013  | 22.11.2013 | 15.10.2013 |  |
|       | <ul> <li>e) Add a calendar control with label</li> <li>'Date' on the space where currently</li> <li>'Navigation' is there. (See Fig. 7)</li> </ul>                                                                                                    | TRINITY | 100% | TBD         | 26.10.2013 | 20.11.2013 |  |
|       | <ul> <li>f) Add a check box with label 'Now' next to the above calendar control.</li> <li>'Now' shall be checked by default.</li> <li>*Labels should be in the language specified by current language mode.</li> </ul>                                                                | TRINITY | 100% | TBD         | 26.10.2013 | 20.11.2013 |  |

|       | g) Modify code as follows:                                                                                                    | TRINITY    | 100% | 04.10.2013 | 26.10.2013 |            | 15.10.20 |
|-------|----------------------------------------------------------------------------------------------------|------------|------|------------|------------|------------|----------|
|       | • When a past day is specified by the calendar control, clear 'Now' check box, and show VDM, FWI map hotspots and real-time disaster report (see 4.3.5.4) of the day specified.                                                                  |            |      |            |            |            | 13       |
|       | <ul> <li>When 'Now' check box is checked,<br/>show vegetation map, FWI map,<br/>hotspots and real-time disaster<br/>report of the current day, and keep<br/>updating these four real-time maps.</li> </ul>                                       |            |      |            |            |            |          |
|       | Display FWI Map of the previous day until t<br>Map becomes available                                                                                                    | oday's FWI |      |            |            |            |          |
|       | a) Currently, FWI Map is not shown<br>until a day is specified by its calendar<br>control.                                                                                                    | TRINITY    | 100% | TBD        | 26.10.2013 | 20.11.2013 |          |
| 4.2.5 | <b>b)</b> Modify code as follows: When<br>'Now' is checked (it is checked by<br>default) FWI Map of now should be<br>displayed. But FWI Map is created<br>almost every day at 2pm. Therefore, it<br>shall be displayed by the following<br>rule. | TRINITY    | 100% | TBD        | 26.10.2013 | 20.11.2013 |          |
|       | •If FWI Map of the current day exists now, display it.                                                                                                    |            |      |            |            |            |          |
|       | •Otherwise display FWI Map of one day before, if such exists.                                                                                                    |            |      |            |            |            |          |
|       | •Otherwise don't display FWI Map.                                                                                                    |            |      |            |            |            |          |
|       | Relocate vegetation map's attribute selector<br>Layers panel to the top of FMU selector                                                                                                    | or from    |      |            |            |            |          |
|       | <b>a)</b> Currently, attribute selectors of vegetation map are located in the Layers panel for each FMU (See Appendix A.4)                                                                                                    | TRINITY    | 100% | TBD        | 20.11.2013 | 20.11.2013 |          |
| 4.2.6 | <b>b)</b> Remove all the attribute selectors from the Layers panel.                                                                                                    | TRINITY    | 100% | TBD        | 20.11.2013 | 20.11.2013 |          |
|       | <b>c)</b> Add one attribute selector to the top line of FMU selector accommodated in the FMU Tab. (See Fig. 8)                                                                                                    | TRINITY    | 100% | TBD        | 20.11.2013 | 20.11.2013 |          |
|       | <b>d)</b> Modify code to apply the selected attribute to all the FMUs.                                                                                                    | TRINITY    | 100% | TBD        | 20.11.2013 | 20.11.2013 |          |

| 4.3   | Add New L                                                                          | ayers / Improve Layers                                                                                                    |            |      |     |            |            |  |
|-------|------------------------------------------------------------------------------------|----------------------------------------------------------------------------------------------------|------------|------|-----|------------|------------|--|
|       | Improve Ve                                                                         | egetation map Layer by includir<br>Parks                                                                                                    | g National |      |     |            |            |  |
| 4.3.1 | <b>a)</b> Sha<br>par<br>DE\                                                        | pe files for three national<br>ks will be provided from<br>/ELOPER.                                                                                                    | TRINITY    | 100% | TBD | 01.12.2013 | 20.11.2013 |  |
|       | (*Re<br>pro                                                                        | elated data set cleaning in gress by SIMT)                                                                                                    |            |      |     |            |            |  |
|       | <b>b)</b> Class<br>Nat<br>com<br>class<br>sha<br>com<br>acce<br>DEV                | ssification of species of<br>ional parks is not<br>npatible to PEMF<br>ssification. So, Classification<br>Il be converted to be<br>npatible to PEMF's<br>ording to direction of<br>/ELOPER. | TRINITY    | 100% | TBD | 01.12.2013 | 20.11.2013 |  |
|       | (*Re<br>spe                                                                        | elated classification of<br>cies in progress by SIMT)                                                                                                    |            |      |     |            |            |  |
|       | c) Add ear polygon as group.                                                       | ach National park FMU<br>a member of PEMF FMU                                                                                                    | TRINITY    | 100% | TBD | 01.12.2013 | 20.11.2013 |  |
|       | Improve Vegetation map Layer by including Protected area Zone 1                    |                                                                                                    |            |      |     |            |            |  |
| 4.3.2 | <b>a)</b> Shape file<br>1 will be pro<br>They don't o                              | es for Protected area Zone<br>ovided from DEVELOPER.<br>contain attributes.                                                                                                    | TRINITY    | 100% | TBD | 29.11.2013 | 30.11.2013 |  |
|       | <b>b)</b> Add each<br>polygon as a<br>group.                                       | n Protected area Zone 1<br>a member of PEMF FMU                                                                                                    | TRINITY    | 100% | TBD | 01.12.2013 | 30.11.2013 |  |
|       | Add a New L                                                                        | ayer for MGRS Grid                                                                                                    |            |      |     |            |            |  |
|       | <b>a)</b> Add MGF                                                                  | RS grid.                                                                                                    | TRINITY    | 100% | TBD | 30.11.2013 | 30.11.2013 |  |
| 4.3.3 | <b>b)</b> Idea of in<br>grid can be<br>http://dhos<br>definition o<br>from definit | nplementation of MGRS<br>obtained from<br>t.info/usngweb/ (*<br>f MGRS grid is different<br>tion of U.S. National Grid)                                                                     | TRINITY    | 100% | TBD | 30.11.2013 | 30.11.2013 |  |
|       | <b>c)</b> Definition<br>obtained fro<br>info.nga.mil<br>grs.doc                    | n of MGRS Grid can be<br>om http://earth-<br>l/GandG/coordsys/grids/m                                                                                                    | TRINITY    | 100% | TBD | 30.11.2013 | 30.11.2013 |  |

|       | <b>d)</b> Suitable grids according to current<br>zoom-in factor shall be selectable<br>from Zone, 100km, 10km, 1km, 100m<br>and 10m.                                                                                                    | TRINITY | 100% | TBD | 30.11.2013 | 30.11.2013 |  |
|-------|----------------------------------------------------------------------------------------------------|---------|------|-----|------------|------------|--|
|       | Add a new Layer "Damage Forest Value Ma                                                                                                    | ıp"     |      |     |            |            |  |
|       | a) Add a user privilege to<br>enable/disable to access this map.<br>When this layer is selected following<br>functions shall be enabled.                                                                                                    | TRINITY | 100% | TBD | 30.11.2013 | 30.11.2013 |  |
|       | <b>b)</b> Allow users to draw a polygon                                                                                                    | TRINITY | 100% | TBD | 30.11.2013 | 30.11.2013 |  |
|       | c) Find intersections of the drawn polygon and subcompartments                                                                                                    | TRINITY | 100% | TBD | 30.11.2013 | 30.11.2013 |  |
|       | <b>d)</b> As table form, the following data shall be shown for the intersected area:                                                                                                    | TRINITY | 80%  | TBD | 01.12.2013 | 30.11.2013 |  |
|       | <ul> <li>CompartmentNo./SubCompartment<br/>No.</li> </ul>                                                                                                    |         |      |     |            |            |  |
|       | <ul> <li>Intersected Area (ha)</li> </ul>                                                                                                    |         |      |     |            |            |  |
| 4.3.4 | <ul> <li>Total Area of Subcompartment (ha)<br/>This value should be taken from<br/>Form9 of Inventory for<br/>corresponding subcompartment</li> </ul>                                                                                                    |         |      |     |            |            |  |
|       | <ul> <li>% of intersected area over total area<br/>of subcompartment This value<br/>should be calculated by Intersected<br/>Area / total area of<br/>subcompartment x 100</li> </ul>                                                                                        |         |      |     |            |            |  |
|       | <ul> <li>Value for the intersected area This<br/>value should be calculated as Value<br/>of Forest x % of intersected area<br/>where Value of Forest area shall be<br/>taken from corresponding field in<br/>Form 9 of Inventory</li> </ul>                                 |         |      |     |            |            |  |
|       | Total Value for the intersected areas                                                                                                    |         |      |     |            |            |  |
|       | e)-Result intersection polygons shall<br>be displayed in this layer with a color<br>classification according to the total<br>value for the intersected areas. User<br>shall provide classification of colors by<br>value.<br>Abandoned as per<br>Purchaser/User instruction | TRINITY | 0%   | TBD | 30.11.2013 | 30.11.2013 |  |
| 4.3.5 | Add new layer group – CMC Operation                                                                                                    | n Maps  |      |     |            |            |  |

|         | <ul> <li>a) Add a user privilege to<br/>enable/disable to access this Layer<br/>group.</li> </ul>                                                                                                    | TRINITY | 100% | TBD | 30.11.2013 | 30.11.2013 |  |
|---------|----------------------------------------------------------------------------------------------------|---------|------|-----|------------|------------|--|
| 4.3.5   | <b>b)</b> When this layer group is selected,<br>user is allowed to draw a polygon<br>which is used for inner polygon<br>searches enabled by corresponding<br>inner polygon search switches. (see<br>Fig.6-A)                            | TRINITY | 100% | TBD | 30.11.2013 | 30.11.2013 |  |
|         | <b>c)</b> State of inner polygon search<br>switches shall be kept in a table with a<br>relation to the user account, and<br>when the user logs in again, the state<br>shall be restored. Abandoned as per<br>Purchaser/User instruction | TRINITY | 0%   | TBD | 30.11.2013 | 30.11.2013 |  |
|         | <b>d)</b> The node of "CMC Operation Maps" shall be expanded by default.                                                                                                    | TRINITY | 100% | TBD | 30.11.2013 | 30.11.2013 |  |
|         | Add a "Resource Map" Layer                                                                                                    |         |      |     |            |            |  |
|         | <b>a)</b> Create and display resource icons<br>corresponding to resource types at<br>the coordinates specified in resource<br>records from UNDP Database. (See<br>Appendix B-1)                                                         | TRINITY | 100% | TBD | 30.11.2013 | 30.11.2013 |  |
| 4.3.5.1 | <b>b)</b> This is not a permanent map.<br>DEVELOPER shall write code to create<br>and replace the map once a month.                                                                                                    | TRINITY | 90%  | TBD | 30.11.2013 | 30.11.2013 |  |
|         | <b>c)</b> Add function for optional inner<br>polygon search. Breakdown of<br>resources in the drawn polygon shall<br>be displayed as a table in the search<br>result pane.                                                              | TRINITY | 100% | TBD | 30.11.2013 | 30.11.2013 |  |
|         | Add a "Facility inventory Map" Layer                                                                                                    |         |      |     |            |            |  |
| 4.3.5.2 | <b>a)</b> Create and display facility inventory icons corresponding to facility types at the coordinates specified in facility inventory records from UNDP Database. (See Appendix B-1)                                                 | TRINITY | 100% | TBD | 30.11.2013 | 30.11.2013 |  |
|         | <b>b)</b> This is not a permanent map.<br>DEVELOPER shall write code to create<br>and replace the map once a month.                                                                                                    | TRINITY | 90%  | TBD | 30.11.2013 | 30.11.2013 |  |

|         | <b>c)</b> Add function for optional inner<br>polygon search. Breakdown of facility<br>inventory in the drawn polygon shall<br>be displayed as a table in the search<br>result pane.                                                                       | TRINITY | 100% | TBD        | 30.11.2013 | 30.11.2013 |  |
|---------|----------------------------------------------------------------------------------------------------|---------|------|------------|------------|------------|--|
|         | Add a "Demographic Map" Layer                                                                                                    |         |      |            |            |            |  |
|         | <b>a)</b> Show a thematic map showing total population by color classification using border of settlements.                                                                                                    | TRINITY | 0%   | TBD        | 06.12.2013 | 30.11.2013 |  |
|         | <b>b)</b> This is not a permanent map.<br>DEVELOPER shall write code to create<br>and replace the map once a month.                                                                                                    | TRINITY | 0%   | TBD        | 06.12.2013 | 30.11.2013 |  |
| 4.3.5.3 | <b>c)</b> Demographic information will be in<br>a database to be created by UNDP<br>which will become accessible from<br>MKFFIS in mid July 2013. (see<br>Appendix B-2)                                                                                   | TRINITY | 0%   | TBD        | 06.12.2013 | 30.11.2013 |  |
|         | d) Add function for optional inner<br>polygon search. Breakdown of total<br>population of each settlement which<br>is intersected by the drawn polygon<br>shall be displayed in the search result<br>pane. Abandoned as per<br>Purchaser/User instruction | TRINITY | 0%   | TBD        | 06.12.2013 | 30.11.2013 |  |
|         | Real-time disaster report from RCMC                                                                                                    |         |      |            |            |            |  |
|         | <b>a)</b> Add a user privilege to enable/disable this function                                                                                                    | TRINITY | 100% | 05.10.2013 | 30.11.2013 | 01.11.2013 |  |
|         | <ul> <li>b) Users having this privilege are able</li> <li>to send/edit/delete disaster report.</li> <li>Report consists of followings.</li> </ul>                                                                                                    | TRINITY | 100% | 05.10.2013 | 30.11.2013 | 01.11.2013 |  |
| 4.3.5.4 | <ul> <li>Geographic information (polygon,<br/>line, point, icon) drawn/dropped on<br/>the MKFFIS Map Pane</li> </ul>                                                                                                    |         |      |            |            |            |  |
|         | <ul> <li>Text information (Details shall be decided by USER)</li> </ul>                                                                                                    |         |      |            |            |            |  |
|         | <b>c)</b> Disaster report sent shall be stored<br>in Disaster Report Database.<br>(DEVELOPER shall prepare this<br>database).                                                                                                    | TRINITY | 100% | 05.10.2013 | 01.11.2013 | 01.11.2013 |  |
|         | <b>d)</b> The report sent, edited, deleted shall be reflected in real time to all the MKFFIS users who are online.                                                                                                    | TRINITY | 100% | 05.10.2013 | 30.11.2013 | 01.11.2013 |  |

|         | <b>e)</b> Geographic information sent shall<br>be displayed as a Real-time disaster<br>Map which is one member layer of the<br>CMC Operation Maps. (see Fig.6-A)                                                                                                    | TRINITY | 100% | 05.10.2013 | 30.11.2013 | 01.11.2013 |  |
|---------|----------------------------------------------------------------------------------------------------|---------|------|------------|------------|------------|--|
|         | <ul> <li>f) Alarm message shall be displayed<br/>upon arrival of real-time disaster<br/>report. (In a message box for example)</li> </ul>                                                                                                    | TRINITY | 100% | 05.10.2013 | 30.11.2013 | 01.11.2013 |  |
|         | <b>g)</b> Salvage as much data as possible<br>from ESRI Application created on<br>ArcSDE (see APPENDIX C). Source code<br>is not available for ESRI Application,<br>but user account of ArcSDE database<br>(MSSQL) will be provided. Abandoned<br>as per Purchaser/User instruction | TRINITY | 0%   | TBD        | 01.11.2013 | 01.11.2013 |  |
|         | <ul> <li>h) If type of disaster is forest fire;</li> <li>create a new CMC Forest Fire Report.</li> <li>(Refer to 4.6.1)</li> <li>Abandoned as per</li> <li>Purchaser/User instruction</li> </ul>                                                                                    | TRINITY | 0%   | TBD        | 01.11.2013 | 01.11.2013 |  |
|         | Search disaster reports                                                                                                    |         |      |            |            |            |  |
|         | <ul> <li>a) Add a panel for this search in the<br/>second menu item of the accordion<br/>menu in Search tab. (see Fig. 10)</li> </ul>                                                                                                    | TRINITY | 100% | TBD        | 30.11.2013 | 30.11.2013 |  |
|         | <b>b)</b> Only the filter by CMC classification is required. PEMF classification is not necessary.                                                                                                    | TRINITY | 100% | TBD        | 01.12.2013 | 30.11.2013 |  |
|         | <b>c)</b> Search disaster report panel has following controls:                                                                                                    | TRINITY | 60%  | TBD        | 01.12.2013 | 30.11.2013 |  |
|         | • From Date                                                                                                    |         |      |            |            |            |  |
| 4255    | • To Date                                                                                                    |         |      |            |            |            |  |
| 4.3.5.5 | GCUK unit selector                                                                                                    |         |      |            |            |            |  |
|         | • RCUK unit selector                                                                                                    |         |      |            |            |            |  |
|         | <ul> <li>Municipality and Settlement<br/>selector</li> </ul>                                                                                                    |         |      |            |            |            |  |
|         | • Type of events                                                                                                    |         |      |            |            |            |  |
|         | • Search Report button                                                                                                    |         |      |            |            |            |  |
|         | Clear Result button                                                                                                    |         |      |            |            |            |  |
|         | • Print Result button                                                                                                    |         |      |            |            |            |  |
|         | <b>d)</b> Search result shall be shown in the search result pane.                                                                                                    | TRINITY | 100% | TBD        | 30.11.2013 | 30.11.2013 |  |

|       | e) Color of GCUK or RCUK polygons<br>shall be classified by the number of<br>disasters in the polygons in the<br>specified period.                                                                                                    | TRINITY | 100% | TBD | 30.11.2013 | 30.11.2013 |  |
|-------|----------------------------------------------------------------------------------------------------|---------|------|-----|------------|------------|--|
|       | f) Result Map shall be displayed as a<br>'Disaster search result' which is one<br>member layer of the CMC Operation<br>Maps. (see Fig.6-A)                                                                                               | TRINITY | 100% | TBD | 30.11.2013 | 30.11.2013 |  |
|       | <b>g)</b> As for Print Result function, format of printed report shall be provided by USER.                                                                                                    | TRINITY | 0%   | TBD | 30.11.2013 | 30.11.2013 |  |
| 4.4   | Add New Functions to MKFFIS                                                                                                    |         |      |     |            |            |  |
| 4.4.1 | Grid Information                                                                                                    |         |      |     |            |            |  |
|       | a) Show following information of a MGRS Grid clicked.                                                                                                    | TRINITY | 60%  | TBD | 30.12.2013 | 30.12.2013 |  |
|       | • MGRS Grid code                                                                                                    |         |      |     |            |            |  |
|       | • Summary of resources in the grid<br>(see Appendix B-1). Resources are in<br>a database created by UNDP which<br>is accessible from MKFFIS.                                                                                             |         |      |     |            |            |  |
|       | <ul> <li>Summary of disaster events in the<br/>grid. Disaster events are in a<br/>database created by UNDP which is<br/>accessible from MKFFIS.</li> </ul>                                                                               |         |      |     |            |            |  |
|       | <ul> <li>Summary of facility inventories in<br/>the grid. Inventories are in a<br/>database created by UNDP which is<br/>accessible from MKFFIS.</li> </ul>                                                                              |         |      |     |            |            |  |
|       | <ul> <li>FWI at the center of the grid. FWI<br/>grid values are kept as GeoTIFF<br/>image.</li> </ul>                                                                                                    |         |      |     |            |            |  |
|       | <ul> <li>I Vegetation dryness at the center<br/>of the grid. Vegetation dryness grid<br/>values are kept as GetTIFF image.</li> </ul>                                                                                                    |         |      |     |            |            |  |
|       | Demographic information                                                                                                    |         |      |     |            |            |  |
| 4.4.2 | a) Show demographic information of<br>an administrative area clicked<br>(National, Municipalities,<br>Settlements). When info button is<br>clicked, show summary, and detail<br>table representation to be shown<br>below on the screen. | TRINITY | 0%   | TBD | 06.12.2013 | 30.11.2013 |  |

|       | <b>b)</b> Demographic information will be in<br>a database to be created by UNDP<br>which will become accessible from<br>MKFFIS in mid July 2013.                                                                                                    | TRINITY | 0%   | TBD        | 06.12.2013 | 30.11.2013 |  |
|-------|----------------------------------------------------------------------------------------------------|---------|------|------------|------------|------------|--|
|       | <b>c)</b> Demographic information to be shown on the info button and detailed table will be decided by USER.                                                                                                    | TRINITY | 0%   | TBD        | 06.12.2013 | 30.11.2013 |  |
|       | Add means to switch Between MKFFIS for in<br>purpose and MKFFIS for Public                                                                                                    | nternal |      |            |            |            |  |
|       | a) Currently, MKFFIS serves for<br>internal purpose controlling available<br>features by user account. But another<br>instance of MKFFIS will be installed on<br>the Internet Server to serve public<br>users. MKFFIS for Public can be<br>opened without login process, but<br>much stronger restriction will be<br>applied. DEVELOPER shall add means<br>to switch from MKFFIS for internal<br>purpose to MKFFIS for Public.<br>Following procedure is an example of<br>solution. | TRINITY | 90%  | TBD        | 30.11.2013 | 30.11.2013 |  |
|       | • Define a special user GUEST.                                                                                                    |         |      |            |            |            |  |
| 4.4.3 | <ul> <li>Restriction to the public user will be<br/>applied by privilege settings of user<br/>GUEST.</li> </ul>                                                                                                    |         |      |            |            |            |  |
|       | <ul> <li>Add necessary exceptions applicable<br/>to GUEST user. For example, user<br/>profile of GUEST user is not kept.</li> </ul>                                                                                                    |         |      |            |            |            |  |
|       | <ul> <li>Prepare PUBLIC flag in a<br/>configuration file of MKFFIS GIS.</li> </ul>                                                                                                    |         |      |            |            |            |  |
|       | <ul> <li>If the flag is OFF, MKFFIS starts<br/>normally from the login page.</li> </ul>                                                                                                    |         |      |            |            |            |  |
|       | <ul> <li>VI. If the flag is ON, MKFFIS skips<br/>login page and starts from the main<br/>page, setting user name to GUEST<br/>automatically.</li> </ul>                                                                                                    |         |      |            |            |            |  |
|       | b) Link to MKFFIS for internal purpose<br>shall be added to the MKFFIS for<br>public.                                                                                                    | TRINITY | 90%  | TBD        | 30.11.2013 | 30.11.2013 |  |
| 4.4.4 | Add function to fill section 5.1 in <i>P2</i> report taking meteorological data from AWS.                                                                                                    |         | 100% | 25.09.2013 | 09.10.2013 | 09.10.2013 |  |

|       | <b>a)</b> Add an AWS select box next to the<br>'Meteorological Station' text box. (See<br>Fig11) AWS Names in the select box<br>shall be taken dynamically from the<br>'meteorologicalstations' table in the<br>CUK database.                                                   | SIMT | 100% | 25.09.2013 | 09.10.2013 | 09.10.2013 |  |
|-------|----------------------------------------------------------------------------------------------------|------|------|------------|------------|------------|--|
|       | <b>b)</b> Search the meteorological data of<br>the selected AWS which is closest to<br>the date/time specified in the '2.2<br>Detection' text box.                                                                                                    | SIMT | 100% | 25.09.2013 | 09.10.2013 | 09.10.2013 |  |
|       | c) If there is no data between 3 hours<br>before and after the date/time<br>specified by the '2.2 Detection' text<br>box, show message 'No AWS data<br>available' and do nothing to the<br>textboxes, otherwise fill following<br>textboxes in the section 5.1 of P2<br>report. | SIMT | 100% | 25.09.2013 | 09.10.2013 | 09.10.2013 |  |
|       | <ul> <li>Meteorological Station: (name of meteorological station)</li> </ul>                                                                                                    |      |      |            |            |            |  |
|       | <ul> <li>hour: (hour of the meteorological<br/>data measured)</li> </ul>                                                                                                    |      |      |            |            |            |  |
|       | <ul> <li>Number of days from last raining:<br/>(to fill this box some calculation is<br/>necessary)</li> </ul>                                                                                                    |      |      |            |            |            |  |
|       | <ul> <li>Maximum temperature: (fill maximum temperature of the specified day)</li> </ul>                                                                                                    |      |      |            |            |            |  |
|       | Relative humidity                                                                                                    |      |      |            |            |            |  |
|       | Wind Speed                                                                                                    |      |      |            |            |            |  |
|       | Direction (Wind direction)                                                                                                    |      |      |            |            |            |  |
|       | Changes requested from Operation department from CMC about forest fire report                                                                                                    | SIMT | 100% | 03.10.2013 | 09.10.2013 | 09.10.2013 |  |
| 4.5   | Add New Functions/Interface to GFIS                                                                                                    |      |      |            |            |            |  |
|       | Add a link to user manual                                                                                                    | [    |      |            |            |            |  |
|       | <b>a)</b> Add a link to end user manual of GFIS GIS to the tool bar.                                                                                                    | JICA |      |            |            |            |  |
| 4.5.1 | <b>b)</b> Add a link to end user manual of GFIS Planning to the top link.                                                                                                    | JICA |      |            |            |            |  |
|       | <b>c)</b> Add a link to end user manual of GFIS Fire Report to the top link.                                                                                                    | JICA |      |            |            |            |  |

|       | <b>d)</b> In English mode link to the user<br>manual of English version, and In<br>Macedonian mode link to the user<br>manual of Macedonian version.                                                                                                    | JICA    |     |            |            |            |  |
|-------|----------------------------------------------------------------------------------------------------|---------|-----|------------|------------|------------|--|
|       | Limit available FMU by user privilege                                                                                                    | 1       |     |            |            |            |  |
| 4.5.2 | a) Add a function to the GFIS Admin<br>page in order to specify FMUs under<br>responsibility of each user.                                                                                                    | TRINITY | 0%  | TBD        | 06.12.2013 | 30.11.2013 |  |
|       | <b>b)</b> Limit FMUs to display and/or edit according to above privilege.                                                                                                    | TRINITY | 0%  | TBD        | 06.12.2013 | 30.11.2013 |  |
|       | <b>c)</b> Limit FMUs shown in the FMU<br>Selector according to above privilege.                                                                                                    | TRINITY | 0%  | TBD        | 06.12.2013 | 30.11.2013 |  |
|       | <b>d)</b> Zoom in FMU under responsibility of the user when that user opens GFIS GIS.                                                                                                    | TRINITY | 0%  | TBD        | 06.12.2013 | 30.11.2013 |  |
|       | Allow access to past versions of forest plan                                                                                                    | •       |     |            |            |            |  |
|       | a) Currently, if a FMU polygon is<br>edited and uploaded, old FMU<br>polygons will be replaced by new FMU<br>polygons. Therefore only the latest<br>FMUs can be seen on GFIS GIS.<br>DEVELOPER under the direction of<br>PEMF shall add function to show<br>FMUs in a past date specified by a<br>calendar control. Following<br>procedures are just an example of<br>solution: | TRINITY | 0%  | TBD        | 06.12.2013 | 30.11.2013 |  |
| 453   | <ul> <li>Add a calendar control to a suitable<br/>place on GFIS GIS.</li> </ul>                                                                                                    |         |     |            |            |            |  |
| 4.3.3 | <ul> <li>Add attributes (effective from, expired<br/>on) to each FMU.</li> </ul>                                                                                                    |         |     |            |            |            |  |
|       | <ul> <li>Preset some past date such as<br/>1900.01.01 to 'effective from' and NULL<br/>to 'expired on'.</li> </ul>                                                                                                    |         |     |            |            |            |  |
|       | • When a new FMU is uploaded, keep the old FMU and set its 'expired on' to the updated date.                                                                                                    |         |     |            |            |            |  |
|       | • Set the updated date to the new FMU's 'effective from' and set NULL to 'expired on'.                                                                                                    |         |     |            |            |            |  |
|       | <ul> <li>When a past date is specified, display<br/>FMUs according to their attribute<br/>'effective from' and 'expired on'.</li> </ul>                                                                                                    |         |     |            |            |            |  |
| 4.5.4 | Search FMU by year of expiry of special pla                                                                                                    | n       | 90% | 15.11.2013 | 01.12.2013 | 01.12.2013 |  |

|       | a) Each FMU has its planning effective<br>for ten years. And the duration is kept<br>in the forest planning database.<br>DEVELOPER under the direction of<br>PEMF shall add a function to search<br>FMUs which special plans expire in the<br>year specified.                                       | SIMT         | 90%  | 15.11.2013 | 01.12.2013 | 01.12.2013 |  |
|-------|----------------------------------------------------------------------------------------------------|--------------|------|------------|------------|------------|--|
|       | Change monthly input to daily for forr<br>5                                                                                                    | n 3, 3a and  | 100% | 15.10.2013 | 29.10.2013 | 29.10.2013 |  |
| 4.5.5 | <b>a)</b> Currently, data entry to the form 3, 3a and 5 is carried out on a monthly basis. DEVELOPER under the direction of PEMF shall modify the code to cater to daily data entry. And add two options to the print function for these forms, one is daily summary, the other is monthly summary. | SIMT         | 100% | 15.10.2013 | 29.10.2013 | 29.10.2013 |  |
|       | Keep annual achievement for 10 years in Fo                                                                                                    | orm 6        | 100% | 28.10.2013 | 06.11.2013 | 06.11.2013 |  |
| 4.5.6 | <b>a)</b> DEVELOPER under the direction of PEMF shall modify code and design of Form 6 data entry sheet to keep annual achievement for 10 years for each sub compartment. Items to keep are as follows.                                                                                             | SIMT         | 100% | 28.10.2013 | 06.11.2013 | 06.11.2013 |  |
|       | • Area (ha)                                                                                                    |              |      |            |            |            |  |
|       | Number of seedlings                                                                                                    |              |      |            |            |            |  |
|       | • Weight of seeds (kg)                                                                                                    |              |      |            |            |            |  |
|       | Keep annual achievement for 10 years in Fo                                                                                                    | orm <i>8</i> | 100% | 01.11.2013 | 06.11.2013 | 06.11.2013 |  |
| 4.5.7 | <b>a)</b> DEVELOPER under the direction of<br>PEMF shall modify code and design of<br>Form 8 data entry sheet to keep<br>annual achievement for 10 years for<br>each sub compartment. Items to keep<br>are as follows.                                                                              | SIMT         | 100% | 01.11.2013 | 06.11.2013 | 06.11.2013 |  |
|       | <ul> <li>Length of roads (km)</li> </ul>                                                                                                    |              |      |            |            |            |  |
|       | Cleared wood (m3)                                                                                                    |              |      |            |            |            |  |
|       | Fill area in Form 1 taken from polygon attri                                                                                                    | bute         | 100% | 10.11.2013 | 25.11.2013 | 25.12.2013 |  |
| 4.5.8 | <b>a)</b> DEVELOPER under the direction of<br>PEMF shall modify code of Form 1<br>data entry sheet to fill area<br>automatically taken from the attribute<br>of polygon corresponding to selected<br>sub compartment.                                                                               | SIMT         | 100% | 10.11.2013 | 25.11.2013 | 25.12.2013 |  |
|             | Add National and Regional office level sur<br>the reports in Reports/Rekapitulari r                                                                                                    | mmaries to<br>nenu. | 100% | 03.10.2013 | 20.10.2013 | 20.10.2013 |  |
|-------------|----------------------------------------------------------------------------------------------------|---------------------|------|------------|------------|------------|--|
| 4.5.9       | a) Currently, reports under the<br>Reports/Rekapitulari menu are<br>summary of selected FMU.<br>DEVELOPER under the direction of<br>PEMF shall add summary of National<br>level and Regional Office level, and<br>add links to corresponding summaries<br>in the menu. | SIMT                | 100% | 03.10.2013 | 20.10.2013 | 20.10.2013 |  |
|             | <b>b)</b> FMUs shall be classified by regional office in order to create regional office summary.                                                                                                    | SIMT                | 100% | 03.10.2013 | 20.10.2013 | 20.10.2013 |  |
| 4.5.1<br>0* | NEW REQUEST - Add middle aged<br>forest in PEMF                                                                                                    | SIMT                | 100% | 01.12.2013 | TBD        | TBD        |  |
|             | a) Add in the input form<br>selection for middle aged<br>forest in form 2a                                                                                                    | SIMT                | 100% | 01.12.2013 | 10.12.2013 | 10.12.2013 |  |
|             | <ul> <li>b) Add group section in the<br/>reports for forest</li> </ul>                                                                                                    | SIMT                | 50%  | TBD        | TBD        | TBD        |  |
| 6.          | Improvement related to MKFFIS & GFI modules                                                                                                    | IS                  |      |            |            |            |  |
| 4.6.1       | Modify PEMF Fire Report input module to report by fire.                                                                                                    | SIMT                | 100% | 06.11.2013 | 01.12.2013 | 01.12.2013 |  |

| <b>a)</b> Currently fire report is created in<br>PEMF by each sub compartment even<br>in case of one big fire over several<br>compartments. On the other hand, in<br>the CMC fire report (P2 report) is fire<br>based, not sub compartment based.<br>Therefore, a fire report divided into<br>several reports by sub compartment<br>must be merged at CMC to create P2<br>report for one fire. There are some<br>complaints in PEMF for this process. | SIMT | 100% | 06.11.2013 | 01.12.2013 | 01.12.2013 |  |
|----------------------------------------------------------------------------------------------------|------|------|------------|------------|------------|--|
| • PEMF does not want redundant data entry. For example, some common fields such as start of fire and end of fire should be entered repeatedly for each related sub compartment.                                                                                                    |      |      |            |            |            |  |
| <ul> <li>PEMF has authority to identify a fire over several sub compartments, therefore merging reports by sub compartment into one fire report should be conducted by PEMF.</li> <li>Fire report from PEMF does not</li> </ul>                                                                                                    |      |      |            |            |            |  |
| have to be by sub compartment.<br>Report by fire is acceptable.                                                                                                    |      |      |            |            |            |  |
| <b>b)</b> Because P2 report module has a function to manage a report containing information of multiple sub compartments, applying the same approach to the PEMF fire report will be an elegant solution.                                                                                                    | SIMT | 100% | 06.11.2013 | 01.12.2013 | 01.12.2013 |  |

|       | <b>c)</b> DEVELOPER under direction of USER shall conduct following modification.                                                                                                    | SIMT    | 100% | 06.11.2013 | 01.12.2013 | 01.12.2013 |  |
|-------|----------------------------------------------------------------------------------------------------|---------|------|------------|------------|------------|--|
|       | • Modify current PEMF fire report<br>module on GFIS Fire Report so that<br>it can report by fire by adding<br>functionality to manage information<br>from multiple sub compartments.                                   |         |      |            |            |            |  |
|       | <ul> <li>Remove MERGE PEMF REPORT<br/>function from P2 report module in<br/>MKFFIS Fire Report.</li> </ul>                                                                                                    |         |      |            |            |            |  |
|       | • Add IMPORT PEMF REPORT function<br>to MKFFIS Fire Report                                                                                                    |         |      |            |            |            |  |
|       | • Adjust P2 Report module on MKFFIS<br>Fire Report to be able to show<br>correctly the Fire report which was<br>imported from PEMF REPORT                                                                              |         |      |            |            |            |  |
|       | <ul> <li>Rename P2 Report as CMC Forest<br/>Fire Report.</li> </ul>                                                                                                    |         |      |            |            |            |  |
|       | <ul> <li>Add 'read-only' user privilege to<br/>GFIS Fire Report and MKFFIS Fire<br/>Report which allows MKFFIS user to<br/>browse PEMF fire report, and allows<br/>GFIS user to browse CMC Fire<br/>Report.</li> </ul> |         |      |            |            |            |  |
|       | <ul> <li>Printing format of PEMF Fire Report<br/>to obtain approval of SiFH shall not<br/>be changed.</li> </ul>                                                                                                    |         |      |            |            |            |  |
| 7.    | Performance Tuning                                                                                                    |         |      |            |            |            |  |
|       | Performance tuning of MKFFIS                                                                                                    |         | 10%  |            |            |            |  |
|       | <b>a)</b> Currently, there are following complaints about speed.                                                                                                    | TRINITY | 30%  | 02.10.2013 | 25.10.2013 | 25.10.2013 |  |
| 4.7.1 | • MKFFIS GIS takes very long time to<br>show the login page, if it is accessed<br>over a long distance. For example,<br>accessing from Japan, it takes 90<br>seconds to open the login page and<br>another 90          |         |      |            |            |            |  |
|       | <ul> <li>Speed to show FMUs is slow, and<br/>from time to time it fails to show<br/>them.</li> </ul>                                                                                                    |         |      |            |            |            |  |
|       | <b>b)</b> MKFFIS GIS shall be optimized by execution speed.                                                                                                    | TRINITY | 30%  | 02.10.2013 | 25.10.2013 | 25.10.2013 |  |

|       | <b>c)</b> Optimization is not limited to<br>source code level. All the possible<br>factors shall be taken into account.<br>For example, server configuration,<br>deployment of files, network<br>structure, use of external servers<br>(Google server for jQuery), indexing<br>of tables in databases, etc. | TRINITY | 10% | 02.10.2013 | 25.10.2013 | 25.10.2013 |  |
|-------|----------------------------------------------------------------------------------------------------|---------|-----|------------|------------|------------|--|
|       | <b>d)</b> Improvement of performance should be shown quantitatively.                                                                                                    | TRINITY | 15% | 02.10.2013 | 25.10.2013 | 25.10.2013 |  |
|       | Performance tuning of GFIS                                                                                                    |         |     |            |            |            |  |
|       | <b>a)</b> Currently, there are following complaints about speed which are similar to MKFFIS GIS.                                                                                                    | TRINITY | 0%  | 25.10.2013 | 05.11.2013 | 05.11.2013 |  |
|       | <ul> <li>GFIS GIS takes very long time to<br/>show the login page, if it is accessed<br/>over a long distance.</li> </ul>                                                                                                    |         |     |            |            |            |  |
|       | <ul> <li>Speed to show FMUs is slow, and<br/>from time to time it fails to show<br/>them.</li> </ul>                                                                                                    |         |     |            |            |            |  |
| 4.7.2 | <b>b)</b> GFIS GIS shall be optimized by execution speed                                                                                                    | TRINITY | 0%  | 25.10.2013 | 05.11.2013 | 05.11.2013 |  |
|       | c) Optimization is not limited to<br>source code level. All the possible<br>factors shall be taken into account.<br>For example, server configuration,<br>deployment of files, network<br>structure, use of external servers<br>(Google server for jQuery), indexing of<br>tables in databases, etc.        | TRINITY | 0%  | 25.10.2013 | 05.11.2013 | 05.11.2013 |  |
|       | d) Improvement of performance should be shown quantitatively.                                                                                                    | TRINITY | 0%  | 25.10.2013 | 05.11.2013 | 05.11.2013 |  |
|       |                                                                                                    |         |     |            |            |            |  |
| 8.    | Installation/QA/Training/Documentation                                                                                                    | on      |     |            |            |            |  |
| 4.8.1 | MKFFIS and GIS Installation, Quality Assurance, Training, Documentation                                                                                                    |         |     |            |            |            |  |
| 4.8.2 | GFIS and GIS Installation, Quality Assurance, Training, Documentation                                                                                                    |         |     |            |            |            |  |

### JICA Project for Improvement of Integrated System for Prevention and Early Warning of Forest Fires

WEEKLY PROGRESS REPORT for the period from November 29<sup>th</sup> to December 6<sup>th</sup> 2013

#### 4.4 Add New Functions to MKFFIS

4.4.1 We have started to work on the MGRS GRID. The idea is taken from the script that Mr. Kozu created. The lines are drawn from code, but when a user select a particular section of the grid a polygon is created on top of the grid containing the bounds of the quadrant. This is needed for getting the information via the intersection function provided by Openlayers. We are confident that the GRID will be done by 31.11.2013

4.4.4 Add function to fill section 5.1 in P2 report taking meteorological data from AWS. SIMT Target: MKFFIS Fire Report Waiting for test on side be CMC/JICA and approval. Demo is on test side.

#### 4.5 Add New Functions/Interface to GFIS

4.5.4 Search FMU by year of expiry of special plan SIMT
Target: GFIS Planning
History for forms 1, 3a, 4, 5, 6, 7, 8 and 9 with printing is done and login page with choose of history is done. Still forms
2, 2a and 3 need to be done, and also reports according to the history plan.
Demo is on test side.

4.5.5 Change monthly input to daily for form 3, 3a and 5 SIMT Target: GFIS Planning Waiting for test on side be PEMF/CMC/JICA and approval. Demo is on test side.

4.5.6 Keep annual achievement for 10 years in Form 6 SIMT Waiting for test on side be PEMF/CMC/JICA and approval. Demo is on test side. Target: GFIS Planning

4.5.7 Keep annual achievement for 10 years in Form 8 SIMT Waiting for test on side be PEMF/CMC/JICA and approval. Demo is on test side. Target: GFIS Planning

4.5.8 Fill area in Form 1 taken from polygon attribute SIMT *Translation to English need to be done. Demo is on test side.* Target: GFIS Planning

4.5.9 Add National and Regional office level summaries to the reports in Reports/Rekapitulari menu. SIMT Target: GFIS Planning Waiting for test on side be PEMF/CMC/JICA and approval. Demo is on test side.

4.5.10. Middle aged forest Input is completely done. Is some reports automatically is added group for middle aged forest. In the others, that need to be done. Demo is on test side.

#### 4.6 Improvement related to both MKFFIS and GFIS modules

4.6.1 Modify PEMF Fire Report input module to report by fire. SIMT Input form is done for insert and editing. Printing is done. Demo is on test server. Initial testing and transfer to CMC Forest Fire report need to be done. Demo is on test side.

4.7.1 Trinity extensively works on finding ways of fixing the performance issues. Unnecessary scripts are being deleted, performance tuning on the loading of the layers is done, external loading of the scripts is done etc.

4.4.1 We have some questions about this issue, our plan is to discuss them on Monday- TRINITY 4.3.5 c. We think that this is not necessary, our proposal is to remove this point- TRINITY

### Presentation

At Wednesday, 20.11.2013, SIMT made presentation of the new modules from SD2 that is done so far. Main agreement/remark was that function 4.5.9 is main benefit from the new functions to the planning engineers and other function will be very useful for employees in the regional centers, but not for planning engineers. That's why we should think about presentation to them, and maybe training also for them. Other remark is about functions for SD1, and they need in the navigation panel, when moving from one sub compartment to another, in forms 2 and 2a, to have text boxes for direct navigate for other sub compartment, because already made searching need two more clicks.

# In addition we are sending print screens of our application on the mkffis1.cuk.gov.mk server – TRINITY 4.2.1

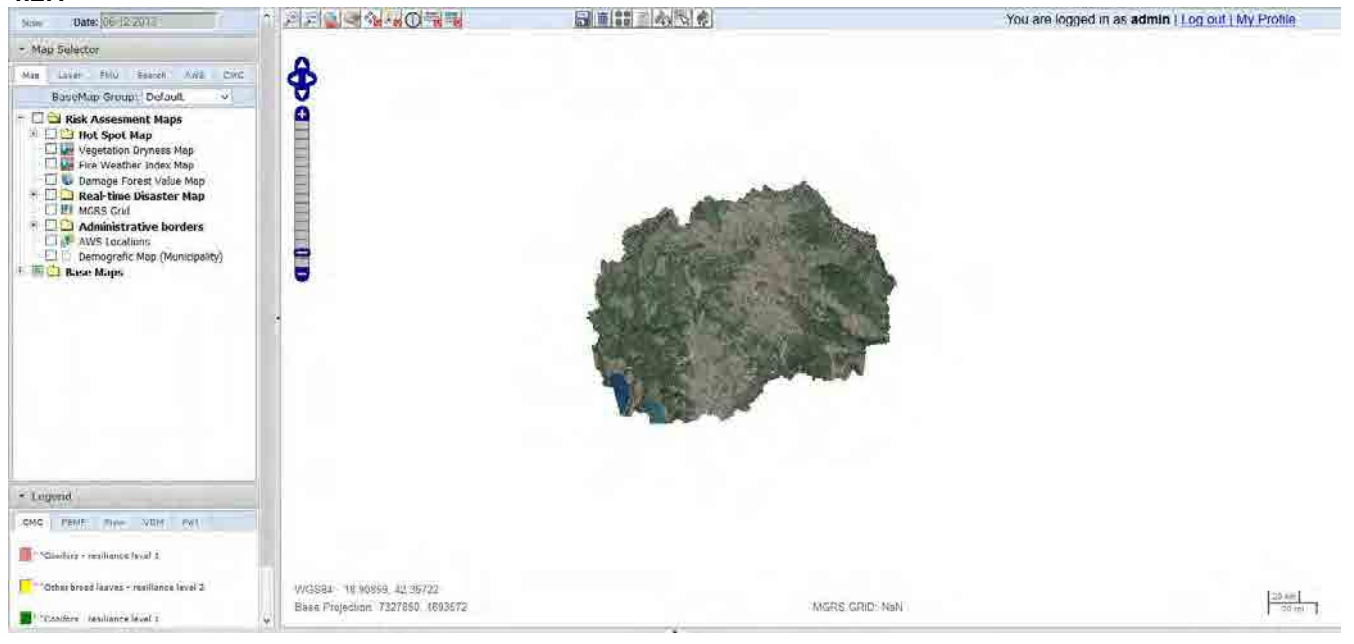

4.2.3

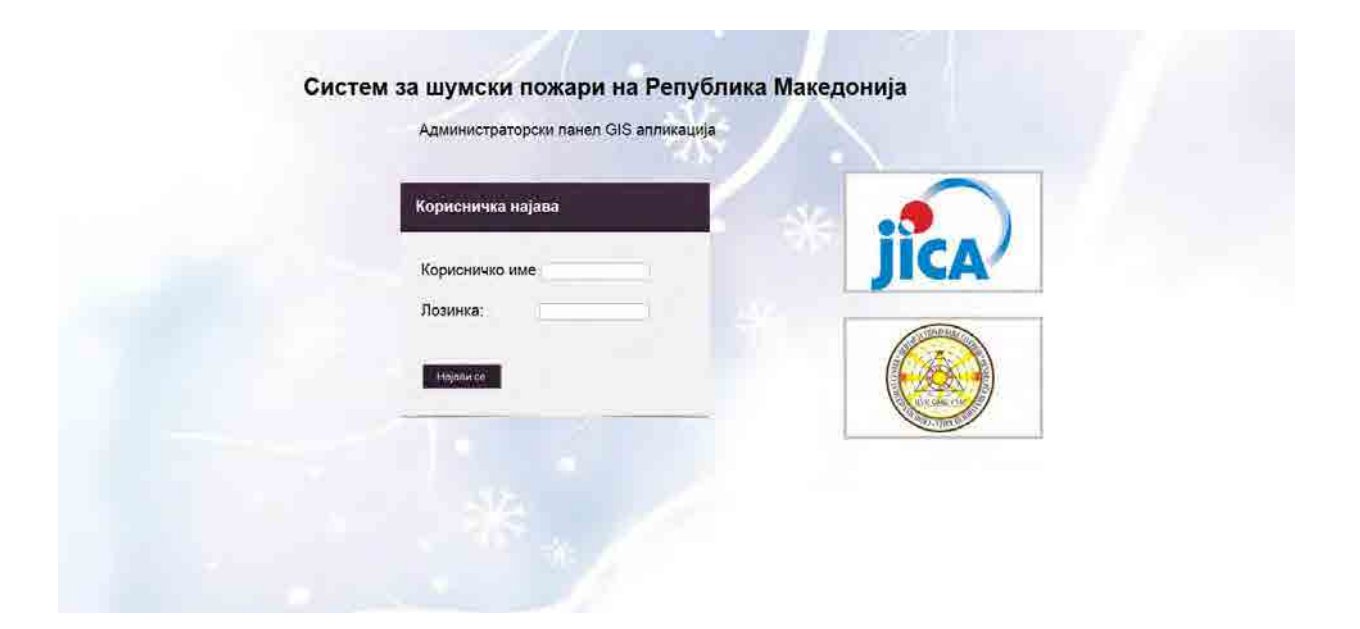

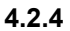

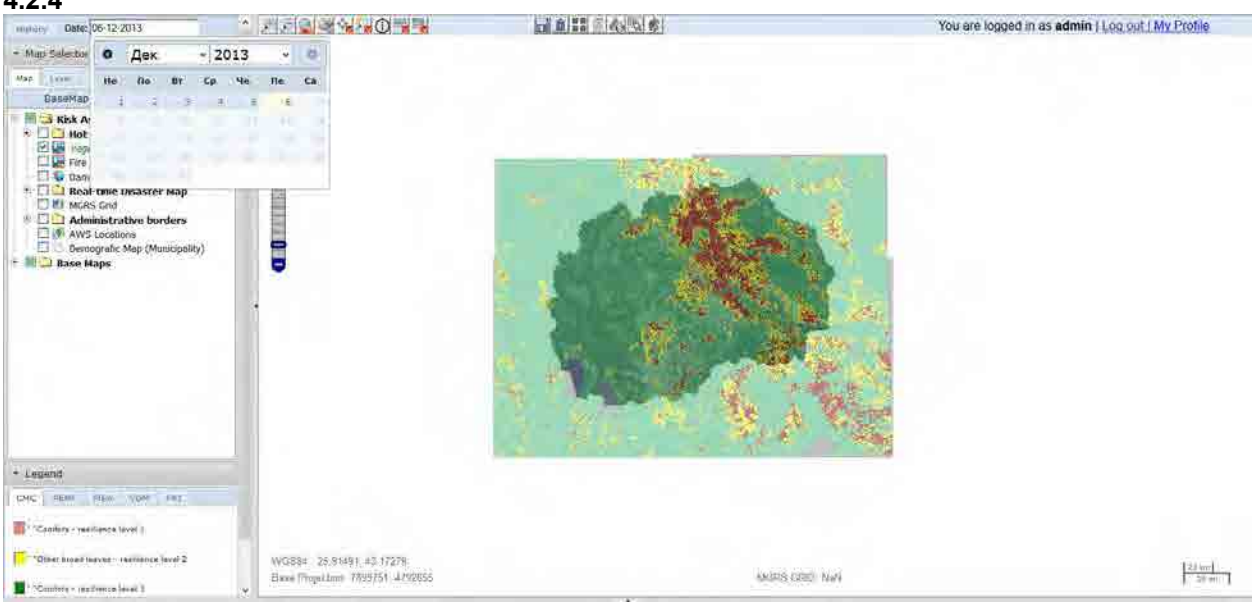

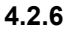

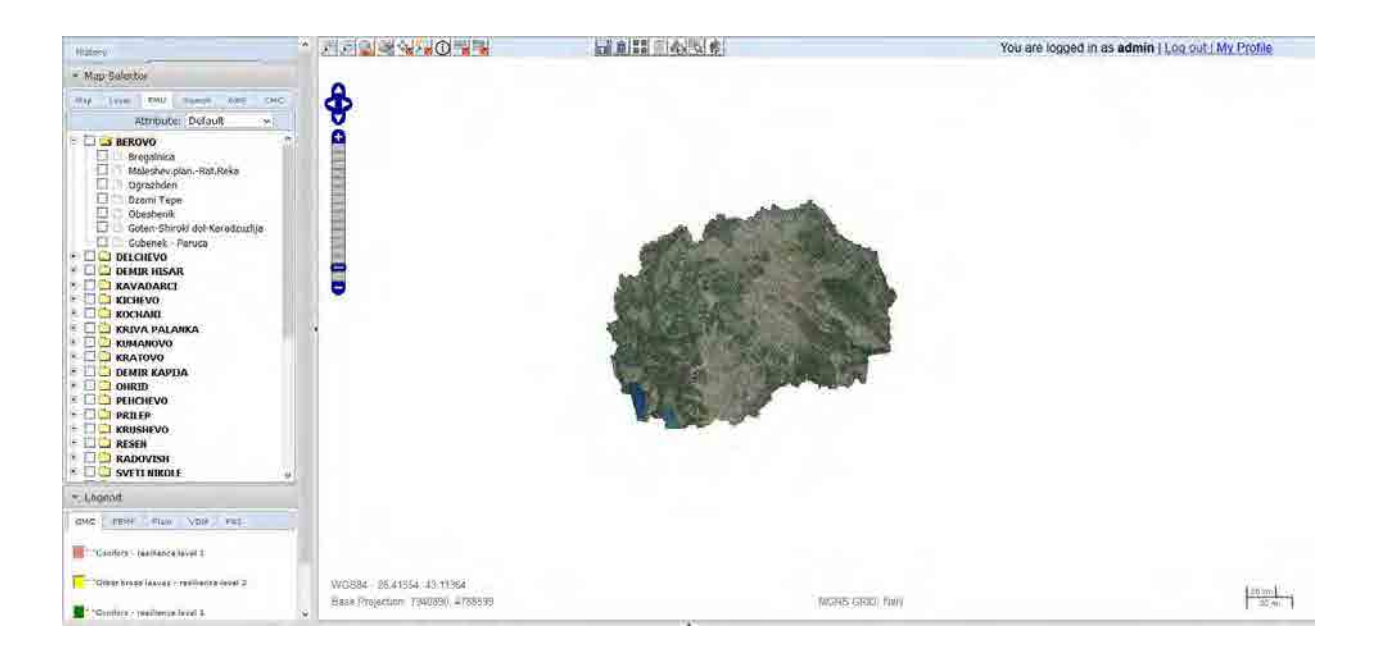

## 4.2.6.c

| 13 THE                                                                                                    |                                  |                                         |                              | _            | 2.5       | ×          |
|----------------------------------------------------------------------------------------------------|----------------------------------|-----------------------------------------|------------------------------|--------------|-----------|------------|
| 🗲 🔯 🕫 80.77.153.130-0154 1842, p.W.Minde- php                                                                                                    | (pecding_birene/pecsing          | n 🐂 🕫 🔛 🖬 H Roogin .                    | P . 4                        | 帝 四-         | e -       | <b>9</b> - |
| 10 internet                                                                                                    |                                  |                                         |                              |              |           |            |
| 10065                                                                                                    | NAME SANGER                      | G a a a a a a a a a a a a a a a a a a a | You are logged in as admin ( | M ( tuo po.) | y Profile |            |
| Map Selection     More and an analysis of the selection of the selection of the select |                                  |                                         |                              |              |           |            |
| - Legend                                                                                                    |                                  |                                         |                              |              |           |            |
| CHC 1969F Him star Fel                                                                                                    |                                  |                                         |                              |              |           |            |
| " "Canifers - resiliance level )                                                                                                    |                                  |                                         |                              |              |           |            |
| - "Other broad laws as - rearliance level 2                                                                                                    | VVXSS84 - 17.00967, 42.20323     |                                         |                              |              | Thereit   |            |
| T- Mariface - realifiance level 1.                                                                                                    | Base Projections 7741252 4677037 | MISRIE GRADI (Val)                      |                              |              | 20 -      | 1          |
| ¥                                                                                                    |                                  |                                         |                              | -            |           |            |
| 🛞 🙆 📕 🙈 🔮                                                                                                    | 📓 🍠 🚮 📑 😽                        |                                         | ···· - // 2. a. fr           | 1.9.1        | a 10      |            |

### 4.3.3

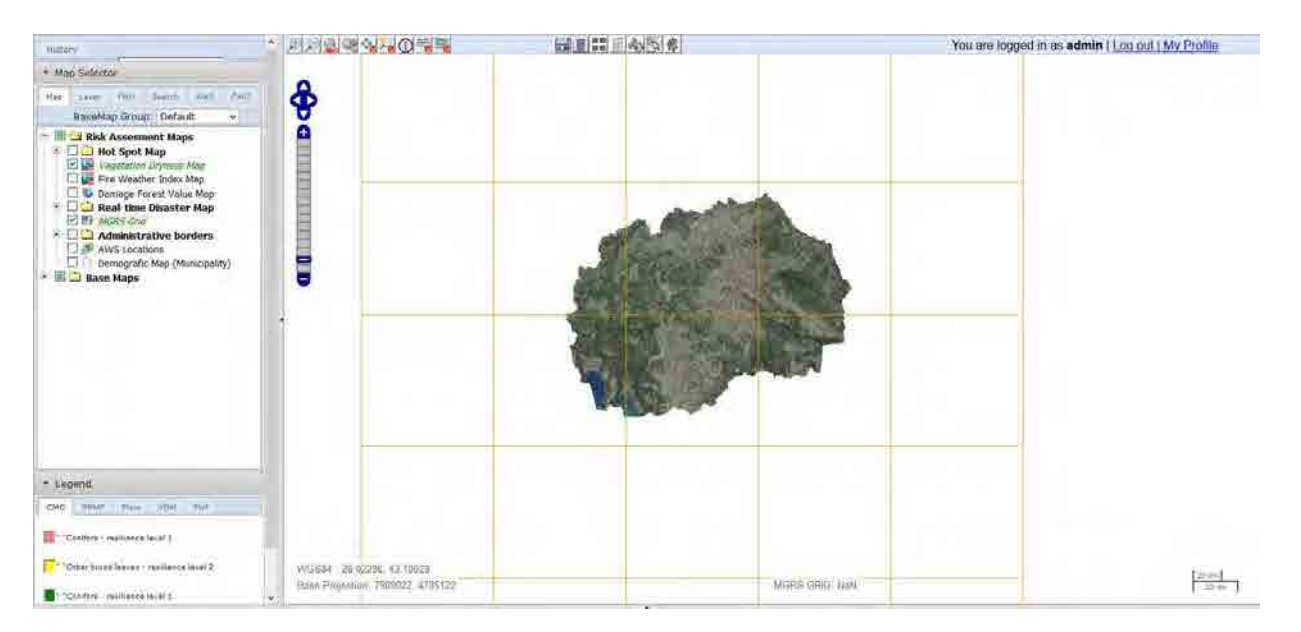

### 4.3.4

| History        | -                                                                                                    | * 2020                                              | You are logged in as admin   Log out   My Profile |
|----------------|----------------------------------------------------------------------------------------------------|-----------------------------------------------------|---------------------------------------------------|
| - Man Salar    | tor                                                                                                    | Contraction of the second second                    |                                                   |
| William States |                                                                                                    | A CALLER AND A MARK                                 | the second prove the second second                |
| Mag Live       | 1960 19649 APA (EMS                                                                                                    |                                                     |                                                   |
| Basel          | tap Group; Default v                                                                                                    | MARK MARK                                           |                                                   |
|                | A Asseminit Maps<br>to Sport Map<br>regulation Prymited Neg<br>inter Weether Index Mag<br>lamoog Forest Value Map<br>tacts and<br>Administrative Norders<br>WKS Locations<br>Hemografic Map (Manikipality)<br>e Maps | MOSM-22,5005-41 (OSC)<br>Bas Paleeter (OSSIS-ABROD) |                                                   |
|                | 1. Damage Mag.   Saires Assult.                                                                                                    |                                                     |                                                   |
| Menagemen      | Whit ComportmentmentNo s                                                                                                    | bcompartmentmentNa Area(ba)                         | 2                                                 |
| 1-1            | 6 a                                                                                                    | 31.7467                                             |                                                   |
| 3-18 F         | 7 .                                                                                                    | 102.1890                                            |                                                   |
| 1012           | 15 4                                                                                                    | 310.0539                                            |                                                   |
| 5-2            | 22 0                                                                                                    | 251.0764                                            |                                                   |
| 1.1.           | 24 *                                                                                                    | 219.6928                                            |                                                   |
| 2-1            | 6. b                                                                                                    | 1.6636                                              |                                                   |
| 3-1-           | 11 1                                                                                                    | 103.5511                                            |                                                   |
| 5-8-           | 12 8                                                                                                    | 158.0957                                            |                                                   |
| 61             | 24                                                                                                    | Th sealo                                            |                                                   |
| 6.8            |                                                                                                    | 2.000                                               |                                                   |

4.3.5

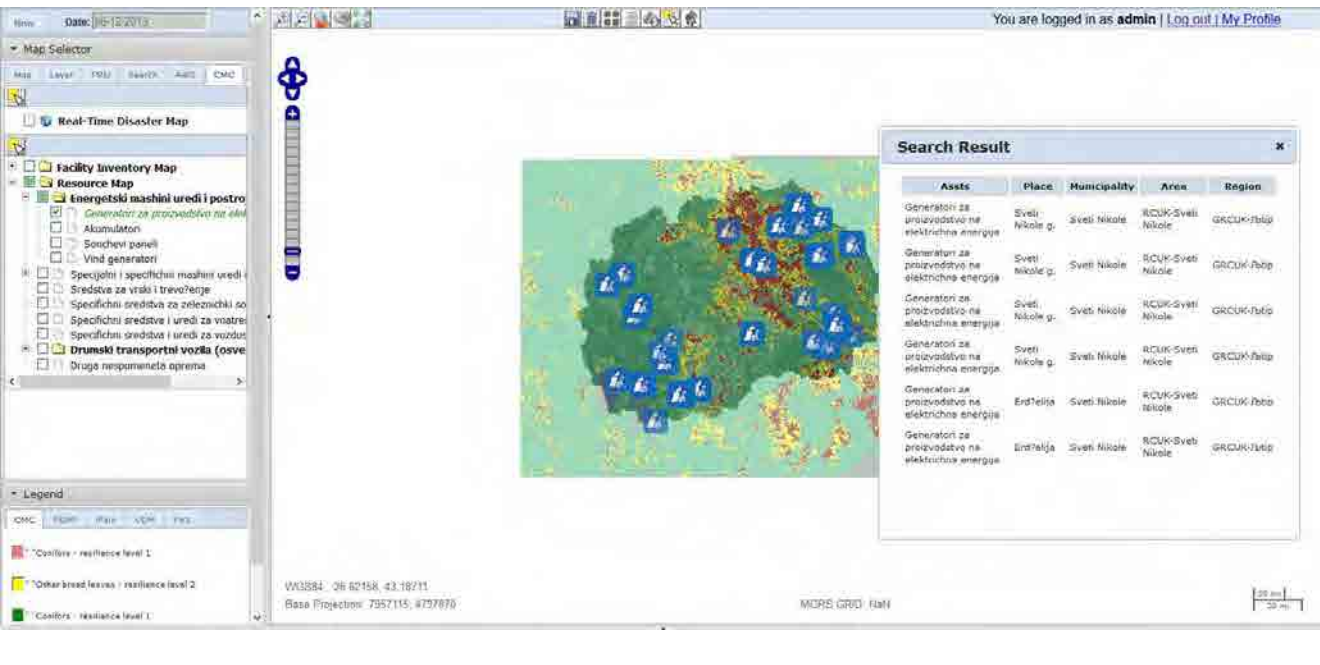

#### 4.4.1 a

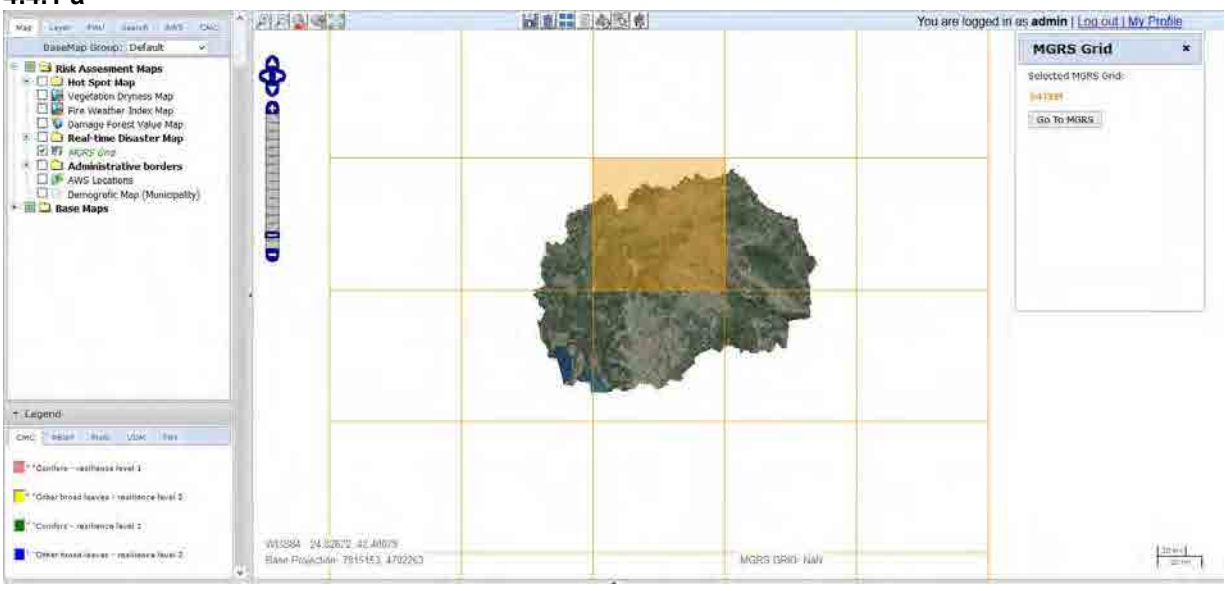

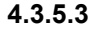

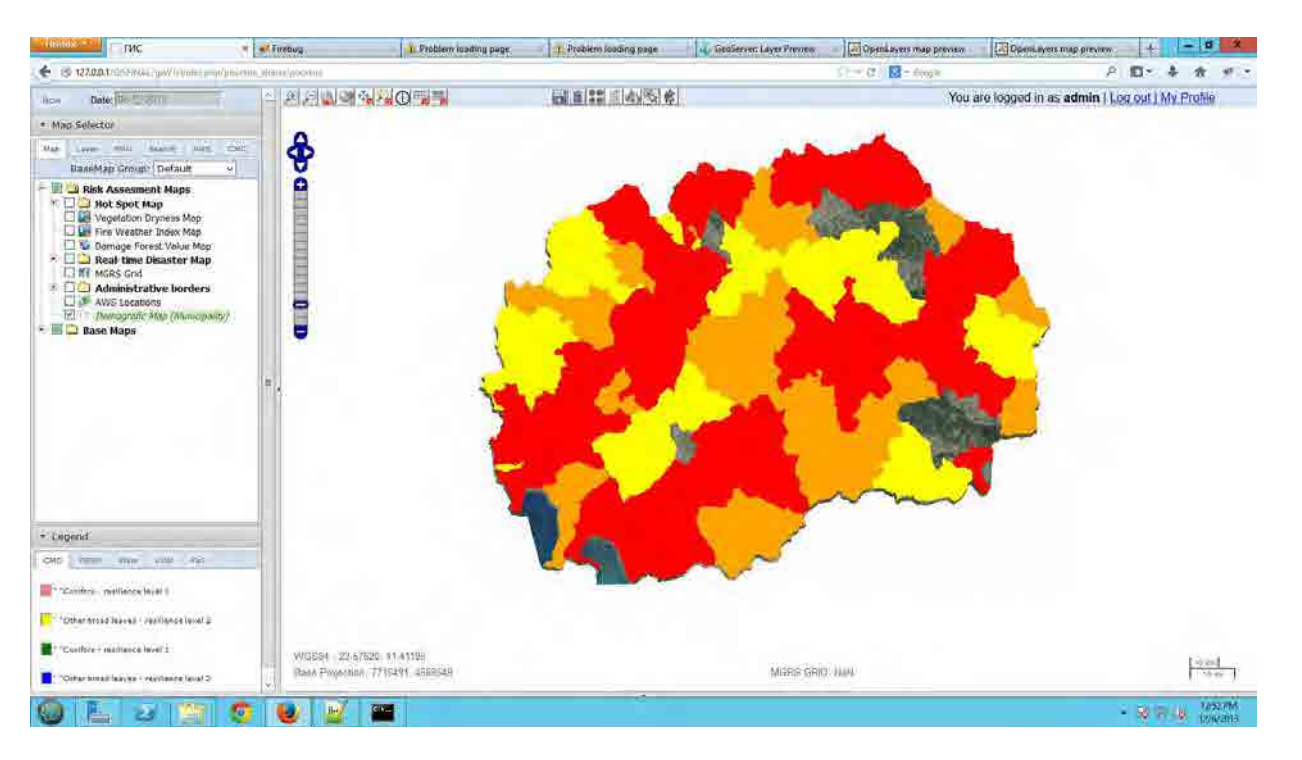

#### 4.3.5.4

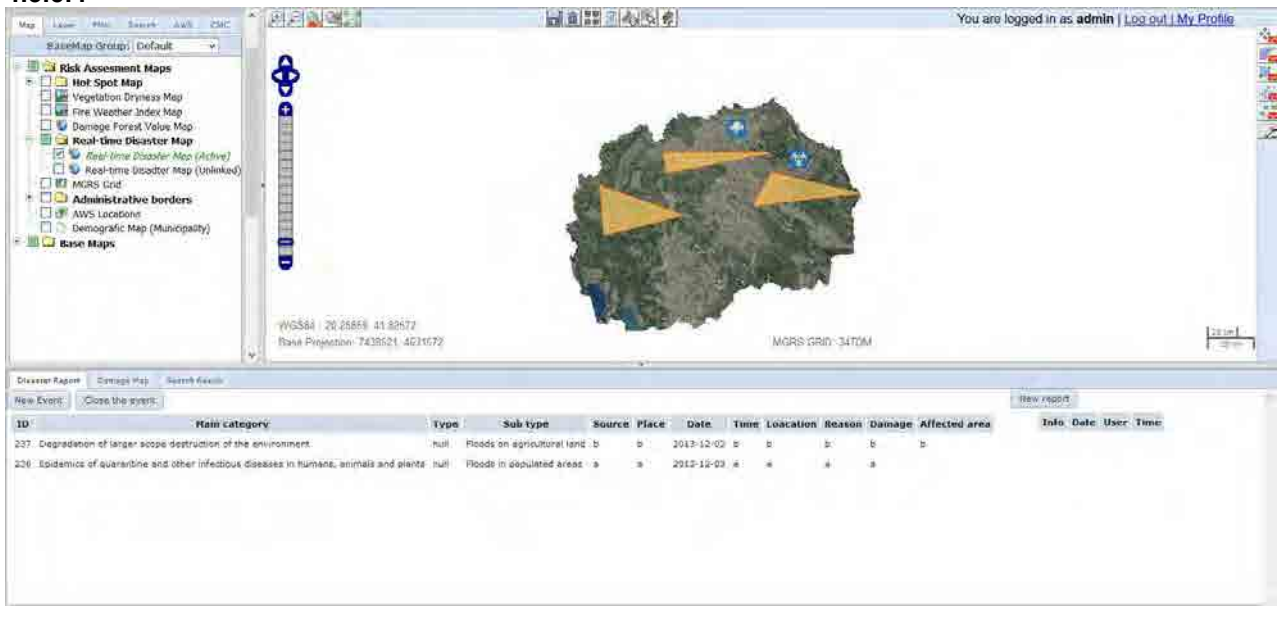

#### 4.3.5.5

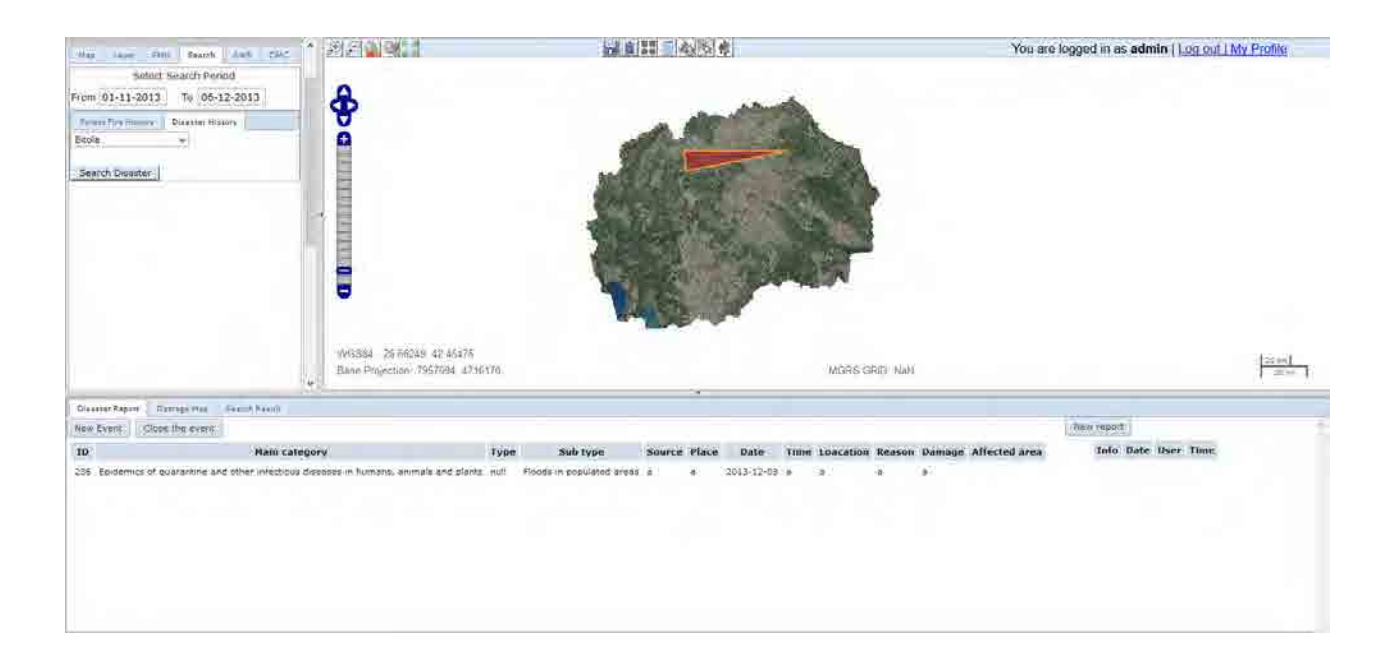

|           |                    |                              | Next | availa     | able ID:                 | 382    |                                                                                                    |       |                    |
|-----------|--------------------|------------------------------|------|------------|--------------------------|--------|----------------------------------------------------------------------------------------------------|-------|--------------------|
| Status    | Responsibl<br>e    | Priority                     | ID   | FSD<br>No. | subject                  |        | Issues (Yellow part : Please hold action.)                                                                                                    | by    | issue<br>raised on |
| 1:not yet | CMC and<br>Trinity | 2:Now                        | 373  |            | Topomap                  |        | One part of topomap is distorted near AREC map no. 831-2-1 (34TEL3026) by maximum 1km. See the Picture sheet. Please re-join map parts after CMC obtained proper map from MAFWE.                                                                                                    | PEMF  | 13-Feb             |
| 1:not yet | SIMT               | 2:Now                        | 332  |            | AWS add                  |        | In HM UIF for adding new AWS (managing AWS) into HM MySQL database, please set coordinates as mandatory fields.                                                                                                    | Honda | 23–Jan             |
| 1:not yet | SIMT               | 2:Now                        | 333  |            | AWS add                  |        | Check the AWS coordinates of Krushevo and all other AWS that you installed. SIMT is the best<br>person who can confirm the exact positions of AWS's.<br>Then, let us together update the data using HM UIF created by SIMT so that we can observe and<br>confirm that the updates are properly reflected to all the chains (HM MySQL -> CMC MySQL -><br>CMC Postgres table: meteorologicalstations -> DB:GISMAP TBL:AWS.)                                                                                                    | Honda | 23-Jan             |
| 1:not yet | SIMT               | 2:Now                        | 344  |            | FF rep CMC               | Export | Format CSV file:<br>(done) Unusable data because of the time format mixture. DD/MM/YYYY HH:MM is the desired format.<br>(done) Take care of null values appearing as 1/1/0001 12:00:00 AM.<br>some records are divided into two parts in between regional center and municipality as seen in the<br>attached file.<br>Please correct.                                                                                                    | Honda | 30-Jan             |
| 1:not yet | SIMT               | 3:Before<br>final<br>payment | 133  | mkffis     | AWS add                  |        | <ul> <li>When adding new AWS to HM database,</li> <li>1. It should be reflected in CMC database DB:CUK TBL:meteorologicalstation</li> <li>2. It should also be reflected in DB:GISautomap TBL:AWS with proper geometry column</li> <li>3. Geometry column should be re-calculated everytime the meteorologicalstation record is updated</li> <li>4. It should be stated in maintenance manual that developer or user should not add AWS directly into DB without using user I/F because mandatory fields are not checked by database engine but in UIF.</li> </ul> | mtg   | 23-Dec             |
| 1:not yet | SIMT               | 3:Before<br>final<br>payment | 294  |            | AWS quality<br>assurance |        | AWS data quality check routine is skeptical. For example, Skopje AWS is recording temperature of –<br>40 degree on Dec. 3, 8, and 18 which is not supposed to be reliable, but is-reliable flag is ON for<br>these.                                                                                                    | Kozu  | 13-Jan             |
| 1:not yet | SIMT               | 3:Before<br>final<br>payment | 329  |            | FF rep CMC               | Export | (done) Not all the reported items are selectable. Especially, all the items for analysis are missing from the selection list. Nothing for 3.detection, 4.cause, 5.condition, 6.fire type. These are extremely important when exported to Excel file for further analysis. Review all the items. ID137 can be cancelled if this function becomes perfect.<br>(NOT YET) In English mode, make ENG fields selectable. This English part is the lowest priority before final payment                                                                                   | Honda | 21-Jan             |
| 1:not yet | SIMT               | 4:MT                         | 346  |            | FF rep PEMF              |        | In the list of PEMF reports, if I select a report from pages other than 1st page, page jumps back to the first page.                                                                                                    | Honda | 30−Jan             |
| 1:not yet | SIMT               | 4:MT                         | 347  |            | FF rep PEMF              | 1      | In the preview and edit after control mode, show CMC report number after PEMF report number.                                                                                                    | Honda | 30-Jan             |

| Status    | Responsibl<br>e | Priority                     | ID  | FSD<br>No. | subject             | Issues (Yellow part : Please hold action.)                                                                                                    | by      | issue<br>raised on |
|-----------|-----------------|------------------------------|-----|------------|---------------------|----------------------------------------------------------------------------------------------------|---------|--------------------|
|           |                 |                              |     |            |                     |                                                                                                    |         |                    |
| 1:not yet | SIMT<br>Trinity | 3:Before<br>final<br>payment | 268 | mkffis     | ff report           | Prohibit the direct entry to FF reports capturing program. CMC FF report should always be accessed from MKFFIS link and PEMF FF report from GFIS link. (NEVER use IP address at any moment in the manual.) This should be applied only for the real-run MKFFIS not on test server.                                                                                                    | Honda   | 30-Dec             |
| 1:not yet | Trinity         | 1:Urgent                     | 337 |            | FF search<br>result | PEMF search does not seem to work. The following reports are searchable by GCUK:Southwest and also by Municipality:Drugovo, but not by PEMF:Kichevo.<br>CMC Report Number 0112014 and 0122014 in RPEMF:Kichevo FMU: Ljuben -Srbjani 85a+86a                                                                                                    | l Honda | 25-Jan             |
| 1:not yet | Trinity         | 1:Urgent                     | 376 |            | legend              | Please put legend for 10 yr. risk                                                                                                    | PEMF    | 13-Feb             |
| 1:not yet | Trinity         | 2:Now                        | 293 |            | FWI                 | The period to display FWI map is being set in a table created by SIMT. Now it seems like the period is hard coded as it does not display after changing the period. Please display according to the table variable.                                                                                                    | Kozu    | 13-Jan             |
| 1:not yet | Trinity         | 2:Now                        | 296 |            |                     | link from GFIS to MKFFIS                                                                                                    | Igorche | 16-Jan             |
| 1:not yet | Trinity         | 2:Now                        | 315 |            | GFIS                | In GFIS,<br>(not yet) In MK mode, name of FMU in EN<br>(done) in English mode, name of maps in MK.                                                                                                    | Honda   | 21-Jan             |
| 1:not yet | Trinity         | 2:Now                        | 320 | Pub. Mł    | (FFIS               | On PublicMKFFIS, baseMaps Group should have selections of Google Hybrid / Google Satellite /<br>Google Terrain / Google Street / Open Street map. Orho and topo will remain, but the default will<br>be Google map. —>Igorce san?<br>We will not show Vector maps(Administrative units is redundant) on public MKFFIS.(done)                                                                                 | cg      | 22–Jan             |
| 1:not yet | Trinity         | 2:Now                        | 336 |            | infobox             | Info box does not show data in IE and Safari. (MK message probably says: no data at selected point)                                                                                                    | Kozu    | 24-Jan             |
| 1:not yet | Trinity         | 2:Now                        | 381 |            | GFIS                | Name of the zip file should reflect downloaded FMU name just as in SD1. Now it is a fixed name<br>"groupshape.zip".                                                                                                    | PEMF    | 24-Feb             |
| 1:not yet | Trinity         | 3:Before<br>final<br>payment | 99  | mkffis     | basemap grp         | Google maps can be selectable only for public MKFFIS if CMC wants. Google maps are not allowed to be used in member sites. If CMC decides to use Google maps for public, more selection should be added such as Satellite. Terrain, Road map, etc.                                                                                                    | Kozu    | 19-Dec             |
| 1:not yet | Trinity         | 3:Before<br>final<br>payment | 307 | 4.5.2      |                     | Limit available FMU by user privilege<br>a) Add a function to the GFIS Admin page in order to specify FMUs under responsibility of each<br>user.<br>b) Limit FMUs to display and/or edit according to above privilege.<br>c) Limit FMUs shown in the FMU Selector according to above privilege.<br>d) Zoom in FMU under responsibility of the user when that user opens GFIS GIS.<br>->reconfirm feasibility | FSD     | 16−Jan             |
| 1:not yet | Trinity         | 3:Before<br>final<br>payment | 352 |            | legend              | <ul> <li>4. In the legend, avoid similar shades of colours, such as red and light red, as they are hard to tell apart.</li> <li>-&gt;SPECIES: color set will be provided by PEMF Miro</li> <li>-&gt;10yr.Risk: color set will be provided by CMC Igorche</li> <li>-&gt;HotSpots: color set will be provided by CMC Igorche</li> </ul>                                                                        | mtg     | 4-Feb              |

| Status    | Responsibl<br>e | Priority                     | ID  | FSD<br>No. | subject            | Issues (Yellow part : Please hold action.)                                                                                                    | by      | issue<br>raised on |
|-----------|-----------------|------------------------------|-----|------------|--------------------|----------------------------------------------------------------------------------------------------|---------|--------------------|
|           |                 |                              |     |            |                    |                                                                                                    |         |                    |
| 1:not yet | Trinity         | 3:Before<br>final<br>payment | 369 |            | Browser            | In Chrome, if we add maps while the window is maximized, left pane and all the tools disappear. Only maps remain.                                                                                                    | Kozu    | 10-Feb             |
| 1:not yet | Trinity         | 4:MT                         | 20  | 4.2.1      | All tabs           | Height of legend tab should be manually adjustable. (As we discussed in the meeting) Also, once<br>the height is adjusted, the height to be common to all the tabs. (We do not adjust the height for<br>each tab such as map, layer, fmu, etc.)<br>height for Search, AWS, CMC change slightly from the rest -map, layer, FMU.                                       | Kozu    | 10-Dec             |
| 1:not yet | Trinity         | 4:MT                         | 126 | 4.2.1      | tool bar           | Take off horizontal and vertical scroll bars from tool bar.                                                                                                    | Kozu    | 23-Dec             |
| 1:not yet | Trinity         | 4:MT                         | 129 | mkffis     | basemap grp        | Max extent of zoom out for google map should be set just as ortho map. MGRS grid program does not assume the situation when the map is zoomed out in Europe level, or World level (it assumes only the use around neighboring countries)->Trinity to explore the way.                                                                                                | Kozu    | 23-Dec             |
| 1:not yet | Trinity         | 4:MT                         | 130 | mkffis     | basemap grp        | At some timing, ortho and google map will have discrepancy of more than 10 km. We could not find the timing and cause of this, but it happens sometimes.<br>Trinity said it is done. Please explain cause and remedy taken. Otherwise we cannot test                                                                                                    | Kozu    | 23-Dec             |
| 1:not yet | Trinity         | 4:MT                         | 137 | 4.2.1.f    | search             | FF History search result table:<br>Can we sort the table by clicking the field name? (maintenance period)                                                                                                    | Honda   | 23-Dec             |
| 1:not yet | Trinity         | 4:MT                         | 141 | 4.3.5      |                    | Search result table for assets and facilities: Some characters in data corrupt. (maintenance period)                                                                                                    | Kozu    | 23-Dec             |
| 1:not yet | Trinity         | 4:MT                         | 210 | 4.2.1.f    | search             | FF History search result table:<br><u>In the maintenance period:</u><br>result table to be nested. If we click + button on a record of common infor for the fire, affected<br>subcompartments info to be shown: Management Units Code, Management Units Name,<br>Compartment, SubCompartment, Burned Area(ha) per SubC, Burnt Volume per SubC, main species,<br>etc. | stevko  | 26-Dec             |
| 1:not yet | Trinity         | 4:MT                         | 267 | 4.3.3      | mgrs               | Make Emergency Grid ON automatically when E-grid button is clicked.                                                                                                    | Gjorgji | 30-Dec             |
| 1:not yet | Trinity         | 4:MT                         | 299 | 4.3.5.3    |                    | Demographic map should be discussed with CMC in maintenance period.                                                                                                    | FSD     | 16-Jan             |
| 1:not yet | Trinity         | 4:MT                         | 300 | 4.3.5.5.c  | disaster<br>search | <ul> <li>Municipality and Settlement selector</li> <li>Type of events<br/>are missing as search criteria.</li> </ul>                                                                                                    | FSD     | 16-Jan             |
| 1:not yet | Trinity         | 4:MT                         | 302 | 4.4.1      |                    | The following is missing:<br>• Summary of disaster events in the grid. Disaster events are in a database created by UNDP which<br>is accessible from MKFFIS.                                                                                                    | FSD     | 16-Jan             |
| 1:not yet | Trinity         | 4:MT                         | 304 | 4.4.2      |                    | a) Show demographic information of an administrative area clicked (National, Municipalities,<br>Settlements). When info button is clicked, show summary, and detail table representation to be<br>shown below on the screen. Consult with CMC.                                                                                                    | FSD     | 16-Jan             |
| 1:not yet | Trinity         | 4:MT                         | 379 |            | GFIS/MKFFIS        | With Firefox and Chrome, the browser goes down if we leave the monitor on for more than a day or sometimes longer. Please keep MKFFIS ON for one week, monitor the situation, and come up with the solution.                                                                                                    | Kozu    | 17-Feb             |

| Status    | Responsibl<br>e | Priority | ID  | FSD<br>No.         | subject    | Issues (Yellow part : Please hold action.)                                                                                                    | by    | issue<br>raised on |
|-----------|-----------------|----------|-----|--------------------|------------|----------------------------------------------------------------------------------------------------|-------|--------------------|
| 1:not yet | Trinity         | 4:MT0    | 298 | 4.3.5.1<br>4.3.5.2 |            | For resource map, facility map, please confirm that data displayed is taken dynamically from UNDP database and not creating data copy on MKFFIS> If it is not dynamic, do this during maintenance period.                                                                                                    | FSD   | 16–Jan             |
| 1:not yet | Trinity         | 4:MT0    | 308 | 4.5.3              |            | Allow access to past versions of forest plan> we have not confirmed map past version<br>->reconfirm feasibility<br>Are calendar control and show history buttons work to display past maps?<br>TRINITY: This issue is correlated with ID. 360; 308; 362<br>They don't want to see filtered polygons in one layer but in multiple layers.                                                                                                    | FSD   | 16−Jan             |
| 1:not yet | Trinity         | 4:MT0    | 351 |                    | Tools      | <ul> <li>3. In the tools: Grid search all the way to Demographics, you first have to check and then go to use the tools. Enable that by clicking the tools, they are automatically selected from the side menu, and de-check the tools which are not necessary.</li> <li>-&gt; This will be done as try-and-test in consultation with CMC during MT period.</li> </ul>                                                                                                    | mtg   | 4−Feb              |
| 1:not yet | Trinity         | 4:MT0    | 359 |                    | GFIS       | <ul> <li>b. File name convention (nomenclature) of map files: Now this is not defined in nowhere and the system depends on PEMF engineer's good understanding. (i.e. any name they can put by mistake) In order to ensure the proper file names, do the followings: <ol> <li>Clearly state the nomenclature in manuals in BOLD LETTERS</li> <li>Create simple user interface to let users input some information and rename files according to the nomenclature</li> <li>the above mentioned interface should cater for both completely new FMU and modified existing files.</li> </ol> </li> <li>If this is done by Feb. 17, this training can be included in Kozu san's PEMF training.</li> <li>TRINITY: This issue is correlated with ID. 360; 308; 362;. We had a meeting with PEMF together with CMC representative and they stated a lot of changes that they want in uploading polygons for FMU (new plan or annex), uploading of polygon for Forest Fire, Search Forest fire and show earlier polygons of plans and annexes. Some of this functions we agreed this to be done in MT period.</li> </ul> | mtg   | 4-Feb              |
| 1:not yet | Trinity         | 4:MT0    | 361 |                    | GFIS       | There is an error in uploading compartment polygons with "geometry type mismatch: multi polygons not allowed" This should be rectified> will be done together with 362                                                                                                    | mtg   | 4-Feb              |
| 1:not yet | Trinity         | 4:MT0    | 362 |                    | GFIS       | <ul> <li>c. We have not seen that any damage polygon / modified FMU data are displayed on MKFFIS.</li> <li>Although this is within SD1, can you demonstrate us in the test machine?</li> <li>-&gt; This will be done after Trinity reflects PEMF's request (keeping history data for damaged area polygons and FMU's).</li> <li>-&gt; PEMF's request and design change will be described by Trinity and will be sent to the Project TRINITY: This issue is correlated with ID. 360; 308; 362</li> </ul>                                                                                                    | mtg   | 4-Feb              |
| 1:not yet | Trinity         | 4:MT0    | 371 |                    | Damage map | Please add grand total for Intersected area column at the end.                                                                                                    | Honda | 11-Feb             |
| 1:not yet | Trinity         | 4:MT0    | 372 |                    | FMU Info   | I did "Display info box of one subcompartment, then I change to Form9 from drop-down, click on<br>View form. Form8 is shown instead of Form9.                                                                                                    | Honda | 11-Feb             |

| Status                        | Responsibl<br>e | Priority | ID  | FSD<br>No. | subject              |               | Issues (Yellow part : Please hold action.)                                                                                                    | by      | issue<br>raised on |
|-------------------------------|-----------------|----------|-----|------------|----------------------|---------------|----------------------------------------------------------------------------------------------------|---------|--------------------|
| 1:not yet                     | Trinity         | 4:MT0    | 380 |            | GFIS                 |               | GFIS version 2 should be uploaded as real-work system                                                                                                    | Kozu    | 17-Feb             |
| 1:not yet                     | Trinity         | 4:MT1    | 355 |            | previlege<br>setting |               | This point should be re-discussed with CMC-Operation Dusko and make final decision.<br>7. When a report is created, add the option to edit or delete that report only by the author.<br>Make groups of users (RCMC or Major RCMC) to have privilege to create or edit a single report. | тот     | 31/1               |
| 1:not yet                     | Trinity         | 4:MT1    | 363 |            | daily events         |               | Now, real-time events polygons are related to events. It was requested by CMC to relate them to each report. Details to be discussed in February after trainings will be over with CMC-Operation including how to show in History and how to show in Search.                           | mtg     | 4-Feb              |
| 1:not yet                     | Trinity         | 4:MT1    | 370 |            | message              |               | "There are no VDM maps published for selected date" message sometimes appears when NOW status and there is VDM.                                                                                                    | Honda   | 11-Feb             |
| 1:not yet                     | Trinity         | 4:MT2    | 374 |            | GFIS                 | datatab<br>le | Take off data tables for damage map and disaster report from GFIIS                                                                                                    | Kozu    | 14-Feb             |
| 1:not yet                     | Trinity         | 4:MT2    | 375 |            | GFIS                 | Popup         | Pop up message of "New disaster report" is not necessary on GFIS.                                                                                                    | Kozu    | 14-Feb             |
| 2:needs<br>further<br>testing | SIMT            | 4:MT     | 73  | 4.6        | FF rep PEMF          | 2.1           | All the data which can be taken from inventory should be populated into PEMF FF report<br>automatically. (e.g. exposition, slope, type of forest, main specied, etc.) The data should be<br>editable.<br>Seems ok. Needs to check whether correct data is taken from inventory.        | PE-Igor | 17-Dec             |
| 2:needs<br>further            | Trinity         | 4:MT     | 311 | 7          |                      |               | Performance Tuning. Minify Java Script and Indexing of tables and utilizing SDN.                                                                                                    | FSD     | 16-Jan             |
| 2:needs<br>further<br>testing | Trinity         | 4:MT     | 22  | 3.1.2      | Browser              |               | MKFFIS should be usable also with Chrome, IE, Safari                                                                                                    | Kozu    | 10-Dec             |
| 2:needs<br>further<br>testing | Trinity         | 4:MT     | 152 | 4.3.4      | Damage map           |               | Sometimes intersected area is invisible although search table shows the data of inner polygon.<br>->seems ok 2:Now, but needs to keep watching.<br>Trinity said it is done. Please explain cause and remedy taken. Otherwise we cannot test.                                           | Honda   | 24-Dec             |
| 2:needs<br>further<br>testing | Trinity         | 4:MT     | 200 | 4.2.1      | layers               |               | Sometimes layer which was selected in map does not appear in Layer panel while actual map is displayed. Recurring rule unknown. Trinity said it is done. Please explain cause and remedy taken. Otherwise we cannot test.                                                              |         |                    |
| 2:needs<br>further<br>testing | Trinity         | 4:MT     | 201 | 4.2.1      | layers               |               | Sometimes base layer is placed outside of base layer group on the tree. Recurring rule unk2:Nown.<br>Trinity said it is done. Please explain cause and remedy taken. Otherwise we cannot test.                                                                                         |         |                    |
| 2:needs<br>further<br>testing | Trinity         | 4:MT     | 270 | 4.3.4      | Damage map           |               | While drawing polygon, it is hidden below the map.<br>Recurring rule unknown.<br>Trinity said it is done. Please explain cause and remedy taken. Otherwise we cannot test.                                                                                                    | Honda   | 8-Jan              |
| 2:needs<br>further<br>testing | Trinity         | 4:MT     | 284 |            |                      |               | Orthomap comes on top of all the maps and I cannot put it back to the bottom unless I refresh                                                                                                    | Honda   | 10-Jan             |